## Keysight E5071C ENA Network Analyzers

# 

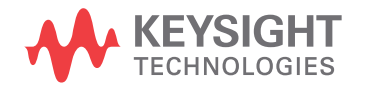

Service Guide

NOTICE: This document contains references to Agilent Technologies. Agilent's former Test and Measurement business has become Keysight Technologies. For more information, go to **www.keysight.com.** 

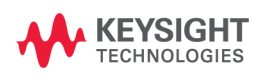

## Notices

The information contained in this document is subject to change without notice.

This document contains proprietary information that is protected by copyright. All rights are reserved. No part of this document may be photocopied, reproduced, or translated into another language without the prior written consent of the Keysight Technologies.

Microsoft<sup>®</sup>,MS-DOS<sup>®</sup>,Windows<sup>®</sup>,Visual C++<sup>®</sup>,Visual Basic<sup>®</sup>,VBA<sup>®</sup> and Excel<sup>®</sup> are registered trademarks of Microsoft Corporation.

UNIX is a registered trademark in U.S. and other countries, licensed exclusively through X/Open Company Limited.

Portions ©Copyright 1996, Microsoft Corporation. All rights reserved.

© Copyright 2006 - 2015 Keysight Technologies

## **Manual Printing History**

The manual's printing date and part number indicate its current edition. The printing date changes when a new edition is printed. (Minor corrections and updates that are incorporated at reprint do not cause the date to change.) The manual part number changes when extensive technical changes are incorporated.

| October 2006  | Edition 1  |
|---------------|------------|
| March 2007    | Edition 2  |
| October 2007  | Edition 3  |
| October 2008  | Edition 4  |
| April 2009    | Edition 5  |
| December 2009 | Edition 6  |
| March 2012    | Edition 7  |
| April 2012    | Edition 8  |
| August 2012   | Edition 9  |
| June 2013     | Edition 10 |
| February 2015 | Edition 11 |

## Safety Summary

|      | The following general safety precautions must be observed during all phases of operation, service, and repair of this instrument. Failure to comply with these precautions or with specific WARNINGS elsewhere in this manual may impair the protection provided by the equipment. In addition it violates safety standards of design, manufacture, and intended use of the instrument.            |
|------|----------------------------------------------------------------------------------------------------|
|      | Keysight Technologies assumes no liability for the customer's failure to comply with these requirements.                                                                                                    |
| NOTE | The E5071C complies with INSTALLATION CATEGORY II as well as POLLUTION<br>DEGREE 2 in IEC61010-1. The E5071C is an INDOOR USE product.                                                                                                    |
| NOTE | The LEDs in the E5071C are Class 1 in accordance with IEC60825-1, CLASS 1 LED PRODUCT.                                                                                                    |
| NOTE | -<br>This equipment is MEASUREMENT CATEGORY I (CAT I). Do not use for CAT II, III, or<br>_IV.                                                                                                    |
| NOTE | This equipment is tested with stand-alone condition or with the combination with the accessories supplied by Keysight Technologies against the requirement of the standards described in the Declaration of Conformity. If it is used as a system component, compliance of related regulations and safety requirements are to be confirmed by the builder of the system.                           |
|      | Ground the Instrument                                                                                                    |
|      | To avoid electric shock, the instrument chassis and cabinet must be grounded with the supplied power cable's grounding prong.                                                                                                    |
|      | DO NOT Operate In An Explosive Atmosphere                                                                                                    |
|      | Do not operate the instrument in the presence of inflammable gasses or fumes.<br>Operation of any electrical instrument in such an environment clearly constitutes a<br>safety hazard.                                                                                                    |
|      | Keep Away From Live Circuits                                                                                                    |
|      | Operating personnel must not remove instrument covers. Component replacement and internal adjustments must be made by qualified maintenance personnel. Do not replace components with the power cable connected. Under certain conditions, dangerous voltages may exist even with the power cable removed. To avoid injuries, always disconnect power and discharge circuits before touching them. |
|      | DO NOT Service Or Adjust Alone                                                                                                    |
|      | Do not attempt internal service or adjustment unless another person, capable of rendering first aid and resuscitation, is present.                                                                                                    |

• DO NOT Substitute Parts Or Modify the Instrument

To avoid the danger of introducing additional hazards, do not install substitute parts or perform unauthorized modifications to the instrument. Return the instrument to a Keysight Technologies Sales and Service Office for service and repair to ensure that safety features are maintained in operational condition.

Dangerous Procedure Warnings

Warnings, such as the example below, precede potentially dangerous procedures throughout this manual. Instructions contained in the warnings must be followed.

**WARNING** Dangerous voltages, capable of causing death, are presenting this instrument. Use extreme caution when handling, testing, and adjusting this instrument.

#### Safety Symbol

General definitions of safety symbols used on the instrument or in manuals are listed below.

\Lambda Insti

Instruction Manual symbol: the product is marked with this symbol when it is necessary for the user to refer to the instrument manual.

- $\sim$  Alternating current.
- === Direct current.
- On (Supply).
- **O** Off (Supply).
- **I**n position of push-button switch.
  - Out position of push-button switch.
  - Frame (or chassis) terminal. A connection to the frame (chassis) of the equipment which normally include all exposed metal structure.
- (<sup>1</sup>) Stand-by.

 WARNING
 This warning sign denotes a hazard. It calls attention to a procedure, practice, condition or the like, which, if not correctly performed or adhered to, could result in injury or death to personnel.

 CAUTION
 This Caution sign denotes a hazard. It calls attention to a procedure, practice, condition or the like, which, if not correctly performed or adhered to, could result in damage to or destruction of part or all of the product.

 NOTE
 Note denotes important information. It calls attention to a procedure, practice, condition or

## Certification

Keysight Technologies certifies that this product met its published specifications at the time of shipment from the factory. Keysight Technologies further certifies that its calibration measurements are traceable to the United States National Institute of Standards and Technology, to the extent allowed by the Institution's calibration facility, or to the calibration facilities of other International Standards Organization members.

## **Documentation Warranty**

The material contained in this document is provided "as is," and is subject to being changed, without notice, in future editions. Further, to the maximum extent permitted by applicable law, Keysight disclaims all warranties, either express or implied with regard to this manual and any information contained herein, including but not limited to the implied warranties of merchantability and fitness for a particular purpose. Keysight shall not be liable for errors or for incidental or consequential damages in connection with the furnishing, use, or performance of this document or any information contained herein. Should Keysight and the user have a separate written agreement with warranty terms covering the material in this document that conflict with these terms, the warranty terms in the separate agreement will control.

## **Exclusive Remedies**

The remedies provided herein are buyer's sole and exclusive remedies. Keysight Technologies shall not be liable for any direct, indirect, special, incidental, or consequential damages, whether based on contract, tort, or any other legal theory.

## Assistance

Product maintenance agreements and other customer assistance agreements are available for Keysight Technologies products.

For any assistance, contact your nearest Keysight Technologies Sales and Service Office.

## **Typeface Conventions**

| Sample (bold)                  | Boldface type is used when a term is defined or emphasised.                                                                                                |
|--------------------------------|----------------------------------------------------------------------------------------------------|
| Sample (Italic)                | Italic type is used for emphasis.                                                                                                    |
| Sample key / [Sample] key      | Indicates a hardkey (key on the front panel or<br>external keyboard) labeled "Sample." "key" may<br>be omitted.                                            |
| Sample menu/button/box         | Indicates a menu/button/box on the screen labeled<br>"Sample" which can be selected/executed by<br>clicking. "menu," "button," or "box" may be<br>omitted. |
| Sample block/toolbar           | Indicates a block (group of hardkeys) or a toolbar (setup toolbar) labeled "Sample."                                                                       |
| Sample 1 - Sample 2 - Sample 3 | Indicates a sequential operation of <b>Sample 1</b> , <b>Sample 2</b> , and <b>Sample 3</b> (menu, button, or box). "-" may be omitted.                    |

## **Documentation Map**

The online Help files are embedded in the analyzer, offering quick reference to programming and user documentation. From the Help drop-down menu, you can access the Help system in five different languages. Also, you can view the Analyzer Product Overview multimedia presentation and access the analyzer's Web page.

The Installation and Quick Start Guide helps you to quickly familiarize yourself with the analyzer. Procedures are provided for installing, configuring, and verifying the operation of the analyzer.

## **Printing Copies of Documentation from the Web**

To print copies of documentation from the Web, download the PDF file from the Keysight web site:

- Go to http://www.keysight.com.
- Enter the document's part number (located on the title page) in the Quick Search box.
- Click GO.

#### **1. General Information** Precautions

2.

| Precautions                                                     | 18 |
|-----------------------------------------------------------------|----|
| Software Installed                                              | 18 |
| Organization of Service Manual                                  | 19 |
| Instrument Covered by This Manual                               | 21 |
| Analyzer Options Available                                      | 22 |
| Required Equipment                                              | 24 |
| Power Meter Accuracy Test                                       | 30 |
| Power Meters That Can Be Tested Using This Procedure            | 30 |
| Equipment Used for the Power Meter Accuracy Test.               | 30 |
| Description of the Test                                         | 30 |
| Test Record for Power Meter Accuracy Test                       | 34 |
| Keysight Support, Services and Assistance                       | 35 |
| Services and Support Options                                    | 35 |
| Contacting Keysight                                             | 35 |
| Shipping Your Analyzer to Keysight for Service or Repair        | 35 |
|                                                                 |    |
| Performance Test                                                |    |
| Introduction                                                    | 38 |
| Test Equipment Required                                         | 39 |
| Softkey Selection Procedure for Performance Test.               | 39 |
| 1. RECEIVER COMPRESSION - Low Frequency (Up to 8.5 GHz option). | 40 |
| Description                                                     | 40 |
| Test equipment                                                  | 40 |
| 2. RECEIVER COMPRESSION - Low Frequency (Over 8.5 GHz Options)  | 41 |
| Description                                                     | 41 |
| Test equipment                                                  | 41 |
| 3. DYNAMIC ACCURACY - 1 MHz                                     | 42 |
| Description                                                     | 42 |
| Test equipment                                                  | 42 |
| 4. RF OUTPUT LEVEL ACCURACY AND FLATNESS                        | 44 |
| Description                                                     | 44 |
| Test equipment                                                  | 44 |
| 5. RF OUTPUT LEVEL LINEARITY                                    | 45 |
| Description                                                     | 45 |
| Test equipment                                                  | 45 |
| 6. NOISE FLOOR.                                                 | 46 |
| Description                                                     | 46 |
| Test equipment                                                  | 46 |
| 7. RECEIVER COMPRESSION - HIGH FREQUENCY                        | 47 |
| Description                                                     | 47 |
| Test equipment                                                  | 47 |
| 8. FREQUENCY ACCURACY                                           | 48 |
| Description                                                     | 48 |
| Test equipment                                                  | 48 |
| 9. AUX INPUT ACCURACY                                           | 49 |
| Description                                                     | 49 |
| Test equipment                                                  | 49 |
| 10. DYNAMIC ACCURACY - 1.195 GHz                                | 50 |

| Description                            | 50 |
|----------------------------------------|----|
| Test equipment                         | 50 |
| 11. CROSSTALK AND SYSTEM DYNAMIC RANGE | 52 |
| Description                            | 52 |
| Test equipment                         | 53 |
| 12. TRACE NOISE                        | 54 |
| Description                            | 54 |
| Test equipment                         | 54 |
| 13. UNCORRECTED SYSTEM PERFORMANCE     | 55 |
| Description                            | 55 |
| Test equipment                         | 55 |

#### 3. Adjustment

| Safety Considerations                           |
|-------------------------------------------------|
| Warm-up for Adjustment                          |
| Required Equipment                              |
| Required Adjustment after Replacing Assembly 59 |
| Writing ID                                      |
| OCXO Adjustment                                 |
| Frequency Reference Adjustment                  |
| AUX Input Adjustment                            |
| Synthesizer Gain Adjustment                     |
| Virtual Bridge Coefficient Adjustment           |
| Source Output Power Adjustment                  |
| Receiver IF Range Adjustment                    |
| Receiver Ports Characteristics Adjustment       |
| Receiver Absolute Gain Adjustment               |
| Receiver RF Range Adjustment                    |

#### 4. Troubleshooting

| Introduction                                      |
|---------------------------------------------------|
| How to exit from the E5071C Measurement View      |
| To Troubleshoot the Instrument                    |
| Primary Trouble Isolation                         |
| No Display troubleshooting                        |
| Boot Process Troubleshooting                      |
| Troubleshooting Using Diagnostics Test            |
| Power On Self Test                                |
| PLL unlock                                        |
| External reference signal phase unlock (Opt. 1E5) |
| Contents of the diagnostics test                  |
| Required Test Equipment                           |
| To Execute the diagnostics Test                   |
| Diagnostics Test Failure Troubleshooting          |
| Function Specific Troubleshooting                 |
| To Check the Device Driver                        |
| To Check the Front Panel                          |
| To Check the Touch Panel                          |

| To Check the LCD.                                             |     |
|---------------------------------------------------------------|-----|
| To Check the External Keyboard                                |     |
| To Check the Mouse                                            |     |
| To Check the Video Output                                     |     |
| To Check the External Trigger Input.                          |     |
| To Check the GPIB                                             |     |
| To Check the USB Interface Card                               |     |
| To Check the Removable Hard Disk Drive.                       |     |
| Performance test failure troubleshooting                      |     |
| Recommended adjustment for performance test failure           |     |
| Performance test failure troubleshooting                      |     |
| Probable faulty board assembly or parts on Adjustment failure | 104 |
| To configure the CPU Mother Board Assembly and BIOS           | 109 |
| Testing DRAM on the Motherboard                               |     |
| To Confirm or Set the BIOS Options                            |     |
|                                                               |     |

#### 5. Replaceable Parts

| Ordering Information                                           | 119 |
|----------------------------------------------------------------|-----|
| Direct Mail Order System                                       | 119 |
| Exchange Assemblies                                            | 120 |
| Replaceable Parts List                                         | 121 |
| Top View (Major Assemblies)                                    | 121 |
| Top View Up to 8.5 GHz Options (Cables).                       | 125 |
| Top View Over 8.5 GHz Options (Cables)                         | 129 |
| Top View (Miscellaneous Parts)                                 | 133 |
| Top View Up to 8.5 GHz Options (Under Power Supply)            | 137 |
| Top View Up to 8.5 GHz Options (Motherboard and Other Parts).  | 138 |
| Bottom View                                                    | 142 |
| Front View Up to 8.5 GHz Options (Analog)                      | 144 |
| Front View Over 8.5 GHz Options (Analog)                       | 145 |
| Front View Over 8.5 GHz Options (Miscellaneous Parts)          | 146 |
| Front View (Semirigid Cables) (Up to 8.5 GHz Options).         | 147 |
| Front View (Semirigid Cables) (Up to 8.5 GHz Options).         | 148 |
| Front View (Semirigid Cables) (Over 8.5 GHz Options - 2 Port). | 149 |
| Front View (Semirigid Cables) (Over 8.5 GHz Options - 4 Port). | 150 |
| Front Panel                                                    | 151 |
| Rear View (1)                                                  | 154 |
| Rear View (2)                                                  | 156 |
| Cover Assembly                                                 | 158 |
| Left Side View                                                 | 159 |
| Right Side View                                                | 160 |
| Removable Hard Disk Drive Assembly (Obsolete)                  | 161 |
| Removable Hard Disk Drive Assembly Option 017                  | 162 |
| Hard Disk Drive Assembly Option 019                            | 166 |
| PCI DSP Card, GPIB Card and USB Card Assembly                  | 170 |
| PCA Digital Board Assembly                                     | 172 |
| T2 Switch (Up to 8.5 GHz Options) Assembly                     | 173 |
| Receiver Module (Over 8.5 GHz Options) Assembly                | 174 |
| Attenuator (Over 8.5 GHz Options) Assembly                     | 175 |

| Fan Assembly                                  | 176 |
|-----------------------------------------------|-----|
| Power Supply (Up to 8.5 GHz Options) Assembly | 177 |
| Power Supply (Over 8.5 GHz Options)Assembly   | 179 |
| PCA DC Bias and Oven Assembly                 | 180 |
| Analog Motherboard Assembly                   | 181 |
| Chassis Assembly                              | 182 |
| Keyboard Assembly                             | 184 |
| LCD Assembly                                  | 185 |
| Inverter Assembly                             | 186 |
| Standby Switch Assembly                       | 187 |
| Cover (Up to 8.5 GHz Options) Assembly        | 188 |
| Cover (Over 8.5 GHz Options) Assembly         | 189 |
| Label on Front Face                           | 190 |
| Label on Rear Face                            | 191 |
| Other Parts                                   | 193 |

#### 6. Replacement Procedure

| Replacing an Assembly                                                                            |
|--------------------------------------------------------------------------------------------------|
| Required Tools                                                                                   |
| Outer Cover Removal                                                                              |
| Tools Required                                                                                   |
| Procedure                                                                                        |
| Front Panel Removal                                                                              |
| Tools required                                                                                   |
| Procedure                                                                                        |
| Removable Hard Disk Assembly Removal (Obsolete) 201                                              |
| Tools Required                                                                                   |
| Removal Procedure                                                                                |
| Removable Hard Disk Drive Replacement (Obsolete) 203                                             |
| Tools Required                                                                                   |
| Removal procedure                                                                                |
| Replacement Procedure                                                                            |
| Restore Backup Files onto the New Hard Disk Drive                                                |
| Calibration of the Touch Screen                                                                  |
| Removable Hard Disk Assembly Removal (Option 017) 207                                            |
| Tools Required                                                                                   |
| Removal Procedure                                                                                |
| Removable Hard Disk Drive Replacement Option 017 209                                             |
| Tools Required                                                                                   |
| Removal procedure                                                                                |
| Replacement Procedure                                                                            |
| Hard Disk Assembly Removal Option 019 211                                                        |
| Tools Required                                                                                   |
| Removal Procedure                                                                                |
| Hard Disk Drive Replacement Option 019 212                                                       |
| Tools Required                                                                                   |
| Removal procedure                                                                                |
| Replacement Procedure                                                                            |
| Power Supply Assembly Replacement (Up to 8.5 GHz Options for Serial Number Prefix MY461/MY462 or |

| SG461/SG462)                                                                                                    | 215                                                                                                    |
|----------------------------------------------------------------------------------------------------|----------------------------------------------------------------------------------------------------|
| Tools Required                                                                                                    | 215                                                                                                    |
| Removal Procedure                                                                                                    | 215                                                                                                    |
| Replacement Procedure.                                                                                                    | 216                                                                                                    |
| Power Supply Assembly Replacement                                                                                                    | 217                                                                                                    |
| Tools Required                                                                                                    | 217                                                                                                    |
| Removal Procedure                                                                                                    | 217                                                                                                    |
| Replacement Procedure                                                                                                    | 218                                                                                                    |
| Digital Bridge Board Replacement (A53)                                                                                                    | 219                                                                                                    |
| Tools Required                                                                                                    | 219                                                                                                    |
| Removal Procedure                                                                                                    | 219                                                                                                    |
| Replacement Procedure                                                                                                    | 220                                                                                                    |
| Handler I/O Board Replacement (A23)                                                                                                    | 221                                                                                                    |
| Tools Required                                                                                                    | 221                                                                                                    |
| Removal Procedure                                                                                                    | 221                                                                                                    |
| Replacement Procedure                                                                                                    | 222                                                                                                    |
| USB (USBTMC) Interface Card Replacement (Serial number prefix MY461 or SG461)                                                                                                    | 223                                                                                                    |
| Tools Required                                                                                                    | 223                                                                                                    |
| Removal Procedure                                                                                                    | 223                                                                                                    |
| Replacement Procedure                                                                                                    | 224                                                                                                    |
| PCI DSP Card and GPIB Card Replacement (A51) (Serial number prefix MY461 or SG461)                                                                                                    | 225                                                                                                    |
| Tools Required                                                                                                    | 225                                                                                                    |
| Removal Procedure                                                                                                    | 225                                                                                                    |
| Replacement Procedure                                                                                                    | 226                                                                                                    |
| PCLE DSP Card and GPIR Cable Replacement (A51) (Serial number prefix MV462/MV463 or                                                                                                    |                                                                                                    |
| 1 CI-L DSI Card and CI ID Cable Replacement (ASI) (Serial number prenx WI +02/WI +05 0)                                                                                                    |                                                                                                    |
| SG462/SG463)                                                                                                    | 227                                                                                                    |
| SG462/SG463)                                                                                                    | 227<br>227                                                                                                    |
| SG462/SG463)                                                                                                    | 227<br>227<br>227                                                                                                    |
| SG462/SG463)                                                                                                    | 227<br>227<br>227<br>228                                                                                                    |
| SG462/SG463)                                                                                                    | 227<br>227<br>227<br>227<br>228<br>229                                                                                                    |
| SG462/SG463)                                                                                                    | 227<br>227<br>227<br>227<br>228<br>229<br>229                                                                                                    |
| SG462/SG463)                                                                                                    | 227<br>227<br>227<br>228<br>228<br>229<br>229<br>229                                                                                                    |
| SG462/SG463)<br>Tools Required<br>Removal Procedure<br>Digital Motherboard Replacement (A01) (Serial number prefix MY461 or SG461)<br>Tools Required<br>Removal Procedure<br>Removal Procedure<br>Removal Procedure<br>Replacement Procedure                                                                                                    | 227<br>227<br>227<br>228<br>229<br>229<br>229<br>229<br>230                                                                                                    |
| SG462/SG463)                                                                                                    | 227<br>227<br>227<br>228<br>229<br>229<br>229<br>229<br>230<br>231                                                                                                    |
| SG462/SG463)                                                                                                    | 227<br>227<br>227<br>228<br>229<br>229<br>229<br>229<br>230<br>231<br>231                                                                                                    |
| SG462/SG463)         Tools Required         Removal Procedure         Digital Motherboard Replacement (A01) (Serial number prefix MY461 or SG461)         Tools Required         Removal Procedure         Removal Procedure         Digital Motherboard Replacement (A01) (Serial number prefix MY461 or SG461)         Tools Required         Replacement Procedure         Replacement Procedure         Replacement Procedure         Replacement Procedure         Replacement Procedure         Replacement Procedure         Removal Procedure         Replacement Procedure         Replacement Procedure         Replacement Procedure         Replacement Procedure         Replacement Procedure         Removal Procedure         Removal Procedure         Removal Procedure                                                                                                    | 227<br>227<br>227<br>228<br>229<br>229<br>229<br>229<br>230<br>231<br>231<br>231                                                                                                    |
| SG462/SG463)<br>Tools Required<br>Removal Procedure<br>Digital Motherboard Replacement (A01) (Serial number prefix MY461 or SG461)<br>Tools Required<br>Removal Procedure<br>Replacement Procedure<br>Digital Motherboard Replacement (A01) (Serial number prefix MY462/MY463 or SG462/SG463)<br>Tools Required<br>Removal Procedure<br>Digital Motherboard Replacement (A01) (Serial number prefix MY462/MY463 or SG462/SG463)<br>Tools Required<br>Removal Procedure<br>Removal Procedure<br>Removal Procedure<br>Removal Procedure<br>Removal Procedure<br>Removal Procedure<br>Removal Procedure<br>Removal Procedure                                                                                                    | 227<br>227<br>227<br>228<br>229<br>229<br>229<br>229<br>230<br>231<br>231<br>231<br>232                                                                                                   |
| SG462/SG463)         Tools Required         Removal Procedure         Replacement Procedure         Digital Motherboard Replacement (A01) (Serial number prefix MY461 or SG461)         Tools Required         Removal Procedure         Replacement Procedure         Digital Motherboard Replacement (A01) (Serial number prefix MY461 or SG461)         Tools Required         Replacement Procedure         Digital Motherboard Replacement (A01) (Serial number prefix MY462/MY463 or SG462/SG463).         Tools Required         Removal Procedure         Removal Procedure         Removal Procedure         Analog Base Module Replacement (A6)                                                                                                    | 227<br>227<br>227<br>228<br>229<br>229<br>229<br>230<br>231<br>231<br>231<br>232<br>233                                                                                                   |
| SG462/SG463)<br>Tools Required<br>Replacement Procedure<br>Digital Motherboard Replacement (A01) (Serial number prefix MY461 or SG461)<br>Tools Required<br>Removal Procedure<br>Digital Motherboard Replacement (A01) (Serial number prefix MY462/MY463 or SG462/SG463)<br>Tools Required<br>Replacement Procedure<br>Removal Procedure<br>Removal Procedure<br>Removal Procedure<br>Removal Procedure<br>Replacement Procedure<br>Replacement (A6)<br>Tools Required                                                                                                    | 227<br>227<br>227<br>228<br>229<br>229<br>229<br>230<br>231<br>231<br>231<br>232<br>233<br>233                                                                                            |
| SG462/SG463)<br>Tools Required<br>Replacement Procedure<br>Digital Motherboard Replacement (A01) (Serial number prefix MY461 or SG461)<br>Tools Required<br>Removal Procedure<br>Digital Motherboard Replacement (A01) (Serial number prefix MY462/MY463 or SG462/SG463)<br>Tools Required<br>Removal Procedure<br>Removal Procedure<br>Removal Procedure<br>Replacement Procedure<br>Replacement Procedure<br>R                                                                                                    | 227<br>227<br>227<br>228<br>229<br>229<br>229<br>230<br>231<br>231<br>231<br>233<br>233<br>233<br>233                                                                                     |
| SG462/SG463)<br>Tools Required<br>Removal Procedure<br>Digital Motherboard Replacement (A01) (Serial number prefix MY461 or SG461)<br>Tools Required<br>Removal Procedure<br>Replacement Procedure<br>Digital Motherboard Replacement (A01) (Serial number prefix MY462/MY463 or SG462/SG463)<br>Tools Required<br>Removal Procedure<br>Removal Procedure<br>Removal Procedure<br>Replacement Procedure<br>Replacement Procedure<br>Analog Base Module Replacement (A6)<br>Tools Required<br>Removal Procedure<br>Analog Base Module Replacement (A6)<br>Removal Procedure<br>Removal Procedure                                                                                                    | 227<br>227<br>227<br>228<br>229<br>229<br>229<br>230<br>231<br>231<br>231<br>231<br>233<br>233<br>233<br>234                                                                              |
| <ul> <li>SG462/SG463).</li> <li>Tools Required</li> <li>Replacement Procedure.</li> <li>Digital Motherboard Replacement (A01) (Serial number prefix MY461 or SG461)</li> <li>Tools Required</li> <li>Removal Procedure.</li> <li>Digital Motherboard Replacement (A01) (Serial number prefix MY461 or SG461)</li> <li>Tools Required</li> <li>Replacement Procedure.</li> <li>Digital Motherboard Replacement (A01) (Serial number prefix MY462/MY463 or SG462/SG463).</li> <li>Tools Required</li> <li>Removal Procedure.</li> <li>Replacement Procedure.</li> <li>Replacement Procedure.</li> <li>Replacement Procedure.</li> <li>Replacement Procedure.</li> <li>Replacement Procedure.</li> <li>Replacement Procedure.</li> <li>Replacement Procedure.</li> <li>Analog Base Module Replacement (A6)</li> <li>Tools Required</li> <li>Removal Procedure.</li> <li>Replacement Procedure.</li> <li>Replacement Procedure.</li> <li>Replacement Procedure.</li> </ul>                                                                                                    | 227<br>227<br>227<br>228<br>229<br>229<br>229<br>230<br>231<br>231<br>231<br>231<br>233<br>233<br>233<br>234<br>235                                                                       |
| SG462/SG463)<br>Tools Required<br>Removal Procedure .<br>Replacement Procedure .<br>Digital Motherboard Replacement (A01) (Serial number prefix MY461 or SG461)<br>Tools Required .<br>Removal Procedure .<br>Replacement Procedure .<br>Digital Motherboard Replacement (A01) (Serial number prefix MY462/MY463 or SG462/SG463)<br>Tools Required .<br>Removal Procedure .<br>Replacement Procedure .<br>Replacement Procedure .<br>Replacement Procedure .<br>Replacement Procedure .<br>Replacement Procedure .<br>Replacement Procedure .<br>Removal Procedure .<br>Replacement Procedure .<br>Removal Procedure .<br>Removal Procedure .<br>Removal Procedure .<br>Replacement Procedure .<br>Replacement Procedure .<br>R                       | 227<br>227<br>227<br>228<br>229<br>229<br>229<br>230<br>231<br>231<br>231<br>231<br>233<br>233<br>233<br>233<br>235<br>235<br>235                                                         |
| SG462/SG463).<br>Tools Required<br>Removal Procedure.<br>Digital Motherboard Replacement (A01) (Serial number prefix MY461 or SG461)<br>Tools Required<br>Removal Procedure.<br>Replacement Procedure.<br>Digital Motherboard Replacement (A01) (Serial number prefix MY462/MY463 or SG462/SG463).<br>Tools Required<br>Removal Procedure.<br>Replacement Procedure.<br>Replacement Procedure.<br>Replacement Procedure.<br>Replacement Procedure.<br>Replacement Procedure.<br>Replacement Procedure.<br>Replacement Procedure.<br>Replacement Procedure.<br>Replacement Procedure.<br>Analog Base Module Replacement (A6)<br>Tools Required<br>Removal Procedure.<br>Replacement Procedure.<br>Replacement Procedure.<br>Rep | 227<br>227<br>227<br>228<br>229<br>229<br>229<br>230<br>231<br>231<br>231<br>231<br>233<br>233<br>233<br>233<br>234<br>235<br>235<br>235                                                  |
| SG462/SG463) .<br>Tools Required .<br>Removal Procedure .<br>Digital Motherboard Replacement (A01) (Serial number prefix MY461 or SG461) .<br>Tools Required .<br>Removal Procedure .<br>Replacement Procedure .<br>Digital Motherboard Replacement (A01) (Serial number prefix MY462/MY463 or SG462/SG463).<br>Tools Required .<br>Removal Procedure .<br>Replacement Procedure .<br>Replacement Procedure .<br>Removal Procedure .<br>Replacement Procedure .<br>Removal Procedure .<br>Removal Procedure .<br>Removal Procedure .<br>Replacement Procedure .<br>Replacement Procedure .<br>Replacemen       | 227<br>227<br>227<br>228<br>229<br>229<br>229<br>230<br>231<br>231<br>231<br>233<br>233<br>233<br>233<br>234<br>235<br>235<br>235<br>236                                                  |
| SG462/SG463)<br>Tools Required<br>Removal Procedure<br>Replacement Procedure.<br>Digital Motherboard Replacement (A01) (Serial number prefix MY461 or SG461)<br>Tools Required<br>Removal Procedure<br>Replacement Procedure.<br>Digital Motherboard Replacement (A01) (Serial number prefix MY462/MY463 or SG462/SG463).<br>Tools Required<br>Removal Procedure<br>Replacement Procedure.<br>Replacement Procedure.<br>Replacement Procedure.<br>Replacement Procedure.<br>Replacement Procedure.<br>Replacement Procedure.<br>Analog Base Module Replacement (A6)<br>Tools Required<br>Removal Procedure.<br>Replacement Procedure.<br>Replacement (A86).<br>Total Replacement (A86).                                                                                                    | 227<br>227<br>227<br>228<br>229<br>229<br>229<br>230<br>231<br>231<br>231<br>231<br>233<br>233<br>233<br>233<br>234<br>235<br>235<br>235<br>236<br>237                                    |
| SG462/SG463)                                                                                                    | 227<br>227<br>227<br>228<br>229<br>229<br>229<br>230<br>231<br>231<br>231<br>231<br>233<br>233<br>233<br>233<br>235<br>235<br>235<br>236<br>237<br>237                                    |
| SG462/SG463).<br>Tools Required<br>Removal Procedure.<br>Replacement Procedure.<br>Digital Motherboard Replacement (A01) (Serial number prefix MY461 or SG461).<br>Tools Required<br>Removal Procedure.<br>Replacement Procedure.<br>Digital Motherboard Replacement (A01) (Serial number prefix MY462/MY463 or SG462/SG463).<br>Tools Required<br>Removal Procedure.<br>Replacement Procedure.<br>Analog Base Module Replacement (A6).<br>Tools Required<br>Removal Procedure.<br>Level Vernier Module Replacement (A3).<br>Tools Required<br>Removal Procedure.<br>Level Vernier Module Replacement (A3).<br>Tools Required<br>Removal Procedure.<br>Level Vernier Module Replacement (A86).<br>Tools Required<br>Removal Procedure.<br>Replacement Procedure.                                                                                                    | 227<br>227<br>227<br>228<br>229<br>229<br>229<br>230<br>231<br>231<br>231<br>231<br>233<br>233<br>233<br>233<br>235<br>235<br>235<br>235<br>235<br>235<br>236<br>237<br>237<br>237<br>237 |

| Synthesizer Module Replacement (A1)                                           | . 239        |
|-------------------------------------------------------------------------------|--------------|
| Tools Required                                                                | . 239        |
| Removal Procedure                                                             | . 239        |
| Replacement Procedure                                                         | . 240        |
| Receiver Module Replacement for 2-Port model (A2/A7+A9)                       | . 241        |
| 1) Up to 8.5 GHz (A2)                                                         | . 241        |
| 2) Over 8.5 GHz Options (A7&A9)                                               | . 243        |
| Receiver Module Replacement for 4-Port model (A82/A87)                        | . 246        |
| 1) Up to 8.5 GHz Options (A2)                                                 | . 246        |
| 2) Over 8.5 GHz Options (A7&A9)                                               | . 248        |
| RF Switch and Distributor Module Replacement for 2-Port model (A4)            | . 251        |
| Tools Required                                                                | . 251        |
| Removal Procedure.                                                            | . 251        |
| Replacement Procedure                                                         | . 252        |
| RF Switch and Distributor Module Replacement for 4-Port model (T2-SW and A4). | . 253        |
| Tools Required                                                                | . 253        |
| Removal Procedure.                                                            | . 253        |
| Replacement Procedure                                                         | . 254        |
| Imix, Attenuator and Distributor Module Replacement (IMX, ATT and A4)         | . 255        |
| 1) 2-Ports Options.                                                           | . 255        |
| 2) 4-Ports Options.                                                           | . 257        |
| Fan Replacement                                                               | 260          |
| Tools Required                                                                | . 260        |
| Removal Procedure                                                             | . 260        |
| Replacement Procedure                                                         | 261          |
| PCA DC Bias Board (Ont xx5) Replacement (A57/A58)                             | 262          |
| Tools Required                                                                | 262          |
| Removal Procedure                                                             | 262          |
| Renlacement Procedure                                                         | 262          |
| 10 MHz Oven Board (Ont. 1E5) Replacement (A5)                                 | 263          |
| Tools Required                                                                | 263          |
| Removal Procedure                                                             | 263          |
| Renlacement Procedure                                                         | 263          |
| Analog Motherboard Replacement (A 50)                                         | 264          |
| Tools Required                                                                | 264          |
| Removal Procedure                                                             | 264          |
| Renlacement Procedure                                                         | 265          |
| Front Panel Cover Removal                                                     | 265          |
| Tools Required                                                                | 266          |
| Removal Procedure                                                             | . 200        |
| Control Touch Panel Penlacement                                               | 267          |
| Tools Required                                                                | 267          |
| Demoval Procedure                                                             | . 207        |
| Renlacement Procedure                                                         | . 207        |
| Inverter Board Replacement                                                    | . 207        |
| Tools Dequired                                                                | . 200<br>260 |
| Demoval Procedure                                                             | . 208<br>260 |
| Deplecement Proceedure                                                        | . 200        |
|                                                                               | . 209        |
|                                                                               | . 270        |

|    | Tools Required                                                                 | . 270 |
|----|--------------------------------------------------------------------------------|-------|
|    | Removal Procedure                                                              | . 270 |
|    | Replacement Procedure.                                                         | . 271 |
|    | Front Panel Keyboard Replacement                                               | . 272 |
|    | Tools Required                                                                 | . 272 |
|    | Removal Procedure                                                              | . 272 |
|    | Replacement Procedure                                                          | . 273 |
|    | Front USB Board Replacement (A55)                                              | 274   |
|    | Tools Required                                                                 | 274   |
|    | Removal Procedure                                                              | 274   |
|    | Renlacement Procedure                                                          | 275   |
|    | Probe Power and Power Switch Roard Penlacement (A56)                           | 275   |
|    | Tools Dequired                                                                 | 276   |
|    | Demovel Dreaddure                                                              | 270   |
|    |                                                                                | . 270 |
|    | Replacement Procedure                                                          | . 211 |
|    |                                                                                |       |
| 7. | Post-Repair Procedures                                                         |       |
|    | Post-Repair Procedures                                                         | . 280 |
|    |                                                                                |       |
| A. | Manual Changes                                                                 |       |
|    | Manual Changes                                                                 | . 290 |
|    |                                                                                |       |
| R  | System Recovery                                                                |       |
| р, | System Recovery                                                                | 202   |
|    | Types of system recoveries                                                     | 292   |
|    | Nates on sussetting the factory recording function                             | . 292 |
|    | Drace dure to supersta the feature receivery function                          | . 293 |
|    | Procedure to execute the factory recovery (HDD Revision: CFXXX or CHXXX)       | . 294 |
|    | Procedure to execute the factory recovery (HDD Revision: CN925 or above)       | . 297 |
|    | Procedure to execute the factory recovery (HDD Revision: CN924 or below)       | . 299 |
|    | Procedure to create the user backup image (HDD Revision: CN924 or below)       | . 301 |
|    | Procedure to execute the user recovery function (HDD Revision: CN924 or below) | . 307 |
|    | Initial Registration of E5071C                                                 | . 318 |
|    | Initial Registration Procedure (HDD Revision: CFxxx or CHxxx)                  | . 318 |
|    | Initial Registration Procedure (HDD Revision: CN925 or above)                  | . 321 |
|    | Initial Registration Procedure (HDD Revision: CN924 or below)                  | . 326 |
|    | Calibration of the Touch Screen                                                | . 328 |
|    |                                                                                |       |
| C. | Firmware Update                                                                |       |
|    | Firmware Update                                                                | . 330 |
|    | Required Equipment                                                             | . 330 |
|    | Location of the latest E5071C Firmware                                         | 330   |
|    | How to update the E5071C firmware                                              | 330   |
|    |                                                                                |       |
| р  | Derver Degrinement                                                             |       |
| υ. | rower Kequirement                                                              | 224   |
|    | Preparation for Power Supply                                                   | . 334 |
|    | Power Requirements                                                             | . 334 |
|    | Verification and Connection of Power Cable                                     | . 334 |
|    | Blown Fuses                                                                    | . 334 |
|    |                                                                                |       |

| Turning the Power ON and OFF | 335 |
|------------------------------|-----|
| Turning the power ON         | 335 |
| Turning the power OFF        | 335 |

#### E. Messages

| Error Messages  | 39 |
|-----------------|----|
| A               | 39 |
| B               | 39 |
| C               | 39 |
| D               | 40 |
| E               | 40 |
| F               | 41 |
| G               | 42 |
| Н               | 42 |
| I               | 42 |
| L               | 44 |
| M               | 44 |
| N 34            | 44 |
| 0               | 45 |
| P 34            | 45 |
| 0               | 17 |
| R 3/            | 18 |
| S 3/            | 18 |
|                 | 50 |
| II              | 50 |
| V 24            | 51 |
| Warning Message | 52 |

1

## **General Information**

The Service Manual is a guide to servicing the E5071C ENA Series Network Analyzer. The manual contains information requisite to do performance tests, adjustments, troubleshooting, and repairs.

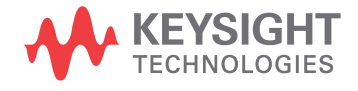

#### Precautions

This section describes cautions that must be observed in operating the E5071C.

#### **Software Installed**

The Windows operating system installed in this machine is customized for more effective operation, and has different functions that are not part of the Windows operating system for ordinary PCs (personal computers).

Therefore, do not attempt to use the system in ways other than those described in this manual as doing so may cause malfunction.

Also note the following:

• The E5071C is always shipped with the latest service packs and critical updates that were available at the time when firmware was updated. We recommend that you maintain the latest available protection for your ENA by automatically accepting and installing the latest critical security patches from the Microsoft Windows Update website:

http://windowsupdate.microsoft.com.

- The E5071C does NOT have antivirus protection when shipped. Use of an antivirus program is strongly recommended if you connect the E5071C to the LAN (Internet). In addition, the use of a firewall could help to protect the E5071C from viruses. However, some firewalls could limit DCOM connectivity of the E5071C.
- Do not update pre-installed software unless recommended by Keysight. Before updating or installing software, refer to Windows Support Information in http://www.keysight.com/find/ena\_support.
- Do not attempt to update VBA (Visual Basic for Applications) software installed in this machine to its equivalent developed for ordinary PCs. Doing so will cause malfunction.
- Users may install commercial application software for Windows on the E5071C at their own responsibility. Some application software may affect the measurement performance, especially measurement speed.
- Do not modify or reconfigure the operating system. The Microsoft Windows operating system has been configured by Keysight to improve the performance of the E5071C.

Keysight Technologies will not be held liable for any failure or damage arising from negligence regarding these prohibitions and warnings.

**NOTE** If the pre-installed software is damaged somehow, resulting in errant behavior by the machine, perform a system recovery. For further details of system recovery, refer to Appendix B.

#### **Organization of Service Manual**

Tabs are used to divide the major chapter and appendix of this manual. The contents of each chapter and appendix in this manual is as follows:

#### Chapter 1, "General Information,"

The Service Manual is a guide to servicing the E5071C ENA Series Network Analyzer. The manual contains information requisite to do performance tests, adjustments, troubleshooting, and repairs.

#### Chapter 2, "Performance Test,"

This chapter provides information on how to verify the E5071C performance.

#### Chapter 3, "Adjustment,"

This chapter provides the adjustment information for the E5071C ENA Series Network Analyzer to ensure that it is within its specifications. The adjustment must be performed Keysight's qualified service personnel. If you need the adjustment for your E5071C, it should be sent to the nearest Keysight Technologies service office.

#### Chapter 4, "Troubleshooting,"

This chapter provides procedure to isolate a faulty assembly in the E5071C Network Analyzer.

#### Chapter 5, "Replaceable Parts,"

This chapter contains information for ordering replacement parts for the E5071C ENA Series RF Network Analyzers.

#### Chapter 6, "Replacement Procedure,"

This chapter provides procedure for removing and replacing the major assemblies in the E5071C ENA Series Network Analyzer.

#### Chapter 7, "Post-Repair Procedures,"

This chapter lists the procedures required to verify the E5071C operation after an assembly is replaced with a new one.

#### Appendix A, "Manual Changes,"

This appendix contains the information required to adapt this manual to versions or configurations of the E5071C manufactured earlier than the current printing date of this manual. The information in this manual applies directly to E5071C units with the serial number that is printed on the title page of this manual.

Appendix B, "System Recovery,"

This appendix describes how to recover the operating system (Windows operating system) when the operating system has been damaged.

Appendix C, "Firmware Update,"

#### General Information Organization of Service Manual

This appendix describes how to update the E5071C firmware. When you want to update the E5071C firmware, refer to this appendix.

Appendix D, "Power Requirement,"

Appendix E, "Messages,"

The E5071C can display error messages as well as messages that indicate the internal operating status of the equipment. This appendix explains what these messages mean by listing them in alphabetical order.

### **Instrument Covered by This Manual**

Keysight Technologies uses a two-part, ten-character serial number label (See Figure 1-1) attached to the instrument's rear panel. The first five characters are the serial prefix and the last five digits are the suffix.

Figure 1-1 Serial Number Label Example

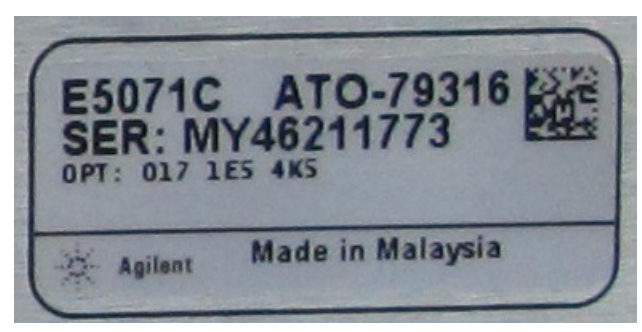

An instrument manufactured after the printing date of this manual may have serial number prefix that is not listed on the title page. This unlisted serial number prefix indicates the instrument is different from those described in this manual. The manual for this new instrument may be accompanied by a yellow Manual Changes supplement or have a different manual part number. This sheet contains "change information" that explains how to adapt the manual to the newer instrument.

In addition to change information, the supplement may contain information for correcting errors (Errata) in the manual. To keep this manual as current and accurate as possible, Keysight Technologies recommends that you periodically request the latest Manual Changes supplement. The supplement for this manual is identified by this manual's printing data and is available from Keysight Technologies. If the serial prefix or number of an instrument is lower than that on the title page of this manual, see Appendix A, Manual Changes. For information concerning, a serial number prefix that is not listed on the title page or in the Manual change supplement, contact the nearest Keysight Technologies office.

## Analyzer Options Available

Table 1-1 lists the applicable model and options for E5071C

Table 1-1Applicable Model and Options

| Opt# | Status          | Description                                           | Available<br>FW | Up to<br>8.5 GHz<br>Option | Over 8.5<br>GHz<br>Option | 2 Port<br>Option | 4 Port<br>Option |
|------|-----------------|-------------------------------------------------------|-----------------|----------------------------|---------------------------|------------------|------------------|
|      | Active          | ENA SERIES NETWORK<br>ANALYZER                        |                 |                            |                           |                  |                  |
| 1E5  | Active          | High Stability Timebase                               | 7.01 or later   | N/A                        | N/A                       | N/A              | N/A              |
| 230  | Support<br>only | 2-port Test Set, 9 kHz to 3<br>GHz                    | 7.01 or 9.10    | Yes                        | No                        | Yes              | No               |
| 235  | Support<br>only | 2-port Test Set, 100 kHz to<br>3 GHz with Bias Tees   | 7.01 or 9.10    | Yes                        | No                        | Yes              | No               |
| 430  | Support<br>only | 4-port Test Set, 9 kHz to 3<br>GHz                    | 7.01 or 9.10    | Yes                        | No                        | No               | Yes              |
| 435  | Support<br>only | 4-port Test Set, 100 kHz to<br>3 GHz with Bias Tees   | 7.01 or 9.10    | Yes                        | No                        | No               | Yes              |
| 240  | Active          | 2-port Test Set, 9 kHz to 4.5<br>GHz                  | 7.01 or later   | Yes                        | No                        | Yes              | No               |
| 245  | Active          | 2-port Test Set, 100 kHz to<br>4.5 GHz with Bias Tees | 7.01 or later   | Yes                        | No                        | Yes              | No               |
| 440  | Active          | 4-port Test Set, 9 kHz to 4.5<br>GHz                  | 7.01 or later   | Yes                        | No                        | No               | Yes              |
| 445  | Active          | 4-port Test Set, 100 kHz to<br>4.5 GHz with Bias Tees | 7.01 or later   | Yes                        | No                        | No               | Yes              |
| 260  | Active          | 2-port Test Set, 9 kHz to 6.5<br>GHz                  | 9.30 or later   | Yes                        | No                        | Yes              | No               |
| 265  | Active          | 2-port Test Set, 100 kHz to<br>6.5 GHz with Bias Tees | 9.30 or later   | Yes                        | No                        | Yes              | No               |
| 460  | Active          | 4-port Test Set, 9 kHz to 6.5<br>GHz                  | 9.30 or later   | Yes                        | No                        | No               | Yes              |
| 465  | Active          | 4-port Test Set, 100 kHz to<br>6.5 GHz with Bias Tees | 9.30 or later   | Yes                        | No                        | No               | Yes              |
| 280  | Active          | 2-port Test Set, 9 kHz to 8.5<br>GHz                  | 7.01 or later   | Yes                        | No                        | Yes              | No               |
| 285  | Active          | 2-port Test Set, 100 kHz to<br>8.5 GHz with Bias Tees | 7.01 or later   | Yes                        | No                        | Yes              | No               |

1. General Information

| Opt# | Status | Description                                           | Available<br>FW | Up to<br>8.5 GHz<br>Option | Over 8.5<br>GHz<br>Option | 2 Port<br>Option | 4 Port<br>Option |
|------|--------|-------------------------------------------------------|-----------------|----------------------------|---------------------------|------------------|------------------|
| 480  | Active | 4-port Test Set, 9 kHz to 8.5<br>GHz                  | 7.01 or later   | Yes                        | No                        | No               | Yes              |
| 485  | Active | 4-port Test Set, 100 kHz to<br>8.5 GHz with Bias Tees | 7.01 or later   | Yes                        | No                        | No               | Yes              |
| 2D5  | Active | 2-port Test Set, 300 k to 14<br>GHz with Bias Tees    | 9.30 or later   | No                         | Yes                       | Yes              | No               |
| 4D5  | Active | 4-port Test Set, 300 k to 14<br>GHz with Bias Tees    | 9.30 or later   | No                         | Yes                       | No               | Yes              |
| 2K5  | Active | 2-port Test Set, 300 k to 20<br>GHz with Bias Tees    | 9.30 or later   | No                         | Yes                       | Yes              | No               |
| 4K5  | Active | 4-port Test Set, 300 k to 20<br>GHz with Bias Tees    | 9.30 or later   | No                         | Yes                       | No               | Yes              |

Table 1-1Applicable Model and Options

## **Required Equipment**

#### 1) Up to 8.5 GHz Options

Table 1-2 lists the recommended equipment for performing maintenance on the E5071C.

Table 1-2Recommended Test Equipment

| Equipment                    | Critical specifications                                                   | Recommended Model                                                              | Qty. | Use <sup>*1</sup> |
|------------------------------|---------------------------------------------------------------------------|--------------------------------------------------------------------------------|------|-------------------|
| Frequency Counter            | Frequency: 50 MHz to 8.5 GHz<br>Accuracy: < 2.5 ppm                       | Keysight 53181A with<br>Opt.010 & 124                                          | 1    | P,A               |
| Frequency Standard           | Frequency: 10 MHz, Time Base<br>Error: $\leq \pm 1 \times 10^{-10}$ /year | Symmetricom 5071A                                                              | 1    | А                 |
| Power Meter                  | No Substitute                                                             | Keysight E4419A/B <sup>*2</sup> or<br>Keysight N1914A with<br>Opt. 005 and 101 | 1    | P,A               |
| Power Sensor                 | No Substitute                                                             | Keysight 8482A or N8482A                                                       | 1    | Р                 |
| Power Sensor                 | No Substitute                                                             | Keysight E9304A with<br>Opt. H18                                               | 1    | P,A               |
| Function Generator           |                                                                           | Keysight 33120A                                                                | 1    | P,A               |
| Multimeter                   |                                                                           | Keysight 3458A or<br>34401A                                                    | 1    | P,A               |
| Dynamic Accuracy<br>Test Kit | No substitute                                                             | Keysight Z5623A with<br>Opt. H01                                               | 1    | Р                 |
| Gain Compression<br>Test Set |                                                                           | Keysight Z5623A-K01                                                            | 1    | Р                 |
| Attenuator/ Switch<br>Driver |                                                                           | Keysight 11713B or<br>11713A                                                   | 1    | Р                 |
| Step Attenuator              | No Substitute                                                             | Keysight 8496G Opt.H52<br>or 8496G-001&H60                                     | 1    | Р                 |
| Calibration Kit              | No Substitute                                                             | Keysight 85032F                                                                | 1    | P,A,T             |
| Short                        | Type-N(m)                                                                 | part of Keysight<br>85032F/54D/33E/50D with<br>type-N adapter                  | 1    | P,T               |
| Short                        | Type-N(f)                                                                 | Keysight p/n<br>85032-6001585032-60015                                         | 1    | P,T               |
| Short                        | Type-N(m)                                                                 | Keysight p/n 85032-60016                                                       | 4    | P,T               |
| Load                         | Type-N(m)                                                                 | Keysight p/n 85032-60018<br>or 1250-1744                                       | 4    | Р                 |

| Equipment                            | Critical specifications                                        | Recommended Model                   | Qty. | Use <sup>*1</sup> |
|--------------------------------------|----------------------------------------------------------------|-------------------------------------|------|-------------------|
| BNC Short                            |                                                                | Keysight p/n 1250-0929              | 2    | P,A               |
| Fixed attenuator (6 dB)              | 50 Ω, N(m)-N(f), VSWR ≤ 1.015                                  | Keysight 8491A<br>w/Opt.006 and H60 | 1    | Р                 |
| Fixed attenuator (10 dB)             | 50 Ω, N(m)-N(f)                                                | Keysight 8491A/B/C                  | 1    | Т                 |
| Handler I/O Test Kit                 | No substitute                                                  | Keysight p/n E5070-65071            | 1    | Т                 |
| Cable                                | BNC(m)-BNC(m) Cable, 61 cm                                     | Keysight p/n 8120-1839              | 4    | P,A               |
|                                      | Coaxial cable with Type-N (m) connectors, 61 cm (24 in), 2 ea. | Keysight N6314A (p/n<br>8120-8862)  | 1    | P,A,T             |
| Cable                                | 20 inch 50 ohm cable                                           | Keysight p/n 8120-1840              | 1    | P,T               |
| Adapter                              | N(m)-BNC(f) Adapter                                            | Keysight p/n 1250-0780              | 1    | P,A               |
| Adapter                              | Adapter 3.5mm(f)-2.4mm(f)                                      | Keysight p/n 1250-1745              |      | Р                 |
| Adapter                              | Adapter 3.5mm(f)-2.4mm(f)                                      | Keysight 11901B                     | 2    | Р                 |
| Adapter                              | Adapter BNC Tee                                                | Keysight p/n 1250-0781              | 2    | Р                 |
| Adapter                              | Adapter BNC(f)-Dual Banana                                     | Keysight p/n 1251-2277              |      | Р                 |
| Adapter                              | N(m)-3.5mm(f)                                                  | Keysight p/n 1250-2879              | 2    | Р                 |
| Torque Wrench                        | Size: 3/4 inch                                                 | Keysight p/n 8710-1766              | 1    | P,A               |
|                                      | Torque: 136 N-cm                                               |                                     |      |                   |
| Personal Computer<br>with GPIB board | Windows XP, VEE7.5 or later                                    |                                     | 1    | P,A               |

Table 1-2Recommended Test Equipment

\*1.P: Performance Tests, A: Adjustment, T: Troubleshooting

\*2. The accuracy of a standard E4419A/B of ±0.02 dB is adequate for all tests/adjustment except "Dynamic Accuracy Test". This test requires a power meter with Option G12 or H12 that has been certified to a higer accuracy specification. If an Option G12 or H12 power meter is not available, a test is provided on "Power Meter Accuracy Test" on page 30 to verify the accuracy of a standard power meter.

| Table 1-3 | Alternative Tes     | st Equipment |
|-----------|---------------------|--------------|
|           | i incer macri e i e | 2 Lyapment   |

| Equipment         | Critical specifications      | Model                                     | Qty. | Use <sup>*1</sup> |
|-------------------|------------------------------|-------------------------------------------|------|-------------------|
| Frequency Counter | Frequency: 50 MHz to 8.5 GHz | Keysight 53131/2A with<br>Opt.010 and 124 | 1    | P,A               |
|                   | Accuracy: < 2.5 ppm          | 1                                         |      |                   |
| Multimeter        |                              | Keysight 34401A                           | 1    | P,T               |
|                   |                              | Keysight 34410A                           | 1    | P,T               |
|                   |                              | Keysight 34411A                           | 1    | P,T               |

#### General Information Required Equipment

| Equipment          | Critical specifications | Model                            | Qty. | Use <sup>*1</sup> |
|--------------------|-------------------------|----------------------------------|------|-------------------|
| Function Generator |                         | Keysight 33220A                  | 1    | P,T               |
|                    |                         | Keysight 33250A                  | 1    | P,T               |
| Power Sensor       | No Substitute           | Keysight E9304A with Opt.<br>H19 | 1    | P,A               |
| Short              | Type-N(m)               | Keysight 11512A                  | 4    | P,T               |
| Load               | Type-N(m)               | Keysight 909F Opt. 012           | 4    | Р                 |

#### Table 1-3Alternative Test Equipment

\*1.P: Performance Tests, A: Adjustment, T: Troubleshooting

NOTE

For the latest ETE lists, refer to Keysight Test Management Environment (TME) Software Portal. The complete ETE lists are available in E5071C Calibration Application WebHelp. http://calsw.tm.keysight.com/

1. General Information

#### 2) Over 8.5 GHz Options

Table 1-4 lists the recommended equipment for performing maintenance on the E5071C.

| Equipment                    | Critical specifications                                                   | Recommended Model                                                             | Qty. | Use <sup>*1</sup> |
|------------------------------|---------------------------------------------------------------------------|-------------------------------------------------------------------------------|------|-------------------|
| Frequency Counter 1          | Frequency: 50 MHz to 8.5 GHz<br>Accuracy: < 2.5 ppm                       | Keysight 53181A with<br>Opt.010 & 124                                         | 1    | P,A               |
| Frequency Counter 2          | Frequency: 50 MHz to 20 GHz<br>Accuracy: > 0.1 ppm                        | Keysight 53151A with<br>Opt.001                                               | 1    | Р                 |
| Frequency Standard           | Frequency: 10 MHz, Time Base<br>Error: $\leq \pm 1 \times 10^{-10}$ /year | Symmetricom 5071A                                                             | 1    | А                 |
| Power Meter                  | No Substitute                                                             | Keysight E4419A/B <sup>*2</sup> or<br>Keysight N1914A with<br>Opt.005 and 101 | 1    | P,A               |
| Power Sensor                 | No Substitute                                                             | Keysight 8482A or<br>N8482A                                                   | 1    | Р                 |
| Power Sensor                 | No Substitute                                                             | Keysight E4413A                                                               | 1    | P,A               |
| Power Sensor                 | No Substitute                                                             | Keysight E9304A with<br>Opt. H18                                              | 1    | А                 |
| Function Generator           |                                                                           | Keysight 33120A                                                               | 1    | P,A               |
| Multimeter                   |                                                                           | Keysight 3458A or<br>34401A                                                   | 1    | P,A               |
| Attenuator/ Switch<br>Driver |                                                                           | Keysight 11713B or<br>11713A                                                  | 1    | Р                 |
| Dynamic Accuracy<br>Test Kit | No substitute                                                             | Keysight Z5623A with<br>Opt. H01                                              | 1    | Р                 |
| Gain Compression<br>Test Set |                                                                           | Keysight Z5623A-K01                                                           | 1    | Р                 |
| Step Attenuator              | No Substitute                                                             | Keysight 8496G Opt.H52<br>or 8496G-001&H60                                    | 1    | Р                 |
| Calibration Kit              | No Substitute                                                             | Keysight 85052D                                                               | 1    | P,A,T             |
| Short                        | 500hm 3.5mm (f) Short Termination                                         | Keysight p/n 85052-60007                                                      | 4    | P,T               |
| Short                        | 500hm 3.5mm (m) Short Termination                                         | Keysight p/n 85052-60006                                                      | 1    | P,T               |
| Load                         | Type 3.5mm (f)                                                            | part of Keysight 85052D                                                       | 4    | P, A              |
| BNC Short                    |                                                                           | Keysight p/n 1250-0929                                                        | 2    | P,A               |

Table 1-4Recommended Test Equipment

#### General Information Required Equipment

| Equipment                            | Critical specifications                                        | Recommended Model                   | Qty. | Use <sup>*1</sup> |
|--------------------------------------|----------------------------------------------------------------|-------------------------------------|------|-------------------|
| Fixed attenuator (6 dB)              | 50 Ω, N(m)-N(f), VSWR $\leq$ 1.015                             | Keysight 8491A<br>w/Opt.006 and H60 | 1    | Р                 |
| Fixed attenuator (10 dB)             | 50 Ω, N(m)-N(f)                                                | Keysight 8491A/B/C                  | 1    | Т                 |
| Handler I/O Test Kit                 | No substitute                                                  | Keysight p/n E5070-65071            | 1    | Т                 |
| Low Pass Filter                      | No substitute                                                  | Keysight p/n 9135 -5852             | 1    | Р                 |
| Cable                                | BNC(m)-BNC(m) Cable, 61 cm                                     | Keysight p/n 8120-1839              | 4    | P,A               |
|                                      | Coaxial cable with Type-N (m) connectors, 61 cm (24 in), 2 ea. | Keysight N6314A (p/n<br>8120-8862)  | 1    | P,A,T             |
| Cable                                | 20 inch 50 ohm cable                                           | Keysight p/n 8120-1840              | 1    | P,T               |
| Adapter                              | N(m)-BNC(f) Adapter                                            | Keysight p/n 1250-0780              | 1    | P,A               |
| Adapter                              | APC 3.5 (f)-(f) Adapter                                        | Keysight p/n 85027-60005            | 4    | P,A               |
| Adapter                              | APC 2.5 (m)-N(f) Adapter                                       | Keysight p/n 1250-1811              | 1    | P,A               |
| Adapter                              | Adapter 3.5mm(f)-2.4mm(f)                                      | Keysight p/n 1250-1745              |      | Р                 |
| Adapter                              | Adapter 3.5mm(f)-2.4mm(f)                                      | Keysight 11901B                     | 2    | Р                 |
| Adapter                              | Adapter BNC Tee                                                | Keysight p/n 1250-0781              | 2    | Р                 |
| Adapter                              | Adapter BNC(f)-Dual Banana                                     | Keysight p/n 1251-2277              |      | Р                 |
| Adapter                              | N(m)-3.5mm(f)                                                  | Keysight p/n 1250-2879              | 2    | Р                 |
| Torque Wrench                        | Size: 3/4 inch                                                 | Keysight p/n 8710-1766              | 1    | P,A               |
|                                      | Torque: 136 N-cm                                               |                                     |      |                   |
| Personal Computer<br>with GPIB board | Windows XP, VEE7.5 or later                                    |                                     | 1    | P,A               |

| Table 1-4 | <b>Recommended</b> Test | Equipment |
|-----------|-------------------------|-----------|
|-----------|-------------------------|-----------|

\*1.P: Performance Tests, A: Adjustment, T: Troubleshooting

\*2. The accuracy of a standard E4419A/B of ±0.02 dB is adequate for all tests/adjustment except "Dynamic Accuracy Test". This test requires a power meter with Option G12 or H12 that has been certified to a higer accuracy specification. If an Option G12 or H12 power meter is not available, a test is provided on "Power Meter Accuracy Test" on page 30 to verify the accuracy of a standard power meter.

#### Table 1-5Alternative Test Equipment

| Equipment           | Critical specifications      | Model                         | Qty. | Use <sup>*1</sup> |
|---------------------|------------------------------|-------------------------------|------|-------------------|
| Frequency Counter 1 | Frequency: 50 MHz to 8.5 GHz | .5 GHz Keysight 53131/2A with |      | P,A               |
|                     | Accuracy: < 2.5 ppm          | Opt.010 and 124               |      |                   |

#### General Information Required Equipment

| Equipment          | Critical specifications | Model                            | Qty. | Use <sup>*1</sup> |
|--------------------|-------------------------|----------------------------------|------|-------------------|
| Multimeter         |                         | Keysight 34401A                  | 1    | P,T               |
|                    |                         | Keysight 34410A                  | 1    | P,T               |
|                    |                         | Keysight 34411A                  | 1    | P,T               |
| Function Generator |                         | Keysight 33220A                  | 1    | P,T               |
|                    |                         | Keysight 33250A                  | 1    | P,T               |
| Power Sensor       | No Substitute           | Keysight E9304A with Opt.<br>H19 | 1    | P,A               |
| Short              | Type-N(m)               | Keysight 11512A                  | 4    | P,T               |
| Load               | Type-N(m)               | Keysight 909F Opt. 012           | 4    | Р                 |

| Table 1-5 | Alternative Test Equipment |
|-----------|----------------------------|
|-----------|----------------------------|

\*1.P: Performance Tests, A: Adjustment, T: Troubleshooting

**NOTE** For the latest ETE lists, refer to Keysight Test Management Environment (TME) Software Portal. The complete ETE lists are available in E5071C Calibration Application WebHelp. http://calsw.tm.keysight.com/

#### **Power Meter Accuracy Test**

This test is intended for power meters used in testing the E5071C. The "Dynamic Accuracy Test" requires the use of a power meter that has been calibrated to a higher accuracy than the standard power meter.

Power meters with options G12 and H12 specify an improved instrument accuracy over a limited power range. (These power meters do not contain unique hardware.) A power meter may be returned to the factory to have one of these options added to an existing power meter or to renew the calibration for one of these options.

This test procedure is an alternative to returning the power meter to the factory. When a power meter passes this test, it is considered to be *calibrated* for the G12 or H12 option even though it has not been returned to the factory.

#### Power Meters That Can Be Tested Using This Procedure

This procedure assume that the E4419B power meter is being tested.

**NOTE** It is recommended that the revision number for the power meter "Main Firmware" be Ax.03.00 or higher.

| Equipment Type                                          | Recommended Model<br>or Part Number | Alternate<br>Model or Part Number                           |
|---------------------------------------------------------|-------------------------------------|-------------------------------------------------------------|
| Range calibrator                                        | Keysight 11683A                     | None                                                        |
| Precision digital<br>voltmeter                          | Keysight 3458A                      | Any with the required accuracy and resolution <sup>*1</sup> |
| Power sensor cable                                      | Keysight 11730A, p/n<br>8120-8319   | Any equivalent                                              |
| Cable, BNC, 50 Ω                                        | Any                                 | Any                                                         |
| Adapter for<br>connecting BNC<br>cable to DVM<br>inputs | Any                                 | Any                                                         |

#### **Equipment Used for the Power Meter Accuracy Test**

\*1. Required accuracy and resolution at the following voltage levels:

14 mV input: 0.0100% accuracy, 10 nV resolution

0.14 V input: 0.0050% accuracy, 100 nV resolution

0.45 V input: 0.0030% accuracy, 100 nV resolution

#### **Description of the Test**

The power meter accuracy is verified for various power inputs and the actual readings are recorded in a test record. A range calibrator is used to provide the reference inputs.

**NOTE** It is recommended that a copy of the test record on page 34 be made, and the values be recorded on the copy, thus preserving the original for future use.

#### **Test Procedure**

**NOTE** This procedure assumes the use of the recommended equipment model numbers. The actual steps required, therefore, may differ for other model numbers of equipment used.

Step 1. Setup the equipment as shown in Figure 1-2.

- **a.** Connect the DC REFERENCE OUTPUT connector on the rear panel of the range calibrator to the DVM voltage input.
- **b.** Connect the POWER METER output of the range calibrator to the input of the power meter being tested.
- c. Switch on the power to the power meter, the range calibrator, and the digital voltmeter.

Figure 1-2 Setup for the Power Meter Accuracy Test

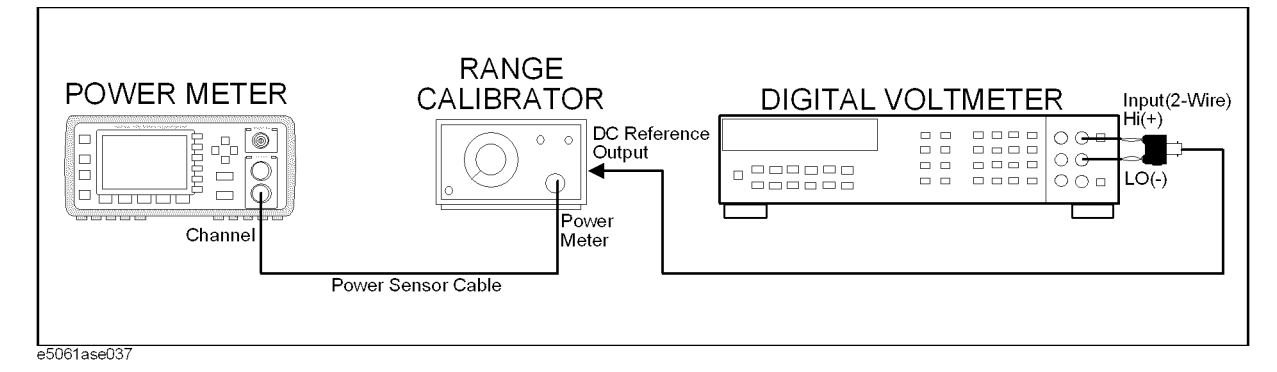

Step 2. Press the power meter: Press [Preset/Local], then Confirm.

Step 3. Perform the following steps for each channel on the power meter:

- a. Set to read in dBm: Press [dBm/W], then dBm.
- b. Set the ref cal factor to 100%: Press [Zero/Cal], Cal, A/B Ref CF, then set to 100.0, if necessary.
- c. Set the cal factor to 100%: Press [Frequency/Cal Fac], A/B Cal Fac, then set to 100.0, if necessary.
- d. Set readout to 0.001 dBm: Press [Meas Setup], then Resolution 1234, to highlight 4.
- e. Set filter step detect on and filter length to 512: Press [System/Inputs], channel Aor B Input Setting, [More], Ch A/B Filter, Step Det On, Filter On, Mode MAN, Length, then set the filter length to 512.
- Step 4. Setup the digital voltmeter (DVM) as follows:
  - a. Reset the DVM: Press the blue key followed by Reset.
  - b. Set the sample period to a value greater than one second: Press NPLC, 5, 0, then Enter.
- Step 5. Set the range calibrator controls as follows:

General Information
Power Meter Accuracy Test

- POLARITY: NORMAL
- RANGE: 1 mW
- FUNCTION: CALIBRATE
- **Step 6.** Allow the equipment to warm up for approximately 30 minutes. Do not change any connections or control setting during this time.
- Step 7. Zero and calibrate the power meter channel to which the range calibrator is connected:
  - a. The range calibrator's RANGE switch should be set to 1 mW.
  - **b.** Set the range calibrator's FUNCTION switch to STANDBY.
  - c. Press [Zero/Cal], then Zero A or Zero B (as appropriate). Wait for the operation to complete.
  - d. Set the range calibrator's FUNCTION switch to CALIBRATE.
  - e. Press [Zero/Cal], Cal, then Cal A or Cal B (as appropriate). Wait for the operation to complete.
- **Step 8.** Monitor the drift rate of the power meter reading: Five minutes following calibration, the meter must read 0.001, 0.000, or -0.001 dBm. If the power meter reading is not one of these values, allow additional warm up time, then check the drift rate again. The range calibrator must remain connected to the power meter during this warm up time.
- Step 9. Zero and calibrate the power meter channel to which the range calibrator is connected:

**NOTE** After a channel on the power meter is calibrated, do not allow more than 5 minutes to elapse before completing the remaining measurement steps for that channel.

- a. The range calibrator's RANGE switch should be set to 1 mW.
- b. Set the range calibrator's FUNCTION switch to STANDBY.
- c. Press [Zero/Cal], then Zero A or Zero B (as appropriate). Wait for the operation to be completed.
- d. Set the range calibrator's FUNCTION switch to CALIBRATE.
- e. Press [Zero/Cal], Cal, then Cal A or Cal B (as appropriate). Wait for the operation to complete.
- Step 10. Record the DVM voltage reading as value A in the test record on page 34.
- **NOTE** All DVM readings in this procedure should be recorded showing five significant digits.
  - Step 11. The reading on the power meter should be 0.000±0.001 dBm.
  - Step 12. Switch the range calibrator RANGE to  $300 \,\mu$ W.
  - Step 13. Record the DVM voltage reading as value B in the test record.
  - Step 14. Wait for the power meter reading to settle (no settling drift within 20 seconds).
  - Step 15. Record the power meter reading as value C in the test record.
  - **Step 16.** Switch the range calibrator RANGE to  $100 \mu$ W.

#### General Information Power Meter Accuracy Test

- Step 17. Record the DVM voltage reading as value D in the test record.
- Step 18. Wait for the power meter reading to settle (no settling drift within 20 seconds).
- Step 19. Record the power meter reading as value E in the test record.
- **Step 20.** If testing a dual-channel power meter, perform Step 7 through Step 19 for the other channel.
- Step 21. Perform the pass/fail calculations indicated on the test record.
- **NOTE** If a channel of the power meter does not pass this test, the power meter cannot be used in applications that require Option G12 or H12. There are no adjustments that can be performed to improve the performance of the power meter. Typically, replacing the A86 measurement assembly associated with the failed channel will correct the problem.

## General Information Power Meter Accuracy Test

## Test Record for Power Meter Accuracy Test

| Power Meter Tested |            |  |
|--------------------|------------|--|
| Model Number:      | Test Date: |  |
| Serial Number:     | Tested by: |  |

#### Test Equipment Used

| Range Calibrator: Model No.:  | Serial No.: |  |
|-------------------------------|-------------|--|
| Digital Voltmeter: Model No.: | Serial No.: |  |

#### **Test Results**

| Range   | Channel A            |                              | Channel B            |                              |
|---------|----------------------|------------------------------|----------------------|------------------------------|
| Setting | DVM Reading<br>(Vdc) | Power Meter<br>Reading (dBm) | DVM Reading<br>(Vdc) | Power Meter<br>Reading (dBm) |
| 1 mW    | A=                   | 0.00±0.001                   | A=                   | 0.00±0.001                   |
| 300 µW  | B =                  | C =                          | B =                  | C=                           |
| 100 µW  | D =                  | E=                           | D =                  | E =                          |

#### **Pass/Fail Calculation**

| 300 µW | R=B/A =                 | R=B/A =                 |
|--------|-------------------------|-------------------------|
|        | $S=10^{(C/10)}=$        | $S=10^{(C/10)} =$       |
|        | % ERROR=((R-S)/R)x100 = | % ERROR=((R-S)/R)x100 = |
|        | Limits: ±0.13%          | Limits: ±0.13%          |
|        | Pass Fail               | Pass Fail               |
| 100 µW | T=D/A =                 | T=D/A =                 |
|        | $U=10^{(E/10)}=$        | $U=10^{(E/10)} =$       |
|        | % ERROR=((T-U)/T)x100 = | % ERROR=((T-U)/T)x100 = |
|        | Limits: ±0.10%          | Limits: ±0.10%          |
|        | Pass Fail               | Pass Fail               |
|           | Keysight Support, Services and Assistance                                                                                                    |
|-----------|----------------------------------------------------------------------------------------------------|
|           | Information on the following topics is included in this section.                                                                                                    |
|           | "Services and Support Options"                                                                                                    |
|           | "Contacting Keysight"                                                                                                    |
|           | "Shipping Your Analyzer to Keysight for Service or Repair"                                                                                                    |
|           | Services and Support Options                                                                                                    |
|           | The analyzer's standard warranty is a one-year return to Keysight Technologies service warranty.                                                                                                    |
| NOTE      | There are many other repair and calibration options available from the Keysight<br>Technologies support organization. These options cover a range of service agreements with<br>varying response times. Contact Keysight for additional information on available service<br>agreements for this product. Refer to See "Contacting Keysight" on page 35.               |
|           | Contacting Keysight                                                                                                    |
|           | Assistance with test and measurements needs and information or finding a local Keysight office are available on the Web at: http://www.keysight.com/find/assist If you do not have access to the Internet, contact your Keysight field engineer.                                                                                                    |
| NOTE      | In any correspondence or telephone conversation, refer to the Keysight product by its model number and full serial number. With this information, the Keysight representative can determine whether your product is still within its warranty period.                                                                                                    |
|           | Shipping Your Analyzer to Keysight for Service or Repair                                                                                                    |
| NOTE      | In any correspondence or telephone conversation, refer to the Keysight product by its model number and full serial number. With this information, the Keysight representative can determine whether your product is still within its warranty period.                                                                                                    |
| IMPORTANT | Keysight Technologies reserves the right to reformat or replace the internal hard disk drive<br>in your analyzer as part of its repair. This will erase all user information stored on the hard<br>disk. It is imperative, therefore, make a backup copy of your critical test data located on the<br>analyzer's hard disk before shipping it to Keysight for repair. |
|           | If you wish to send your network analyzer to Keysight Technologies for service or repair:                                                                                                    |
|           | • Include a complete description of the service requested or of the failure and a description of any failed test and any error message.                                                                                                    |
|           | • Remove and retain the front handles and all rack mount hardware. The analyzer should be sent to Keysight in the same configuration as it was originally shipped.                                                                                                    |
|           | • Ship the analyzer using the original or comparable antistatic packaging materials.                                                                                                    |

General Information Keysight Support, Services and Assistance

• Contact Keysight for instructions on where to ship your analyzer.

# 2 Performance Test

This chapter provides information on how to verify the E5071C performance.

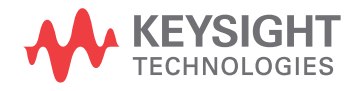

## Introduction

This literature provides the performance test procedures for the Keysight E5071C RF Network Analyzers. The performance test names are listed in Table 2-1. The test procedures are described sequentially in the following pages.

The test name indicates the tested performance and to which performance group the tested performance belongs.

 NOTE
 Allow the analyzer to warm up for at least 90 minutes before you execute any of the performance tests.

 Perform all performance tests in an ambient temperature of 23 ± 5 °C

 NOTE
 The performance tests should be performed periodically. The recommended test interval is 12 months.

The test interval depends on maintenance of use and the environmental conditions under which the instrument is used. You may find that the interval could be shortened or lengthened; however, such a decision should be based on substantial quantitative data.

Table 2-1

#### The E5071C performance test procedure

| Para. | Title                                                        |
|-------|--------------------------------------------------------------|
| 1     | Receiver Compression - Low Frequency (Up to 8.5 GHz Options) |
| 2     | Receiver Compression - Low Frequency (Over 8.5 GHz Options)  |
| 3     | Dynamic Accuracy - 1 MHz                                     |
| 4     | RF Output Level Accuracy and Flatness                        |
| 5     | RF Output Level Linearity                                    |
| 6     | Noise Floor                                                  |
| 7     | Receiver Compression - High Frequency                        |
| 8     | Frequency Accuracy                                           |
| 9     | AUX Input Accuracy                                           |
| 10    | Dynamic Accuracy - 1.195 GHz                                 |
| 11    | Crosstalk and System Dynamic Range                           |
| 12    | Trace Noise                                                  |
| 13    | Uncorrected System Performance                               |

## **Test Equipment Required**

The required equipment for the performance test is listed on Table 1-2, Table 1-3, Table 1-4 and Table 1-5. Use only calibrated equipment when doing the performance test.

**NOTE** For the latest ETE lists, refer to Keysight Test Management Environment (TME) Software Portal. The complete ETE lists are available in E5071C Calibration Application WebHelp. http://calsw.tm.keysight.com/

## Softkey Selection Procedure for Performance Test

**NOTE** The procedure of the softkey selection depends on the firmware revision. Note that some softkey selection procedures for your E5071C might be a little bit different from the procedure described in this chapter.

# **1. RECEIVER COMPRESSION - Low Frequency (Up to 8.5 GHz option)**

## Description

This test measures the compression at the specified maximum power level for the receivers. This compression test is only for options

230/235/430/435/240/245/440/445/260/265/460/465/280/285/480/485 at low frequencies. The test process measures two power deltas, one at the top of the receiver input power range, and another at an expected linear part of the input power range. The difference between the deltas represents the compression at the top of the power range. A negative test result indicates compression while a positive result indicates expansion. There will be a note in the report stating:

A Fail result in this test implies that Dynamic Accuracy specification cannot be guaranteed in the Compression range of the receiver.

| Test Equipment (DSG) <sup>*1</sup>                 | Model Number     |
|----------------------------------------------------|------------------|
| Power Meter (Power Meter 1)                        | N1914A           |
| Power Sensor 1 (Power Sensor<br>RF 1)              | E9304A (Opt H18) |
| 10 dB Step Attenuator (10 dB<br>Step Attenuator 1) | 8496G (Opt H52)  |
| Attenuator Switch Driver<br>(Attenuator Driver 1)  | 11713B           |
| Type-N(m) to 3.5 mm(f) (N/A) (<br>2 required)      | 1250-2879        |
| 3.5 mm (f) to Type-N (f) (N/A)                     | 1250-1745        |
| 3.5 mm cable (2 requried)                          | 8121-1834        |

#### **Test equipment**

\*1. The DSG (Device Substitution Group) is listed below the equipment description, if applicable. These devices are required to be mapped in TME to execute a test. DSGs require either GPIB communication or are important for dynamic measurement uncertainty calculations. N/A refers to required equipment that is not mapped as DSGs in TME.

# 2. RECEIVER COMPRESSION - Low Frequency (Over 8.5 GHz Options)

## Description

This test measures the compression at the specified maximum power level for the receivers. This test is only for 2D5/4D5/2K5/4K5 options in low frequencies. First the function generator power is measured using the power meter, then the test process measures four power deltas, one at the top of the receiver input power range, and three in the middle of the input power range. The difference between the deltas represents the compression at the top of the power range. A negative test result indicates "compression" while a positive result indicates amplitude "expansion." If this test fails, there will be a note in the report stating that the dynamic accuracy result is not valid.

## Test equipment

| Test Equipment (DSG) <sup>*1</sup>                                  | Model Number    |
|---------------------------------------------------------------------|-----------------|
| Function Generator (Function Generator 1)                           | 33250A          |
| Power Meter (Power Meter 1)                                         | N1914A          |
| Power Sensor 2 (Power Sensor<br>RF 2)                               | N8482A          |
| 10 dB Step Attenuator (10 dB<br>Step Attenuator 1)                  | 8496G (Opt H52) |
| Attenuator Switch Driver<br>(Attenuator Driver 1)                   | 11713B          |
| MW Power Splitter (Power<br>Splitter 1 3.5 mm F)                    | 11667B          |
| BNC (f) to 3.5 mm (m) adapter                                       |                 |
| 3.5 mm (f) to Type-N (f) adapter                                    | 1250-1745       |
| 3.5 mm (f) to 3.5 mm (f) adapter<br>(2 or 4 required) <sup>*2</sup> | 85027-60005     |
| 3.5 mm cable (Cable 3.5 mm:<br>M-3.5 mm: M 1) (3 required)          | 8121-1834       |
| BNC Cable                                                           | 8120-1840       |

\*1. The DSG (Device Substitution Group) is listed below the equipment description, if applicable. These devices are required to be mapped in TME to execute a test. DSGs require either GPIB communication or are important for dynamic measurement uncertainty calculations. N/A refers to required equipment that is not mapped as DSGs in TME.

\*2. Two required for 2-port E5071C; four required for 4-port E5071C

## 3. DYNAMIC ACCURACY - 1 MHz

## Description

This test checks the dynamic accuracy of the E5071C at 1 MHz. The dynamic accuracy is tested at 1 MHz for each receiver port at 0, -10, -20, -30, -40, -50, -60 using step attenuators. The following footnote will be added to the measurement report to explain why the test does not test points below -60 dBm:

Dynamic Accuracy of a receiver consists of three regions: Compression, Linear, and Noise & Crosstalk. Measurements below -60 dBm are simply measuring noise variability in the Noise & Crosstalk region rather than the true linearity of the receiver! Since the receiver is linear by design at these lower levels, there is no need to measure linearity below this threshold. Making measurements above this threshold and below the compression region are sufficient to warrant linearity performance of a receiver.

| Test Equipment (DSG) <sup>*1</sup>                                                                        | Model Number     | Over 8.5<br>GHz<br>Option <sup>*2</sup> | Up to<br>8.5 GHz<br>Option <sup>*3</sup> |
|----------------------------------------------------------------------------------------------------|------------------|-----------------------------------------|------------------------------------------|
| Power Meter (Power Meter 1)                                                                               | N1914A           | Х                                       | Х                                        |
| Power Sensor 1 (Power<br>Sensor RF 1)                                                                     | E9340A (Opt H18) |                                         | Х                                        |
| Power Sensor 2 (Power<br>Sensor RF 2)                                                                     | N8482A           | Х                                       |                                          |
| 10 dB Step Attenuator (10<br>dB Step Attenuator 1)                                                        | 8496G (Opt H52)  | Х                                       | Х                                        |
| Attenuator Switch Driver<br>(Attenuator Driver 1)                                                         | 11713B           | Х                                       | Х                                        |
| 3.5 mm (f) to 3.5 mm (f)<br>adapter (Adapter 3.5 mm:<br>F-3.5 mm: F 1) (2 or 4<br>required) <sup>*4</sup> | 85027-60005      | Х                                       | Х                                        |
| 3.5 mm Cable (cable 3.5 mm:<br>M-3.5 mm: M 1) (2 required)                                                | 8121-1834        | Х                                       | Х                                        |

### **Test equipment**

\*1. The DSG (Device Substitution Group) is listed below the equipment description, if applicable. These devices are required to be mapped in TME to execute a test. DSGs require either GPIB communication or are important for dynamic measurement uncertainty calculations. N/A refers to required equipment that is not mapped as DSGs in TME.

\*2. Over 8.5 GHz are Options 2D5/2K5/4D5/4K5.

\*3.Up to 8.5 GHz are Options

\*4. Two required for 2-port E5071C; four required for 4-port E5071C.

## 4. RF OUTPUT LEVEL ACCURACY AND FLATNESS

## Description

This test checks the level accuracy and frequency flatness of the E5071C test port output signal. The level accuracy is checked for an output power level setting of 0 dBm (for Up to 8.5 GHz option) or -5 dBm (for Over 8.5 GHz Option) at 50 MHz using a power meter. The frequency flatness is tested by measuring the power level at several frequency points from 9 kHz to 20 GHz (depending on the option) and calculating the differences between them and the power meter reading at 50 MHz.

| Test Equipment (DSG) <sup>*1</sup>                                     | Model Number     | Over 8.5<br>GHz<br>Option <sup>*2</sup> | Up to<br>8.5 GHz<br>Option <sup>*3</sup> |
|------------------------------------------------------------------------|------------------|-----------------------------------------|------------------------------------------|
| Power Meter (Power Meter 1)                                            | N1914A           | Х                                       | Х                                        |
| Power Sensor 1 (Power<br>Sensor RF 1)                                  | E9340A (Opt H18) |                                         | Х                                        |
| Power Sensor 2 (Power<br>Sensor RF 2)                                  | N8482A           | Х                                       |                                          |
| Power Sensor 3 (Power<br>Sensor MW 1)                                  | E4413A           | Х                                       |                                          |
| 3.5 mm (m) to Type-N (f)<br>adapter (Adapter 3.5 mm:<br>M-N-Type:F 1)  | 1250-1750        | Х                                       |                                          |
| 3.5 mm (f) to 3.5 mm (f)<br>adapter (Adapter 3.5 mm:<br>F-3.5 mm: F 1) | 85027-60005      | Х                                       |                                          |

## **Test equipment**

\*1. The DSG (Device Substitution Group) is listed below the equipment description, if applicable. These devices are required to be mapped in TME to execute a test. DSGs require either GPIB communication or are important for dynamic measurement uncertainty calculations. N/A refers to required equipment that is not mapped as DSGs in TME.

\*2. Over 8.5 GHz are Options 2D5/2K5/4D5/4K5.

\*3.Up to 8.5 GHz are Options

## **5. RF OUTPUT LEVEL LINEARITY**

## Description

This test checks the output level linearity of the E5071C test port output signal across the specified level range. The RF output level is measured for power level settings of -20 dBm (for Up to 8.5 GHz Option) or -25 dBm (for Over 8.5 GHz Option) to 10 dBm in 2.5 dB steps. (Ranges fluctuate with various frequency ranges. See the spec sheet or the data sheet for details). The linearity of the source power is measured and then the differences from the source power at the 0 dBm (for Up to 8.5 GHz Option) or 5 dBm (for Over 8.5 GHz Option) setting and the measurement value are compared.

| Test Equipment (DSG) <sup>*1</sup>                                    | Model Number     | Over 8.5<br>GHz<br>Option <sup>*2</sup> | Up to<br>8.5 GHz<br>Option <sup>*3</sup> |
|-----------------------------------------------------------------------|------------------|-----------------------------------------|------------------------------------------|
| Power Meter (Power Meter 1)                                           | N1914A           | Х                                       | Х                                        |
| Power Sensor 1 (Power<br>Sensor RF 1)                                 | E9340A (Opt H18) |                                         | Х                                        |
| Power Sensor 2 (Power<br>Sensor RF 2)                                 | N8482A           | Х                                       |                                          |
| Power Sensor 3 (Power<br>Sensor MW 1)                                 | E4413A           | Х                                       |                                          |
| 3.5 mm (f) to 3.5 mm(f)<br>adapter (Adapter 3.5 mm:<br>F-3.5 mm: F 1) | 85027-60005      | Х                                       |                                          |
| 3.5 mm (m) to Type-N (f)<br>adapter (Adapter 3.5<br>mm:M-N-Type:F 1)  | 1250-1750        | X                                       |                                          |

## Test equipment

\*1. The DSG (Device Substitution Group) is listed below the equipment description, if applicable. These devices are required to be mapped in TME to execute a test. DSGs require either GPIB communication or are important for dynamic measurement uncertainty calculations. N/A refers to required equipment that is not mapped as DSGs in TME.

\*2. Over 8.5 GHz are Options 2D5/2K5/4D5/4K5.

\*3. Up to 8.5 GHz are Options

## 6. NOISE FLOOR

## Description

This test checks the noise floor for all the receiver ports of the ENA. The noise floor is tested by performing load-ended absolute measurements with the test ports terminated with "Load" devices, 16 times with segment sweep points for specified frequency ranges. The measurement data is calculated from the RMS deviation value from the 16 measurement data for each sweep frequency point.

| Test Equipment (DSG) <sup>*1</sup>                                  | Model Number     | Over 8.5<br>GHz<br>Option <sup>*2</sup> | Up to<br>8.5 GHz<br>Option <sup>*3</sup> |
|---------------------------------------------------------------------|------------------|-----------------------------------------|------------------------------------------|
| Power Meter (Power Meter 1)                                         | N1914A           | Х                                       | Х                                        |
| Power Sensor 1 (Power<br>Sensor RF 1)                               | E9340A (Opt H18) |                                         | Х                                        |
| Power Sensor 2 (Power<br>Sensor RF 2)                               | N8482A           | Х                                       |                                          |
| Power Sensor 3 (Power<br>Sensor MW 1)                               | E4413A           | Х                                       |                                          |
| Load (2 or 4 required) <sup>*4</sup>                                | 909D             | Х                                       |                                          |
| Load (2 or 4 required) <sup>*4</sup>                                | 85032-60018      |                                         | Х                                        |
| 3.5 mm cable                                                        | 8121-1834        | Х                                       | Х                                        |
| 3.5 mm (f) to 3.5 mm (f)<br>adapter (2 or 4 required) <sup>*4</sup> | 85027-60005      | Х                                       |                                          |
| Type-N (m) to $3.5 \text{ mm}$ (f) (2 or 4 required) <sup>*4</sup>  | 1250-2879        | Х                                       |                                          |

### **Test equipment**

\*1. The DSG (Device Substitution Group) is listed below the equipment description, if applicable. These devices are required to be mapped in TME to execute a test. DSGs require either GPIB communication or are important for dynamic measurement uncertainty calculations. N/A refers to required equipment that is not mapped as DSGs in TME.

\*2. Over 8.5 GHz are Options 2D5/2K5/4D5/4K5.

\*3.Up to 8.5 GHz are Options

230/235/430/435/240/245/440/445/260/265/460/465/280/285/480/485.

\*4. Two required for 2-port E5071C; four required for 4-port E5071C.

## 7. RECEIVER COMPRESSION - HIGH FREQUENCY

## Description

This test measures the compression at the specified maximum power level for the receivers with the use of the compression test set for high frequencies. The test process measures two power deltas, one at the top of the receiver input power range, and one in the middle of the input power range. The difference between the deltas represents the compression at the top of the power range. A negative test result indicates "compression" while a positive result indicates amplitude "expansion." If this test fails, there will be a note in the report stating that the dynamic accuracy result is not valid.

| Test Equipment (DSG) <sup>*1</sup>                                  | Model Number     | Over 8.5<br>GHz<br>Option <sup>*2</sup> | Up to<br>8.5 GHz<br>Option <sup>*3</sup> |
|---------------------------------------------------------------------|------------------|-----------------------------------------|------------------------------------------|
| Power Meter (Power Meter<br>1)                                      | N1914A           | Х                                       | Х                                        |
| Power Sensor 1 (Power<br>Sensor RF 1)                               | E9340A (Opt H18) |                                         | Х                                        |
| Power Sensor 3 (Power<br>Sensor MW 1)                               | E4413A           | Х                                       |                                          |
| Compression Test Set<br>(Compression Test Set 1)                    | Z5623A-K01       | Х                                       | Х                                        |
| 3.5 mm cable (2 required)                                           | 8121-1834        | Х                                       |                                          |
| Type-N cable (2 required)                                           | 8120-8862        |                                         | Х                                        |
| 3.5 mm (f) to 2.4 mm (f)<br>adapter (2 required)                    | 11910B           | Х                                       | Х                                        |
| 3.5 mm (f) to 3.5 mm (f)<br>adapter (2 or 4 required) <sup>*4</sup> | 85027-60005      | X                                       |                                          |
| Type-N (m) to 2.4 mm (f)<br>adapter (N/A) (2 required)              | 11903B           |                                         | Х                                        |

### Test equipment

\*1. The DSG (Device Substitution Group) is listed below the equipment description, if applicable. These devices are required to be mapped in TME to execute a test. DSGs require either GPIB communication or are important for dynamic measurement uncertainty calculations. N/A refers to required equipment that is not mapped as DSGs in TME.

\*2. Over 8.5 GHz are Options 2D5/2K5/4D5/4K5.

\*3. Up to 8.5 GHz are Options

230/235/430/435/240/245/440/445/260/265/460/465/280/285/480/485.

\*4. Two required for 2-port E5071C; four required for 4-port E5071C.

## 8. FREQUENCY ACCURACY

## Description

This test checks the frequency accuracy of the E5071C test-port output signal. The frequency accuracy is checked at several frequencies with a frequency counter. Since the E5071C employs a PLL frequency synthesizer for the signal source, a Frequency Accuracy Test at certain frequency points can verify the accuracy for the entire frequency range.

| Test Equipment (DSG) <sup>*1</sup> | Model Number        | Over 8.5<br>GHz<br>Option <sup>*2</sup> | Up to<br>8.5 GHz<br>Option <sup>*3</sup> |
|------------------------------------|---------------------|-----------------------------------------|------------------------------------------|
| Frequency Counter 1                | 53132A (Option 124) | Х                                       | Х                                        |
| Frequency Counter 2                | 53151A              | Х                                       |                                          |
| Frequency Standard 1 <sup>*4</sup> | Symmetricom 5071A   | Х                                       | Х                                        |
| BNC Cable                          | 8120-1840           | Х                                       | Х                                        |
| Type-N (m) to BNC adapter          | 1250-0780           |                                         | Х                                        |
| 3.5 mm Cable                       | 8121-1834           | Х                                       |                                          |
| 3.5 mm (f) to 3.5 mm (f) adapter   | 85027-60005         | X                                       |                                          |
| 3.5 mm (m) to BNC adapter          | 1250-1200           | Х                                       |                                          |

### **Test equipment**

\*1. The DSG (Device Substitution Group) is listed below the equipment description, if applicable. These devices are required to be mapped in TME to execute a test. DSGs require either GPIB communication or are important for dynamic measurement uncertainty calculations. N/A refers to required equipment that is not mapped as DSGs in TME.

- \*2. Over 8.5 GHz are Options 2D5/2K5/4D5/4K5.
- \*3. Up to 8.5 GHz are Options
  - 230/235/430/435/240/245/440/445/260/265/460/465/280/285/480/485.
- \*4. If the frequency counters have high-stability oven timebase options installed (53132A Option 010 or 012, 53131A/53181 Option 010, 53151A Option 001), then it is not necessary to require an external 10 MHz reference. To use the frequency counters high stability timebase, select "Internal Reference" when mapping the Frequency Standard DSG.

## 9. AUX INPUT ACCURACY

## Description

This test checks the measurement accuracy of AUX Input. The AUX Input measurement is compared with the measured value of the multimeter by inputting a DC voltage to AUX IN 1, AUX IN 2, and the multimeter ports from the function generator. The difference in the readings is the measurement error.

| Test | equipment |  |
|------|-----------|--|
|      |           |  |

| Test Equipment (DSG) <sup>*1</sup> | Model Number |
|------------------------------------|--------------|
| Function Generator                 | 33250A       |
| Multimeter                         | 3458A        |
| BNC Cable                          | 8120-1840    |
| BNC T Adapter (2 required)         | 1250-0781    |
| BNC to Dual Banana adapter         | 1251-2277    |
| BNC Short Termination (2 requried) | 1250-0929    |

\*1. The DSG (Device Substitution Group) is listed below the equipment description, if applicable. These devices are required to be mapped in TME to execute a test. DSGs require either GPIB communication or are important for dynamic measurement uncertainty calculations. N/A refers to required equipment that is not mapped as DSGs in TME.

## 10. DYNAMIC ACCURACY - 1.195 GHz

## Description

This test checks the dynamic accuracy of the E5071C. The dynamic accuracy is tested at 1.195 GHz for each receiver port using the Keysight Z5623A (with Option H01) Dynamic Accuracy Test Set. The 1.195 GHz source signal of the E5071C goes through the Z5623A's first attenuator variable from 0 dB to 11 dB in 1 dB steps and second attenuator variable up to 100 dB in 10 dB steps and is measured with the receiver port. The test procedure checks the measured receiver-input power for each 5 dB increment in the range from 10 dBm to 60 dBm. The ratios of the measured receiver-input powers to the reference input level of -10 dBm are calculated and compared to the attenuation values of the Z5623A. The 1.195 GHz signal flow is split with a power splitter present between the two attenuators in the Z5623A and measured with an external power meter to calibrate the attenuated power level. The following footnote will be added to the measurement report to explain why the test does not test points below -60 dBm:

Dynamic Accuracy of a receiver consists of three regions: Compression, Linear, and Noise & Crosstalk. Measurements below -60 dBm are simply measuring noise variability in the Noise & Crosstalk region rather than the true linearity of the receiver! Since the receiver is linear by design at these lower levels, there is no need to measure linearity below this threshold. Making measurements above this threshold and below the compression region are sufficient to warrant linearity performance of a receiver.

| Test Equipment (DSG) <sup>*1</sup>                            | Model Number     | Over 8.5<br>GHz<br>Option <sup>*2</sup> | Up to<br>8.5 GHz<br>Option <sup>*3</sup> |
|---------------------------------------------------------------|------------------|-----------------------------------------|------------------------------------------|
| Power Meter (Power Meter<br>1)                                | N1914A           | Х                                       | Х                                        |
| Power Sensor 2 (Power<br>Sensor RF 2)                         | N8482A           | X                                       | X                                        |
| Dynamic Accuracy Test Set<br>(Dynamic Accuracy Test<br>Set 1) | Z5623A (Opt H01) | Х                                       | Х                                        |
| Type-N Cable (2 required)                                     | 8120-8862        |                                         | Х                                        |
| 3.5 mm Cable (2 required)                                     | 8121-1834        | Х                                       |                                          |
| 6 dB Fixed Attenuator<br>(Attenuator Fixed 6dB 1)             | 8491A (Opt 006)  | Х                                       | Х                                        |
| Low Pass Filter (Filter Low<br>Pass 2.0 GHz 1)                | TLP 2000-5E4F    | X                                       |                                          |

#### **Test equipment**

| Type-N (m) t o 3.5 mm (m)<br>adapter (2 required)                       | 1250-2879   | Х |  |
|-------------------------------------------------------------------------|-------------|---|--|
| 3.5  mm (f) to $3.5  mm$ (f)<br>adapter (2 or 4 required) <sup>*4</sup> | 85027-60005 | Х |  |

\*1. The DSG (Device Substitution Group) is listed below the equipment description, if applicable. These devices are required to be mapped in TME to execute a test. DSGs require either GPIB communication or are important for dynamic measurement uncertainty calculations. N/A refers to required equipment that is not mapped as DSGs in TME.

\*2. Over 8.5 GHz are Options 2D5/2K5/4D5/4K5.

\*3.Up to 8.5 GHz are Options

- 230/235/430/435/240/245/440/445/260/265/460/465/280/285/480/485.
- \*4. Two required for 2-port E5071C; four required for 4-port E5071C.

## 11. CROSSTALK AND SYSTEM DYNAMIC RANGE

## Description

This test checks the crosstalk between test ports of the E5071C, and the system dynamic range for the receiver ports of the E5071C. The crosstalk is tested by performing the "through measurements" with two test ports connected together, and the short-ended "isolation measurements" with the test ports terminated with "Short" devices. A "through" calibration is performed to have the "through measurements" data as the reference to which the "isolation measurements" data is compared. With segment sweep points for a specified frequency range, a swept measurement with the short-ended test ports is repeated 16 times and the measurement data is averaged. The worst crosstalk value is determined from the peak value of the average data.

For crosstalk, average 16 times what is measured through minimum IFBW, and take the effect for noise away as much as possible. For dynamic range, deduct for crosstalk value and calculate noise value. To measure through worst case, connect the short termination to the port.

The short-ended isolation measurement is all that is needed to compute the crosstalk. The through needed for System Dynamic Range will not be measured during the Crosstalk measurement.

The system dynamic range is tested by performing an "Isolation" measurement 16 times with segment sweep points for specified frequency ranges (after the response and isolation calibrations are performed) and calculating the RMS deviation value from the 16 measurement data for each sweep frequency point. The maximum RMS deviation value in each frequency range is extracted to determine the system dynamic range performance.

This test will utilize the "Isolation" measurement deduced from crosstalk, but will not measure "Through" measurement in order to shorten testing time. The "Through" measurement will be included in the measurement uncertainty analysis (major contributor is transmission tracking).

## **NOTE** Two Channels are required in order to run the Crosstalk and System Dynamic Range test. If only one channel is allocated, then the first connection check will fail even when properly connected, and the test will not run correctly.

## **Test equipment**

| Test Equipment (DSG) <sup>*1</sup> | Model Number | Over 8.5<br>GHz<br>Option <sup>*2</sup> | Up to<br>8.5 GHz<br>Option <sup>*3</sup> |
|------------------------------------|--------------|-----------------------------------------|------------------------------------------|
| Type-N (m) Short (N/A)             | 85032-60008  |                                         | Х                                        |
| 3.5 mm (m) Short (N/A)             | 85052-60006  | Х                                       |                                          |

\*1. The DSG (Device Substitution Group) is listed below the equipment description, if applicable. These devices are required to be mapped in TME to execute a test. DSGs require either GPIB communication or are important for dynamic measurement uncertainty calculations. N/A refers to required equipment that is not mapped as DSGs in TME.

\*2.Over 8.5 GHz are Options 2D5/2K5/4D5/4K5.

\*3.Up to 8.5 GHz are Options

## **12. TRACE NOISE**

## Description

This test checks the trace noise level for each test port of the E5071C. The trace noise levels for S12, S21, S34, S43 are quantified by performing a "through" measurement 32 times over the full frequency range of the analyzer with a cable connected between two ports. The trace noise level for S11, S22, S33 and S44 are quantified by performing a "short" measurement 32 times over the full frequency range of the analyzer with a cable (terminated with "short" device) connected to each port (1,2,3, and 4).

Standard deviation of the measured values at each frequency is calculated and then translated into a noise level expressed in magnitude (dB rms) and phase (deg rms).

| Test Equipment (DSG) <sup>*1</sup>                                    | Model Number | Up to<br>8.5 GHz<br>Option <sup>*3</sup> |   |
|-----------------------------------------------------------------------|--------------|------------------------------------------|---|
| Type-N Cable (Cable<br>N:M-N:M 1)                                     | 8120-8862    |                                          | Х |
| Type-N (f) Short<br>Termination (N/A)                                 | 85032-60009  |                                          | Х |
| 3.5 mm Cable (Cable 3.5 mm: M-3.5 mm: M 1)                            | 8121-1834    | Х                                        |   |
| 3.5 mm (f) Short (N/A)                                                | 85052-60007  | Х                                        |   |
| 3.5 mm (f) to 3.5 mm (f)<br>adapter (Adapter 3.5 mm:<br>F-3.5 mm: F1) | 85027-60005  | X                                        |   |

#### Test equipment

\*1. The DSG (Device Substitution Group) is listed below the equipment description, if applicable. These devices are required to be mapped in TME to execute a test. DSGs require either GPIB communication or are important for dynamic measurement uncertainty calculations. N/A refers to required equipment that is not mapped as DSGs in TME.

\*2. Over 8.5 GHz are Options 2D5/2K5/4D5/4K5.

\*3.Up to 8.5 GHz are Options

## **13. UNCORRECTED SYSTEM PERFORMANCE**

## Description

This test checks the directivity, source match, load match, transmission tracking, and reflection tracking which are the key S-parameter measurement hardware characteristics.

These characteristics are tested using the Keysight 85052D (Over 8.5 GHz Option \*2) or Keysight 85032F (Up to 8.5 GHz Option \*3) Calibration Kit with segment sweep points for a specified frequency range. After a full two-port (Options 230, 235, 240, 245, 260, 265, 460, 465, 280, 285, 2D5, and 2K5) or a full four-port (Options 430, 435, 440, 445, 480, 485, 4D5, and 4K5) calibration is performed for each test port, the test will output the directivity, source match, reflection tracking, and transmission tracking and load match data to the report.

## Test equipment

| Test Equipment (DSG) <sup>*1</sup>                                     | Model Number | Over 8.5<br>GHz<br>Option <sup>*2</sup> | Up to<br>8.5 GHz<br>Option <sup>*3</sup> |
|------------------------------------------------------------------------|--------------|-----------------------------------------|------------------------------------------|
| Calibration Kit, Type-N<br>(Calibration Kit N-Type 1)                  | 850032F      |                                         | Х                                        |
| Type-N Cable (Cable<br>N:M-N:M 1)                                      | 8120-8862    |                                         | Х                                        |
| Calibration Kit, 3.5 mm<br>(Calibration Kit 3.5 mm 1)                  | 85052D       | Х                                       |                                          |
| 3.5 mm Cable (Cable 3.5<br>mm: M-3.5 mm: M 1)                          | 8121-1834    | Х                                       |                                          |
| 3.5 mm (f) to 3.5 mm (f)<br>adapter (Adapter 3.5 mm:<br>F-3.5 mm: F 1) | 85027-60005  | Х                                       |                                          |

\*1. The DSG (Device Substitution Group) is listed below the equipment description, if applicable. These devices are required to be mapped in TME to execute a test. DSGs require either GPIB communication or are important for dynamic measurement uncertainty calculations. N/A refers to required equipment that is not mapped as DSGs in TME.

\*2. Over 8.5 GHz are Options 2D5/2K5/4D5/4K5.

\*3. Up to 8.5 GHz are Options

Performance Test 13. UNCORRECTED SYSTEM PERFORMANCE

3 Adjustment

This chapter provides the adjustment information for the E5071C ENA Series Network Analyzer to ensure that it is within its specifications. The adjustment must be performed Keysight's qualified service personnel. If you need the adjustment for your E5071C, it should be sent to the nearest Keysight Technologies service office.

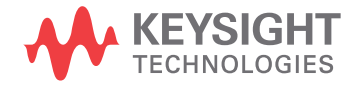

## **Safety Considerations**

This manual contains NOTEs, CAUTIONs, and WARNINGs that must be followed to ensure the safety of the operator and to keep the instrument in a safe and serviceable condition. The adjustment must be performed by Keysight's qualified service personnel.

**WARNING** Any interruption of the protective ground conductor (inside or outside the equipment) or disconnection of the protective ground terminal can make the instrument dangerous. Intentional interruption of the protective ground system for any reason is prohibited.

## Warm-up for Adjustment

Warm-up the E5071C for at least 90 minutes before performing any of the following adjustment procedures to ensure proper results and correct instrument operation.

## **Required Equipment**

Table 1-2 on page 24 lists the equipment required to perform the adjustment procedures described in this chapter. Use only calibrated test equipment when adjusting the E5071C.

## **Required Adjustment after Replacing Assembly**

After replacing the following assembly, the adjustment items described in Table 3-1 must be required. The adjustment must be performed Keysight's qualified service personnel. If you need the adjustment for your E5071C, it should be sent to the nearest Keysight Technologies service office.

## **Required Adjustment Item after Replacing Assembly**

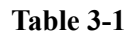

#### Up to 8.5 GHz Options

| Replaced Assembly                       | Adjustment Item |              |                     |              |                  |                            |                     |                   |                               |                        |                   |
|-----------------------------------------|-----------------|--------------|---------------------|--------------|------------------|----------------------------|---------------------|-------------------|-------------------------------|------------------------|-------------------|
|                                         | Writing ID      | ocxo         | Frequency Reference | AUX Input    | Synthesizer Gain | Virtual Bridge Coefficient | Source Output Power | Receiver IF Range | Receiver Port Characteristics | Receiver Absolute Gain | Receiver RF Range |
| Reference Oven Board (OCXO)             |                 | $\checkmark$ |                     |              |                  |                            |                     |                   |                               |                        |                   |
| Analog Base Module (BAS)                |                 | $\checkmark$ |                     | $\checkmark$ |                  |                            |                     |                   |                               |                        |                   |
| Synthesizer Module for Source (SYN-SRC) |                 |              |                     |              |                  |                            |                     |                   |                               |                        |                   |
| Synthesizer Module for Local (SYN-LCL)  |                 |              |                     |              | $\checkmark$     |                            | $\checkmark$        |                   |                               |                        |                   |
| Level Vernier Module (VNR)              |                 |              |                     |              |                  |                            | $\checkmark$        |                   |                               |                        |                   |
| Receiver Module (RCV)                   |                 |              |                     |              |                  | $\checkmark$               | $\checkmark$        | $\checkmark$      | $\checkmark$                  | $\checkmark$           | $\checkmark$      |
| Hard Disk Drive (HDD)                   | $\checkmark$    |              |                     |              |                  |                            |                     |                   |                               |                        |                   |
| Distributor Module (DIS)                |                 |              |                     |              |                  |                            | $\checkmark$        |                   | $\checkmark$                  | $\checkmark$           |                   |
| RF Switch (T2-SW)                       |                 |              |                     |              |                  |                            | $\checkmark$        |                   | $\checkmark$                  | $\checkmark$           |                   |

## Adjustment Required Adjustment after Replacing Assembly

| Replaced Assembly           | Adju         | Adjustment Item |                     |           |                  |                     |                   |                               |                        |
|-----------------------------|--------------|-----------------|---------------------|-----------|------------------|---------------------|-------------------|-------------------------------|------------------------|
|                             | Writing ID   | 0CX0            | Frequency Reference | AUX Input | Synthesizer Gain | Source Output Power | Receiver IF Range | Receiver Port Characteristics | Receiver Absolute Gain |
| PCI-DSP Card (PCI/DSP)      | $\checkmark$ |                 |                     |           |                  |                     |                   |                               |                        |
| Reference Oven Board (OCXO) |              | $\checkmark$    |                     |           |                  |                     |                   |                               |                        |
| Analogue Base Module (BAS)  |              |                 | $\checkmark$        |           |                  |                     |                   |                               |                        |
| Synthesizer Module (SYN)    |              |                 |                     |           | $\checkmark$     |                     |                   |                               |                        |
| Receiver Module (RCV)       |              |                 |                     |           |                  | $\checkmark$        | $\checkmark$      | $\checkmark$                  | $\checkmark$           |
| Doubler Module (DBL)        |              |                 |                     |           |                  |                     |                   |                               |                        |
| Distributor Module (DIS)    |              |                 |                     |           |                  |                     | $\checkmark$      | $\checkmark$                  | $\checkmark$           |
| Imix (IMX)                  |              |                 |                     |           |                  | $\checkmark$        |                   | $\checkmark$                  | $\checkmark$           |
| Front End Module (FEM)      |              |                 |                     |           |                  | $\checkmark$        |                   | $\checkmark$                  | $\checkmark$           |
| Hark Disk Drive (HDD)       |              | $\checkmark$    |                     |           |                  |                     |                   |                               |                        |

## Table 3-2Over 8.5 GHz Options

## Writing ID

This item writes the serial number and the option structure into the E5071C.

### Required equipment for the writing ID

None

## **OCXO** Adjustment

The purpose of this procedure is to adjust the 10 MHz OCXO.

| Required | equipment | for | OCXO | adjustment |
|----------|-----------|-----|------|------------|
|----------|-----------|-----|------|------------|

| Description                | Recommended Model                                                                   |
|----------------------------|-------------------------------------------------------------------------------------|
| Frequency Counter          | Keysight 53181A with Opt. 010 and 124 or<br>Keysight 53131/2A with Opt. 010 and 124 |
| Frequency Standard         | Symmetricom 5071A                                                                   |
| BNC(m)-BNC(m) Cable, 61 cm | Keysight p/n 8120-1839                                                              |

## **Frequency Reference Adjustment**

The purpose of this procedure is to adjust the 10 MHz frequency reference on the source board.

#### Required equipment for frequency reference adjustment

| Description                | Recommended Model                                                                   |
|----------------------------|-------------------------------------------------------------------------------------|
| Frequency Counter          | Keysight 53181A with Opt. 010 and 124 or<br>Keysight 53131/2A with Opt. 010 and 124 |
| Frequency Standard         | Symmetricom 5071A                                                                   |
| BNC(m)-BNC(m) Cable, 61 cm | Keysight p/n 8120-1839                                                              |

## **AUX Input Adjustment**

The purpose of this procedure is to adjust the offset error and proportional error of AUX Input.

#### Required equipment for the AUX input adjustment

| Description                       | Recommended Model                     |
|-----------------------------------|---------------------------------------|
| Function Generator                | Keysight 33120A or 33250A             |
| Multi Meter                       | Keysight 34401, 34410, 34411 or 3458A |
| BNC(m)-BNC(m) Cable, 61 cm x 4 ea | Keysight p/n 8120-1839                |
| BNC T Adapter x 2ea               | Common Parts                          |
| Banana BNC                        | Common Parts                          |

## Synthesizer Gain Adjustment

The purpose of this procedure is to adjust 2Bit ATT of RF Path in Synsthesizer for Source.

#### Required equipment for the synthesizer gain adjustment

None

Adjustment Required Adjustment after Replacing Assembly

## Virtual Bridge Coefficient Adjustment

This item writes the coefficient factors to the E5071C.

#### Required equipment for the virtual bridge coefficient adjustment

None

NOTE

This item is for up to 8.5 GHz Options.

## Source Output Power Adjustment

For up to 8.5 GHz Options, the purpose of this procedure is to adjust the variable attenuator in Level Vernier board, and the gains among Level Vernier, Distributor and Receiver.

For over 8.5 GHz Options, the purpose of this procedure is to adjust the characteristic fluctuation of TC709C variable attenuator used in A86 Doubler Board.

#### Required equipment for the source output power adjustment

1) Up to 8.5 GHz Options

| Description  | Recommended Model       |
|--------------|-------------------------|
| Power Meter  | Keysight E4419A/B       |
| Power Sensor | Keysight E9304A Opt H18 |

#### 2) Over 8.5 GHz Options

| Description              | Recommended Model        |
|--------------------------|--------------------------|
| Power Meter              | Keysight E4419A/B        |
| Power Sensor             | Keysight 8482A           |
| Power Sensor             | Keysight E4413A          |
| APC 3.5(m) - N(f)Adapter | Keysight p/n 1250-1811   |
| APC 3.5(f) -(m) Adapter  | Keysight p/n 85027-60005 |

#### **Receiver IF Range Adjustment**

The purpose of this procedure is to adjust IF Range.

#### Required equipment for the receiver IF range adjustment

1) Up to 8.5 GHz Options

| Description     | Recommended Model               |
|-----------------|---------------------------------|
| N(m)-N(m) Cable | Keysight N6314A (p/n 8120-8862) |

2) Over 8.5 GHz Options

| Description | Recommended Model      |
|-------------|------------------------|
| SMA Cable   | Keysight p/n 5062-6693 |

## **Receiver Ports Characteristics Adjustment**

The purpose of this procedure is to adjust source match, directivity and tracking.

#### Required equipment for the receiver ports characteristics adjustment

1) Up to 8.5 GHz Options

| Description     | Recommended Model               |
|-----------------|---------------------------------|
| Calibration Kit | Keysight 85032F                 |
| N(m)-N(m) Cable | Keysight N6314A (p/n 8120-8862) |

2) Over 8.5 GHz Options

| Description     | Recommended Model      |
|-----------------|------------------------|
| Calibration Kit | Keysight 85052D        |
| SMA Cable       | Keysight p/n 5062-6693 |

## **Receiver Absolute Gain Adjustment**

This item writes the coefficient in Absolute measurement.

#### Required equipment for the receiver absolute gain adjustment

None

## **Receiver RF Range Adjustment**

This item writes the coefficient of RF Range.

#### Required equipment for the receiver RF range adjustment

None

**NOTE** This item is for up to 8.5 GHz Options.

Adjustment Required Adjustment after Replacing Assembly

## 4 Troubleshooting

This chapter provides procedure to isolate a faulty assembly in the E5071C Network Analyzer.

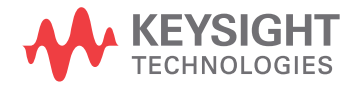

|         | Introduction                                                                                                    |
|---------|----------------------------------------------------------------------------------------------------|
| WARNING | These servicing instructions are for use by qualified personnel only. To avoid possible electrical shock, do not perform any servicing unless you are qualified to do so.                                  |
| WARNING | The opening of covers or removal of parts is likely to expose dangerous voltages.<br>Disconnect the instrument from its power supply beforehand.                                                           |
| CAUTION | Many of the assemblies in the instrument are very susceptible to damage from ESD (electrostatic discharge). Perform the following procedures only at a static-safe workstation and wear a grounding strap. |
| CAUTION | DO NOT operate without following instructions. Programs or files in the instrument may be broken.                                                                                                    |

## How to exit from the E5071C Measurement View

You need to exit from the E5071C Measurement View to perform some troubleshooting. The following is the procedure to exit from the E5071C Measurement View.

- Step 1. Connect the mouse and external keyboard to the connectors on the E5071C rear panel.
- Step 2. Turn the instrument on.
- Step 3. Press System key.
- Step 4. Click Service Menu Service Function. Password dialog box opens as shown in Figure 4-1.

Figure 4-1 Password dialog box

| X |        | d   | Password    |
|---|--------|-----|-------------|
|   |        |     |             |
|   | Cancel | OK  |             |
|   | Cancer | 057 | 50710001057 |

- Step 5. Enter the password kid in the Password box and then click "OK" button.
- **Step 6.** Click **Exit** in Service Functions Menu. Then the E5071C exit the Measurement View, then.windows desktop screen appears with 3 icons (Network Analyzer, Recycle Bin, and Internet Explorer.)

**NOTE** If you wish to return to the Measurement View, double-click "Network Analyzer" icon.

## **NOTE** If you need to shut down the E5071C and again turn on, perform in accordance with the following procedure.

- **a.** To get "Start" menu bar displayed, move the pointer to the bottom of the screen with mouse.
- **b.** Click "Start" and "Turn off Computer" in the pull down menu. "Turn off Computer" dialog box opens.
- c. Click "Turn off" button in the dialog box.

## **To Troubleshoot the Instrument**

This section describes basic procedural flow of troubleshooting when servicing the E5071C. The primary procedural tool in this section is the flowchart. The flowchart contains entire troubleshooting path from a failure symptom to the isolation of faulty assembly, and will direct you to the completion of repair in an ordinary manner through the possible failure symptoms. Reference letters (Yes/No) on the flowcharts point to procedural steps that briefly explain the troubleshooting method to be performed next.

## **Primary Trouble Isolation**

The primary trouble isolation procedure can be performed without disassembling the E5071C. Figure 4-2 shows the trouble isolation flow chart.

**Step 1.** Turn the instrument power on

About a few minutes after the E5071C is turned on, the measurement view is displayed on the screen. The display on the screen should be similar to Figure 4-8, "Measurement view," on page 75.

- Step 2. Check the display
  - If no display appears on the LCD after the E5071C is turned on, go to "No Display troubleshooting" on page 70.
  - If the E5071C stops in booting process despite something being displayed on the LCD, go to "Boot Process Troubleshooting" on page 72.
  - The power-on self test is performed once automatically after the E5071C measurement view is displayed. If the power-on self test fails, go to "Troubleshooting Using Diagnostics Test" on page 76.
- **Step 3.** Check the basic function

If the front-panel/keyboard/mouse controls, LCD display, data storage, remote interface or another function (except for measurement part) does not work correctly, go to "Function Specific Troubleshooting" on page 89.

Step 4. Check the measurement function

If the instrument fails on performance test, go to "Performance test failure troubleshooting" on page 96.

If the measurement function does not work correctly, perform the diagnostics test provided in the E5071C's service function. When the diagnostics test fails, go to "Troubleshooting Using Diagnostics Test" on page 76.

**NOTE** The diagnostics test includes some unique measurement function tests in addition to the tests that are common to the power-on self test. Thus, it is necessary to perform this test even if the power-on self test passed.

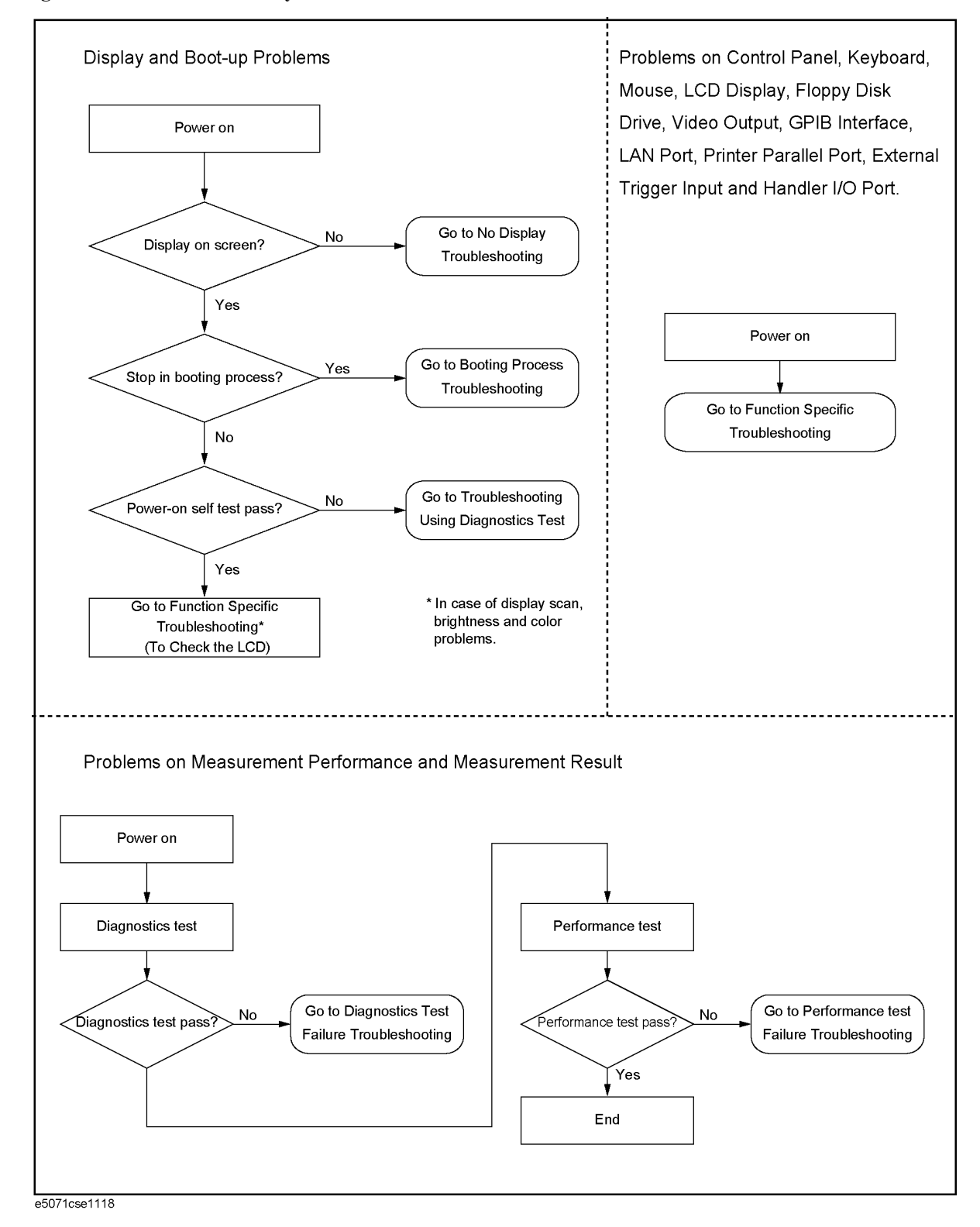

#### Figure 4-2 Primary trouble isolation flowchart

## No Display troubleshooting

If the E5071C displays nothing despite it is powered from proper ac power line, isolate the failure in accordance with the procedure shown in Figure 4-3.

Connect the keyboard to the E5071C rear panel USB connector, turn the power on and start trouble isolation. The methods of trouble isolation are described in the procedural step 1 to 5.

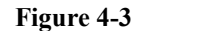

#### No display trouble isolation procedure

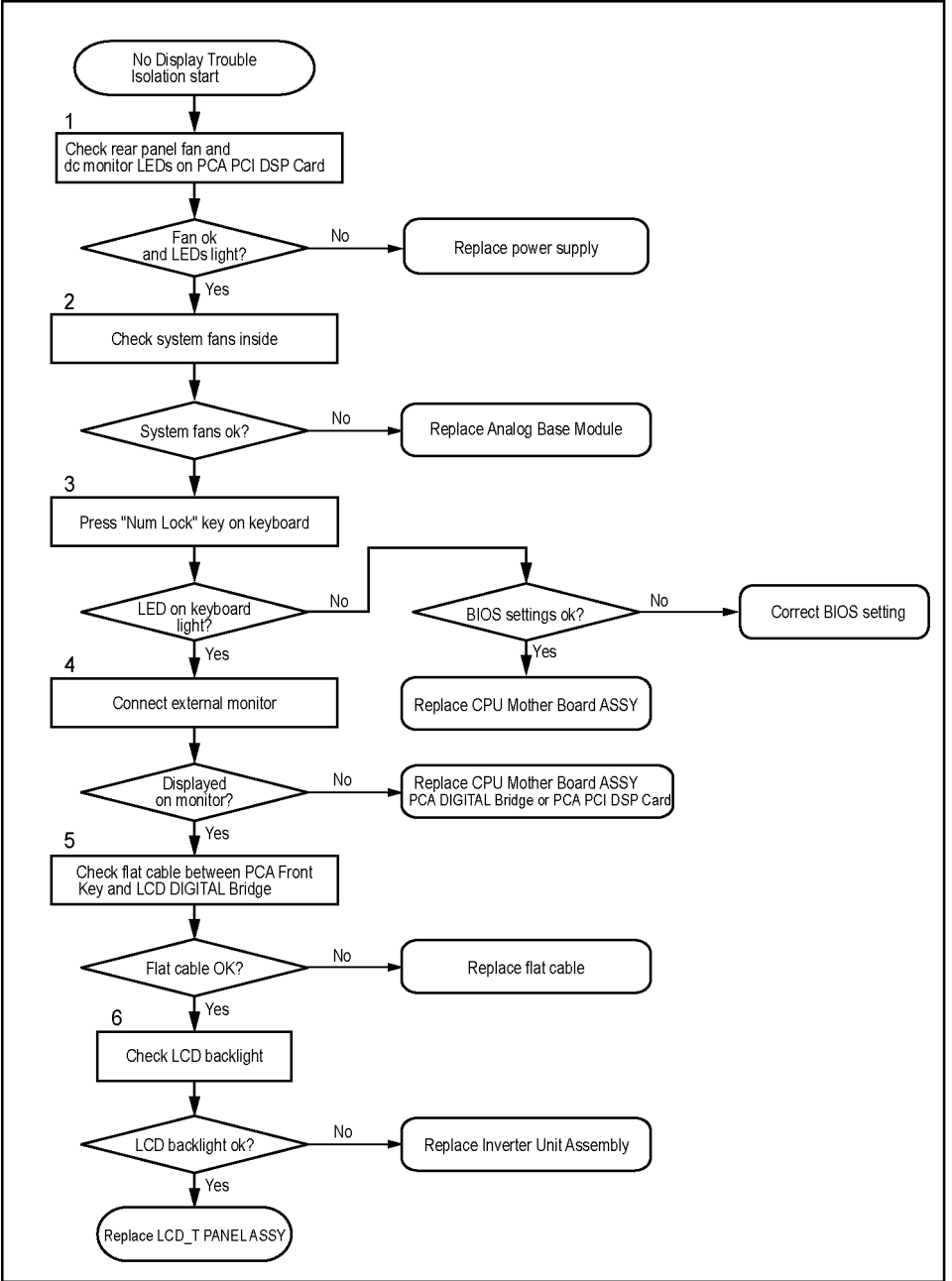

e5071cse1119
| Step 1 | . Check fan operation and DC monitor LED                                                                                                    |
|--------|----------------------------------------------------------------------------------------------------|
|        | If the rear panel fan (blower) doesn't run, a failure in the power supply is assumed. Remove the E5071C outer cover and check if the following LEDs light:                                                                                                    |
|        | • +3.3 V and +5 V dc monitor LED on the PCA PCI DSP Card.                                                                                                    |
| NOTE   | To check all the outputs of the power supply, measure the dc voltages at the output lead connectors with a DMM. The dc output voltages and lead color information is provided in the module cover label of the power supply.                                            |
| Step 2 | Check system fans inside.                                                                                                    |
|        | If the system fans on the chassis inside the E5071C don't run, problem seems in the analog base module. In this case, remove the E5071C outer cover and make sure whether the fans run or not.                                                                          |
| NOTE   | If the power shutdown occurs without a beep, the problem seems in the analog base module or the CPU Mother Board Assembly. Check BIOS status of CPU Mother Board Assembly is correct as described in "To configure the CPU Mother Board Assembly and BIOS" on page 109. |
| Step 3 | . Checking with the external monitor                                                                                                    |
|        | Connect an external XGA monitor to the VIDEO output on the E5071C rear panel.                                                                                                    |
|        | • If something is displayed on the external monitor, the problem is present around the LCD. Also check the PCA Front Key and PCA Digital Bridge because the ON/OFF setting of the LCD backlight is controlled by the PCA Front Key through the PCA Digital Bridge.      |
|        | • If nothing is displayed even on the external monitor, the problem seems in the CPU Mother Board Assembly or PCA Digital Bridge.                                                                                                    |
| NOTE   | Check if the PCA Digital Bridge and PCA PCI DSP Board are securely connected to the CPU Mother Board Assembly.                                                                                                    |
| Step 4 | . Checking flat cable                                                                                                    |
|        | Check a flat cable between the PCA Front Key and the PCA Digital Bridge.                                                                                                    |
| Step 5 | . Check around the backlight                                                                                                    |
|        | Check Inverter Unit Assembly and a cable between the Inverter Unit Assembly and the PCA Front Key. Also check the cables between the LCD-TPANEL ASSY and PCA Front Key. If the cables are normal, check the LCD-TPANEL ASSY.                                            |

# **Boot Process Troubleshooting**

Figure 4-4 represents the booting process flow in the E5071C. If the E5071C stops in the booting process, troubleshoot using the following step-by-step procedure.

Figure 4-4Booting process flowchart

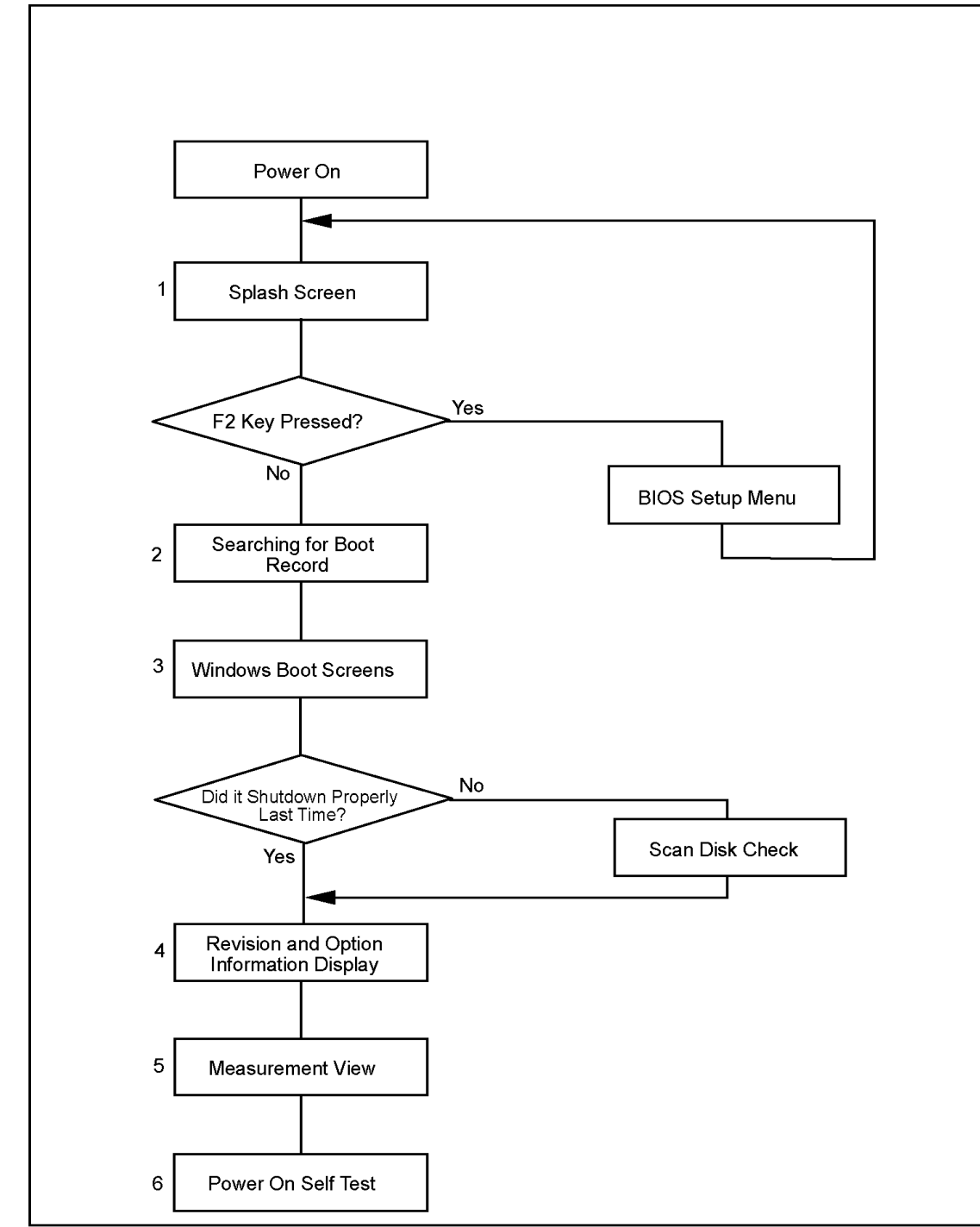

e50071cse1120

#### Step 1. Splash Screen

The splash screen is displayed with Keysight logo as shown in Figure 4-5.

If the splash screen is displayed, you can assume that the CPU Mother Board Assembly is functioning correctly.

NOTE While the splash screen is displayed, if you want to run the BIOS setup utility, push F2 key as soon as in the screen.

#### Figure 4-5 **Splash Screen**

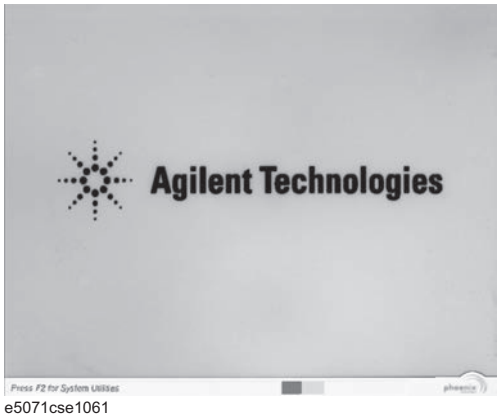

#### Step 2. Windows boot screens

The Windows boot screens are displayed. The Windows boot screens consists of two screens. Each screen is displayed in the order as shown in Figure 4-6. If the Windows boot screens are displayed, it is assumed that the Hard Disk Drive works. While the Window screens are displayed, Windows operating system is starting up.

Figure 4-6

#### Windows boot screens

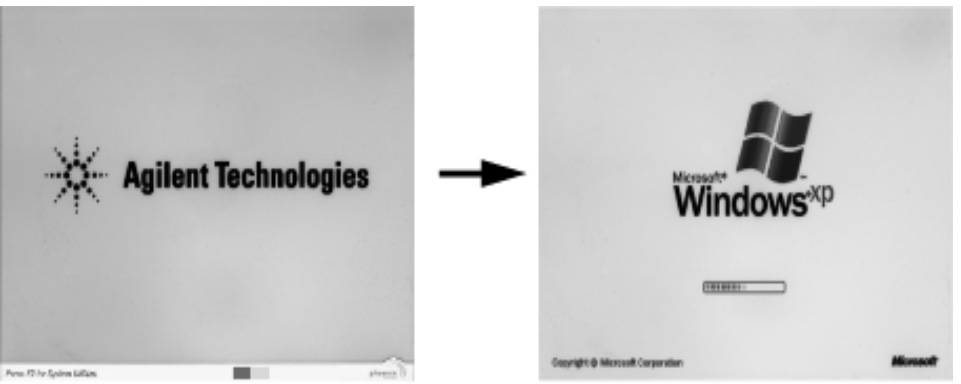

e5071cse1058

If you encounter the following problems, try to reinstall the operating system before replacing the Hard Disk Drive.

"xxx file is missing" is displayed on DOS screen.

# Troubleshooting Boot Process Troubleshooting

- The Window boot screen is not displayed after the splash screen is displayed.
- Windows always boots up with Safe Mode.

# **NOTE** If the E5071C was turned off without shutdown process, Microsoft Scandisk runs while the windows boot screens are displayed. If a serious problem is found in the scandisk, reinstall the operating system. For details of the operating system installation, refer to Appendix B, "System Recovery," on page 291. If the operating system still doesn't boot up properly after reinstallation, replace the Hard Disk Drive.

# **NOTE** The operating system automatically checks the device drivers, which are necessary to use the E5071C functions and are installed in the system before the E5071C is shipped from Keysight factory. If the operating system doesn't detect them, a message box is displayed. In this case, install the device driver.

#### Step 3. Revision and option information

The firmware revision and hardware option information along with copyright declaration is displayed as shown in Figure 4-7. The E5071C firmware quickly starts up just before this display appears. While the revision and option information is displayed, the applications of various devices in the system are initialized.

Figure 4-7 Firmware revision and option information

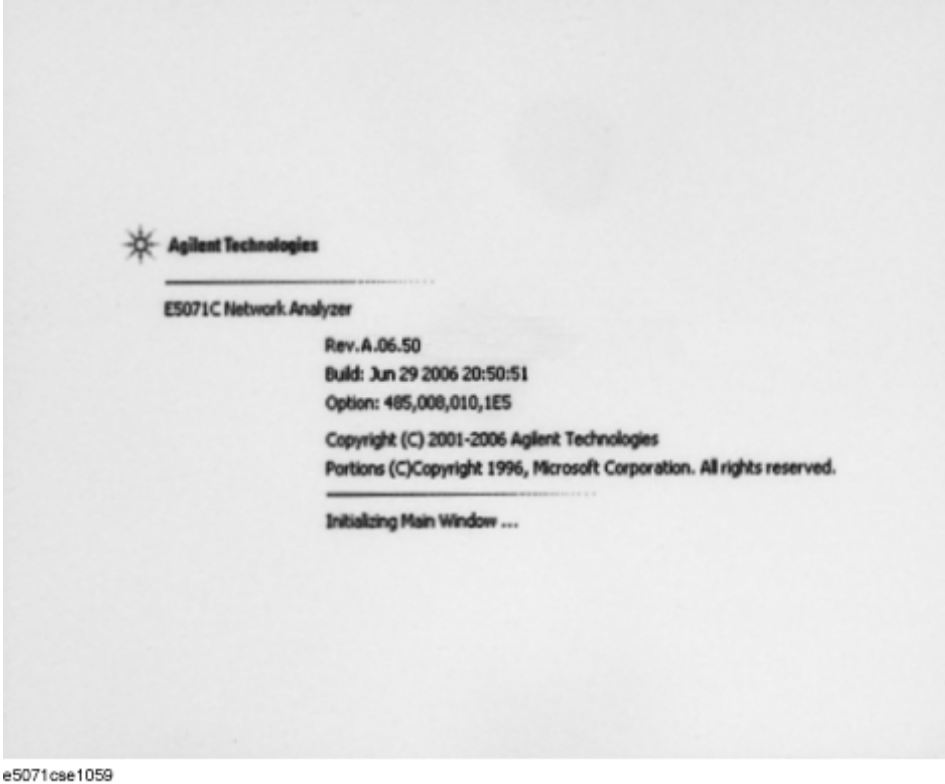

e50710se1055

If the display whited out, entirely blued or appeared with a dialog box, a mass storage problem is suspected. Try to perform the mass storage recovery procedure.

**NOTE** If a message of "Will Shut Down in Five Seconds" is displayed in place of "Initializing.." and the shutdown occurs, the PCA PCI DSP card fails in starting up. The following message may be displayed before the shutdown occurs:

"Fatal Error: Failed to Initialize DSP Driver":

or "Fatal Error: Failed to Initialize DSP":

This message indicates that the PCA PCI DSP Card doesn't work or is not properly connected to the CPU Mother Board Assembly.

"Fatal Error: Failed to Update DSP Code":

If this happened, the PCA PCI DSP Card failed in writing DSP program into flash ROM when the firmware was installed first or updated to the newest version. A problem in the PCA PCI DSP Card or CPU Mother Board Assembly is suspected.

Step 4. Measurement view

The measurement view as shown in Figure 4-8 is displayed after the system initialization is completed without problem.

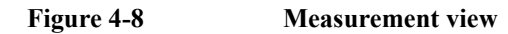

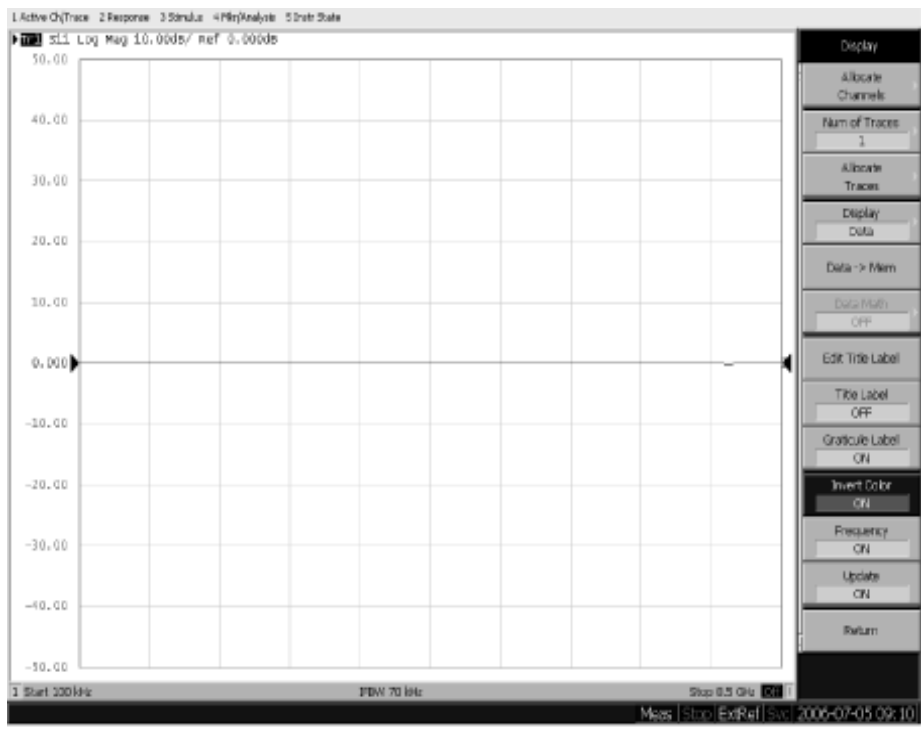

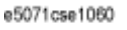

#### Step 5. Power-on self test

The power-on self test is executed once automatically before the measurement starts. While the power-on self test is in progress, "Power on test" is displayed at the left in the instrument status bar. If the power-on test fails, an error message is displayed there. For more details, refer to "Troubleshooting Using Diagnostics Test" on page 76.

# **Troubleshooting Using Diagnostics Test**

The Keysight E5071C has the diagnostics test function to diagnose the analog measurement section and internal dc power supply voltages. The diagnostics test makes it possible to isolate a faulty board assembly without need of external test equipment. The following paragraphs describe the procedure to perform the diagnostics test.

### **Power On Self Test**

Power-on self-test always takes place once after the E5071C is turned on. When a failure is detected, a message of the "Power on self test failed" is displayed. The content of the power-on self-test is the same as a portion of the diagnostics test program and includes the dc power supply voltage, source PLL synthesizer and level controller (ALC) tests. When the self-test failed, perform the diagnostics test to break down into the individual tests and narrow down failure possibilities.

The following procedure can be used to restart the power-on self test as required.

a. Press System key.

NOTE

- b. Click Service Menu and, then, Test Menu in the softkeys.
- c. Click **Power On Test** to restart the test. Wait until the power-on test ends.
- d. The test result (OK or Failed) is displayed in the Power On Test key.

#### Table 4-1Power on Self Test Error Message

| Error Message                                 | Meaning                                                                                                    | Error<br>Priority |
|-----------------------------------------------|----------------------------------------------------------------------------------------------------|-------------------|
| Power on test failed (A6 not found)           | A6 Analog Base module is not found on Board ID check                                                        | 1                 |
| Power on test failed (A6<br>DC-bus, 0x%08X)   | DC-BUS Test on A6 Analog Base module failed                                                                 | 2                 |
| Power on test failed (A1-1 not found)         | No synthesizers are found on Board ID check                                                                 | 3                 |
| Power on test failed (A1-1<br>DC-bus, 0x%08X) | DC-BUS Test on A1 Source Synthesizer failed                                                                 | 4                 |
| Power on test failed (A1-2 not found)         | A1 Source Synthesizer or A1 Local Synthesizer is not found<br>on Board ID check                             | 5                 |
| Power on test failed (A1-2<br>DC-bus, 0x%08X) | DC-BUS Test on A1 Local Synthesizer failed                                                                  | 6                 |
| Power on test failed (A2-1 not found)         | No receiver board is found on Board ID check or<br>Port-1 receiver board ID does not match frequency option | 7                 |

| Error Message                                | Meaning                                                  | Error<br>Priority |
|----------------------------------------------|----------------------------------------------------------|-------------------|
| Power on test failed (A2-2 not               | Only 1 receiver board is found on Board ID check or      | 8                 |
| found)                                       | Port-2 receiver board ID does not match frequency option |                   |
| Power on test failed (A2-3 not               | Only 2 receiver boards are found on Board ID check or    | 9                 |
| found)                                       | Port-3 receiver board ID does not match frequency option |                   |
| Power on test failed (A2-4 not               | Only 3 receiver boards are found on Board ID check or    | 10                |
| found)                                       | Port-4 receiver board ID does not match frequency option |                   |
| Power on test failed (A86 not                | A86 Doubler is not found on Board ID check or            | 11                |
| found)                                       | A3 Vernier is found with Over 8.5GHz option              |                   |
| Power on test failed (A86<br>DC-bus, 0x%08X) | DC-BUS Test on A86 Doubler failed                        | 12                |
| Power on test failed (A3 not found)          | A3 Level Vernier is not found on Board ID check          | 13                |
| Power on test failed (A3<br>DC-bus, 0x%08X)  | DC-BUS Test on A3 Level Vernier failed                   | 14                |
| Power on test failed (A4 not found)          | A4 distributor is not found on Board ID check            | 15                |
| Power on test failed (A23 not found)         | A23 Handler I/O is not found on Board ID check           | 16                |

Table 4-1Power on Self Test Error Message

# PLL unlock

When a PLL of the frequency synthesizers is unlocked, not the "Power on self test failed" but "Phase lock loop unlocked" message is displayed. If it occurs, Synthesizer Module may be faulty.

# External reference signal phase unlock (Opt. 1E5)

If the "ExtRef" in the instrument status bar is displayed in gray, not turning blue, in using the high stability time base (Opt. 1E5), Crystal Oven board or the interconnection cable between rear panel Ref Oven and Ref In connectors may be faulty. Also check whether the "Ready" in the instrument status bar is displayed in blue (the warm-up in the instrument is completed). If it is in gray, wait until the "Ready" turns blue.

**NOTE** With Firmware 9.26 or later, Power On Test result is recorded as "PowerOnTest\_NNNN.txt" in Log folder under E:\Log\PowerOnTest.

# Contents of the diagnostics test

The diagnostics test contains 7 test groups shown in Table 4-2. Each test group can be

# Troubleshooting Troubleshooting Using Diagnostics Test

performed independently and verifies one of various operating characteristics of the analog measurement section.

Number **Test Name** 1 DCBUS TEST 2 INTERNAL LEVEL MONITOR TEST 3 RF OUTPUT LEVEL POWER SEEP 4 RF OUTPUT LEVEL RANGE TEST 5 RECEIVER ABSOLUTE MEASUREMENT TEST 6 RECEIVER COMPRESSION TEST 7 **RECEIVER IF RANGING TEST** 

| Table 4-2 | <b>Diagnostic test</b> | group menu |
|-----------|------------------------|------------|
|           |                        |            |

# **Required Test Equipment**

Table 4-3 shows the equipment required for performing the diagnostic test.

Table 4-3Required Equipment

| Required Test Equipment | Qty | Recommended Model      |
|-------------------------|-----|------------------------|
| 24 inch 50 Ohm cable    | 1   | Keysight p/n 8120-8862 |

## To Execute the diagnostics Test

To isolate faulty board assembly in analog section, execute the diagnostics test in accordance with the following procedure. The test procedure needs to be performed using a mouse in addition to the front panel keys.

 NOTE
 To perform the diagnostics test properly, the following conditions must be met:

 1. Allow the analyzer to warm up for at least 90 minutes before you execute any of the diagnostic test.

 2. Perform all diagnostic tests in an ambient temperature of 23 °C ± 5 °C.

 NOTE
 Do not operate front panel keys, keyboard and mouse during the diagnostics test. Changing the instrument settings while the diagnostics test is in progress will cause incorrect test results.

 Step 1.
 Connect a mouse to the rear panel USB connector

 Step 2.
 Press Macro Setup key.

 Step 3.
 Press Load Project to select Load Project function."Open" dialog box will be displayed as

shown in Figure 4-9.

Open dialog box

Step 4. Select "User [D]" (preset state) from menu in the "Lock in:" box.

Step 5. Double-click "Keysight" folder to open it and to access its menu.

- Step 6. Double-click "Service" folder to open it.
- Step 7. Click "DiagnosticsTest.vba" program file to select it from program menu.
- **Step 8.** Click "Open" button to download the diagnostics test program.
- Step 9. Press Select Macro to select function.
- Step 10. Press Enter (or click Module1 main) to open the Module1 main program file.
  "Diagnostics Test" dialog box will appear as shown in Figure 4-10. The dialog box shows the menu of test groups to choose from.

Figure 4-9

# Troubleshooting Troubleshooting Using Diagnostics Test

Figure 4-10 Diagnostics Test dialog box

| Instrument Information                                                                                                    | Test Conditions                                                                              |      |
|----------------------------------------------------------------------------------------------------|----------------------------------------------------------------------------------------------|------|
| Model Number E5071C                                                                                                    | Temperature                                                                                  | degC |
| Option : 280,008,010,1E5<br>Serial Number KPR0100001                                                                                                    | Humidity :                                                                                   | %RH  |
| Test Date : 08/16/2006                                                                                                    | Tested By :                                                                                  |      |
|                                                                                                    | Note :                                                                                       |      |
| Test Items                                                                                                    |                                                                                              |      |
| Test Items                                                                                                    | not done                                                                                     |      |
| Test Items<br>DC-BUS Test<br>Internal Level Monitor Test                                                                                                    | not done<br>not done                                                                         |      |
| Test Items<br>DC-BUS Test<br>Internal Level Monitor Test<br>RF Output Level Power Sweep T                                                                                                    | not done<br>not done<br>rest not done                                                        |      |
| Test Items<br>DC-BUS Test<br>Internal Level Monitor Test<br>RF Output Level Power Sweep T<br>RF Output Level Range Test<br>Baceiver Abalt the Measurement                                                         | not done<br>not done<br>fest not done<br>not done<br>t Test ont done                         |      |
| Test Items<br>DC-BUS Test<br>Internal Level Monitor Test<br>RF Output Level Power Sweep T<br>RF Output Level Range Test<br>Receiver Absolute Measurement<br>Receiver Compression Test                             | not done<br>not done<br>est not done<br>not done<br>t Test not done<br>not done              |      |
| Test Items<br>DC-BUS Test<br>Internal Level Monitor Test<br>RF Output Level Power Sweep T<br>RF Output Level Range Test<br>Receiver Absolute Measurement<br>Receiver Compression Test<br>Receiver IF Ranging Test | not done<br>not done<br>fest not done<br>not done<br>t Test not done<br>not done<br>not done |      |

- Step 11. Select the Test item and Click "Execute" button to run the test program. The dialog box displays "In process..." while the test is in progress.
- **Step 12.** When the diagnostics test is completed, the dialog box displays Pass or Fail for each test group as an example shown in Figure 4-11.

| Internal Level Monitor Test    |           |                   |  |
|--------------------------------|-----------|-------------------|--|
| Re                             | sult [V]  |                   |  |
|                                |           |                   |  |
| BAS: GND , PAS                 | S, -0.004 |                   |  |
| SYN: SRC: DBLDET @BANDO1 , PAS | s, -0.542 |                   |  |
| SYN: SRC: ALCDET @BANDO1 , PAS | S, -0.136 |                   |  |
| SYN:LCL:DBLDET @BANDO1 , PAS   | s, -0.595 |                   |  |
| SYN:LCL:ALCDET @BANDO1 , PAS   | S, -0.294 |                   |  |
| VNR:SRC:VDETOUT@BANDO1 , PAS   | S, +0.053 |                   |  |
| SYN: SRC: DBLDET @BANDO2 , PAS | s, -0.537 |                   |  |
| SYN: SRC: ALCOET @BANDO2 , PAS | S, -0.135 |                   |  |
| SYN:LCL:DBLDET @BANDO2 , PAS   | S, -0.541 |                   |  |
| SYN:LCL:ALCDET @BANDO2 , PAS   | S, -0.305 |                   |  |
| VNR: SRC: VDETOUT@BAND02 , PAS | S, +0.044 |                   |  |
| SYN: SRC: DBLDET @BANDO3 , PAS | S, -0.691 |                   |  |
| SYN: SRC: ALCDET @BANDO3 , PAS | S, -0.135 |                   |  |
| SYN:LCL:DBLDET @BANDO3 , PAS   | S, -0.734 |                   |  |
| SYN:LCL:ALCDET @BANDO3 , PAS   | S, -0.305 |                   |  |
| VNR:SRC:VDETOUT@BANDO3 , PAS   | S, +0.044 |                   |  |
|                                |           |                   |  |
| Execute Test                   |           |                   |  |
| Internal Level Monitor Test    | PASS      |                   |  |
|                                |           | Execute           |  |
|                                |           |                   |  |
|                                |           |                   |  |
|                                |           | Back to Main Monu |  |
|                                |           | Dack to Main Menu |  |

Figure 4-11 Diagnostics test result display example (Pass)

Step 13. To exit the diagnostics test, click "Exit" button.

NOTE

Test result is recorded as "resultDT.txt" in Log folder under D:\Keysight\Service.

This test is cannot be executed under 1ch/4tr (20001 points mode). If it is executed with

this mode, error message is displayed shown in Figure 4-12.

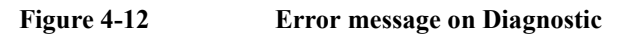

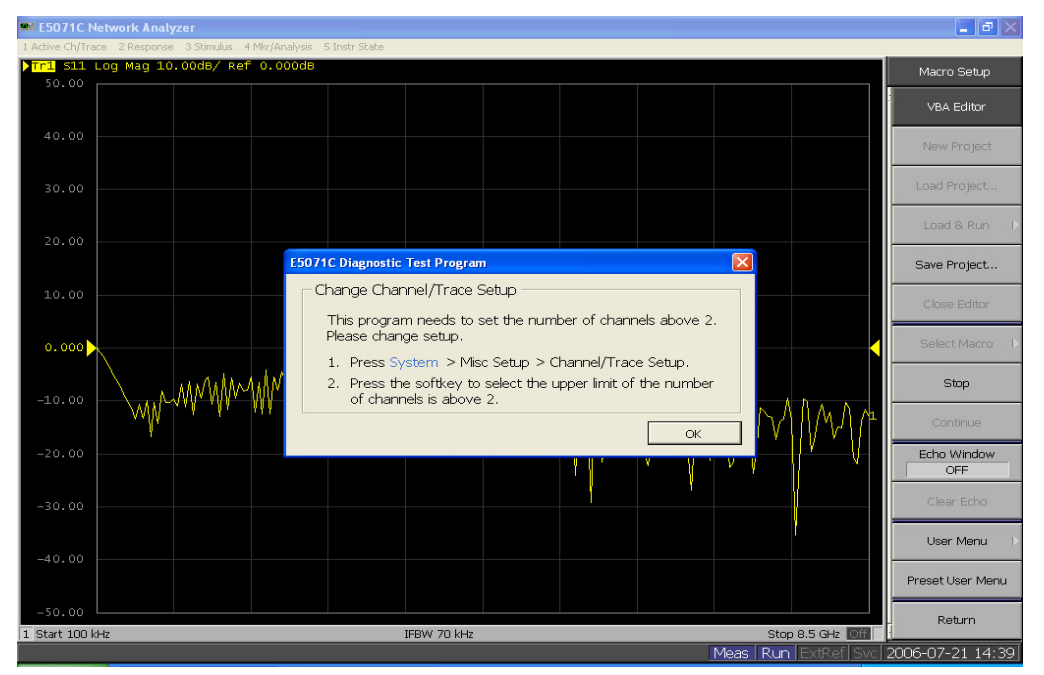

# **Diagnostics Test Failure Troubleshooting**

Table 4-4 represents the contents of the diagnostics tests and the relationships of failed tests to probable faulty board assemblies. If the instrument fails the diagnostics test, replace the faulty board assembly as shown in Table 4-4.

It is recommended to perform the diagnostic test in accordance with the main menu. Also if it is failed on DCBUS TEST, troubleshooting is refer to Figure 4-17, and if it is failed on Internal Level Monitor, troubleshooting is refer to Figure 4-18.

| Table 4-4 | Diagnostic | <b>Test Failure</b> | Troubleshooting |
|-----------|------------|---------------------|-----------------|
|           |            |                     |                 |

| Test | Group  | Failed | Prob | able fau | ılty Boa | ırd Ass | embly |     |     |     |
|------|--------|--------|------|----------|----------|---------|-------|-----|-----|-----|
| 110. |        | 1051   | BAS  | SRC      | LCL      | DBL     | VNR   | RCV | ІМХ | FEM |
| 1    | DC-BUS | ALL    | ###  |          |          | ##      |       | #   |     |     |
|      |        | BAS    | ###  |          |          | ##      |       | #   |     |     |
|      |        | SRC    | #    | ###      |          | ##      |       |     |     |     |
|      |        | LCL    | #    |          | ###      | ##      |       |     |     |     |
|      |        | VNR    | #    |          |          | ##      | ###   |     |     |     |

# Troubleshooting Troubleshooting Using Diagnostics Test

| Test | Group                         | Failed      |     |     | ulty Boa | ard Ass | embly |     |     |     |       |
|------|-------------------------------|-------------|-----|-----|----------|---------|-------|-----|-----|-----|-------|
| 110. |                               | Test        | BAS | SRC | LCL      | DBL     | VNR   | RCV | IMX | FEM | T2-SW |
| 2    | Internal Level Monitor        | ALL         | ### | #   | #        |         | #     | ##  |     |     |       |
|      |                               | SRC         | #   | ### |          |         |       | ##  |     |     |       |
|      |                               | LCL         | #   |     | ###      |         |       | ##  |     |     |       |
|      |                               | VNR         | #   | ##  |          |         | ###   | ##  |     |     | #     |
| 3    | RF Output Level Power Sweep   | Port 1      | #   | #   | #        | ##      | ###   | #   | ### | ##  | #     |
| 4    | RF Output Level Range         | Each<br>B'd |     |     |          |         |       | ### |     |     | #     |
|      |                               | All         | #   | ##  | #        |         | ###   | #   |     |     | #     |
| 5    | Receiver Absolute Measurement | Each<br>B'd |     |     |          |         |       | ### |     |     | #     |
|      |                               | All         | #   | #   | #        |         | #     | #   |     |     | #     |
| 6    | Receiver Compression          | Each<br>B'd |     |     |          |         |       | ### |     |     | #     |
|      |                               | All         | #   | #   | #        |         | #     | #   |     |     | #     |
| 7    | Receiver IF Ranging           | Each<br>B'd |     |     |          |         |       | ### |     |     | #     |
|      |                               | All         | #   | #   | #        |         | #     | #   |     |     | #     |

## Table 4-4Diagnostic Test Failure Troubleshooting

###: Most suspiciuos assembly

##: Suspicious assembly

#: Possible faulty assembly

NOTE

The meaning of abbreviations are shown in Table 4-5.

Table 4-5 T

The meaning of abbreviations

| Abbreviation | Meaning (Description)                            |
|--------------|--------------------------------------------------|
| BAS          | Analog Base Board                                |
| SRC          | TESTED Synthesizer Module (Source)               |
| LCL          | TESTED Synthesizer Module (Local)                |
| DBL          | TESTED Doubler Module (For over 8.5 GHz Options) |
| VNR          | TESTED Level Vervier Module                      |
| RCV          | TESTED Receiver Module                           |

#### Table 4-5The meaning of abbreviations

| Abbreviation | Meaning (Description)                       |
|--------------|---------------------------------------------|
| IMX          | IMIX (For over 8.5 GHz Options)             |
| FEM          | Front End Module (For over 8.5 GHz Options) |

**NOTE** Module configulation is shown Figure 4-13 for 2-port, and Figure 4-15 for 4-port.

| Figure 4-13   | Module configulation for 2-port |
|---------------|---------------------------------|
| i igui e i ie | port port                       |

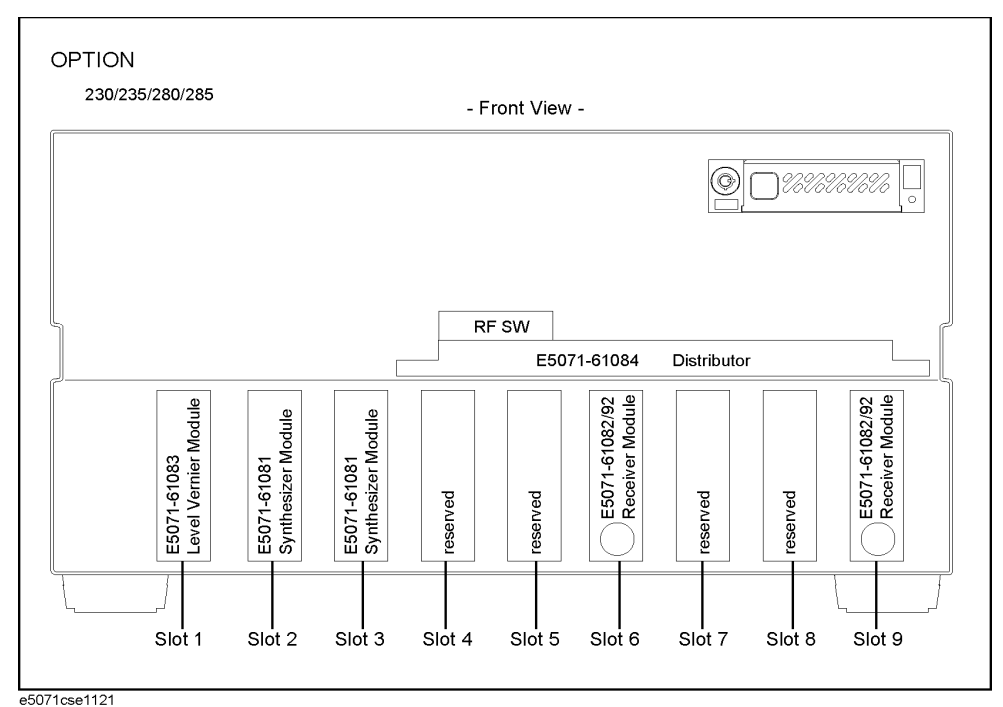

Slot 2: Synthesizer Module for Source

Slot 3: Synthesizer Module for Local

Slot 6: Receiver Module for Port 1

Slot 9: Receiver Module for Port 2

# Troubleshooting Troubleshooting Using Diagnostics Test

Figure 4-14 Module configulation for 2-port of option

Option 2K5

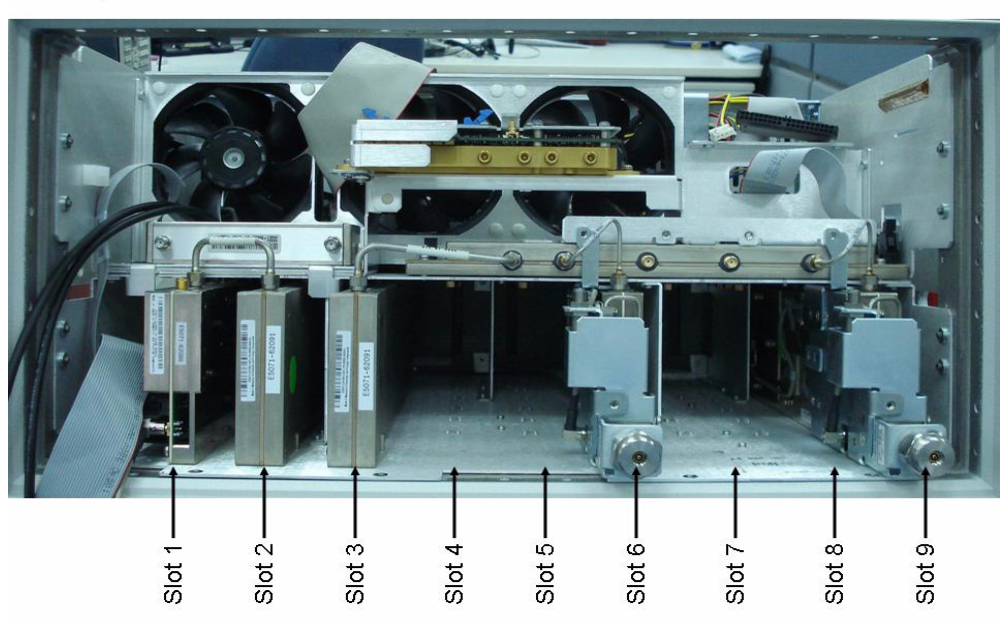

Slot 1:TBR Tested Level Doubler Module Slot 2: Synthesizer Module for Source

Slot 3: Synthesizer Module for Local

Slot 6: Receiver Board of port 1

Slot 9: Receiver Board of port 2

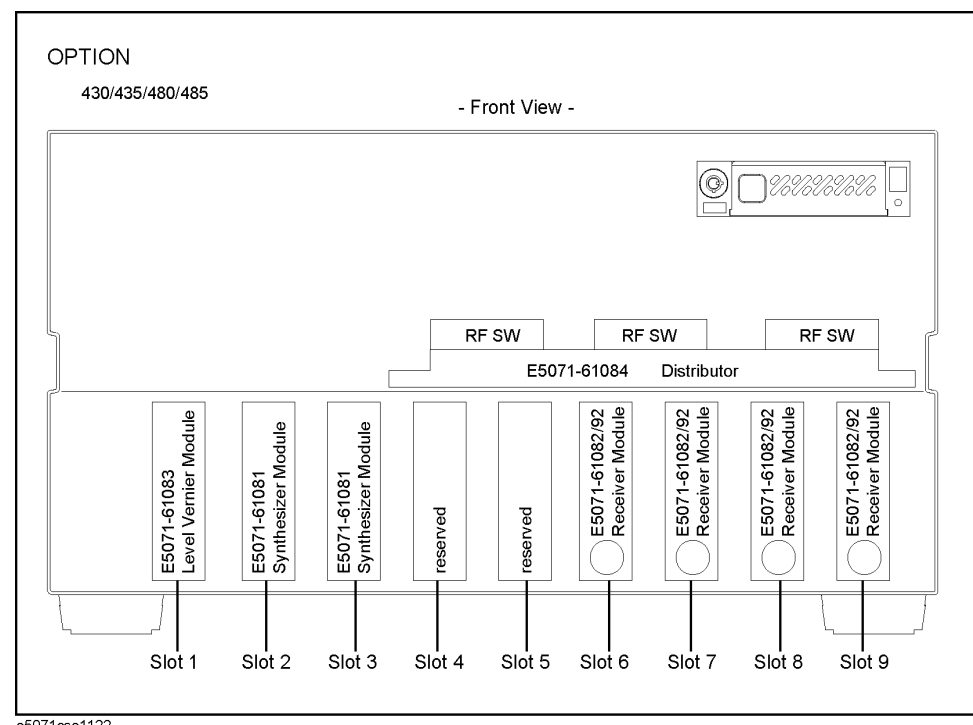

Figure 4-15 Module configulation for 4-port

e5071cse1122

Slot 2: Synthesizer Module for Source

Slot 3: Synthesizer Module for Local

Slot 6: Receiver Module for Port 1

Slot 7: Receiver Module for Port 2

Slot 8: Receiver Module for Port 3

Slot 9: Receiver Module for Port 4

# Troubleshooting Troubleshooting Using Diagnostics Test

Figure 4-16 Module configulation for 4-port of option

Option 4K5

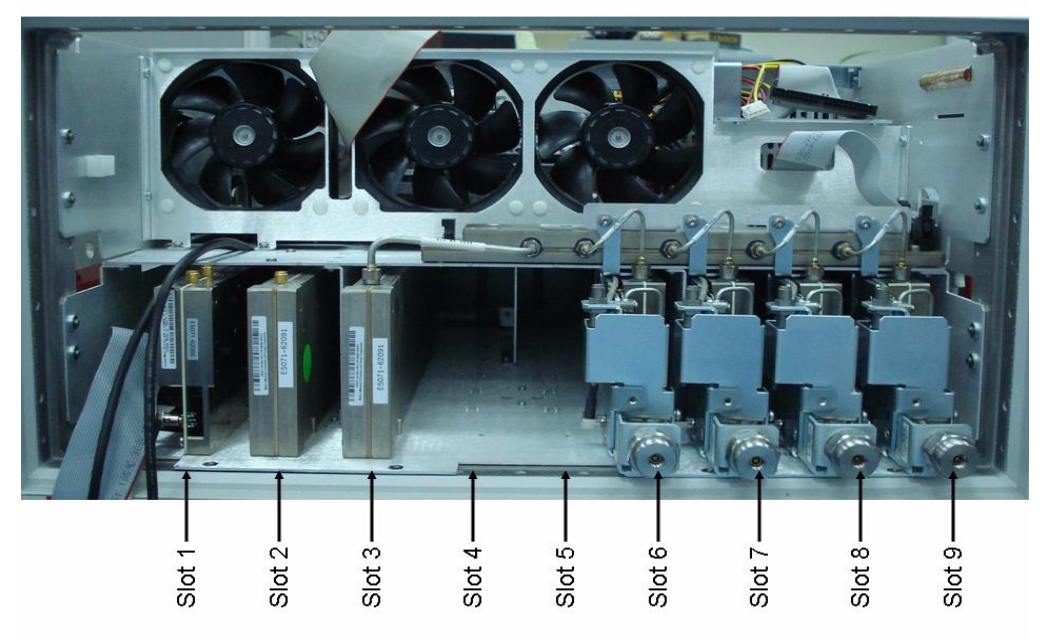

Slot 1:TBR Tested Level Doubler Module

Slot 2: Synthesizer Module for Source

Slot 3: Synthesizer Module for Local

- Slot 6: Receiver Board of port 1
- Slot 7: Receiver Board of port 2
- Slot 8: Receiver Board of port 3
- Slot 9: Receiver Board of port 4

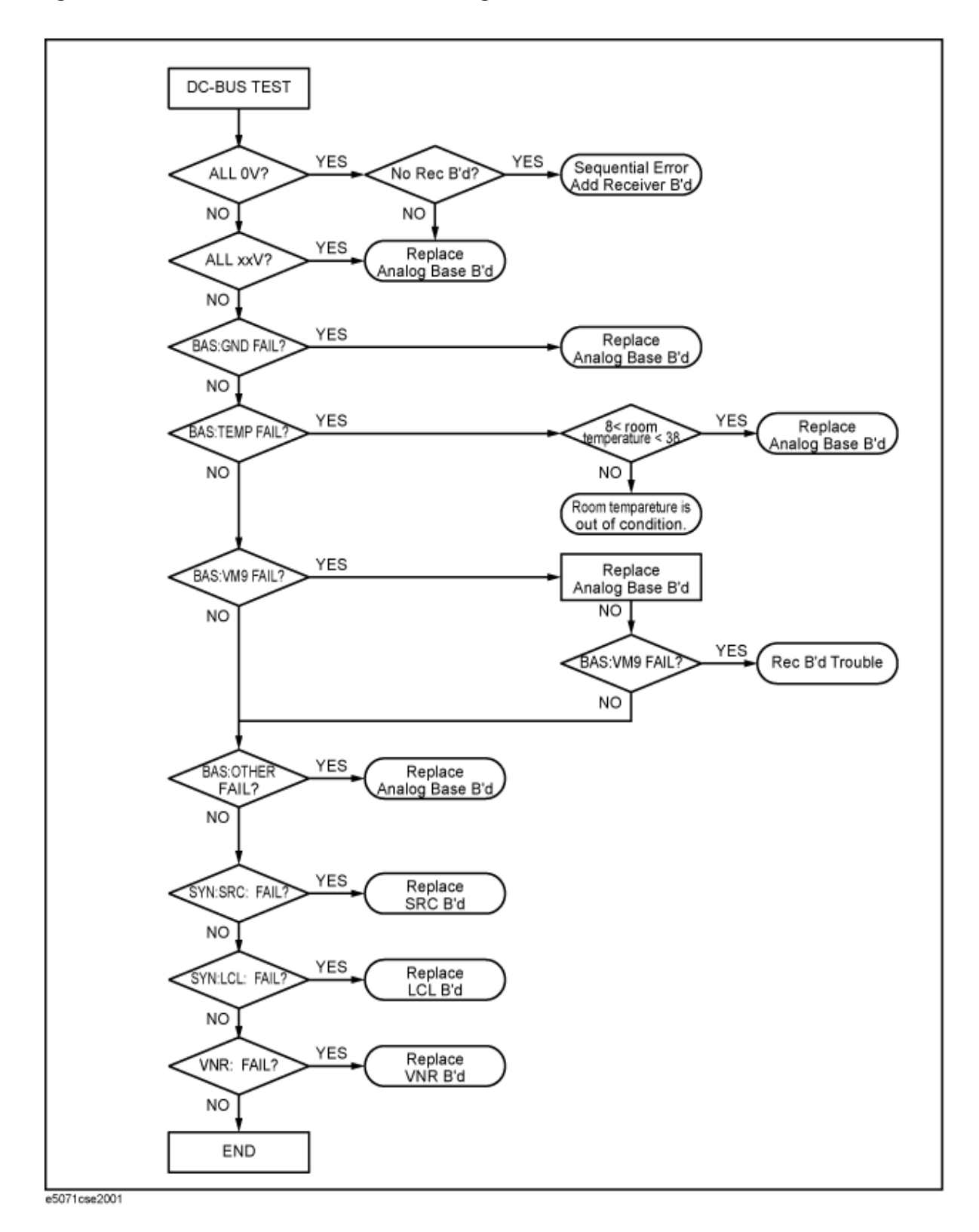

Figure 4-17 Flowchart for troubleshooting on DC-BUS Test

# Troubleshooting Troubleshooting Using Diagnostics Test

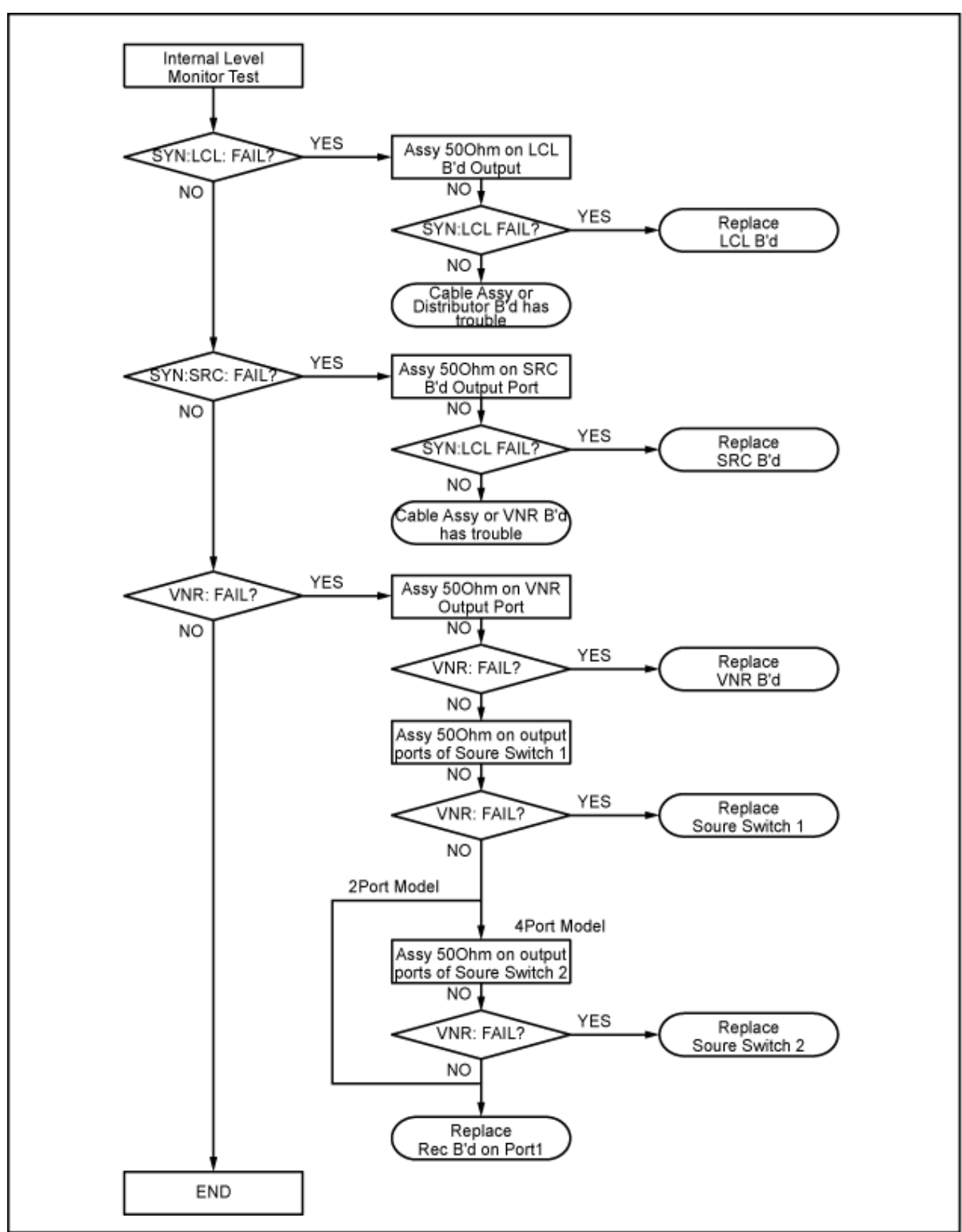

#### Figure 4-18 Flowchart for troubleshooting on Internal Level Monitor Test

e5071cse2002

# **Function Specific Troubleshooting**

If the E5071C exhibits a failure symptom that is related to a specific function or control such as a front panel key control, display, data storage, remote control interface, external trigger, external keyboard or mouse, isolate the trouble using the Function Specific Troubleshooting procedures described below. The major functions of the E5071C and the troubleshooting procedure for each function are shown in Table 4-6.

Table 4-6Major functions and troubleshooting procedures

| Function                                   | Description                                                                                                    | Troubleshooting                                                     |
|--------------------------------------------|----------------------------------------------------------------------------------------------------|---------------------------------------------------------------------|
| Front panel keys                           | All the E5071C functions except for VBA and service functions can be set and controlled via the front panel keys.                                                                              | Refer to "To Check the Front<br>Panel" on page 92.                  |
| Touch panel                                | The E5071C equipped with standard option has a touch screen display that allows all the functions in the menu bars, setup windows and dialog boxes to be set by a touch to the screen panel.   | Refer to "To Check the<br>Touch Panel" on page 92.                  |
| LCD display                                | Almost all the information including the<br>measurement value, setup state, result data<br>processing, menu bar, softkey label and others are<br>indicated on the 10.4-inch color LCD display. | Refer to "To Check the LCD" on page 93.                             |
| External keyboard                          | The external keyboard can be used for the entry of<br>numerical and character data when it is connected<br>to the keyboard interface connector (USB) on the<br>rear panel.                     | Refer to "To Check the<br>External Keyboard" on<br>page 93.         |
| Mouse                                      | The mouse can be used to move the pointer on the LCD display, select a function and change a setting, when it is connected to the mouse interface connector (USB) on the rear panel.           | Refer to "To Check the<br>Mouse" on page 93.                        |
| Video output                               | An external color monitor can be used to display<br>the same information as the E5071C LCD display,<br>when it is connected to the Video output connector<br>(24-pin D-Sub) on the rear panel. | Refer to "To Check the<br>Video Output" on page 94.                 |
| External trigger input                     | The external trigger input terminal (BNC) on the rear panel allows an external trigger source to be used for measurement trigger.                                                              | Refer to "To Check the<br>External Trigger Input" on<br>page 94.    |
| GPIB interface                             | The GPIB compatibility allows the E5071C to be operated as a talker/listener or system controller on IEEE 488 interface bus.                                                                   | Refer to "To Check the GPIB" on page 94.                            |
| Removable Hard disk<br>drive <sup>*1</sup> | The removable hard disk drive on the front panel is<br>used to save the E5071C setup state and<br>measurement data.                                                                            | Refer to "To Check the<br>Removable Hard Disk<br>Drive" on page 95. |

\*1. Removable hard disk use only.

# Troubleshooting Function Specific Troubleshooting

## To Check the Device Driver

**Opening System Property Window** 

Make sure first whether the E5071C device drivers are installed properly or not by the following procedure, if a function of specific device in the E5071C doesn't work.

- **Step 1.** Exit from the E5071C measurement view in accordance with the procedure described in "How to exit from the E5071C Measurement View" on page 67. Then, Windows desktop screen is displayed.
- Step 2. Click "My Computer" with the right button and select "Properties" as shown in Figure 4-19. Then, the System Properties(Figure 4-20) will appear.

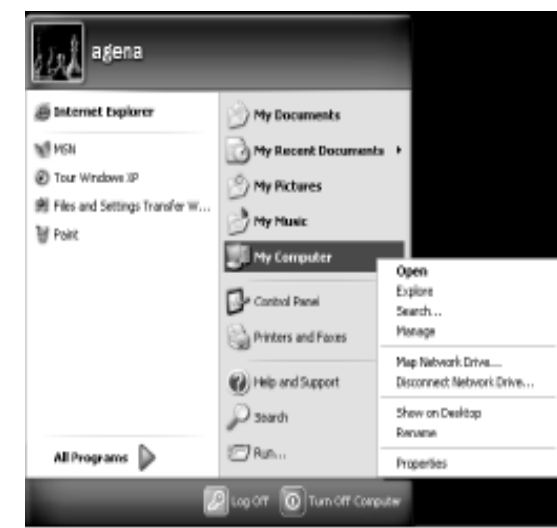

internet topkrer 🕥 My Docum

e5071cse1063

Figure 4-20

Figure 4-19

System Properties Window (General)

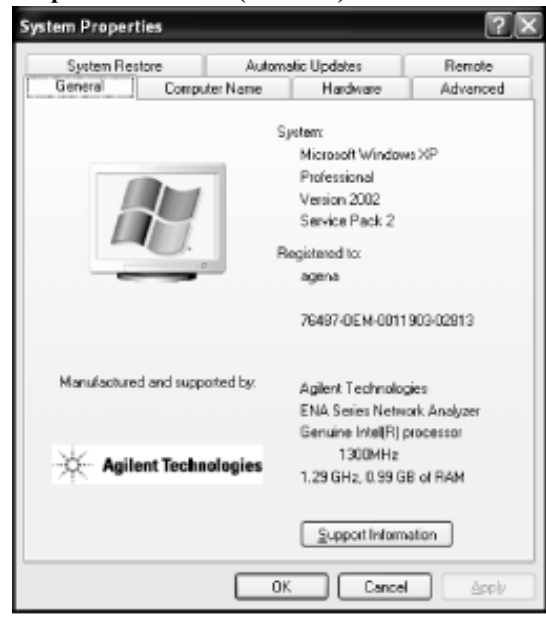

e5071cse1064

**Step 3.** Click Hardware tab and Device Manager button. The operating system detects all the necessary device drivers and displays the device names as shown in Figure 4-21.

Figure 4-21System Properties Window (Hardware)

| 🖴 Device Manager                      |  |
|---------------------------------------|--|
| Elle Action Yew Help                  |  |
| $\leftrightarrow \rightarrow \square$ |  |
| A-ES071C-00057                        |  |
| 🕑 🂵 Acronis Devices                   |  |
| 🕑 💵 Aglent devices                    |  |
| 😥 😼 Computer                          |  |
| E - Se Disk chives                    |  |
| 庫·夏 Display adapters                  |  |
| 🖲 🖶 Flappy disk controllers           |  |
| 由 茶 GPDB Interfaces                   |  |
| 🛞 🖾 Human Interface Devices           |  |
| 🕀 😁 IDE ATA/ATAP1 controllers         |  |
| 🛞 🦢 Keyboards                         |  |
| B TO Mice and other pointing devices  |  |
| 🗉 😼 Manitars                          |  |
| 🐑 👜 Network adapters                  |  |
| 🗄 🖉 Ports (COM & LPT)                 |  |
| B Q Sound, video and game controllers |  |
| 🕖 🖙 Storage volumes                   |  |
| 🗈 – 😼 System devices                  |  |
| 🗉 🏟 Universal Serial Bus controllers  |  |
| 🗄 🚭 USB NetChip PCI-RDK               |  |
|                                       |  |
|                                       |  |

e5071cse1065

Click the icon with the right button and click Property to show the detail of the status. as shown in Figure 4-22.

Figure 4-22 Opening Device Driver Property

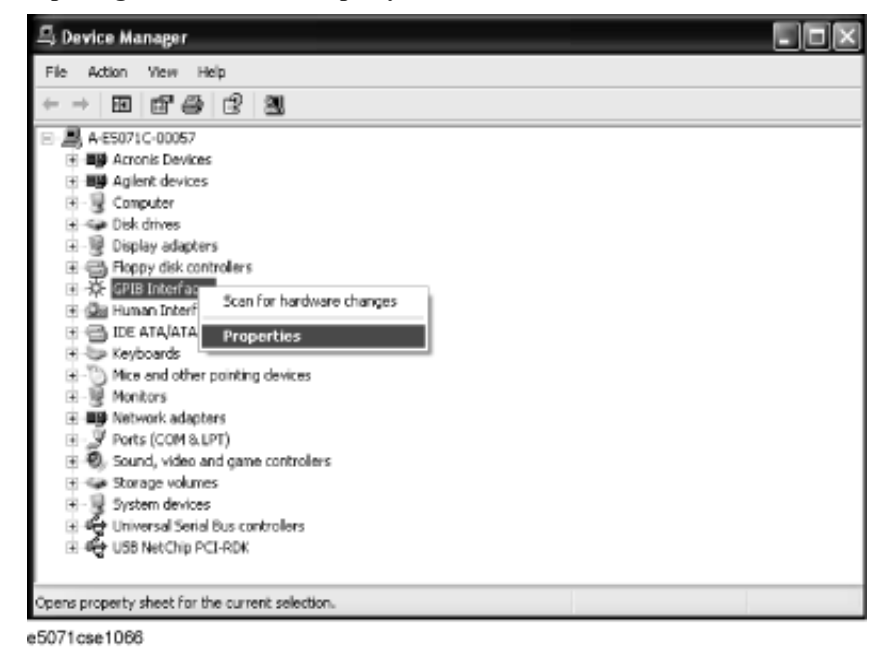

Troubleshooting
Function Specific Troubleshooting

## **To Check the Front Panel**

#### Procedure

Randomly press the front panel keys and rotate the knob to verify that they work normally.

- Step 1. Press System key.
- Step 2. Click Service Menu and, then, Test Menu in the softkeys.
- Step 3. Click Front Panel in the test menu. This opens "Front Panel Test" dialog box as shown in Figure 4-23.

Figure 4-23 Front Panel Test dialog box

| Front     | Panel Test                             | X  |
|-----------|----------------------------------------|----|
|           | Press any key and rotate RIPG.         |    |
| <u>m(</u> | To exit, press Preset key three times. | OK |
| 50714     | 991067                                 |    |

**Step 4.** Randomly press the front panel keys. The key code along with the name of the pressed key are displayed in the dialog box as shown in Figure 4-24. Turn the rotary knob clockwise or counterclockwise. The dialog box indicates the direction of the turned knob and a count of RPG output.

#### Figure 4-24

#### Key code and key name display example

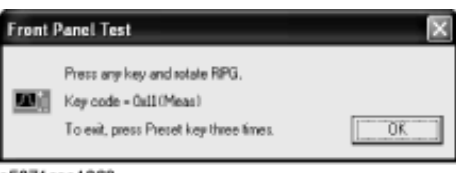

e5071cse1068

Step 5. To exit the front panel test, press Preset key three times.

- If multiple keys fail to work, a problem in PCA Front Key is suspected. Also check the flat cable between the PCA Front Key and PCA Digital Bridge.
- If only a specific key doesn't work, check first if the key is subsided in the panel.
- If the rotary knob doesn't work, check the PCA Front Key involving the RPG.

### To Check the Touch Panel

#### Procedure

By touching the LCD display panel, select or change the setting of a function in the softkey menu and, then, perform the same operation with hardkeys.

• If the touch panel doesn't work correctly whereas the hardkeys function normally, a failure seems in the touch screen controller assembly (CNTR TOUCH PANEL) or touch-panel LCD assembly (LCD-TPANEL ASSY). (The touch panel is not

replaceable independently of the LCD.)

- Check the cable between the touch screen controller and the serial interface connector on the CPU Mother Board Assembly.
- If no problem is found in the above checks, a failure in the CPU Mother Board Assembly is suspected.

# To Check the LCD

#### Procedure

- Step 1. Press System key.
- Step 2. Click Service Menu and, then, Test Menu in the softkeys menu.
- Step 3. Click **Display** in the test menu. The whole of the LCD screen turns Red, Green, Blue, White and Black every 2 seconds and returns to the measurement view. If the color test screen doesn't appear correctly, perform step 4.
- Step 4. Connect an external VGA monitor to the VIDEO output port on the E5071C rear panel.
  - If the monitor screen view is the same as the LCD display, the problem seems in the PCA PCI DSP Card. Check first if the PCA PCI DSP Card is securely connected to the CPU Mother Board Assembly.
  - If only the LCD display has a problem, check the flat cable between the PCA Front Key and PCA Digital Bridge.
  - If the LCD is not illuminated with backlight, check the Inverter Unit Assembly and the cable between the Inverter Unit Assembly and PCA Front Key. Also check the cables between the LCD-TPANEL Assembly and Inverter Unit Assembly.
  - If the cables are normal, check the LCD-TPANEL Assembly.

### To Check the External Keyboard

#### Procedure

- Step 1. Connect the external keyboard to the E5071C rear panel USB connector.
- Step 2. Turn the instrument on.
- Step 3. Press Meas key.
- **Step 4.** Press 1 and 1 keys on the external keyboard, and verify that the cursor on the menu bar moves up and down. If it doesn't work, the external keyboard or the CPU Mother Board Assembly may be faulty.

## To Check the Mouse

#### Procedure

- Step 1. Connect the mouse to the E5071C rear panel USB connector.
- Step 2. Turn the instrument on.

## Troubleshooting Function Specific Troubleshooting

- **Step 3.** Move the mouse and verify that the mouse pointer moves smoothly. If it doesn't move smoothly, check first whether a foreign substance (dust, lint, etc.) is in the track ball hole of the mouse or not.
- **Step 4.** Verify that the mouse buttons work normally. If any button doesn't work or the mouse pointer doesn't move, a failure in the mouse or the CPU Mother Board Assembly is suspected.

### To Check the Video Output

#### Procedure

- Step 1. Connect an external XGA color monitor to the Video output port on the E5071C rear panel.
- Step 2. Turn the external monitor on.
- **Step 3.** Verify that the monitor screen view is the same as the display on the LCD. If the monitor screen view is abnormal, a failure seems in the PCA PCI DSP Card.

#### To Check the External Trigger Input

#### Procedure

- Step 1. Press Preset and Enter to initialize the E5071C.
- Step 2. Press Trigger key.
- Step 3. Click Trigger Source and, then, External in the menu bar to set the trigger mode to "External".
- Step 4. Connect a BNC Short or 50  $\Omega$  termination to the Ext Trig connector on the rear panel and disconnect it. Thereby a measurement trigger should be generated and a measurement result (trace) should be refreshed.
- Step 5. If no trigger occurs, a failure in the PCA PCI DSP Card is suspected.

### To Check the GPIB

#### Procedure

Perform the E5071C performance test program. If the controller cannot detect the E5071C, the problem seems in the GPIB card or the connection of the GPIB cable.

#### To Check the USB Interface Card

#### Procedure

Connect the USB cable between the controller PC and the E5071C. Turn the controller PC on. If the E5071C cannot detect the controller PC, the problem seems in the USB Interface Card or the CPU Mother Board Assembly is suspected.

# To Check the Removable Hard Disk Drive

#### Procedure

When the power is turned on, it is required to confirm the notch geometry is set as follows.

1.1.1.1.1

**NOTE** If the notch geometry is not set as follows, the error message "OS not found" will be shown when you turn on the power.

Figure 4-25 Removable Hard Disk Drive

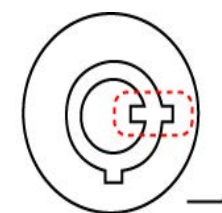

e5071cse3009

### Figure 4-26 Removable Hard Disk Drive for Option 017

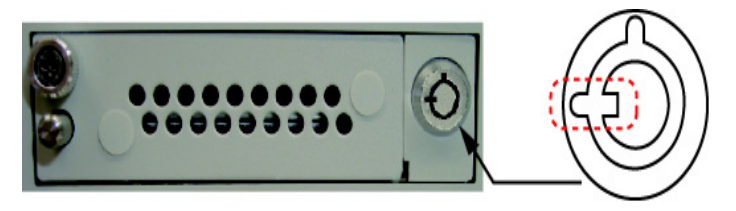

e5071cse3008

# Performance test failure troubleshooting

This section describes the adjustment and troubleshooting procedures when the E5071C fails the performance tests. If the performance of the instrument is critical for the test limits and seems to be adjustable, perform first the adjustment(s) related to the failed test. When the test result is far from the tolerance of the test or the performance is not adjustable, isolate the faulty assembly in accordance with the "Performance tests failure troubleshooting procedure". This is for the purpose to find the parts should be replaced on the fail of the performance test, so it is recommended to execute all of the adjustment and performance test as final step, in the case of finishing the troubleshooting.

# Recommended adjustment for performance test failure

Table 4-7 and Table 4-8 show the recommended adjustments when the performance test fails. Select the adjustment program corresponding to the recommended adjustment and perform the adjustment.

**NOTE** There are no adjustment related to trace noise, crosstalk and system dynamic range.

| First Failed Test                 | Recommended Adjustment |                     |           |                  |                            |                     |                   |                                      |                        |                   |  |  |
|-----------------------------------|------------------------|---------------------|-----------|------------------|----------------------------|---------------------|-------------------|--------------------------------------|------------------------|-------------------|--|--|
|                                   | 0CX0                   | Frequency Reference | AUX Input | Synthesizer Gain | Virtual Bridge Coefficient | Source Output Power | Receiver IF Range | <b>Receiver Port Characteristics</b> | Receiver Absolute Gain | Receiver RF Range |  |  |
| AUX Input                         |                        |                     | ###       |                  |                            |                     |                   |                                      |                        |                   |  |  |
| Frequency Accuracy (Standard )    |                        | ###                 |           |                  |                            |                     |                   |                                      |                        |                   |  |  |
| Frequency Accuracy (1E5)          | ###                    |                     |           |                  |                            |                     |                   |                                      |                        |                   |  |  |
| RF Output Level Accuracy&Flatness |                        |                     |           |                  |                            | ###                 |                   |                                      | ###                    |                   |  |  |
| RF Output Level Linearity         |                        |                     |           |                  |                            | ###                 |                   |                                      | ###                    |                   |  |  |
| Trace Noise                       |                        |                     |           |                  |                            |                     |                   |                                      |                        |                   |  |  |
| Crosstalk                         |                        |                     |           |                  |                            |                     |                   |                                      |                        |                   |  |  |
| System Dynamic Range              |                        |                     |           |                  |                            |                     |                   |                                      |                        |                   |  |  |
| Noise Floor                       |                        |                     |           |                  |                            |                     |                   |                                      |                        |                   |  |  |
| Dynamic Accuracy                  |                        |                     |           |                  |                            |                     | ###               |                                      |                        |                   |  |  |
| Uncorrected System Performance    |                        |                     |           |                  |                            |                     |                   | ###                                  | ###                    |                   |  |  |

# Table 4-7Recommended adjustment for performance test failure

# Troubleshooting Performance test failure troubleshooting

| Table 4-8 | Recommended adjustment for performance test failure (Over 8.5 GHz |
|-----------|-------------------------------------------------------------------|
|           | Options)                                                          |

| First Failed Test                 | Recommended Adjustment |                     |           |                  |                     |                   |                               |                        |  |  |  |
|-----------------------------------|------------------------|---------------------|-----------|------------------|---------------------|-------------------|-------------------------------|------------------------|--|--|--|
|                                   | 0CX0                   | Frequency Reference | AUX Input | Synthesizer Gain | Source Output Power | Receiver IF Range | Receiver Port Characteristics | Receiver Absolute Gain |  |  |  |
| AUX Input                         |                        |                     | ###       |                  |                     |                   |                               |                        |  |  |  |
| Frequency Accuracy (Standard )    |                        | ###                 |           |                  |                     |                   |                               |                        |  |  |  |
| Frequency Accuracy (1E5)          | ###                    |                     |           |                  |                     |                   |                               |                        |  |  |  |
| RF Output Level Accuracy&Flatness |                        |                     |           |                  | ###                 |                   |                               | ###                    |  |  |  |
| <b>RF Output Level Linearity</b>  |                        |                     |           |                  | ###                 |                   |                               | ###                    |  |  |  |
| Trace Noise                       |                        |                     |           |                  |                     |                   |                               |                        |  |  |  |
| Crosstalk                         |                        |                     |           |                  |                     |                   |                               |                        |  |  |  |
| System Dynamic Range              |                        |                     |           |                  |                     |                   |                               |                        |  |  |  |
| Noise Floor                       |                        |                     |           |                  |                     |                   |                               |                        |  |  |  |
| Dynamic Accuracy                  |                        |                     |           |                  |                     | ###               |                               |                        |  |  |  |
| Uncorrected System Performance    |                        |                     |           |                  |                     |                   | ###                           | ###                    |  |  |  |

###: Most suspicious assembly

##: Suspicious assembly

#: Possible faulty assembly

### Performance test failure troubleshooting

Table 4-9 and Table 4-10 represent the relationships between the failed test and probable faulty assembly. If the performance test failure cannot be removed by a proper adjustment, replace the assembly shown in this table.

Note that this table lists some typical cases. There are possibilities that other assembly may be faulty. To troubleshoot further, perform the diagnostics test procedures.

# **NOTE** When Crosstalk, System dynamic range or Uncorrected system performance test fails, check first whether the connections of the RF semi-rigid cables between the suspicious assembly and others are tight or loose. Also check for possible disconnection (impairment) of the cables and connectors.

# Table 4-9Performance test failure troubleshooting information (Up to 8.5 GHz<br/>Options)

| First failed test                      | Probat | Probable faulty board assembly or parts |             |             |     |           |           |           |           |           |     |  |  |  |
|----------------------------------------|--------|-----------------------------------------|-------------|-------------|-----|-----------|-----------|-----------|-----------|-----------|-----|--|--|--|
|                                        | осхо   | BAS                                     | SYN<br>-SRC | SYN<br>-LCL | VNR | RCV<br>-1 | RCV<br>-2 | RCV<br>-3 | RCV<br>-4 | T2<br>-SW | CBL |  |  |  |
| AUX Input                              |        | ###                                     |             |             |     |           |           |           |           |           |     |  |  |  |
| Frequency Accuracy<br>(Standard)       |        | #                                       | ###         |             | ##  |           |           |           |           | #         |     |  |  |  |
| Frequency Accuracy (1E5)               | #      | #                                       | ###         |             | ##  |           |           |           |           | #         |     |  |  |  |
| RF Output Level Accuracy<br>& Flatness |        |                                         | ##          |             | ### |           |           |           |           | #         |     |  |  |  |
| RF Output Level Linearity              |        |                                         | ##          |             | ### |           |           |           |           | #         |     |  |  |  |
| Trace Noise (S11)                      |        |                                         | ##          | ##          | #   | ###       |           |           |           | #         |     |  |  |  |
| Trace Noise (S22)                      |        |                                         | ##          | ##          | #   |           | ###       |           |           | #         |     |  |  |  |
| Trace Noise (S33)                      |        |                                         | ##          | ##          | #   |           |           | ###       |           | #         |     |  |  |  |
| Trace Noise (S44)                      |        |                                         | ##          | ##          | #   |           |           |           | ###       | #         |     |  |  |  |
| Trace Noise (S21, S12)                 |        |                                         | ##          | ##          | #   | ###       | ###       |           |           | #         |     |  |  |  |
| Trace Noise (S43, S34)                 |        |                                         | ##          | ##          | #   |           |           | ###       | ###       | #         |     |  |  |  |
| Crosstalk (S21, S12)                   |        |                                         | #           | #           | #   | ##        | ##        |           |           | ###       | ### |  |  |  |
| Crosstalk (S32)                        |        |                                         | #           | #           | #   |           | ##        | ##        |           | ###       | ### |  |  |  |
| Crosstalk (S43)                        |        |                                         | #           | #           | #   |           |           | ##        | ##        | ###       | ### |  |  |  |
| Crosstalk (S14)                        |        |                                         | #           | #           | #   | ##        |           |           | ##        | ###       | ### |  |  |  |
| System Dynamic Range<br>(S21)          |        |                                         | ##          | ##          | #   |           | ###       |           |           | #         |     |  |  |  |
| System Dynamic Range<br>(S32)          |        |                                         | ##          | ##          | #   |           |           | ###       |           | #         |     |  |  |  |
| System Dynamic Range<br>(S43)          |        |                                         | ##          | ##          | #   |           |           |           | ###       | #         |     |  |  |  |
| System Dynamic Range<br>(S14, S12)     |        |                                         | ##          | ##          | #   | ###       |           |           |           | #         |     |  |  |  |
| Noise Floor Port-1                     |        |                                         |             | #           |     | ###       |           |           |           |           |     |  |  |  |
| Noise Floor Port-2                     |        |                                         |             | #           |     |           | ###       |           |           |           |     |  |  |  |
| Noise Floor Port-3                     |        |                                         |             | #           |     |           |           | ###       |           |           |     |  |  |  |
| Noise Floor Port-4                     |        |                                         |             | #           |     |           |           |           | ###       |           |     |  |  |  |

# Troubleshooting Performance test failure troubleshooting

| Table 4-9 | Performance test failure troubleshooting information (Up to 8.5 GHz |
|-----------|---------------------------------------------------------------------|
|           | Options)                                                            |

| First failed test                                      | Probat | ole faul | ty boar     | d assem     | bly or j | parts     |           |           |           |           |     |
|--------------------------------------------------------|--------|----------|-------------|-------------|----------|-----------|-----------|-----------|-----------|-----------|-----|
|                                                        | осхо   | BAS      | SYN<br>-SRC | SYN<br>-LCL | VNR      | RCV<br>-1 | RCV<br>-2 | RCV<br>-3 | RCV<br>-4 | T2<br>-SW | CBL |
| Dynamic Accuracy (T1)                                  |        |          | #           | #           | #        | ###       |           |           |           | #         |     |
| Dynamic Accuracy (T2)                                  |        |          | #           | #           | #        |           | ###       |           |           | #         |     |
| Dynamic Accuracy (T3)                                  |        |          | #           | #           | #        |           |           | ###       |           | #         |     |
| Dynamic Accuracy (T4)                                  |        |          | #           | #           | #        |           |           |           | ###       | #         |     |
| Uncorrected System<br>Performance (S1, D1, R1)         |        |          | ##          | ##          | #        | ###       |           |           |           | #         |     |
| Uncorrected System<br>Performance (S2, D2, R2)         |        |          | ##          | ##          | #        |           | ###       |           |           | #         |     |
| Uncorrected System<br>Performance (S3, D3, R3)         |        |          | ##          | ##          | #        |           |           | ###       |           | #         |     |
| Uncorrected System<br>Performance (S4, D4, R4)         |        |          | ##          | ##          | #        |           |           |           | ###       | #         |     |
| Uncorrected System<br>Performance<br>(L21,L12,T21,T12) |        |          | #           | #           |          | ###       | ###       |           |           | ##        |     |
| Uncorrected System<br>Performance<br>(L31,L13,T31,T13) |        |          | #           | #           |          | ###       |           | ###       |           | ##        |     |
| Uncorrected System<br>Performance<br>(L41,L14,T41,T14) |        |          | #           | #           |          | ###       |           |           | ###       | ##        |     |
| Uncorrected System<br>Performance<br>(L32,L23,T32,T23) |        |          | #           | #           |          |           | ###       | ###       |           | ##        |     |
| Uncorrected System<br>Performance<br>(L42,L24,T42,T24) |        |          | #           | #           |          |           | ###       |           | ###       | ##        |     |
| Uncorrected System<br>Performance<br>(L43,L34,T43,T34) |        |          | #           | #           |          |           |           | ###       | ###       | ##        |     |

| First failed test                      | Probable faulty board assembly or parts |     |          |         |     |        |        |        |        |     |     |     |     |      |     |
|----------------------------------------|-----------------------------------------|-----|----------|---------|-----|--------|--------|--------|--------|-----|-----|-----|-----|------|-----|
|                                        | 0CX0                                    | BAS | SYN -SRC | SYN-LCL | DBL | RCV -1 | RCV -2 | RCV -3 | RCV -4 | DIS | DCB | IMX | FEM | FUSE | CBL |
| AUX Input                              |                                         | ### |          |         |     |        |        |        |        |     |     |     |     |      |     |
| Frequency Accuracy<br>(Standard)       |                                         | #   | ###      |         | ##  |        |        |        |        |     |     | #   |     |      |     |
| Frequency Accuracy<br>(1E5)            | #                                       | #   | ###      |         | ##  |        |        |        |        |     |     | #   |     |      |     |
| RF Output Level<br>Accuracy & Flatness |                                         |     | #        |         | ##  |        |        |        |        |     |     | ### |     |      |     |
| RF Output Level<br>Linearity           |                                         |     | #        |         | ##  |        |        |        |        |     |     | ### |     |      |     |
| Trace Noise (S11)                      |                                         |     | ##       | ##      | #   | ###    |        |        |        |     |     | #   |     |      |     |
| Trace Noise (S22)                      |                                         |     | ##       | ##      | #   |        | ###    |        |        |     |     | #   |     |      |     |
| Trace Noise (S33)                      |                                         |     | ##       | ##      | #   |        |        | ###    |        |     |     | #   |     |      |     |
| Trace Noise (S44)                      |                                         |     | ##       | ##      | #   |        |        |        | ###    |     |     | #   |     |      |     |
| Trace Noise (S21, S12)                 |                                         |     | ##       | ##      | #   | ###    | ###    |        |        |     |     | #   |     |      |     |
| Trace Noise (S43, S34)                 |                                         |     | ##       | ##      | #   |        |        | ###    | ###    |     |     | #   |     |      |     |
| Crosstalk (S21, S12)                   |                                         |     | #        | #       | #   | ##     | ##     |        |        |     |     | ### |     |      | ### |
| Crosstalk (S32)                        |                                         |     | #        | #       | #   |        | ##     | ##     |        |     |     | ### |     |      | ### |
| Crosstalk (S43)                        |                                         |     | #        | #       | #   |        |        | ##     | ##     |     |     | ### |     |      | ### |
| Crosstalk (S14)                        |                                         |     | #        | #       | #   | ##     |        |        | ##     |     |     | ### |     |      | ### |
| System Dynamic Range<br>(S21)          |                                         |     | ##       | ##      | #   |        | ###    |        |        |     |     | #   |     |      |     |
| System Dynamic Range<br>(S32)          |                                         |     | ##       | ##      | #   |        |        | ###    |        |     |     | #   |     |      |     |
| System Dynamic Range<br>(S43)          |                                         |     | ##       | ##      | #   |        |        |        | ###    |     |     | #   |     |      |     |
| System Dynamic Range<br>(S14, S12)     |                                         |     | ##       | ##      | #   | ###    |        |        |        |     |     | #   |     |      |     |
| Noise Floor Port-1                     |                                         |     |          | #       |     | ###    |        |        |        |     |     |     |     |      |     |
| Noise Floor Port-2                     |                                         |     |          | #       |     |        | ###    |        |        |     |     |     |     |      |     |
| Noise Floor Port-3                     |                                         |     |          | #       |     |        |        | ###    |        |     |     |     |     |      |     |
| Noise Floor Port-4                     |                                         |     |          | #       |     |        |        |        | ###    |     |     |     |     |      |     |
| Dynamic Accuracy (T1)                  |                                         |     | #        | #       | #   | ###    |        |        |        |     |     | #   |     |      |     |
| Dynamic Accuracy (T2)                  |                                         |     | #        | #       | #   |        | ###    |        |        |     |     | #   |     |      |     |

Table 4-10Performance test failure troubleshooting information (Over 8.5 GHz Options)

# Troubleshooting Performance test failure troubleshooting

| First failed test                           | Pro  | Probable faulty board assembly or parts |          |         |     |        |        |        |       |     |     |     |     |      |     |
|---------------------------------------------|------|-----------------------------------------|----------|---------|-----|--------|--------|--------|-------|-----|-----|-----|-----|------|-----|
|                                             | 0CX0 | BAS                                     | SYN -SRC | SYN-LCL | DBL | RCV -1 | RCV -2 | RCV -3 | RCV-4 | DIS | DCB | IMX | FEM | FUSE | CBL |
| Dynamic Accuracy (T3)                       |      |                                         | #        | #       | #   |        |        | ###    |       |     |     | #   |     |      |     |
| Dynamic Accuracy (T4)                       |      |                                         | #        | #       | #   |        |        |        | ###   |     |     | #   |     |      |     |
| Uncorrected System<br>Performance (Sx)      |      |                                         |          |         |     |        |        |        |       |     |     |     | ##  |      |     |
| Uncorrected System<br>Performance (D1)      |      |                                         |          |         |     | #      |        |        |       |     |     |     | ##  |      |     |
| Uncorrected System<br>Performance (D2)      |      |                                         |          |         |     |        | #      |        |       |     |     |     | ##  |      |     |
| Uncorrected System<br>Performance (D3)      |      |                                         |          |         |     |        |        | #      |       |     |     |     | ##  |      |     |
| Uncorrected System<br>Performance (D4)      |      |                                         |          |         |     |        |        |        | #     |     |     |     | ##  |      |     |
| Uncorrected System<br>Performance (R1)      |      |                                         |          |         |     | ##     |        |        |       |     |     |     | #   |      |     |
| Uncorrected System<br>Performance (R2)      |      |                                         |          |         |     |        | ##     |        |       |     |     |     | #   |      |     |
| Uncorrected System<br>Performance (R3)      |      |                                         |          |         |     |        |        | ##     |       |     |     |     | #   |      |     |
| Uncorrected System<br>Performance (R4)      |      |                                         |          |         |     |        |        |        | ##    |     |     |     | #   |      |     |
| Uncorrected System<br>Performance (L21,L12) |      |                                         |          |         |     |        |        |        |       |     |     | #   | ##  |      |     |
| Uncorrected System<br>Performance (L31,L13) |      |                                         |          |         |     |        |        |        |       |     |     | #   | ##  |      |     |
| Uncorrected System<br>Performance (L41,L14) |      |                                         |          |         |     |        |        |        |       |     |     | #   | ##  |      |     |
| Uncorrected System<br>Performance (L32,L23) |      |                                         |          |         |     |        |        |        |       |     |     | #   | ##  |      |     |
| Uncorrected System<br>Performance (L42,L24) |      |                                         |          |         |     |        |        |        |       |     |     | #   | ##  |      |     |
| Uncorrected System<br>Performance (L43,L34) |      |                                         |          |         |     |        |        |        |       |     |     | #   | ##  |      |     |
| Uncorrected System<br>Performance (T21,T12) |      |                                         |          |         |     | ##     | ##     |        |       |     |     | #   | #   |      |     |
| Uncorrected System<br>Performance (T31,T13) |      |                                         |          |         |     | ##     |        | ##     |       |     |     | #   | #   |      |     |
| Uncorrected System<br>Performance (T41,T14) |      |                                         |          |         |     | ##     |        |        | ##    |     |     | #   | #   |      |     |

# Table 4-10Performance test failure troubleshooting information (Over 8.5 GHz Options)

| First failed test                           | Pro  | Probable faulty board assembly or parts |          |         |     |        |        |        |        |     |     |     |     |      |     |
|---------------------------------------------|------|-----------------------------------------|----------|---------|-----|--------|--------|--------|--------|-----|-----|-----|-----|------|-----|
|                                             | 0CX0 | BAS                                     | SYN -SRC | SYN-LCL | DBL | RCV -1 | RCV -2 | RCV -3 | RCV -4 | DIS | DCB | IMX | FEM | FUSE | CBL |
| Uncorrected System<br>Performance (T32,T23) |      |                                         |          |         |     |        | ##     | ##     |        |     |     | #   | #   |      |     |
| Uncorrected System<br>Performance (T42,T24) |      |                                         |          |         |     |        | ##     |        | ##     |     |     | #   | #   |      |     |
| Uncorrected System<br>Performance (T43,T34) |      |                                         |          |         |     |        |        | ##     | ##     |     |     | #   | #   |      |     |

Table 4-10Performance test failure troubleshooting information (Over 8.5 GHz Options)

###: Most suspicious assembly

##: Suspicious assembly

#: Possible faulty assembly

- **NOTE** The meaning of abbreviations are shown in Table 4-11.
- **Table 4-11**

#### The meaning of abbreviations

| Abbreviation | Meaning (Description)                |
|--------------|--------------------------------------|
| OCXO         | OCXO Board                           |
| BAS          | Analog Base Module                   |
| SYN -SRC     | TESTED Synthesizer Module for Source |
| SYN -LCL     | TESTED Synthesizer Module for Local  |
| BDL          | Doubler Module                       |
| VNR          | TESTED Level Vervier Module          |
| RCV -1       | TESTED Receiver Module Port 1        |
| RCV -2       | TESTED Receiver Module Port 2        |
| RCV -3       | TESTED Receiver Module Port 3        |
| RCV -4       | TESTED Receiver Module Port 4        |
| DIS          | Distributer Module                   |
| DCB          | DC Bias Board                        |
| IMX          | Imix                                 |
| FEM          | Front End Module                     |
| FUSE         | Fuse of DC Bias Input                |
|              |                                      |

# Troubleshooting Performance test failure troubleshooting

#### Table 4-11The meaning of abbreviations

| Abbreviation | Meaning (Description)                 |
|--------------|---------------------------------------|
| T2 -SW       | T2 Switch                             |
| CBL          | Test Cable connection, Semi-Rgd Cable |

#### **NOTE** Module configulation is shown Figure 4-13 for 2-port, and Figure 4-15 for 4-port.

## Probable faulty board assembly or parts on Adjustment failure

Table 4-12 and Table 4-13 represent the relationships between the failed adjustment and probable faulty assembly. If the adjustment failures in this troubleshooting, replace the assembly shown in this table.

Note that this table lists some typical cases. There are possibilities that other assembly may be faulty. To troubleshoot further, perform the diagnostics test procedures.

#### Table 4-12Adjustment failure troubleshooting information (Up to 8.5 GHz Options)

|                        | Probable faulty board assembly or parts |      |     |         |         |      |       |       |       |       |     |       |      |
|------------------------|-----------------------------------------|------|-----|---------|---------|------|-------|-------|-------|-------|-----|-------|------|
| Failed<br>Adjustment   | Failed test item                        | 0CX0 | BAS | SYN-SRC | SYN-LCL | VNR  | RCV-1 | RCV-2 | RCV-3 | RCV-4 | DIS | T2-SW | CONN |
| OCXO                   |                                         | ###  |     |         |         |      |       |       |       |       |     |       |      |
| Frequency<br>Reference |                                         |      | ##  |         |         |      |       |       |       |       |     |       | ###  |
| AUX Input              |                                         |      | ### |         |         |      |       |       |       |       |     |       |      |
| Synthesizer            | vSrcDblDet / vSrcAlcDet                 |      |     | ####    |         |      |       |       |       |       |     |       |      |
| Gain                   | vLrcDblDet / vLrcAlcDet                 |      |     | ####    |         |      |       |       |       |       |     |       |      |
| Source Output          | $ccSrcVnr{1 2}Vref$                     |      |     |         |         | #### |       |       |       |       |     |       |      |
| Power                  | RchGain                                 |      | #   | #       | #       | ##   | ###   |       |       |       | #   | #     |      |
|                        | ccSrcATT {1 2                           |      |     |         |         | #### | #     |       |       |       |     | ##    |      |
|                        | matPowSrc[1000]                         |      |     |         |         | ###  |       |       |       |       |     |       |      |
|                        | matPowSrc[4000]                         |      |     |         |         | #### | #     |       |       |       |     | ##    |      |
| Receiver IF            | ccIFRange[{R1 T1}]                      |      | #   |         |         |      | ####  |       |       |       | #   | ##    |      |
| Kange                  | ccIFRange[{21 T2}]                      |      | #   |         |         |      |       | ###   |       |       | #   | ##    |      |
|                        | ccIFRange[{R3 T3}]                      |      | #   |         |         |      |       |       | ###   |       | #   | ##    |      |
|                        | ccIFRange[{R4 T4}]                      |      | #   |         |         |      |       |       |       | ###   | #   | ##    |      |

|                      | Probable faulty board assembly or parts |      |     |         |         |     |       |       |       |       |     |       |      |
|----------------------|-----------------------------------------|------|-----|---------|---------|-----|-------|-------|-------|-------|-----|-------|------|
| Failed<br>Adjustment | Failed test item                        | 0CX0 | BAS | SYN-SRC | SYN-LCL | VNR | RCV-1 | RCV-2 | RCV-3 | RCV-4 | DIS | T2-SW | CONN |
| Receiver Port        | S1,D1,R1                                |      |     |         |         |     | ##    |       |       |       |     |       | ###  |
| Characteristics      | S2,D2,R2                                |      |     |         |         |     |       | ##    |       |       |     |       | ###  |
|                      | \$3,D3,R3                               |      |     |         |         |     |       |       | ##    |       |     |       | ###  |
|                      | S4,D4,R4                                |      |     |         |         |     |       |       |       | ##    |     |       | ###  |
|                      | L21,L12,T21,T12                         |      |     |         |         |     | ##    | ##    |       |       |     | #     | ###  |
|                      | L31,L13,T31,T13                         |      |     |         |         |     | ##    |       | ##    |       |     | #     | ###  |
|                      | L41,L14,T41,T14                         |      |     |         |         |     | ##    |       |       | ##    |     | #     | ###  |
|                      | L32,L23,T32,T23                         |      |     |         |         |     |       | ##    | ##    |       |     | #     | ###  |
|                      | L42,L24,T42,T24                         |      |     |         |         |     |       | ##    |       | ##    |     | #     | ###  |
|                      | L43,L34,T43,T34                         |      |     |         |         |     |       |       | ##    | ##    |     | #     | ###  |

# Table 4-12Adjustment failure troubleshooting information (Up to 8.5 GHz Options)

# Troubleshooting Performance test failure troubleshooting

|                        |                            | Pro  | bable | fault   | y boa   | rd ass | embly | y or p | arts  |       |     |     |     |      |
|------------------------|----------------------------|------|-------|---------|---------|--------|-------|--------|-------|-------|-----|-----|-----|------|
| Failed<br>Adjustment   | Failed test item           | 0CX0 | BAS   | SYN-SRC | SYN-LCL | DBL    | RCV-1 | RCV-2  | RCV-3 | RCV-4 | DIS | IMX | FEM | CONN |
| OCXO                   |                            | #### |       |         |         |        |       |        |       |       |     |     |     |      |
| Frequency<br>Reference |                            |      | ##    |         |         |        |       |        |       |       |     |     |     | ###  |
| AUX Input              |                            |      | ###   |         |         |        |       |        |       |       |     |     |     |      |
| Synthesizer<br>Gain    | vSrcDblDet /<br>vSrcAlcDet |      |       | ###     |         |        |       |        |       |       |     |     |     |      |
|                        | vLrcDblDet /<br>vLrcAlcDet |      |       |         | ##      |        |       |        |       |       |     |     |     |      |
| Source Output          | ccSrcDblVref               |      |       | ##      |         | ###    |       |        |       |       |     | #   |     |      |
| Power                  | ccSrcDblVctrl              |      |       | ##      |         | ###    |       |        |       |       |     | #   |     |      |
|                        | ccSrcMasVofs               |      |       |         |         | ###    |       |        |       |       |     |     |     |      |
|                        | RchGain                    |      | #     | #       | #       | ##     |       |        |       |       | #   | #   |     |      |
|                        | matPowSrc[1000]            |      |       |         |         | ###    |       |        |       |       |     |     |     |      |
|                        | matPowSrc[4000]            |      |       |         |         | ###    |       |        |       |       |     | ##  |     |      |
| Receiver IF            | ccIFRange[{R1 T1}]         |      | #     |         |         |        | ###   |        |       |       | #   | ##  |     |      |
| Range                  | ccIFRange[{R1 T2}]         |      | #     |         |         |        |       | ###    |       |       | #   | ##  |     |      |
|                        | ccIFRange[{R3 T3}]         |      | #     |         |         |        |       |        | ###   |       | #   | ##  |     |      |
|                        | ccIFRange[{R4 T4}]         |      | #     |         |         |        |       |        |       | ###   | #   | ##  |     |      |

# Table 4-13Adjustment failure troubleshooting information (Over 8.5 GHz Options)
|                      |                  | Pro  | bable | fault   | y boai  | rd ass | embly | y or p | arts  |       |     |     |     |      |
|----------------------|------------------|------|-------|---------|---------|--------|-------|--------|-------|-------|-----|-----|-----|------|
| Failed<br>Adjustment | Failed test item | OCXO | BAS   | SYN-SRC | SYN-LCL | DBL    | RCV-1 | RCV-2  | RCV-3 | RCV-4 | SIG | IMX | FEM | CONN |
| Receiver Port        | SX               |      |       |         |         |        |       |        |       |       |     |     | ##  | ###  |
| Characteristics      | D1               |      |       |         |         |        | #     |        |       |       |     |     | ##  | ###  |
|                      | D2               |      |       |         |         |        |       | #      |       |       |     |     | ##  | ###  |
|                      | D3               |      |       |         |         |        |       |        | #     |       |     |     | ##  | ###  |
|                      | D4               |      |       |         |         |        |       |        |       | #     |     |     | ##  | ###  |
|                      | R1               |      |       |         |         |        | ##    |        |       |       |     |     | #   | ###  |
|                      | R2               |      |       |         |         |        |       | ##     |       |       |     |     | #   | ###  |
|                      | R3               |      |       |         |         |        |       |        | ##    |       |     |     | #   | ###  |
|                      | R4               |      |       |         |         |        |       |        |       | ##    |     |     | #   | ###  |
|                      | L21, L12         |      |       |         |         |        |       |        |       |       |     | #   | ##  | ###  |
|                      | L31, L13         |      |       |         |         |        |       |        |       |       |     | #   | ##  | ###  |
|                      | L41, L14         |      |       |         |         |        |       |        |       |       |     | #   | ##  | ###  |
|                      | L32, L23         |      |       |         |         |        |       |        |       |       |     | #   | ##  | ###  |
|                      | L42, L24         |      |       |         |         |        |       |        |       |       |     | #   | ##  | ###  |
|                      | L43, L34         |      |       |         |         |        |       |        |       |       |     | #   | ##  | ###  |
|                      | T21, T12         |      |       |         |         |        | ##    | ##     |       |       |     | #   | ##  | ###  |
|                      | T31, T13         |      |       |         |         |        | ##    |        | ##    |       |     | #   | ##  | ###  |
|                      | T41, T14         |      |       |         |         |        | ##    |        |       | ##    |     | #   | ##  | ###  |
|                      | T32, T23         |      |       |         |         |        |       | ##     | ##    |       |     | #   | ##  | ###  |
|                      | T42, T24         |      |       |         |         |        |       | ##     |       | ##    |     | #   | ##  | ###  |
|                      | T43, T34         |      |       |         |         |        |       |        | ##    | ##    |     | #   | ##  | ###  |

## Table 4-13Adjustment failure troubleshooting information (Over 8.5 GHz Options)

###: Most suspicious assembly

##: Suspicious assembly

#: Possible faulty assembly

# Troubleshooting Performance test failure troubleshooting

**NOTE** The meaning of abbreviations are shown in Table 4-14.

Table 4-14

The meaning of abbreviations

| Abbreviation | Meaning (Description)                      |
|--------------|--------------------------------------------|
| OCXO         | OCXO Board                                 |
| BAS          | Analog Base Module                         |
| SYN -SRC     | TESTED Synthesizer Module for Source       |
| SYN -LCL     | TESTED Synthesizer Module for Local        |
| DBL          | Doubler Module                             |
| VNR          | TESTED Level Vervier Module                |
| RCV -1       | TESTED Receiver Module Port 1              |
| RCV -2       | TESTED Receiver Module Port 2              |
| RCV -3       | TESTED Receiver Module Port 3              |
| RCV -4       | TESTED Receiver Module Port 4              |
| DIS          | Distributer Module                         |
| IMX          | Imix                                       |
| FEM          | Front End Module                           |
| T2 -SW       | T2 Switch                                  |
| CONN         | Connection Error on the system calibration |

NOTE

Module configulation is shown Figure 4-13 for 2-port, and Figure 4-15 for 4-port.

## To configure the CPU Mother Board Assembly and BIOS

When you replace the CPU Mother Board Assembly, you need to confirm the BIOS options using the BIOS setup utility procedure. The BIOS setup procedure is described in "To Confirm or Set the BIOS Options" on page 110.

### **Testing DRAM on the Motherboard**

When the CPU Mother Board Assembly is replaced with a new one, it is advisable to perform the DRAM test before proceeding to the BIOS setup utility procedure. Confirm the DRAM count in accordance with the following procedure.

- Step 1. Connect the external keyboard and mouse to the E5071C rear panel connectors.
- Step 2. Turn the instrument on. Wait until the E5071C boots up. Do not press any key until the E5071C measurement view appears.
- Step 3. Press System key on the front panel.
- Step 4. Click Misc Setup in the softkey menu.
- Step 5. Click Control Panel... in the softkey menu.
- Step 6. Scroll the function viewer to find "System" icon and double-click "System". This opens "System Properties" window as shown in Figure 4-27.

#### Figure 4-27 System Properties window

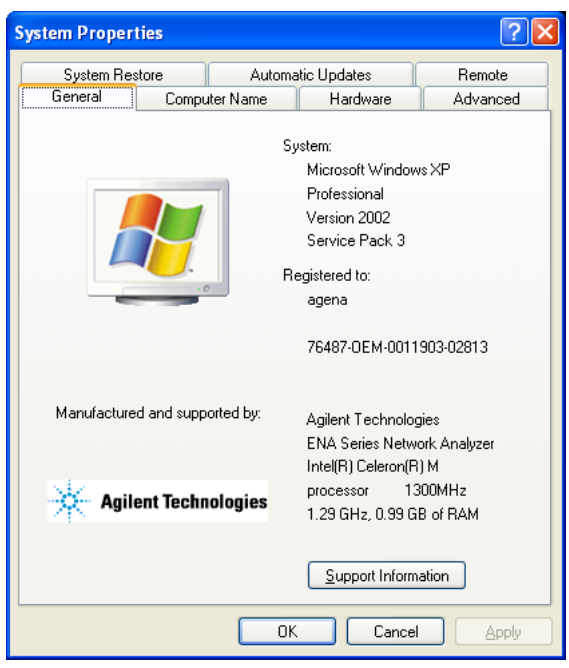

**Step 7.** Verify that the amount of RAM installed is correct. Table 4-15 shows the amount of RAM memory installed depending on the Digital Motherboard. If the amount of RAM installed

# Troubleshooting To configure the CPU Mother Board Assembly and BIOS

is not correct, the CPU Mother Board Assembly is faulty.

Table 4-15RAM memory installed

| Digital Motherboard<br>Part Number | Serial Number Prefix | RAM installed |
|------------------------------------|----------------------|---------------|
| E5071-62001                        | MY461                | 0.99 GB       |
| E5070-62060                        | MY462                | 1.99 GB       |
| E5070-62080                        | MY463                | 3.42 GB       |

- Step 8. Click "OK" button to close the window.
- Step 9. Turn the E5071C off before proceeding to the next step "To Confirm or Set the BIOS Options".

#### **To Confirm or Set the BIOS Options**

BIOS is the PC's built-in program describing the standard procedure of basic inputs and outputs for the system hardware. BIOS involves the system BIOS, start-up program and BIOS setup utility. The E5071C starts up first with the BIOS when the power is turned on. If the Digital Motherboard is E5071-62001 (Celeron M 1.3 GHz), it is necessary to load the setup default when the board is replaced. It is not necessary to change the BIOS settings for other Digital Motherboard.

#### Table 4-16BIOS Options

| Digital<br>Motherboard<br>Part Number | СРИ                   | Unit Prefix at<br>Factory<br>Shipment | BIOS<br>Password | BIOS Setup<br>After Digital<br>Motherboard<br>Replacement                       |
|---------------------------------------|-----------------------|---------------------------------------|------------------|---------------------------------------------------------------------------------|
| E5071-62001                           | Celeron M<br>1.3 GHz  | MY461                                 | e507xa           | Execute the load<br>Setup Default<br>according to the<br>following<br>procedure |
| E5070-62060                           | Celeron M<br>1.86 GHz | MY462                                 | Agt0nly          | Not necessary                                                                   |
| E5070-62080                           | Core i7 2.53<br>GHz   | MY463                                 | No password      | Not necessary                                                                   |

#### Run the BIOS setup utility to load Setup Default

Procedure Step 1. Connect the external keyboard to the E5071C rear panel USB connector.

- Step 2. Turn the instrument on.
- Step 3. Press [F2] key as soon as the splash screen as shown in Figure 4-5 is displayed. Wait a few seconds until the message "Enter CURRENT Password:" appears.

**Step 4.** Press key (The LED in the key lights.)

Step 5. Enter password "e507xa" and press Enter. Then BIOS setup utility main menu is displayed as shown in Figure 4-28.

#### Figure 4-28 BIOS setup utility main menu

|                                |                                                                             | F           | PhoenixBIOS                                              | Setup Util                                  | lity              |                                                                                    |                                                               |
|--------------------------------|-----------------------------------------------------------------------------|-------------|----------------------------------------------------------|---------------------------------------------|-------------------|------------------------------------------------------------------------------------|---------------------------------------------------------------|
| Main                           | Inform                                                                      | ation Con   | figuration                                               | Boot                                        | Exit              |                                                                                    |                                                               |
| Sy:<br>Sy:<br>CP<br>Sy:<br>Ext | tem Time:<br>tem Date:<br>U Type:<br>U Speed:<br>tem Memory<br>ended Memory | /:<br>Jry:  | [15:20<br>[07:05<br>Intel(F<br>1300 I<br>640 K<br>1014 M | : 56]<br>:2006]<br>()<br>MHz<br>B<br>B<br>B |                   | Item Sp<br><tab>, &lt;<br/><enter> s<br/>Date is in l<br/>ie. mm/dd/</enter></tab> | becific Help<br>Shift-Tab>, or<br>selects field.<br>US format |
| F1 H                           | elp ↑↓                                                                      | Select Item | -/+<br>Enter                                             | Change \<br>Select                          | /alues<br>Sub-Mer | F9                                                                                 | Setup Defaults                                                |
| e5071cse                       | 072                                                                         | OCION MOTIO | 21101                                                    | 001001                                      | 000-1010          |                                                                                    | outo and Exit                                                 |

**Step 6.** Choose "Exit" using  $\leftarrow \rightarrow$  keys and select "Load Setup Defaults" using  $\uparrow \downarrow$  keys.

The dialog box "Setup Confirmation" prompts you to select Y (Yes) or N (No). Press  $\Upsilon$  and Enter to load the manufacture Setup Defaults into the BIOS ROM. As a result, almost all of the BIOS options are automatically configured to the optimal settings for the E5071C.

#### When the E5071C Cannot Boot Up

If the Digital Motherboard is E5070-62080 (Core i7 2.53 GHz), changing one of the BIOS setting ("State After G3") causes the E5071C to not boot up. In that case, follow the procedure below to recover the BIOS setting.

- Step 1. Open the cover.
- Step 2. Connect a USB keyboard with the E5071C.
- Step 3. Turn on the E5071C.
- Step 4. Press the PwrBTN on the Digital Motherboard as shown in Figure 4-29.

Troubleshooting To configure the CPU Mother Board Assembly and BIOS

Figure 4-29PwrBTN on Digital Motherboard

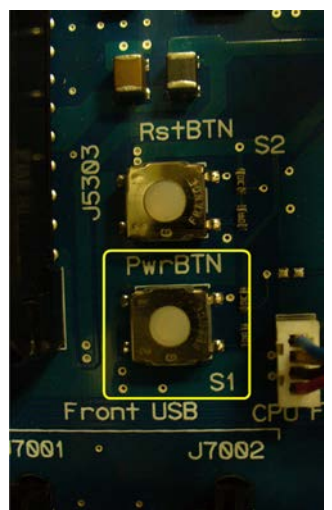

Step 5. Press the F7 key and select "ENTER SETUP" to start the BIOS Setup.

Step 6. Select "Save & Exit" > "Restore Defaults", then select Yes as shown in Figure 4-30.

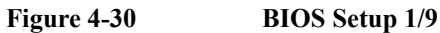

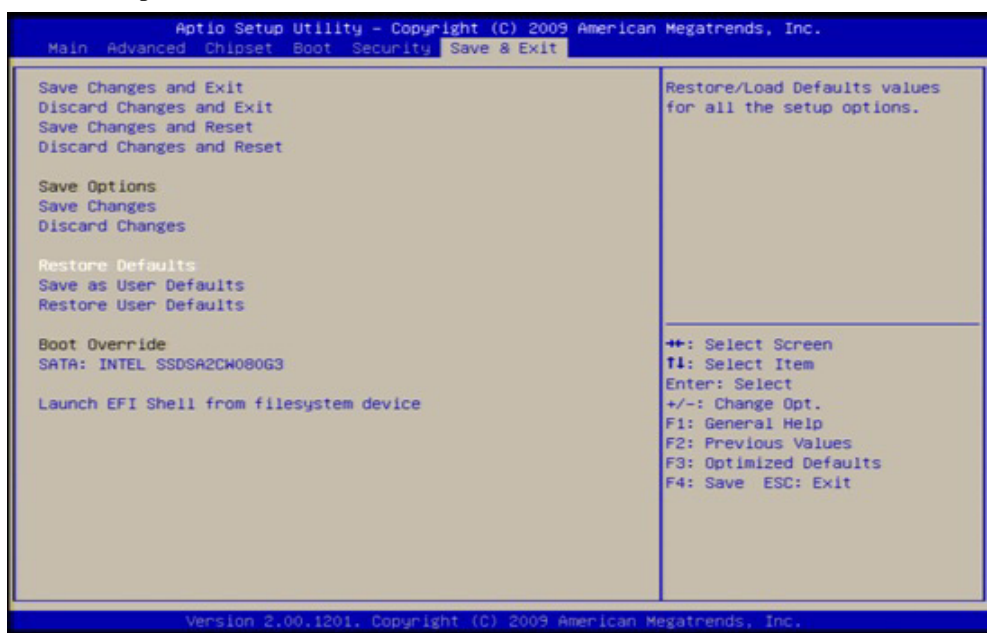

- Figure 4-31
   BIOS Setup 2/9

   Antio Setup Utility Copyright (C) 2009 American Megatrends, Inc.

   Main Advanced Chipset Boot Becurity Save & Exit

   Enable NB CRID
   Enabled]

   Enable SB CRID
   Enabled]

   IDH CRID Key (Hex)
   [Enabled]

   North Bridge Configuration
   [South Bridge Parameters]

   South Bridge Configuration
   [South Bridge Configuration]

   South Bridge Configuration
   [South Bridge Configuration]

   \*\*: Select Screen
   H: Select Item

   H: Select Item
   F: General Help

   F: Change Opt.
   F: General Help

   F4: Save ESC: Exit
   F4: Save ESC: Exit
- **Step 7.** Select "Chipset" > "South Bridge Configuration" as shown in Figure 4-31.

Step 8. Select "SB PCH options" and change "State After G3" to "Power On State" as shown in Figure 4-32.

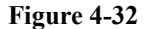

BIOS Setup 3/9

| PCH LAN Controller<br>Wake on LAN Enable<br>PXE ROM<br>High Definition Audio<br>HDA Docking Support Enable<br>HDA PME Enable<br>HDA internal HDMI codec<br>Display logic<br>CLKRUN# logic<br>High Precision Timer | [Enabled]<br>[Disabled]<br>[Disabled]<br>[Auto]<br>[Disabled]<br>[Disabled]<br>[Enabled]<br>[Enabled]<br>[Enabled]<br>[Enabled] | Specify what state to go to<br>when power is re-applied afte<br>a power failure (G3 state).                                                                          |
|----------------------------------------------------------------------------------------------------|----------------------------------------------------------------------------------------------------|----------------------------------------------------------------------------------------------------|
| BOOT Fine with PFET finer<br>Clock Spread Spectrum<br>State After 63<br>Set NAND Management Override                                                                                                    | [Enabled]<br>[Power On State]<br>[Enabled]                                                                                      | ++: Select Screen<br>11: Select Item<br>Enter: Select<br>+/-: Change Opt.<br>F1: General Help<br>F2: Previous Values<br>F3: Optimized Defaults<br>F4: Save ESC: Exit |

### Troubleshooting To configure the CPU Mother Board Assembly and BIOS

Step 9. Select "Advanced" > "ACPI Settings" and change "ACPI Reset" to "Hard Reset" as shown in Figure 4-33.

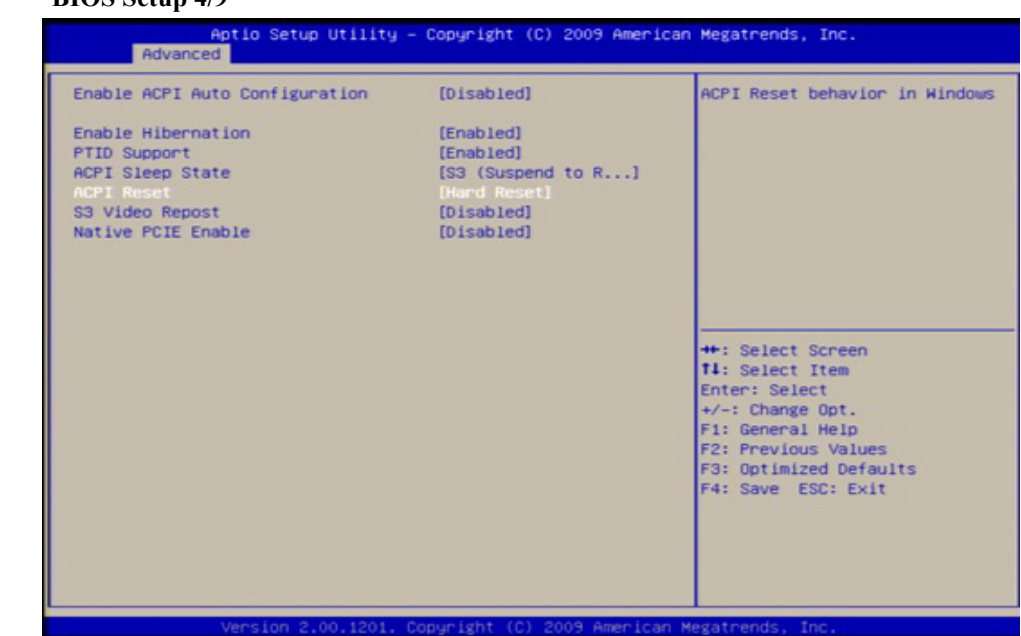

Figure 4-33BIOS Setup 4/9

Step 10. Select "Advanced" > "CPU Configuration" > "Power & Performance" as shown in Figure 4-34.

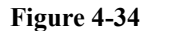

#### BIOS Setup 5/9

| Aptio Setup Utility -<br>Advanced                                                                                                    | Copyright (C) 2009 American                                                                                                    | Megatrends, Inc.                                                                                                    |
|----------------------------------------------------------------------------------------------------|----------------------------------------------------------------------------------------------------|----------------------------------------------------------------------------------------------------|
| New Max Non-Turbo Ratio<br>Power & Performance<br>Execute Disable Bit<br>Hyper-Threading<br>Active Processor Cores<br>Limit CPUID Maximum<br>Hardware Prefetcher<br>Adjacent Cache Line Prefetch<br>Intel Virtualization Technology<br>Intel Trusted Execution Technology<br>EIST<br>Enhanced Debug<br>Three Strike Counter<br>AES New Instruction | 255<br>[Enabled]<br>[A11]<br>[Disabled]<br>[Enabled]<br>[Enabled]<br>[Enabled]<br>[Enabled]<br>[Enabled]<br>[Enabled]<br>[Enabled]<br>[Enabled] | Power & Performance Options<br>++: Select Screen<br>11: Select Item<br>Enter: Select<br>+/-: Change Opt.<br>F1: General Help<br>F2: Previous Values<br>F3: Optimized Defaults<br>F4: Save ESC: Exit |
| Version 2.00.1201. Co                                                                                                    | opyright (C) 2009 American M                                                                                                    | legatrends, Inc.                                                                                                    |

| ++: Select Screen                                                                                                    |
|----------------------------------------------------------------------------------------------------|
| <pre>t1: Select Item<br/>Enter: Select<br/>+/-: Change Opt.<br/>F1: General Help<br/>F2: Previous Values<br/>F3: Optimized Defaults<br/>Ed: Source EFUE</pre> |
|                                                                                                    |

Step 11. Enable "Intel (R) SpeedStep (tm)" as shown in Figure 4-35.

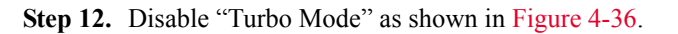

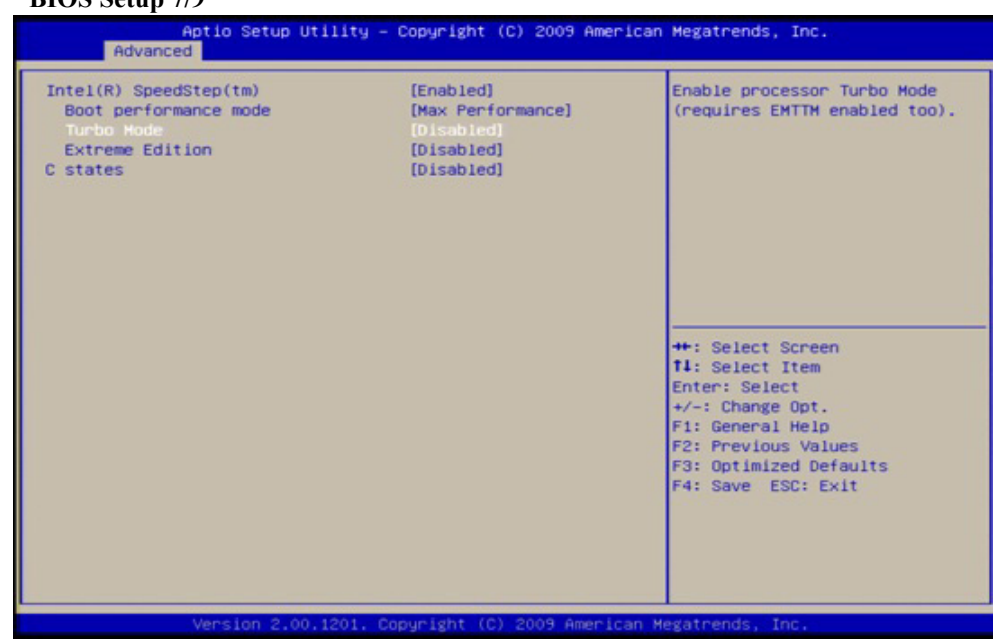

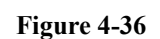

BIOS Setup 7/9

### Troubleshooting To configure the CPU Mother Board Assembly and BIOS

Step 13. Select "Save & Exit" > "Save as User Defaults", then select "Yes" for confirmation as shown in Figure 4-37.

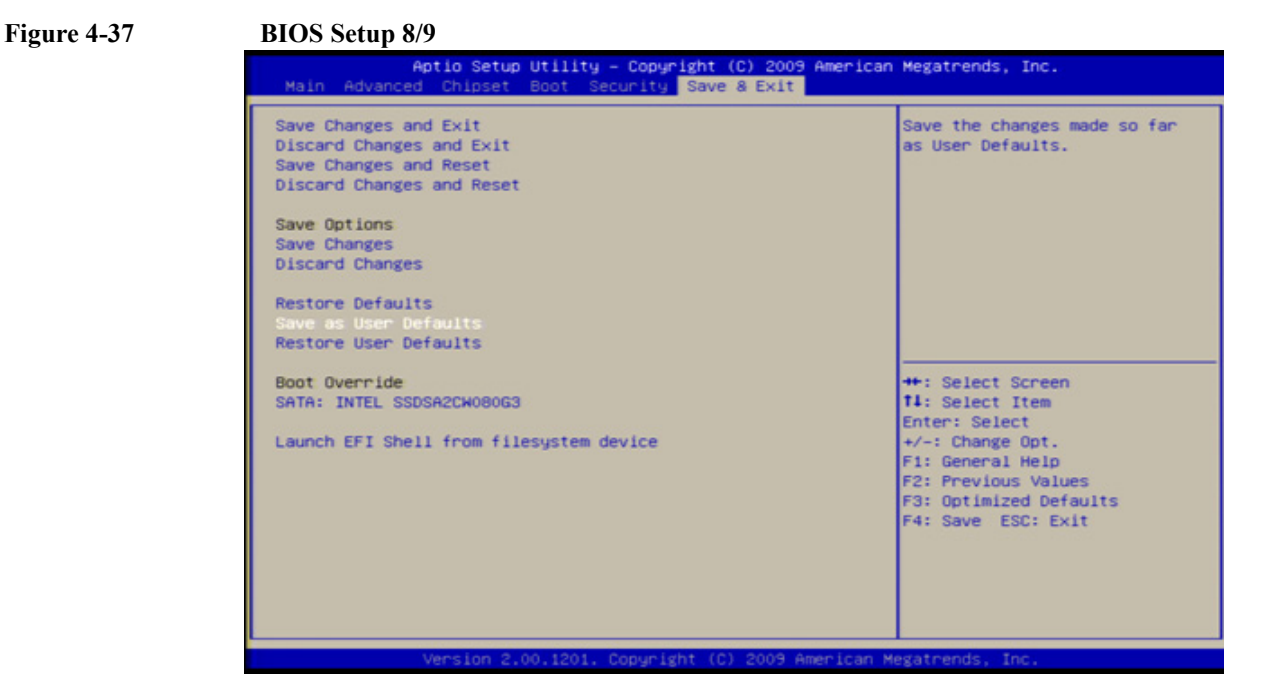

Step 14. Select "Save & Exit" > "Save Changes and Reset", then select "Yes" for confirmation as shown in Figure 4-37.

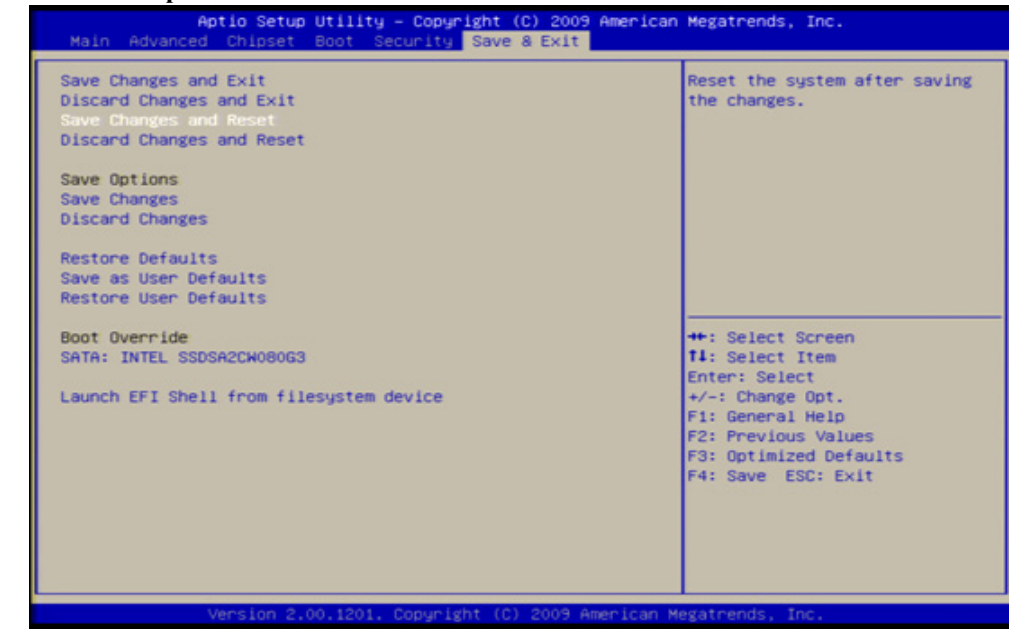

Figure 4-38

#### BIOS Setup 8/9

# **Replaceable Parts**

This chapter contains information for ordering replacement parts for the E5071C ENA Series RF Network Analyzers.

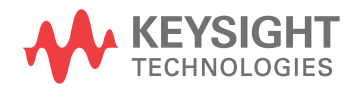

5. Replaceable Parts

**NOTE** The assemblies described are segregated by serial number prefixes. If the unit has been upgraded, serial number prefixes are not accurate indicators of the assemblies. In this case, check through the different assemblies to correctly identify the appropriate assembly.

## **Ordering Information**

To order part listed in the replaceable part lists, quote the Keysight part number, indicate the quantity required, and address the order to the nearest Keysight office. The check digit will ensure accurate and timely processing of the order.

#### https://onlinestore.tm.keysight.com/Keysight/en/US/direct/onlinestore

To order a part not listed in the replaceable part table, include the instrument model number, the description and function of the part, and the quantity of parts required. Address the order to the nearest Keysight office.

### **Direct Mail Order System**

Within the USA, Keysight can supply parts through a direct mail order system. There are several advantages to this system:

- Direct ordering and shipping from the Keysight Parts Center in Mountain View, California.
- No maximum or minimum on any mail order (there is a minimum order amount for parts ordered through a local Keysight office when the orders require billing and invoicing)
- Prepaid transportation (there is a small handling charge for each order).
- No invoices.

In order for Keysight to provide these advantages, send a check or money order with each order.

Mail order forms and specific ordering information are available through your local Keysight sales office. Addresses and telephone numbers are located in a separate document shipped with the manuals.

## **Exchange Assemblies**

Under the rebuilt-exchange assembly program, certain factory-repaired and tested assemblies are available on a trade-in basis. These assemblies are offered at lower cost than a new assembly, but meet all factory specifications required of a new assembly.

The defective assembly must be returned for credit under the terms of the rebuilt-exchange assembly program. Any spare assembly stock desired should be ordered using the new assembly part number.

## **Replaceable Parts List**

**Top View (Major Assemblies)** 

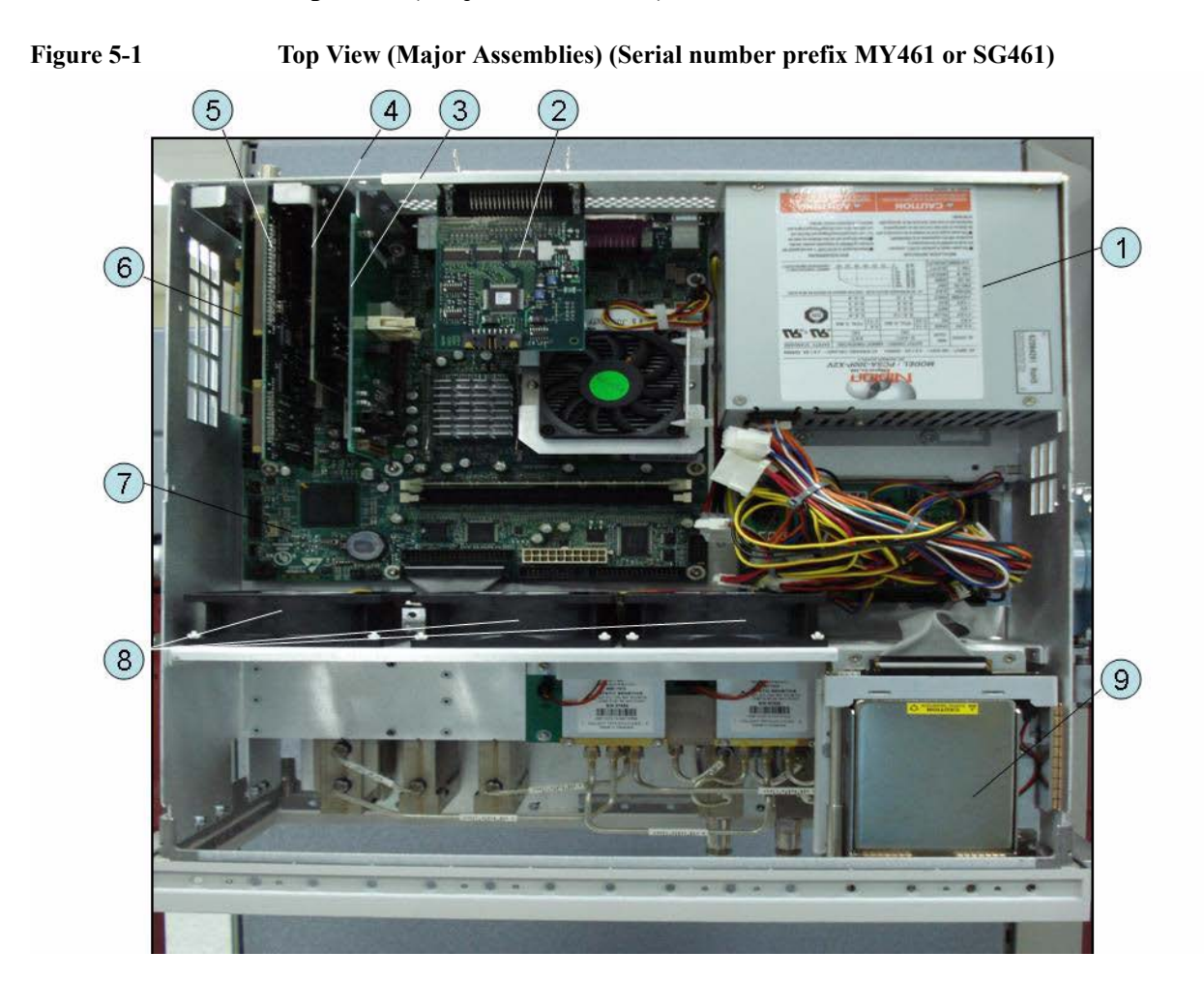

| Ref.<br>Desig. | Keysight Part<br>Number | Qty. | Description                          |
|----------------|-------------------------|------|--------------------------------------|
| 1              | See Table 5-47          | 1    | POWER SUPPLY ASSEMBLY                |
| 2              | E5070-66625 (A23)       | 1    | HANDLER I/O BOARD                    |
| 3              | See Table 5-42          | 1    | PCA DIGITAL BOARD                    |
| 4              | See Table 5-40          | 1    | GPIB CARD ASSEMBLY                   |
| 5              | See Table 5-40          | 1    | PCA PCI-DSP/GPIB CARD ASSEMBLY       |
| 6              | See Table 5-40          | 1    | USB (USBTMC) INTERFACE CARD ASSEMBLY |
| 7              | E5071-62001             | 1    | DIGITAL MOTHERBOARD                  |
| 8              | See Table 5-46          | 1    | FAN ASSEMBLY                         |
| 9              | See Table 5-34          | 1    | REMOVABLE HARD DISK DRIVE ASSEMBLY   |

| Table 5-1 | Top View (Major Assemblies) (Serial number prefix MY461 or SG461) |
|-----------|-------------------------------------------------------------------|
|           |                                                                   |

| Figure 5-2   | Top View (Major Assemblies) (Serial number prefix MY462 or SG46 | 62)       |
|--------------|-----------------------------------------------------------------|-----------|
| I Igui C J Z | Top view (Major Assemblies) (Serial number prenx MT 102 of SG W | <b>5-</b> |

| Table 5-2 | <b>Fop View (Major Assemblies) (Serial number prefix MY462 or SG462)</b> |
|-----------|--------------------------------------------------------------------------|
|           |                                                                          |

| Ref.<br>Desig. | Keysight Part<br>Number | Qty. | Description                        |
|----------------|-------------------------|------|------------------------------------|
| 1              | See Table 5-48          | 1    | POWER SUPPLY ASSEMBLY              |
| 2              | E5070-66625 (A23)       | 1    | HANDLER I/O BOARD                  |
| 3              | See Table 5-41          | 1    | PCI-E DSP BOARD ASSEMBLY           |
| 4              | E5070-62060             | 1    | DIGITAL MOTHERBOARD                |
| 5              | See Table 5-46          | 1    | FAN ASSEMBLY                       |
| 6              | See Table 5-35          | 1    | REMOVABLE HARD DISK DRIVE ASSEMBLY |

Figure 5-3 Top View (Major Assemblies) (Serial number prefix MY463 or SG463)

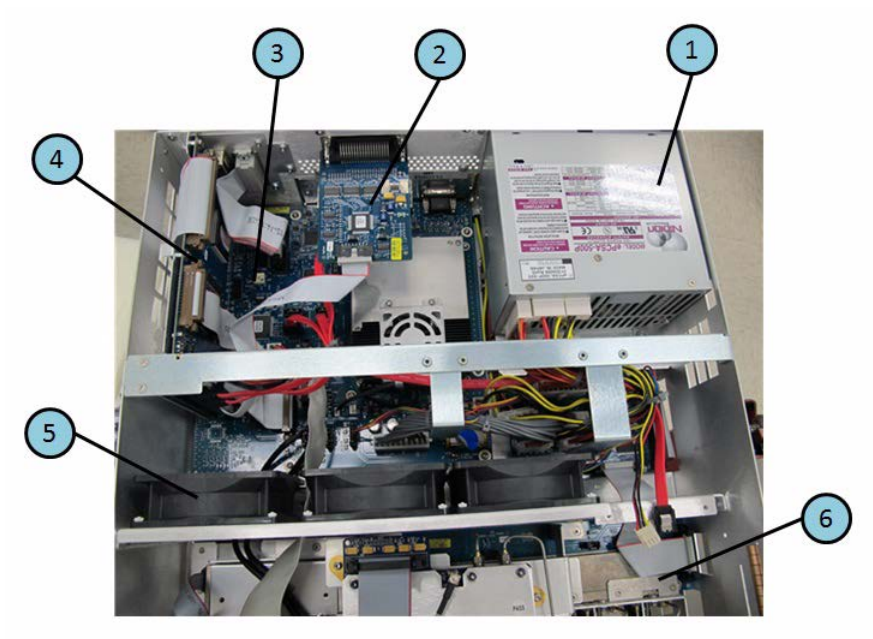

| Table 5-3 | Ton V | View (N     | Maior  | Assemblies | (Seria    | l number | nrefix | <b>MV463</b> | or SG463) |
|-----------|-------|-------------|--------|------------|-----------|----------|--------|--------------|-----------|
| Table 3-3 | TOD   | V 1C VV (1) | viajui | Assemblies | ) (Sel la | I number | ріспл  | 111403       | 01 50403) |

| Ref.<br>Desig. | Keysight Part<br>Number | Qty. | Description                                    |
|----------------|-------------------------|------|------------------------------------------------|
| 1              | See Table 5-48          | 1    | POWER SUPPLY ASSEMBLY                          |
| 2              | E5070-66625 (A23)       | 1    | HANDLER I/O BOARD                              |
| 3              | See Table 5-41          | 1    | PCI-E DSP BOARD ASSEMBLY                       |
| 4              | E5070-62080             | 1    | DIGITAL MOTHERBOARD                            |
| 5              | See Table 5-46          | 1    | FAN ASSEMBLY                                   |
| 6              | See Table 5-36          | 1    | REMOVABLE HARD DISK DRIVE ASSEMBLY (Not shown) |

# 

### Top View Up to 8.5 GHz Options (Cables)

Figure 5-4 Top View Up to 8.5 GHz Options (Cables) (Serial number prefix MY461 or SG461)

| Table 5-4 | Top View Up to 8.5 GHz Options (Cables) (Serial number prefix MY461 or |
|-----------|------------------------------------------------------------------------|
|           | SG461)                                                                 |

| Ref.<br>Desig. | Keysight Part<br>Number | Qty. | Description     |
|----------------|-------------------------|------|-----------------|
| 1              | E5071-61603             | 1    | FLAT CABLE ASSY |
| 2              | E5071-61601             | 1    | FLAT CABLE ASSY |
| 3              | E5071-61609             | 2    | CABLE ASSY      |
| 4              | E5071-61605             | 1    | FLAT CABLE ASSY |
| 5              | E5071-61612             | 1    | FLAT CABLE ASSY |
| 6              | E5071-61620             | 1    | FLAT CABLE ASSY |
| 7              | E5071-61604             | 1    | FLAT CABLE ASSY |
| 8              | E5071-61614             | 1    | FLAT CABLE ASSY |
| 9              | E5071-61615             | 1    | WIRE ASSY       |
| 10             | E5071-61610             | 1    | WIRE ASSY       |
| 11             | E5070-61616             | 1    | FLAT CABLE ASSY |
| 12             | E5071-61617             | 1    | FLAT CABLE ASSY |

## Figure 5-5 Top View Up to 8.5 GHz Options (Cables) (Serial number prefix MY462 or SG462)

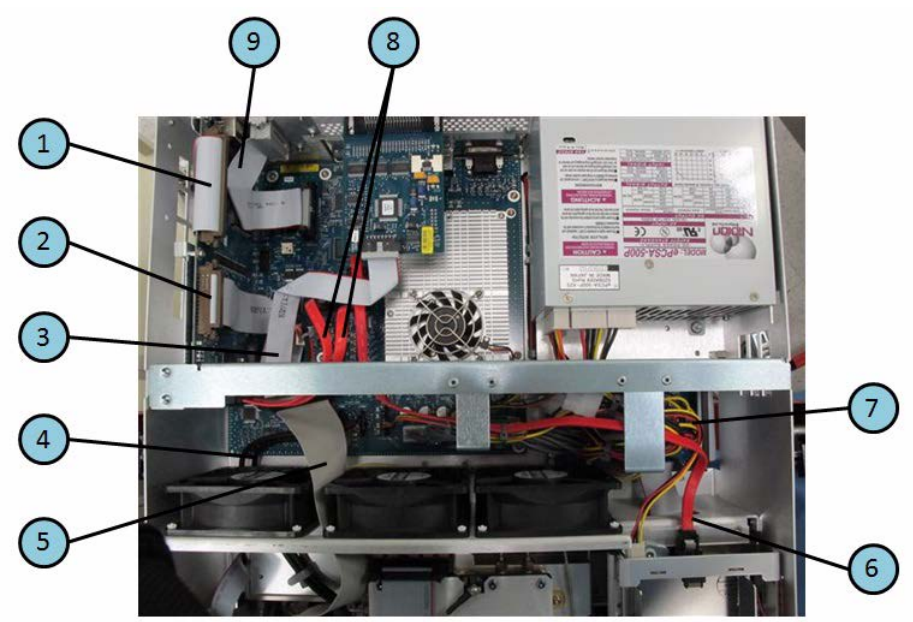

| Table 5-5 | Top View Up to 8.5 GHz Options (Cables) (Serial number prefix MY462 or |
|-----------|------------------------------------------------------------------------|
|           | SG462)                                                                 |

| Ref.<br>Desig. | Keysight Part<br>Number | Qty. | Description            |
|----------------|-------------------------|------|------------------------|
| 1              | E5071-61655             | 1    | FLAT CABLE ASSY        |
| 2              | E5071-61601             | 1    | FLAT CABLE ASSY        |
| 3              | E5071-61656             | 1    | FLAT CABLE ASSY        |
| 4              | E5071-61609             | 2    | CABLE ASSY             |
| 5              | E5071-61605             | 1    | FLAT CABLE ASSY        |
| 6              | 8121-1710               | 1    | CABLE ASSY             |
| 7              | E5071-61667             | 1    | CABLE ASSY             |
|                | E5071-61668             | 1    | CABLY ASSY             |
|                | E5071-61686             | 1    | CABLE ASSY             |
| 8              | E5061-61613             | 2    | CABLE ASSY, SERIAL ATA |
| 9              | E5071-61651             | 1    | CABLE GPIB             |

Figure 5-6Top View Up to 8.5 GHz Options (Cables) (Serial number prefix MY463 or SG463)

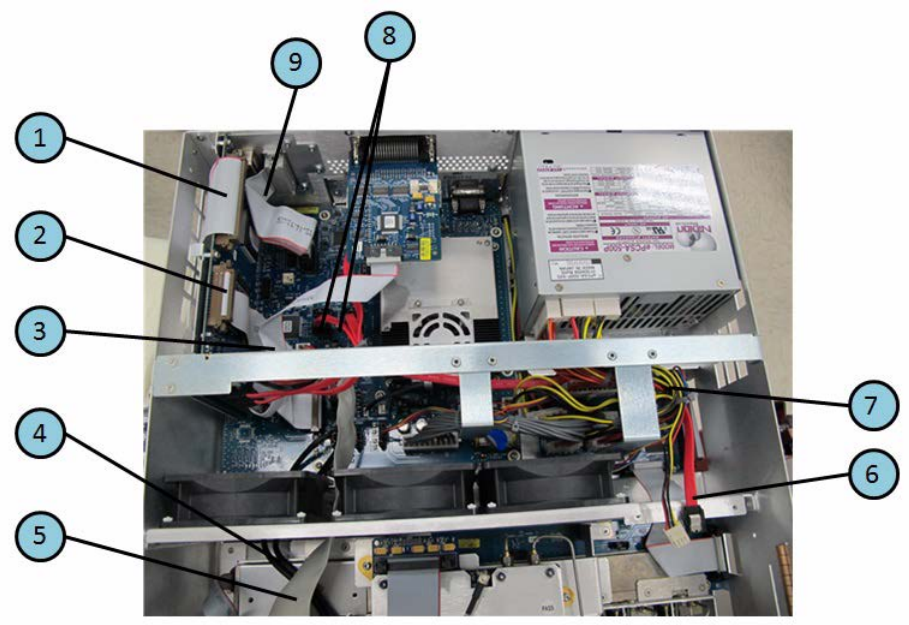

| Table 5-6 | Top View Up to 8.5 GHz Options (Cables) (Serial number prefix MY463 or |
|-----------|------------------------------------------------------------------------|
|           | SG463)                                                                 |

| Ref.<br>Desig. | Keysight Part<br>Number | Qty. | Description            |
|----------------|-------------------------|------|------------------------|
| 1              | E5071-61655             | 1    | FLAT CABLE ASSY        |
| 2              | E5071-61601             | 1    | FLAT CABLE ASSY        |
| 3              | E5071-61656             | 1    | FLAT CABLE ASSY        |
| 4              | E5071-61609             | 2    | CABLE ASSY             |
| 5              | E5071-61605             | 1    | FLAT CABLE ASSY        |
| 6              | 8121-1710               | 1    | CABLE ASSY             |
| 7              | E5071-61667             | 1    | CABLE ASSY             |
|                | E5071-61668             | 1    | CABLY ASSY             |
|                | E5071-61686             | 1    | CABLE ASSY             |
| 8              | E5061-61613             | 2    | CABLE ASSY, SERIAL ATA |
| 9              | E5071-61651             | 1    | CABLE GPIB             |

## Top View Over 8.5 GHz Options (Cables)

Figure 5-7 Top View Over 8.5 GHz Options (Cables) (Serial number prefix MY461 or SG461)

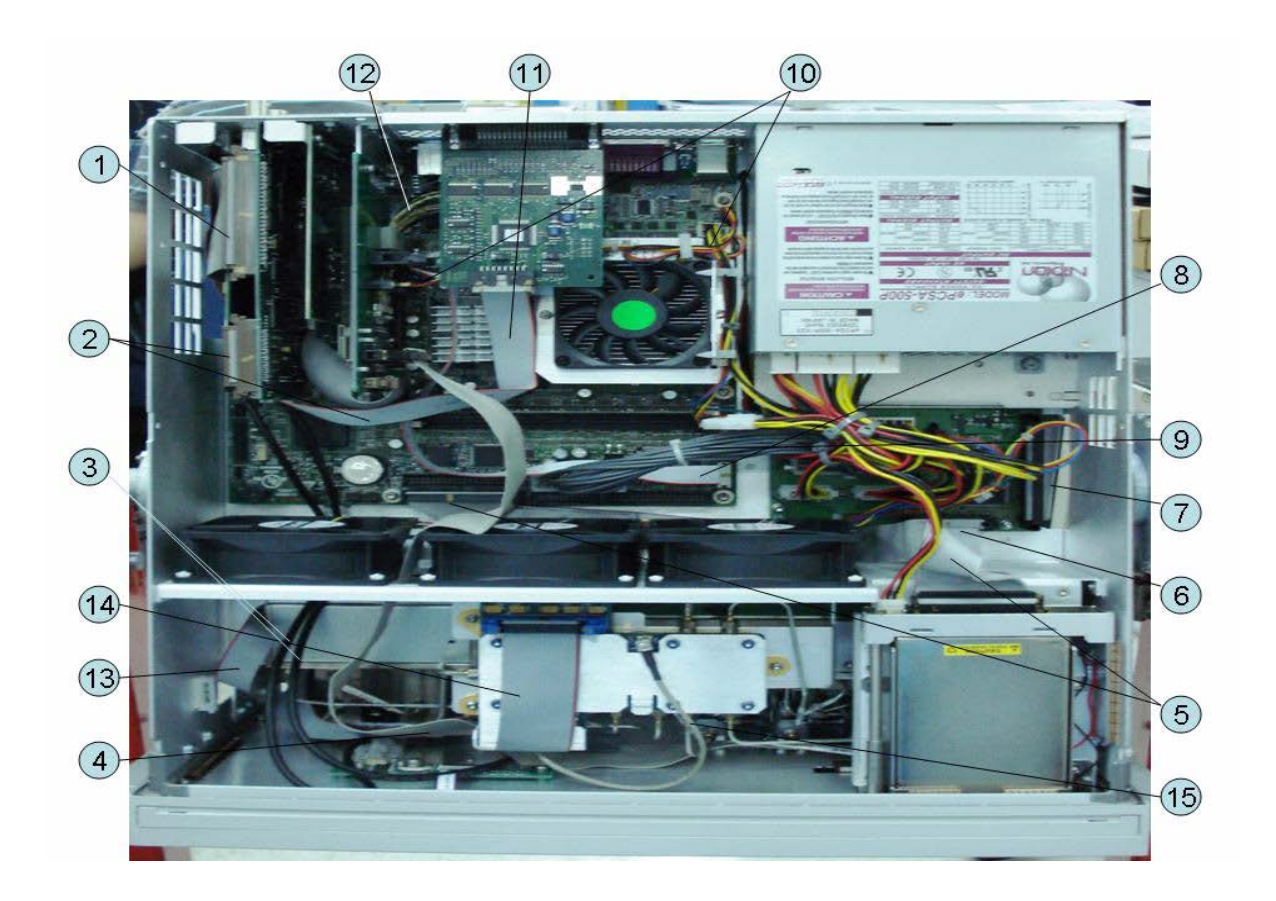

| Table 5-7 | Top View Over 8.5 GHz Options (Cables) (Serial number prefix MY461 or |
|-----------|-----------------------------------------------------------------------|
|           | SG461)                                                                |

| Ref.<br>Desig. | Keysight Part<br>Number | Qty. | Description     |
|----------------|-------------------------|------|-----------------|
| 1              | E5071-61603             | 1    | FLAT CABLE ASSY |
| 2              | E5071-61601             | 1    | FLAT CABLE ASSY |
| 3              | E5071-61609             | 2    | CABLE ASSY      |
| 4              | E5071-61605             | 1    | FLAT CABLE ASSY |
| 5              | E5071-61612             | 1    | FLAT CABLE ASSY |
| 6              | E5071-61620             | 1    | FLAT CABLE ASSY |
| 7              | E5071-61604             | 1    | FLAT CABLE ASSY |
| 8              | E5071-61614             | 1    | FLAT CABLE ASSY |
| 9              | E5071-61615             | 1    | WIRE ASSY       |
| 10             | E5071-61610             | 1    | WIRE ASSY       |
| 11             | E5070-61616             | 1    | FLAT CABLE ASSY |
| 12             | E5071-61617             | 1    | FLAT CABLE ASSY |
| 13             | E5071-61665             | 1    | FLAT CABLE ASSY |
| 14             | E5071-61664             | 1    | FLAT CABLE ASSY |
| 15             | 5188-1257               | 1    | RF CABLE ASSY   |

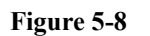

Top View Over 8.5 GHz Options (Cables) (Serial number prefix MY462 or SG462)

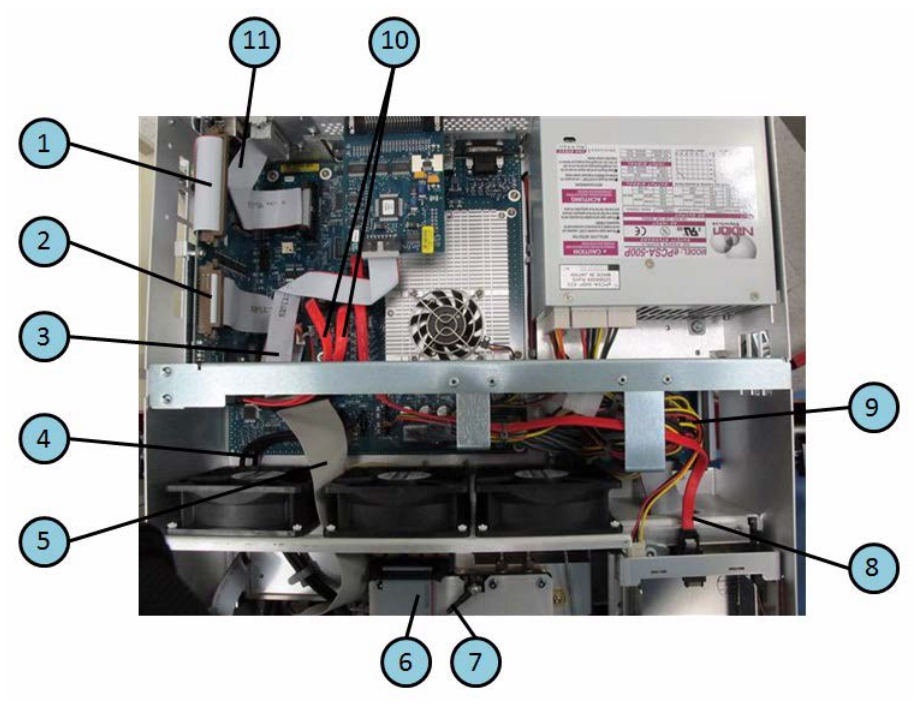

| Table 5-8 | Top View Over 8.5 GHz Options (Cables) (Serial number prefix MY462 or |
|-----------|-----------------------------------------------------------------------|
|           | SG462)                                                                |

| Ref.<br>Desig. | Keysight Part<br>Number | Qty. | Description            |  |
|----------------|-------------------------|------|------------------------|--|
| 1              | E5071-61655             | 1    | FLAT CABLE ASSY        |  |
| 2              | E5071-61601             | 1    | FLAT CABLE ASSY        |  |
| 3              | E5071-61656             | 1    | FLAT CABLE ASSY        |  |
| 4              | E5071-61609             | 2    | CABLE ASSY             |  |
| 5              | E5071-61605             | 1    | FLAT CABLE ASSY        |  |
| 6              | E5071-61664             | 1    | FLAT CABLE ASSY        |  |
| 7              | 5188-1257               | 1    | RF CABLE ASSY          |  |
| 8              | 8121-1710               | 1    | CABLE ASSY             |  |
| 9              | E5071-61667             | 1    | CABLE ASSY             |  |
|                | E5071-61668             | 1    | CABLY ASSY             |  |
|                | E5071-61686             | 1    | CABLE ASSY             |  |
| 10             | E5061-61613             | 2    | CABLE ASSY, SERIAL ATA |  |
| 11             | E5071-61651             | 1    | CABLE GPIB             |  |

5. Replaceable Parts

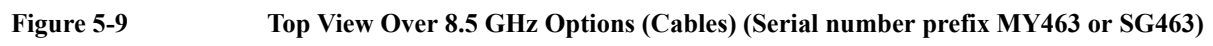

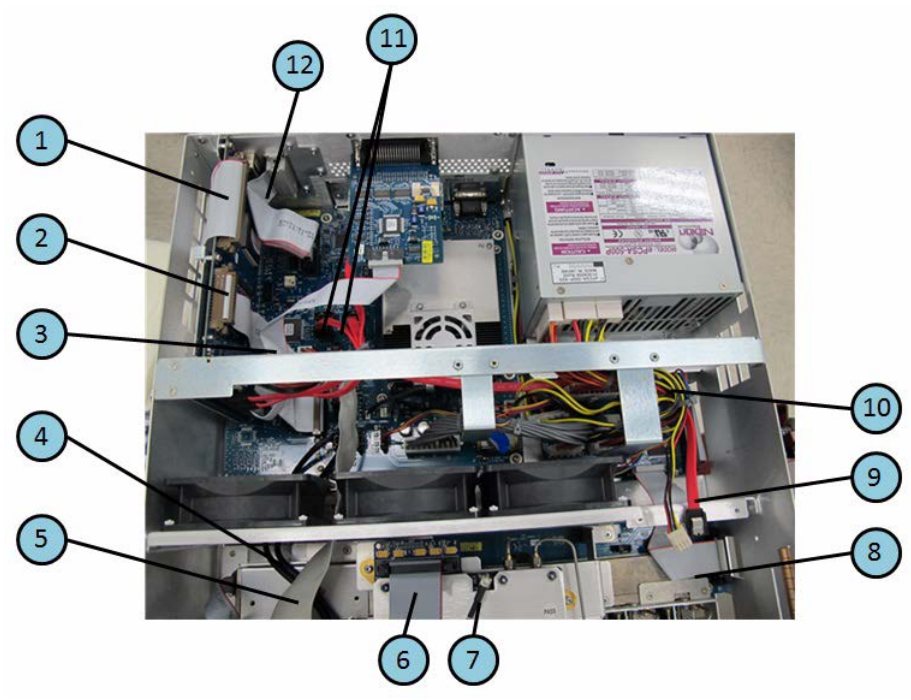

| Table 5-9 | Top View Over 8.5 GHz Options (Cables) (Serial number prefix MY463 or |
|-----------|-----------------------------------------------------------------------|
|           | SG463)                                                                |

| Ref.<br>Desig. | Keysight Part<br>Number | Qty. | Description            |  |
|----------------|-------------------------|------|------------------------|--|
| 1              | E5071-61655             | 1    | FLAT CABLE ASSY        |  |
| 2              | E5071-61601             | 1    | FLAT CABLE ASSY        |  |
| 3              | E5071-61656             | 1    | FLAT CABLE ASSY        |  |
| 4              | E5071-61609             | 2    | CABLE ASSY             |  |
| 5              | E5071-61605             | 1    | FLAT CABLE ASSY        |  |
| 6              | E5071-61664             | 1    | FLAT CABLE ASSY        |  |
| 7              | 5188-1257               | 1    | RF CABLE ASSY          |  |
| 8              | E5071-61685             | 1    | FLAT CABLE ASSY        |  |
| 9              | 8121-1710               | 1    | CABLE ASSY             |  |
| 10             | E5071-61667             | 1    | CABLE ASSY             |  |
|                | E5071-61668             | 1    | CABLY ASSY             |  |
|                | E5071-61686             | 1    | CABLE ASSY             |  |
| 11             | E5061-61613             | 2    | CABLE ASSY, SERIAL ATA |  |
| 12             | E5071-61651             | 1    | CABLE GPIB             |  |

### **Top View (Miscellaneous Parts)**

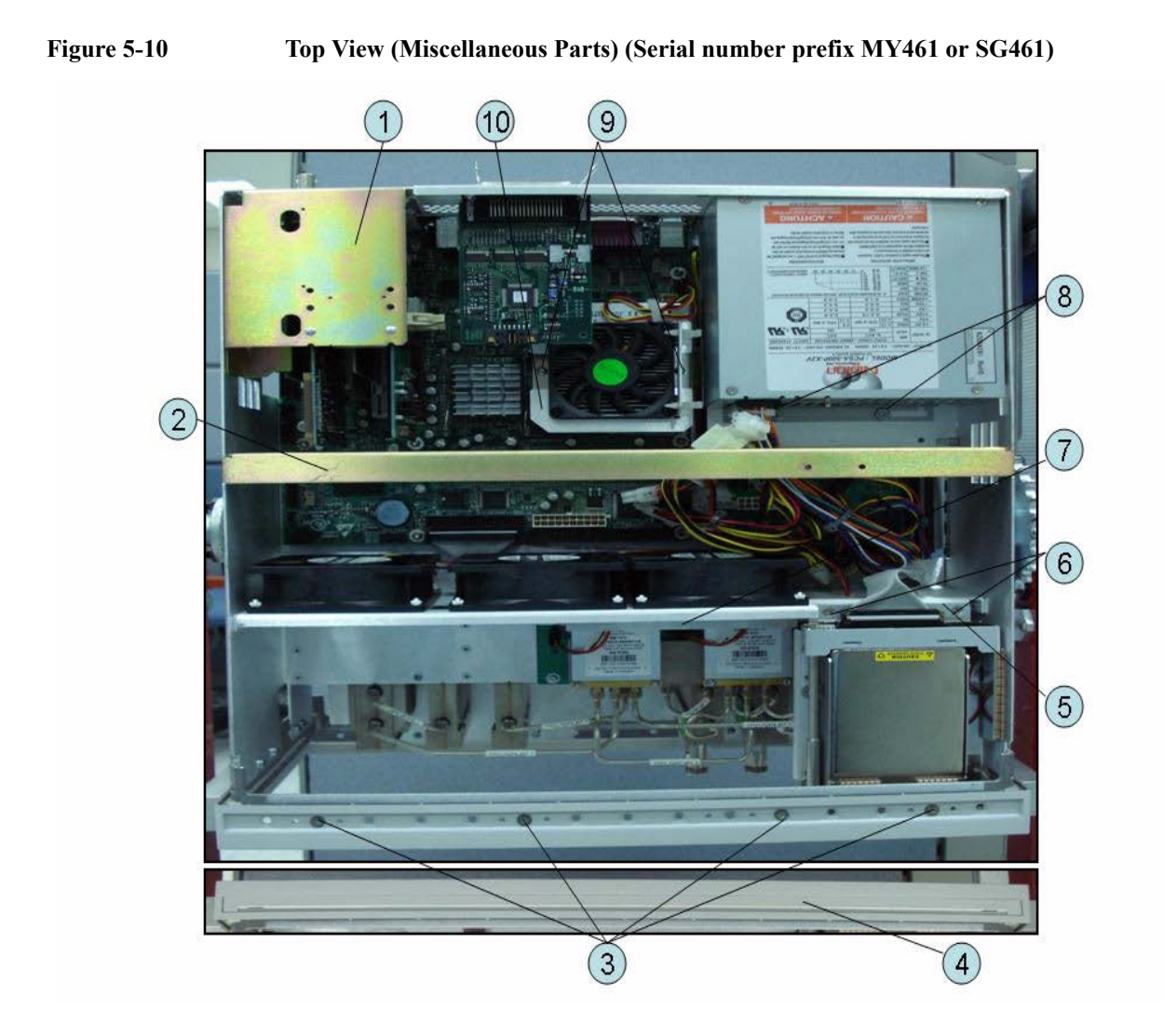

| Ref.<br>Desig. | Keysight Part<br>Number | Qty. | Description                 |  |
|----------------|-------------------------|------|-----------------------------|--|
| 1              | E5071-01224             | 1    | ANGLE PCI CARD              |  |
| 2              | E5071-01205             | 1    | GUIDE BAR                   |  |
| 3              | 0515-1382               | 4    | SCREW-MACH M3.5 x L6 FL T15 |  |
| 4              | 5041-9176               | 1    | TRIM STRIP                  |  |
| 5              | E5071-01201             | 1    | BRACKET                     |  |
| 6              | 0515-1946               | 2    | SCREW-MACH M3.0 x L6 FL T10 |  |
| 7              | E5071-01212             | 1    | GUARD                       |  |
| 8              | 0515-1946               | 2    | SCREW-MACH M3.0 x L6 FL T10 |  |
|                | 3050-2247               | 2    | WASHER                      |  |
| 9              | 0515-0430               | 2    | SCREW-MACH M3.0 x L6 PN T10 |  |
|                | E5071-01206             | 2    | НООК                        |  |
| 10             | E5071-00605             | 2    | PLATE                       |  |

### Table 5-10Top View (Miscellaneous Parts) (Serial number prefix MY461 or SG461)

Figure 5-11Top View (Miscellaneous Parts) (Serial number prefix MY462/MY463 or<br/>SG462/SG463)

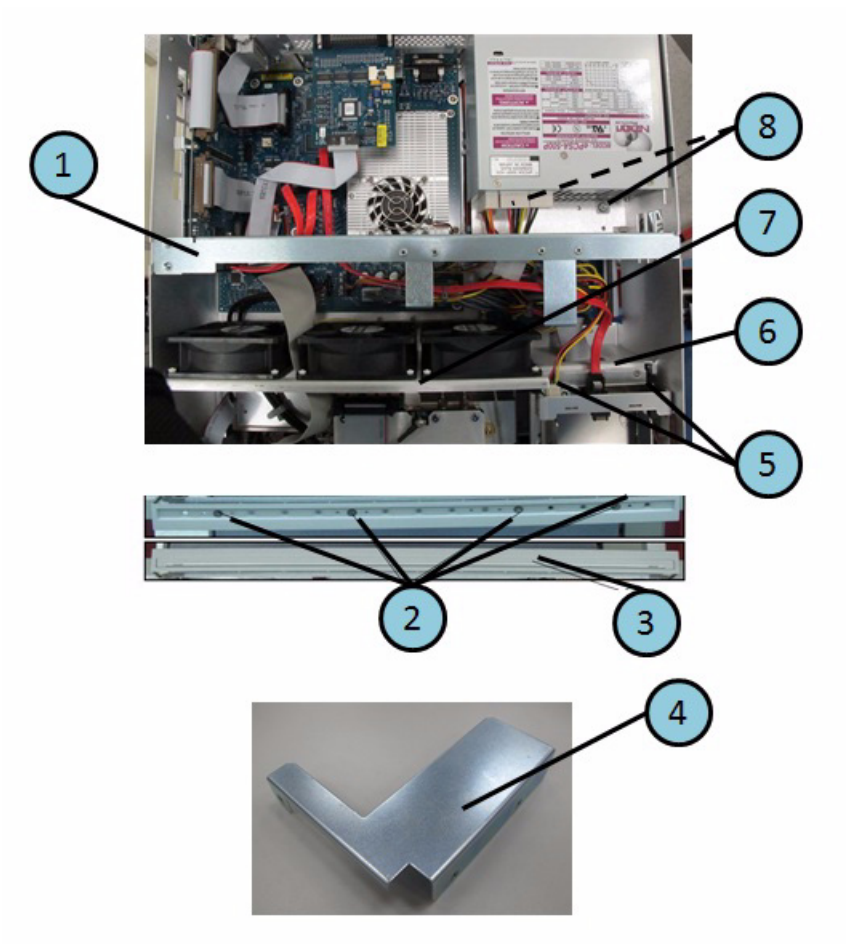

| Table 5-11 | Top View (Miscellaneous Parts) (Serial number prefix MY462/MY463 or |
|------------|---------------------------------------------------------------------|
|            | SG462/SG463)                                                        |

| Ref.<br>Desig. | Keysight Part<br>Number | Qty. | Description                 |  |
|----------------|-------------------------|------|-----------------------------|--|
| 1              | E5071-01230             | 1    | GUIDE BAR                   |  |
| 2              | 0515-1382               | 4    | SCREW-MACH M3.5 x L6 FL T15 |  |
| 3              | 5041-9176               | 1    | TRIM STRIP                  |  |
| 4              | E5071-01234             | 1    | ANGLE PCI CARD              |  |
| 5              | 0515-1946               | 2    | SCREW-MACH M3.0 x L6 FL T10 |  |
| 6              | E5071-01201             | 1    | BRACKET                     |  |
| 7              | E5071-01212             | 1    | GUARD                       |  |
| 8              | 0515-1946               | 2    | SCREW-MACH M3.0 x L6 FL T10 |  |
|                | 3050-2247               | 2    | WASHER                      |  |

## Top View Up to 8.5 GHz Options (Under Power Supply)

Figure 5-12 Top View Up to 8.5 GHz Options (Under Power Supply) (Serial number prefix MY461 or SG461)

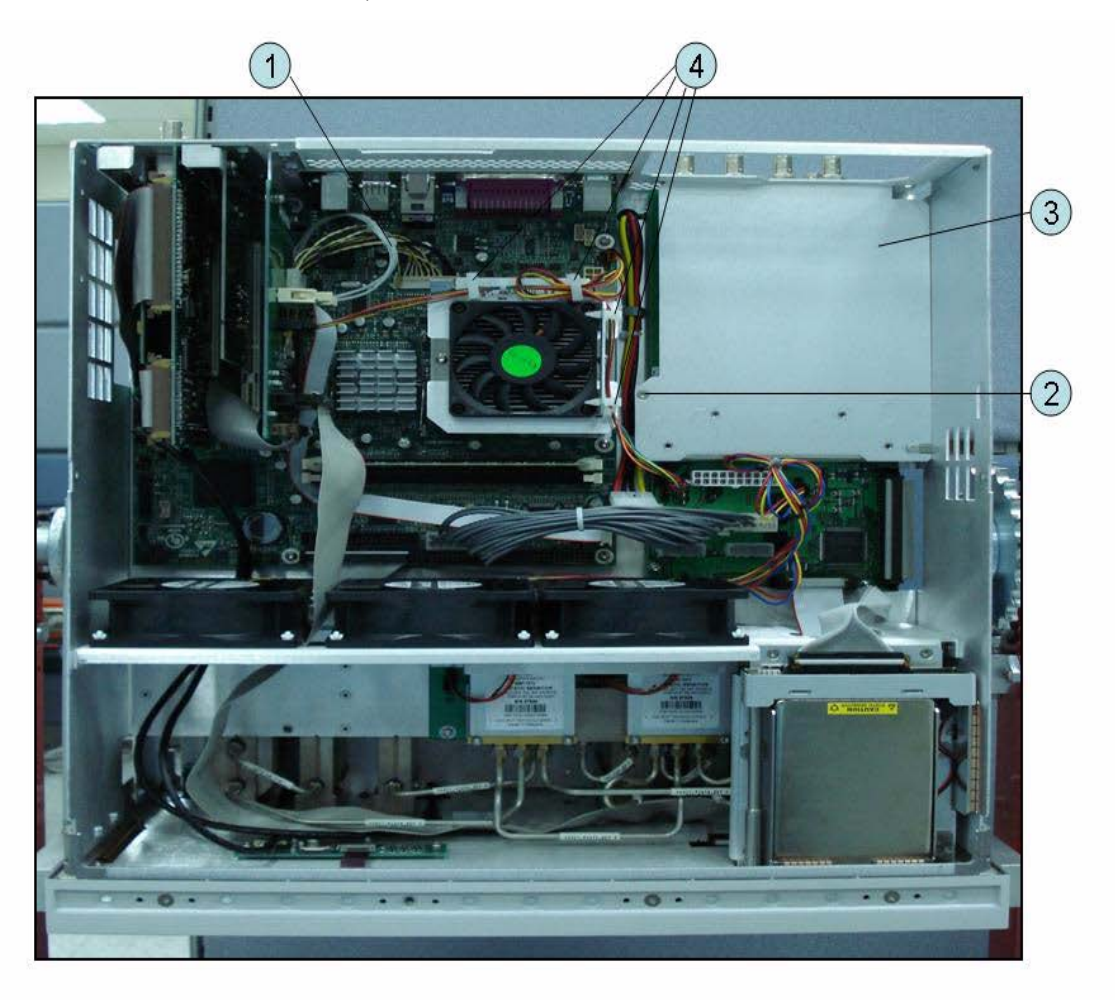

Table 5-12Top View Up to 8.5 GHz Options (Under Power Supply) (Serial number<br/>prefix MY461 or SG461)

| Ref.<br>Desig. | Keysight Part<br>Number | Qty. | Description                 |
|----------------|-------------------------|------|-----------------------------|
| 1              | E5071-61606             | 1    | WIRE ASSY                   |
| 2              | 0515-1946               | 1    | SCREW-MACH M3.0 x L6 FL T10 |
| 3              | E5071-00600             | 1    | BRACKET                     |
| 4              | 1400-0866               | 4    | CLAMP-CABLE                 |

5. Replaceable Parts

## Top View Up to 8.5 GHz Options (Motherboard and Other Parts)

Figure 5-13 Top View Up to 8.5 GHz Options (Motherboard and Other Parts) (Serial number prefix MY461 or SG461)

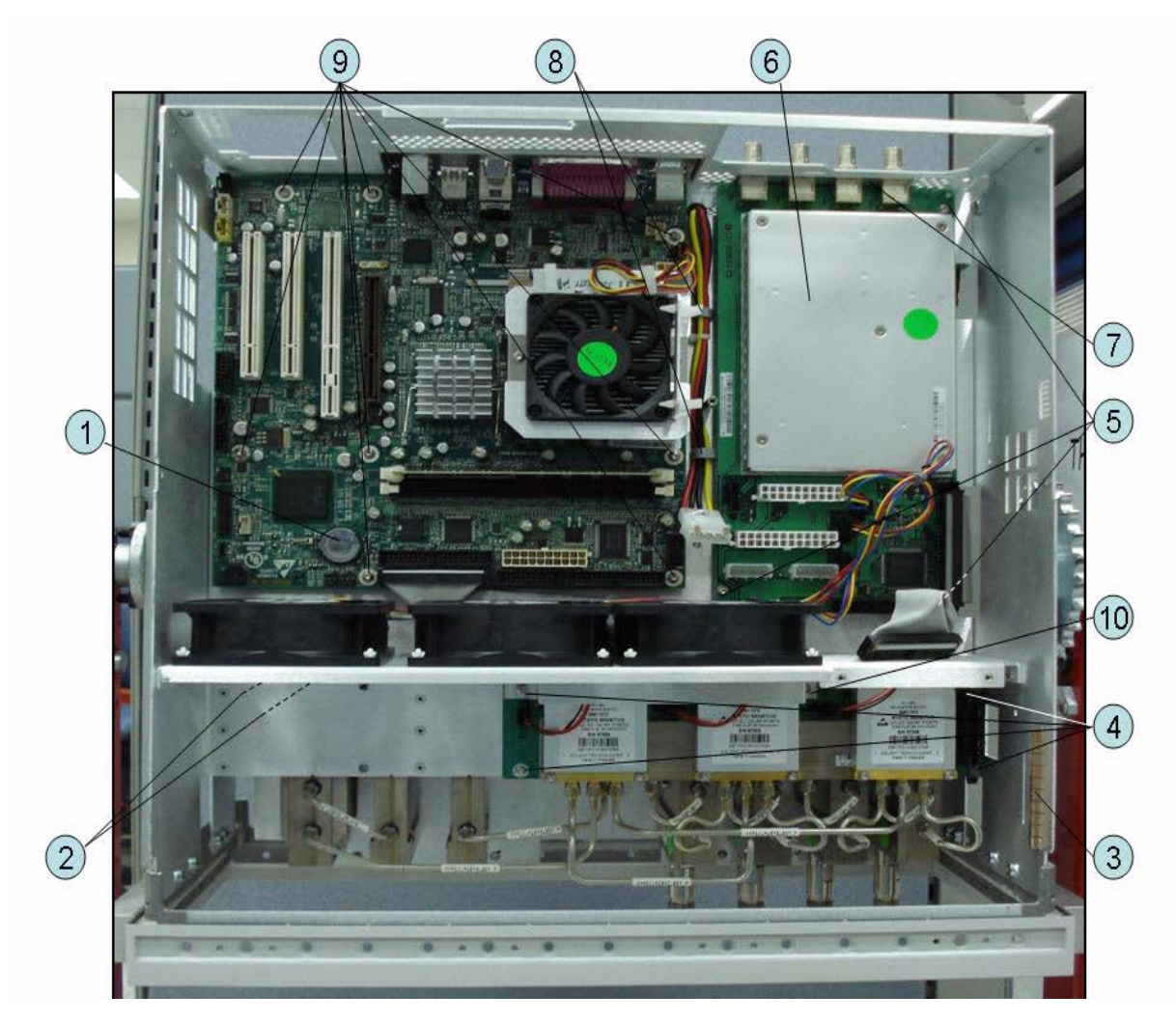

| Ref.<br>Desig. | Keysight Part<br>Number | Qty. | Abbreviation | Description                           |
|----------------|-------------------------|------|--------------|---------------------------------------|
| 1              | 1420-0356               | 1    |              | BATTERY LITHIUM (CR2032), 3V, .22A-HR |
| 2              | 0515-0430               | 2    |              | SCREW-MACH M3.0 x L6 PN T10           |
| 3              | 0363-0170               | 1    |              | GASKET 10 UNITS                       |
| 4              | 0515-0664               | 5    |              | SCREW-MACH M3.0 x L12 PN T10          |
| 5              | 0515-0430               | 3    |              | SCREW-MACH M3.0 x L6 PN T10           |
| 6              | E5071-61180 (A6)        | 1    | BAS          | ANALOG BASE MODULE                    |
| 7              | E5071-06001             | 1    |              | SPACER                                |
| 8              | 1400-1334               | 2    |              | CLAMP CABLE                           |
| 9              | 0515-0430               | 7    |              | SCREW-MACH M3.0 x L6 PN T10           |
| 10             | 0515-0372               | 1    |              | SCREW-MACH M3.0 x L8 PN T10           |

# Table 5-13Top View Up to 8.5 GHz Options (Motherboard and Other Parts) (Serial<br/>number prefix MY461 or SG461)

Figure 5-14Top View Up to 8.5 GHz Options (Motherboard and Other Parts) (Serial number<br/>prefix MY462/MY463 or SG462/SG463)

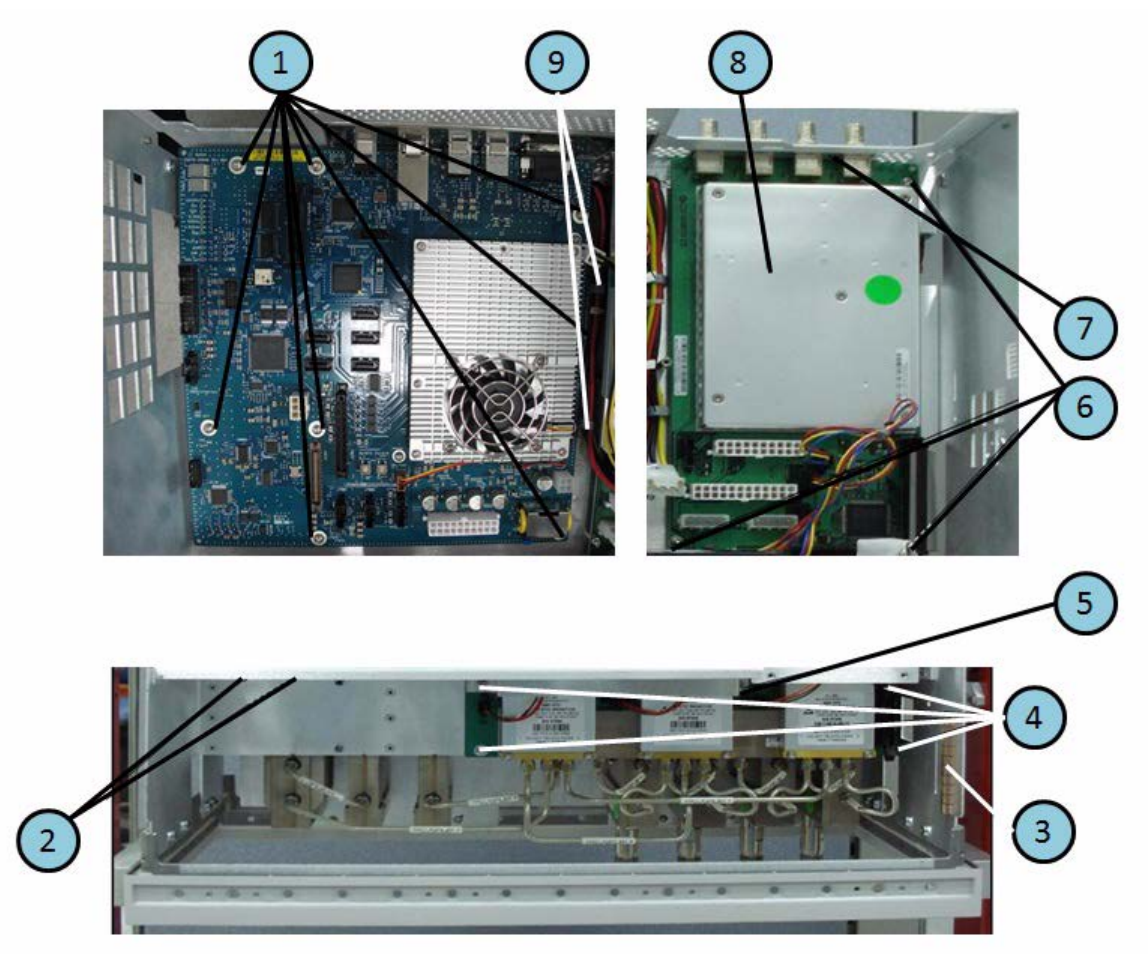

| Ref.<br>Desig. | Keysight Part<br>Number | Qty. | Abbreviation | Description                  |
|----------------|-------------------------|------|--------------|------------------------------|
| 1              | 0515-0430               | 8    |              | SCREW-MACH M3.0 x L6 PN T10  |
| 2              | 0515-0430               | 2    |              | SCREW-MACH M3.0 x L6 PN T10  |
| 3              | 0363-0170               | 1    |              | GASKET 10 UNITS              |
| 4              | 0515-0664               | 5    |              | SCREW-MACH M3.0 x L12 PN T10 |
| 5              | 0515-0372               | 1    |              | SCREW-MACH M3.0 x L8 PN T10  |
| 6              | 0515-0430               | 3    |              | SCREW-MACH M3.0 x L6 PN T10  |
| 7              | E5071-06001             | 1    |              | SPACER                       |
| 8              | E5071-61180 (A6)        | 1    | BAS          | ANALOG BASE MODULE           |
| 9              | 1400-1334               | 2    |              | CLAMP CABLE                  |

# Table 5-14Top View Up to 8.5 GHz Options (Motherboard and Other Parts) (Serial<br/>number prefix MY462/MY463 or SG462/SG463)

## **Bottom View**

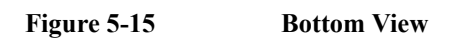

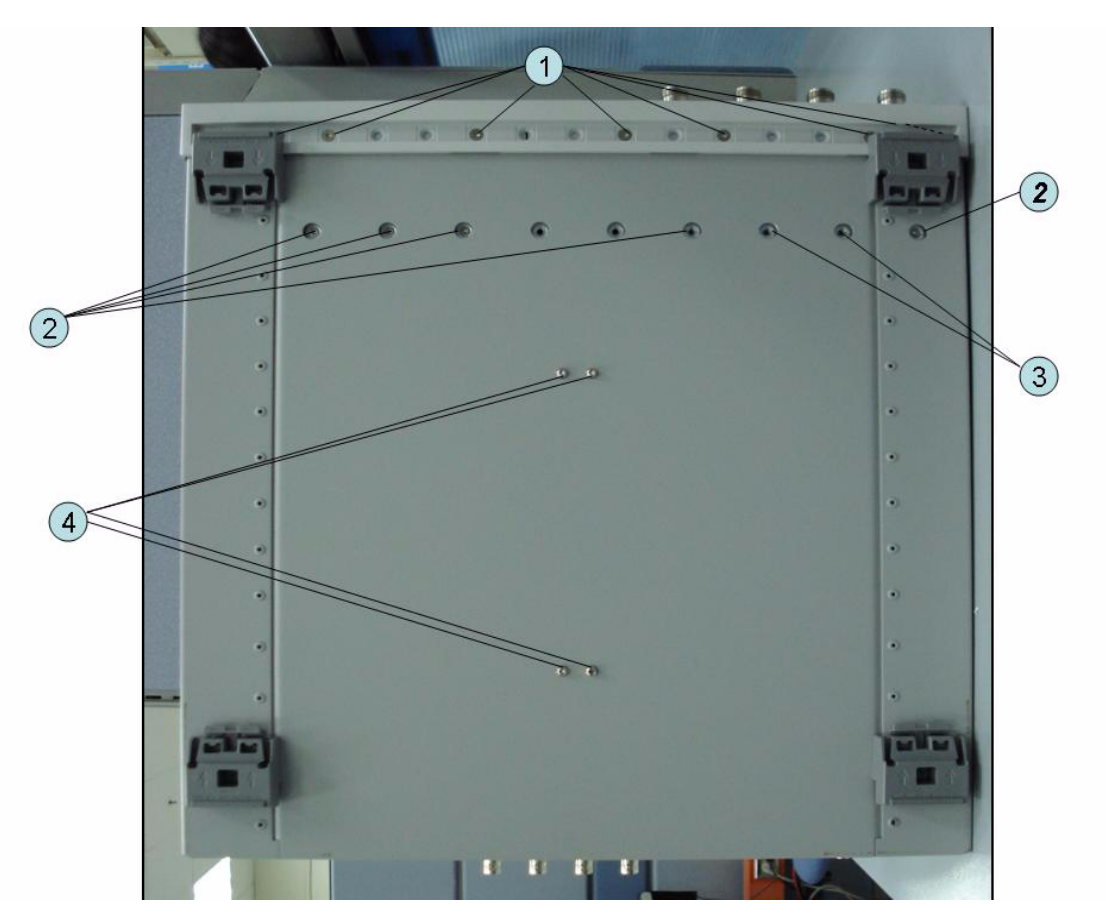
| Ref.<br>Desig. | Keysight Part<br>Number | Qty. | Description                                  |
|----------------|-------------------------|------|----------------------------------------------|
| 1              | 0515-1382               | 7    | SCREW-MACH M3.5 x L6 FL T15                  |
| 2              | 0515-1946               | 5    | SCREW-MACH M3.0 x L6 FL T10                  |
| 3              | 0515-1946               | 2    | SCREW-MACH M3.0 x L6 FL T10 (4 Port Options) |
| 4              | 0515-0430               | 4    | SCREW-MACH M3.0 x L6 PN T10                  |

Table 5-15Bottom View

## Front View Up to 8.5 GHz Options (Analog)

Figure 5-16 Front View Up to 8.5 GHz Options (Analog)

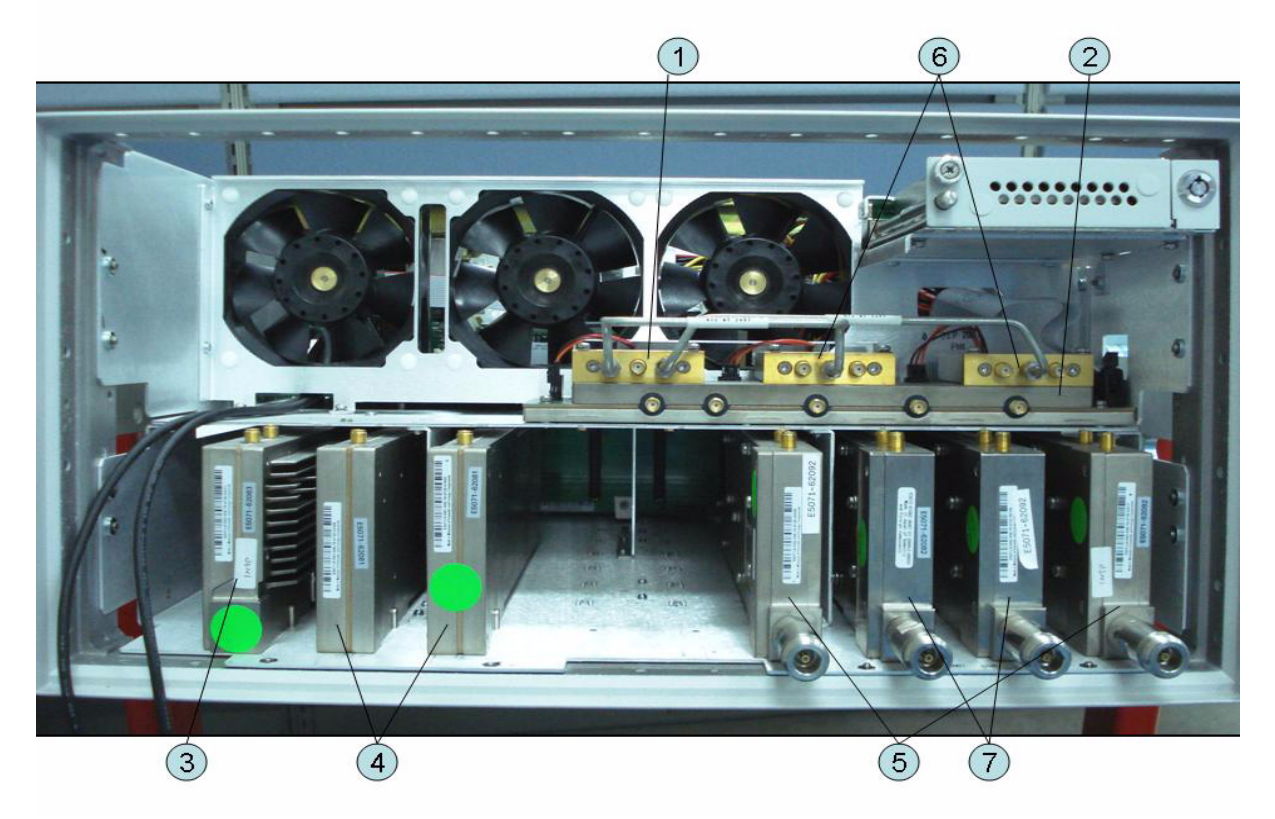

Table 5-16

Front View Up to 8.5 GHz Options (Analog)

| Ref.<br>Desig. | Keysight Part<br>Number | Qty. | Abbreviation | Description               |
|----------------|-------------------------|------|--------------|---------------------------|
| 1              | 5087-7746               | 1    | T2-SW        | SWITCH RF SPDT            |
| 2              | E5071-61184 (A4)        | 1    | DIS          | DISTRIBUTOR MODULE        |
| 3              | E5071-62383 (A3)        | 1    | VNR          | LEVEL VERNIER BOARD       |
| 4              | E5071-62291 (A1)        | 2    | SYN          | SYNTHESIZER BOARD         |
| 5              | E5071-62482 (A2)        | 2    | RCV          | RECEIVER BOARD (Opt. xx0) |
|                | E5071-62492 (A2)        | 2    |              | RECEIVER BOARD (Opt. xx5) |
| 6              | 5087-7746               | 2    | T2-SW        | SWITCH RF SPDT (Opt. 4xx) |
| 7              | E5071-62482 (A2)        | 2    | RCV          | RECEIVER BOARD (Opt. 4x0) |
|                | E5071-62492 (A2)        | 2    |              | RECEIVER BOARD (Opt. 4x5) |

## Front View Over 8.5 GHz Options (Analog)

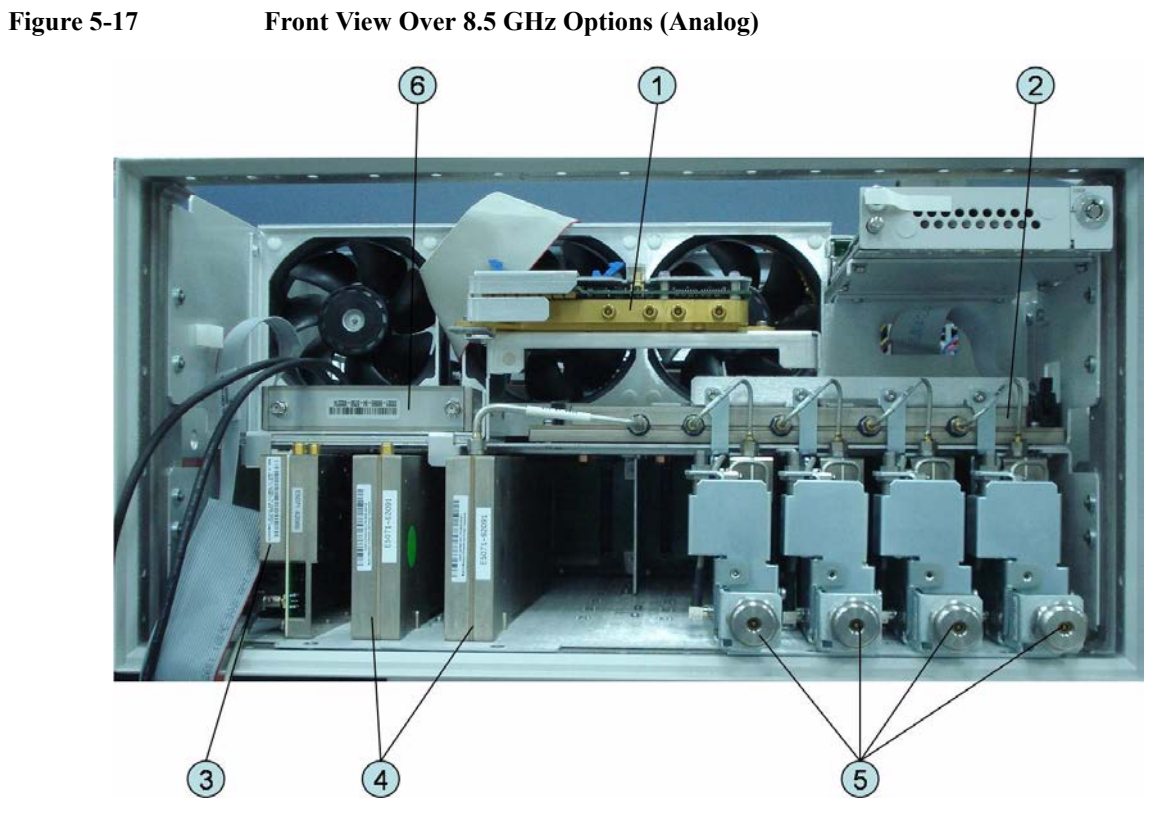

## Table 5-17

Front View Over 8.5 GHz Options (Analog)

| Ref.<br>Desig. | Keysight Part<br>Number | Qty. | Abbreviation | Description                            |
|----------------|-------------------------|------|--------------|----------------------------------------|
| 1              | 5087-7747               | 1    | IMX          | IMIX                                   |
| 2              | E5071-61184 (A4)        | 1    | DIS          | DISTRIBUTOR MODULE                     |
| 3              | E5071-62186 (A86)       | 1    | DBL          | TESTED LEVEL DOUBLER MODULE            |
|                | E5071-69186             | 1    |              | TESTED LEVEL DOUBLER MODULE (Exchange) |
| 4              | E5071-62091 (A1)        | 2    | SYN          | SYNTHESIZER BOARD                      |
|                | E5071-69091             | 2    |              | SYNTHESIZER BOARD (Exchange)           |
| 5              | See Table 5-44          | 1    | RCV          | RECEIVER MODULE ASSEMBLY               |
| 6              | 33321-60082             | 1    | ATT          | ATTENUATOR 60 dB 20 GHz, PB FREE       |

## Front View Over 8.5 GHz Options (Miscellaneous Parts)

Figure 5-18 Front View Over 8.5 GHz Options (Miscellaneous Parts)

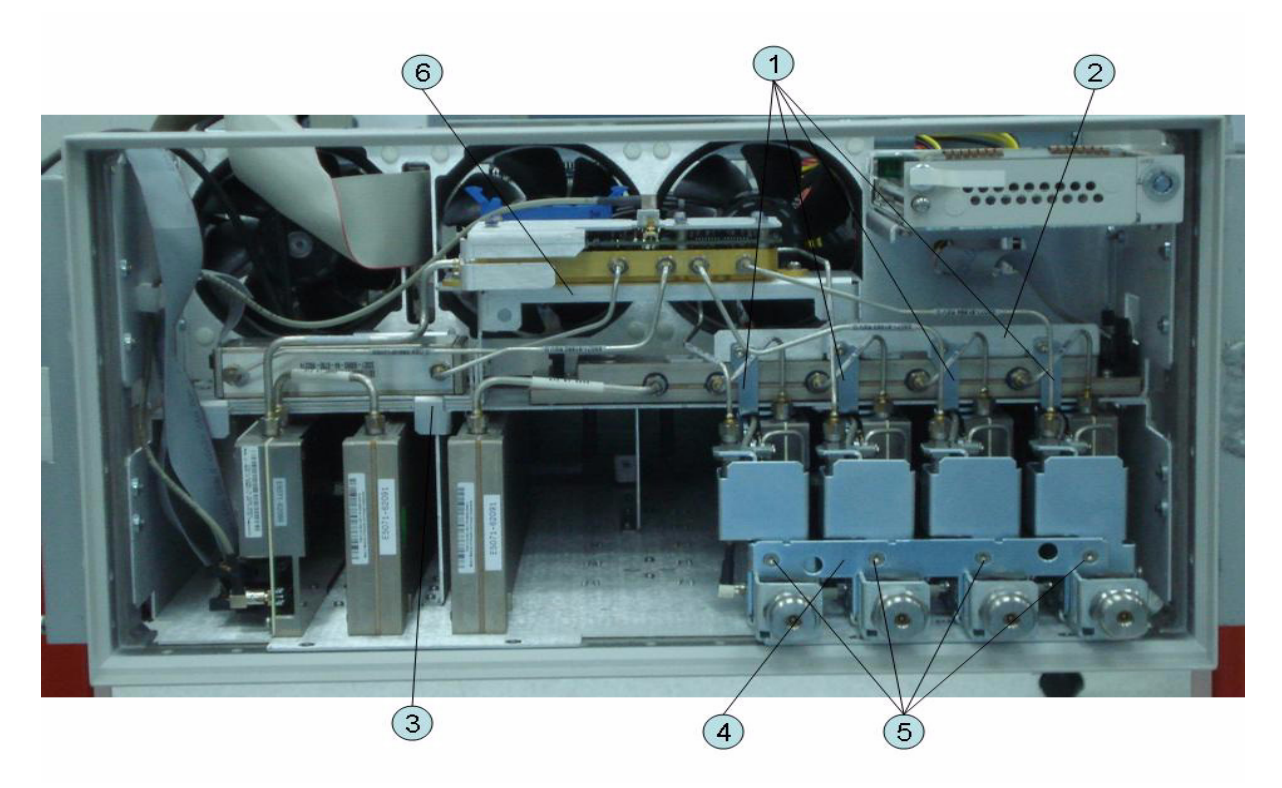

| Table 5-18 | Front View | Over 8.5 GHz        | Ontions (M | liscellenous Pa  | arts)  |
|------------|------------|---------------------|------------|------------------|--------|
| Table 3-10 | FIONT VIEW | <b>UVU 0.5 UIIZ</b> | Options (m | instenentous i a | 11 (5) |

| Ref.<br>Desig. | Keysight Part<br>Number | Qty. | Description                    |
|----------------|-------------------------|------|--------------------------------|
| 1              | E5070-01296             | 2    | ANGLE (Opt. 2xx)               |
|                | E5070-01296             | 4    | ANGLE (Opt. 4xx)               |
| 2              | E5070-01295             | 1    | ANGLE                          |
| 3              | E5070-01292             | 1    | ANGLE ATTENUATOR               |
| 4              | E5071-00614             | 1    | PLATE                          |
| 5              | 0515-1946               | 2    | SCREW -MACH FLT -HD (Opt. 2xx) |
|                | 0515-1946               | 4    | SCREW -MACH FLT -HD (Opt. 4xx) |
| 6              | E5070-01268             | 1    | BRACKET MASSQUAD               |

## Front View (Semirigid Cables) (Up to 8.5 GHz Options)

Figure 5-19 Front View (Semirigid Cables) (Up to 8.5 GHz Options)

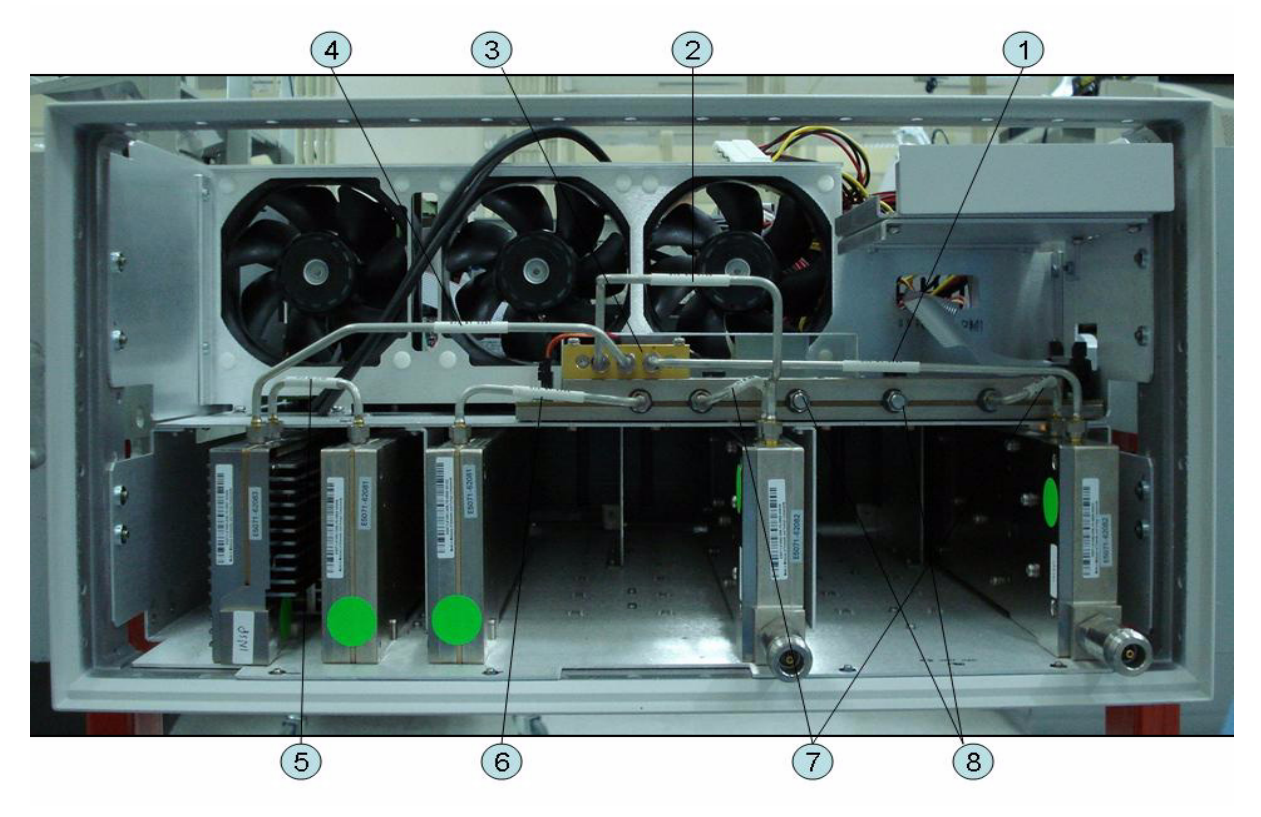

Table 5-19Front View (Semirigid Cables) (Up to 8.5 GHz Options)

| Ref.<br>Desig. | Keysight Part<br>Number | Qty. | Description        |
|----------------|-------------------------|------|--------------------|
| 1              | E5071-61641             | 1    | RF CABLE ASSY SRGD |
| 2              | E5071-61640             | 1    | RF CABLE ASSY SRGD |
| 3              | 0955-0301               | 1    | ATTENUATOR         |
| 4              | E5071-61639             | 1    | RF CABLE ASSY SRGD |
| 5              | E5071-61635             | 1    | RF CABLE ASSY SRGD |
| 6              | E5071-61634             | 1    | RF CABLE ASSY SRGD |
| 7              | E5071-61631             | 2    | RF CABLE ASSY SRGD |
| 8              | 1810-0118               | 2    | TERMINATION        |

5. Replaceable Parts

## Front View (Semirigid Cables) (Up to 8.5 GHz Options)

#### Figure 5-20 Front View (Semirigid Cables) (Up to 8.5 GHz Options)

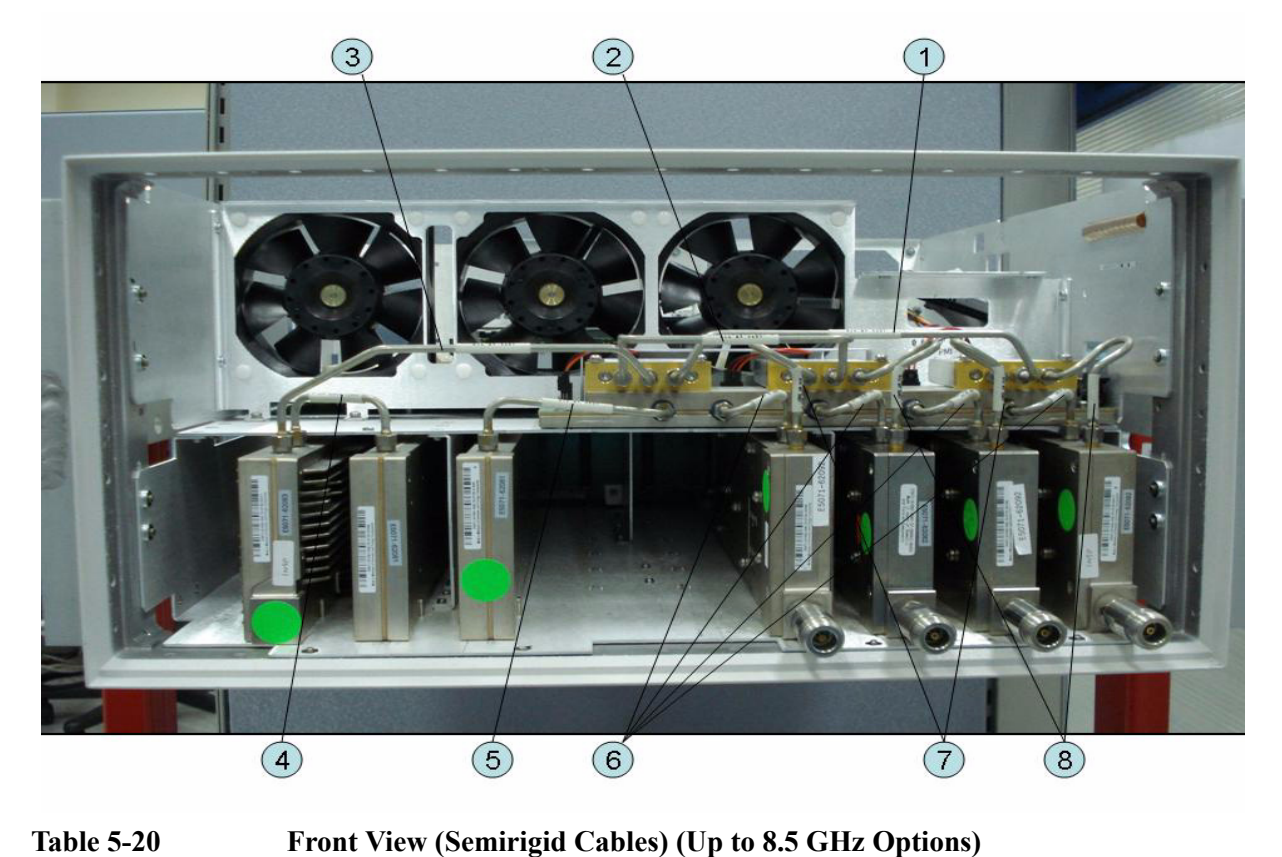

| able 5-20 | Front View | (Semirigid | Cal   |
|-----------|------------|------------|-------|
|           |            |            | ~ • • |

| Ref.<br>Desig. | Keysight Part<br>Number | Qty. | Description        |
|----------------|-------------------------|------|--------------------|
| 1              | E5071-61638             | 1    | RF CABLE ASSY SRGD |
| 2              | E5071-61637             | 1    | RF CABLE ASSY SRGD |
| 3              | E5071-61636             | 1    | RF CABLE ASSY SRGD |
| 4              | E5071-61635             | 1    | RF CABLE ASSY SRGD |
| 5              | E5071-61634             | 1    | RF CABLE ASSY SRGD |
| 6              | E5071-61631             | 4    | RF CABLE ASSY SRGD |
| 7              | E5071-61632             | 2    | RF CABLE ASSY SRGD |
| 8              | E5071-61633             | 2    | RF CABLE ASSY SRGD |

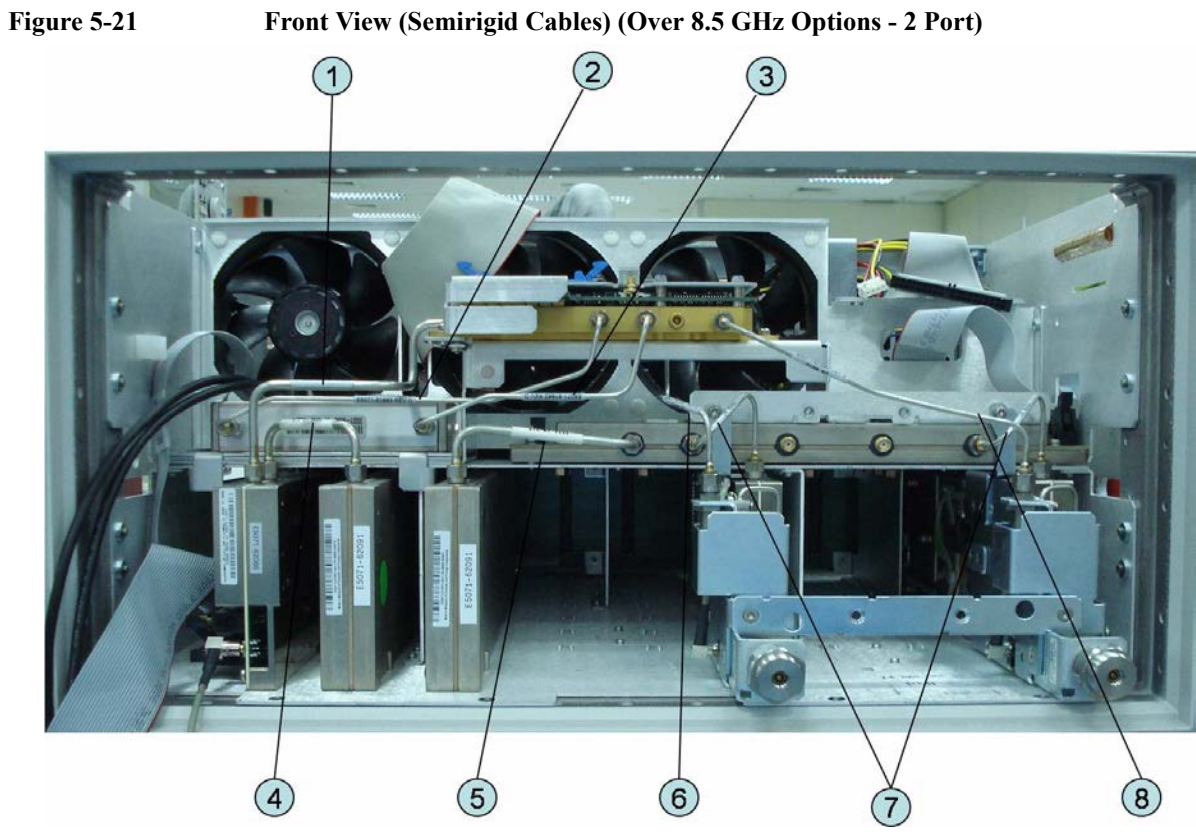

## Front View (Semirigid Cables) (Over 8.5 GHz Options - 2 Port)

**Table 5-21** 

Front View (Semirigid Cables) (Opt. 2xx)

| Ref.<br>Desig. | Keysight Part<br>Number | Qty. | Description        |
|----------------|-------------------------|------|--------------------|
| 1              | E5071-61661             | 1    | RF CABLE ASSY SRGD |
| 2              | E5071-61663             | 1    | RF CABLE ASSY SRGD |
| 3              | E5071-61662             | 1    | RF CABLE ASSY SRGD |
| 4              | E5071-61635             | 1    | RF CABLE ASSY SRGD |
| 5              | E5071-61634             | 1    | RF CABLE ASSY SRGD |
| 6              | E5071-61691             | 1    | RF CABLE ASSY SRGD |
| 7              | E5071-61643             | 2    | RF CABLE ASSY SRGD |
| 8              | E5071-61694             | 1    | RF CABLE ASSY SRGD |

## Front View (Semirigid Cables) (Over 8.5 GHz Options - 4 Port)

Figure 5-22 Front View (Semirigid Cables) (Opt. 4xx)

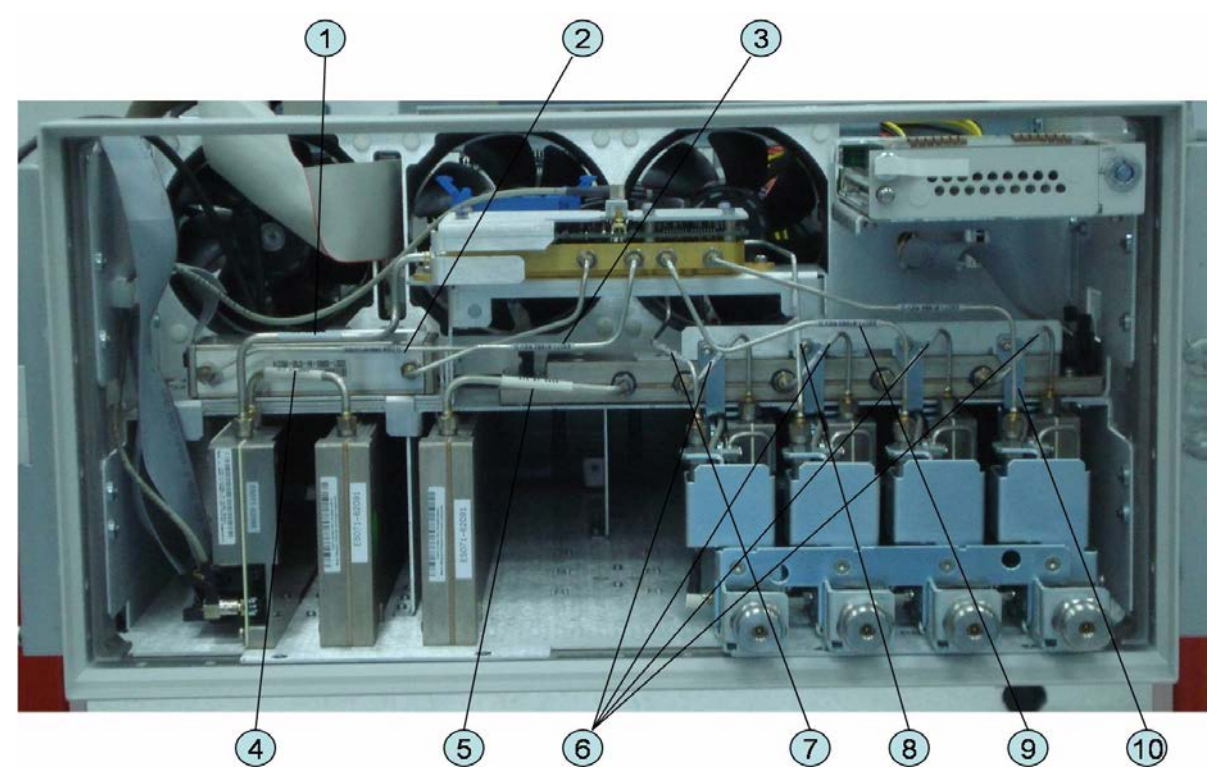

Table 5-22

Front View (Semirigid Cables) (Opt. 4xx)

| Ref.<br>Desig. | Keysight Part<br>Number | Qty. | Description        |
|----------------|-------------------------|------|--------------------|
| 1              | E5071-61661             | 1    | RF CABLE ASSY SRGD |
| 2              | E5071-61663             | 1    | RF CABLE ASSY SRGD |
| 3              | E5071-61662             | 1    | RF CABLE ASSY SRGD |
| 4              | E5071-61635             | 1    | RF CABLE ASSY SRGD |
| 5              | E5071-61634             | 1    | RF CABLE ASSY SRGD |
| 6              | E5071-61643             | 4    | RF CABLE ASSY SRGD |
| 7              | E5071-61691             | 1    | RF CABLE ASSY SRGD |
| 8              | E5071-61692             | 1    | RF CABLE ASSY SRGD |
| 9              | E5071-61693             | 1    | RF CABLE ASSY SRGD |
| 10             | E5071-61694             | 1    | RF CABLE ASSY SRGD |

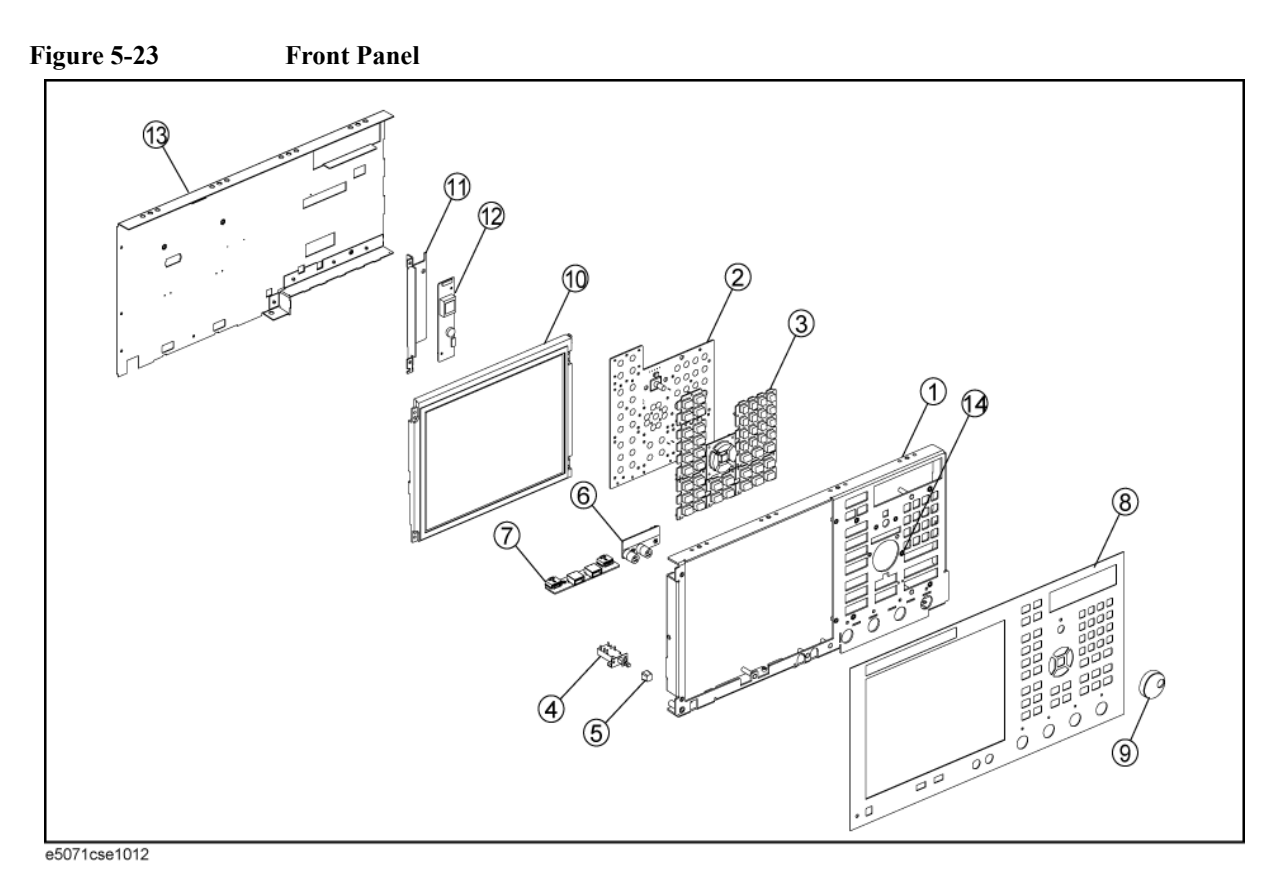

## **Front Panel**

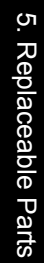

| Table 5-23 | <b>Front Panel</b> |
|------------|--------------------|
|            |                    |

| Ref.<br>Desig. | Keysight Part<br>Number | Qty. | Description                             |
|----------------|-------------------------|------|-----------------------------------------|
| 1              | E5071-00222             | 1    | PANEL SUB                               |
| 2              | E5070-66652             | 1    | FRONT PANEL KEYBOARD                    |
| 3              | E5071-25122             | 1    | KEYPAD RUBBER                           |
| 4              | See Table 5-56          | 1    | STANDBY SWITCH ASSEMBLY                 |
| 5              | 0371-3953               | 1    | KEY CAP                                 |
| 6              | See Table 5-56          | 1    | PCA PROBE POWER                         |
| 7              | See Table 5-56          | 1    | PCA FRONT USB                           |
| 8              | E5071-00252             | 1    | PANEL FRONT (Opt. 2xx)                  |
|                | E5070-00273             | 1    | PANEL FRONT (Opt. 2D5, 2K5)             |
|                | E5071-00254             | 1    | PANEL FRONT (Opt. 4xx)                  |
|                | E5070-00271             | 1    | PANEL FRONT (Opt. 4D5, 4K5)             |
| 9              | 5188-4479               | 1    | KNOB                                    |
| 10             | E5070-60112             | 1    | LCD-TPANEL ASSY                         |
|                |                         | 1    | BACKLIGHT (included in LCD-TPANEL ASSY) |
| 11             | See Table 5-55          | 1    | BRACKET INVERTER                        |
| 12             | See Table 5-55          | 1    | INVERTER LS700                          |
| 13             | E5071-00621             | 1    | COVER SHIELD                            |
| 14             | 04191-08000             | 1    | SPRING                                  |

#### NOTE

The following parts in the table below can be combined as a single sub-assembly under part number E5071-60021 (Up to 8.5 GHz Options) and E5071-60022 (Over 8.5 GHz Options).

#### Table 5-24

E5071-60021 Sub-Assembly Up to 8.5 GHz Options

| Ref.<br>Desig. | Keysight Part<br>Number | Qty. | Description             |
|----------------|-------------------------|------|-------------------------|
| 1              | E5071-00222             | 1    | PANEL SUB               |
| 2              | E5070-66652             | 1    | FRONT PANEL KEYBOARD    |
| 3              | E5071-25122             | 1    | KEYPAD RUBBER           |
| 4              | See Table 5-56          | 1    | STANDBY SWITCH ASSEMBLY |
| 5              | 0371-3953               | 1    | KEY CAP                 |

### Table 5-24E5071-60021 Sub-Assembly Up to 8.5 GHz Options

| Ref.<br>Desig. | Keysight Part<br>Number | Qty. | Description                             |
|----------------|-------------------------|------|-----------------------------------------|
| 6              | See Table 5-56          | 1    | PCA PROBE POWER                         |
| 7              | See Table 5-56          | 1    | PCA FRONT USB                           |
| 10             | E5070-60112             | 1    | LCD-TPANEL ASSY                         |
|                |                         | 1    | BACKLIGHT (included in LCD-TPANEL ASSY) |
| 11             | See Table 5-55          | 1    | BRACKET INVERTER                        |
| 12             | See Table 5-55          | 1    | INVERTER LS700                          |
| 13             | E5071-00621             | 1    | COVER SHIELD                            |

#### Table 5-25E5071-60022 Sub-Assembly Over 8.5 GHz Options

| Ref.<br>Desig. | Keysight Part<br>Number | Qty. | Description                             |
|----------------|-------------------------|------|-----------------------------------------|
| 1              | E5070-00272             | 1    | PANEL SUB                               |
| 2              | E5070-66652             | 1    | FRONT PANEL KEYBOARD                    |
| 3              | E5071-25122             | 1    | KEYPAD RUBBER                           |
| 4              | See Table 5-56          | 1    | STANDBY SWITCH ASSEMBLY                 |
| 5              | 0371-3953               | 1    | KEY CAP                                 |
| 6              | See Table 5-56          | 1    | PCA PROBE POWER                         |
| 7              | See Table 5-56          | 1    | PCA FRONT USB                           |
| 10             | E5070-60112             | 1    | LCD-TPANEL ASSY                         |
|                |                         | 1    | BACKLIGHT (included in LCD-TPANEL ASSY) |
| 11             | See Table 5-55          | 1    | BRACKET INVERTER                        |
| 12             | See Table 5-55          | 1    | INVERTER LS700                          |
| 13             | E5070-00672             | 1    | COVER SHIELD                            |

## Rear View (1)

Figure 5-24 Rear View (1) (Serial number prefix MY461 or SG461)

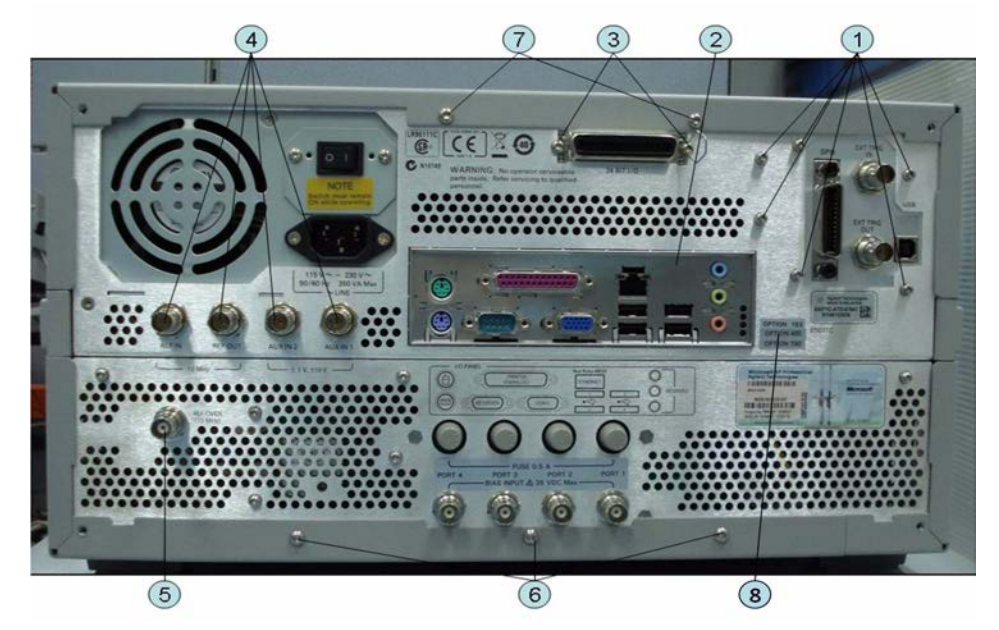

| Table 5-26 | <b>Rear View</b> |
|------------|------------------|
|            | 11041 11011      |

Rear View (1) (Serial number prefix MY461 or SG461)

| Ref.<br>Desig. | Keysight Part<br>Number | Qty. | Description                 |
|----------------|-------------------------|------|-----------------------------|
| 1              | 0515-0372               | 6    | SCREW-MACH M3.0 x L8 PN T10 |
| 2              | 8160-1677               | 1    | I/O SHIELD                  |
| 3              | 0515-0372               | 2    | SCREW-MACH M3.0 x L8 PN T10 |
| 4              | 2950-0054               | 4    | NUT                         |
|                | 2190-0054               | 4    | WASHER-LK INTL T            |
| 5              | 1250-0252               | 1    | BNC CONNECTOR (Opt. 1E5)    |
|                | 2950-0035               | 1    | NUT-HEX-DBL-CHAM (Opt. 1E5) |
|                | 2190-0102               | 1    | WSHR-LK INTL T (Opt. 1E5)   |
|                | E5071-00610             | 1    | SPACER (Opt. 1E5)           |
|                | 6960-0041               | 1    | PLUG HOLE (Opt. UNQ)        |
| 6              | 0515-1402               | 3    | SCREW-MACH M3.5 x L8 PN T15 |
| 7              | 0515-1402               | 2    | SCREW-MACH M3.5 x L8 PN T15 |
| 8              | 5185-3720               | 1    | LABEL                       |

### Figure 5-25Rear View (1) (Serial number prefix MY462/MY463 or SG462/SG463)

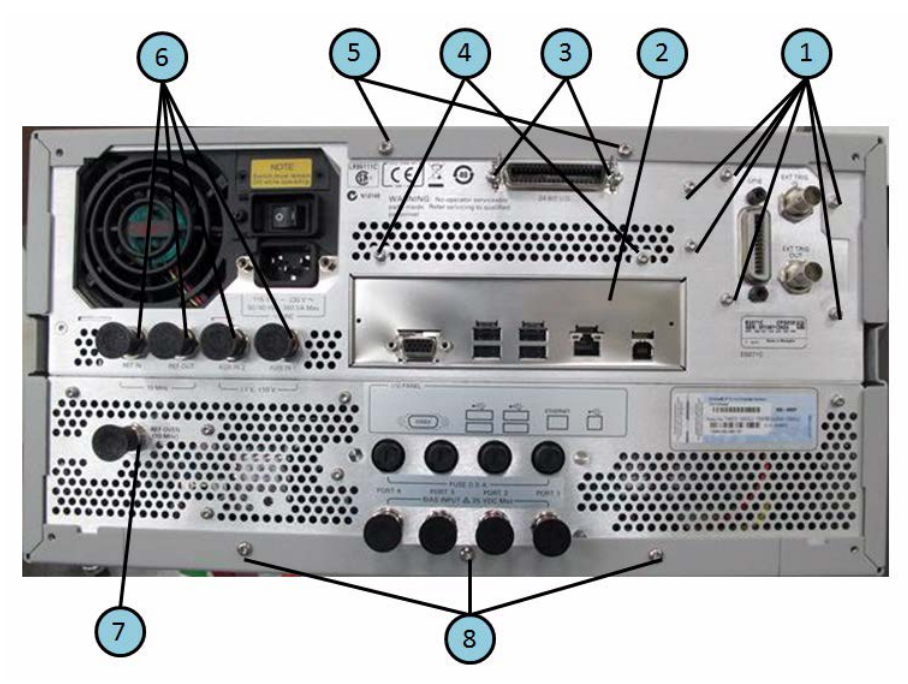

| Table 5-27 | Rear View (1) (Serial number prefix MY462/MY463 or SG462/MY463) |
|------------|-----------------------------------------------------------------|
|------------|-----------------------------------------------------------------|

| Ref.<br>Desig. | Keysight Part<br>Number | Qty. | Description                 |
|----------------|-------------------------|------|-----------------------------|
| 1              | 0515-0372               | 6    | SCREW-MACH M3.0 x L8 PN T10 |
| 2              | E5070-00667             | 1    | I/O SHIELD                  |
| 3              | 0515-0372               | 2    | SCREW-MACH M3.0 x L8 PN T10 |
| 4              | 0515-0430               | 2    | SCREW-MACH M3.0 x L6 PN T10 |
| 5              | 0515-1402               | 2    | SCREW-MACH M3.5 x L8 PN T15 |
| 6              | 2950-0054               | 4    | NUT                         |
|                | 2190-0054               | 4    | WASHER-LK INTL T            |
| 7              | 1250-0252               | 1    | BNC CONNECTOR (Opt. 1E5)    |
|                | 2950-0035               | 1    | NUT-HEX-DBL-CHAM (Opt. 1E5) |
|                | 2190-0102               | 1    | WSHR-LK INTL T (Opt. 1E5)   |
|                | E5071-00610             | 1    | SPACER (Opt. 1E5)           |
|                | 6960-0041               | 1    | PLUG HOLE (Opt. UNQ)        |
| 8              | 0515-1402               | 3    | SCREW-MACH M3.5 x L8 PN T15 |

## Rear View (2)

Figure 5-26 Rear View (2) (Serial number prefix MY461 or SG461)

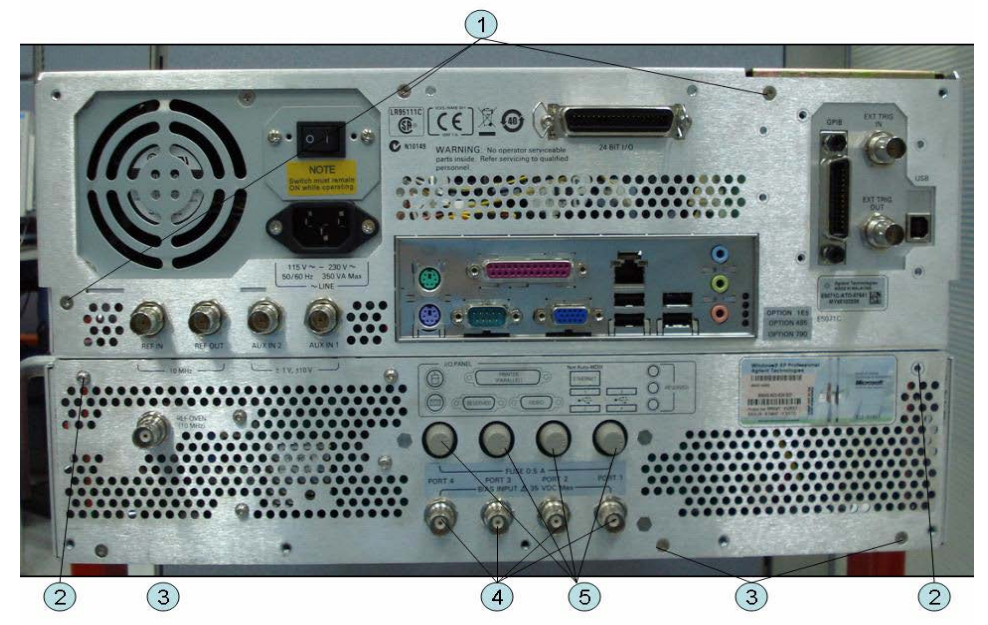

Table 5-28

Rear View (2) (Serial number prefix MY461 or SG461)

| Ref.<br>Desig. | Keysight Part<br>Number | Qty. | Description                 |
|----------------|-------------------------|------|-----------------------------|
| 1              | 0515-1946               | 3    | SCREW-MACH M3.0 x L6 FL T10 |
| 2              | 0515-0430               | 6    | SCREW-MACH M3.0 x L6 PN T10 |
| 3              | 0515-1946               | 3    | SCREW-MACH M3.0 x L6 FL T10 |
| 4              | 2950-0035               | 2    | NUT (Opt. 2x5)              |
|                | 2190-0102               | 2    | WASHER (Opt. 2x5)           |
|                | 6960-0524               | 2    | PLUG-HOLE (Opt. 2x5)        |
|                | 2950-0035               | 4    | NUT (Opt. 4x5)              |
|                | 2190-0102               | 4    | WASHER (Opt. 4x5)           |
|                | 6960-0524               | 4    | PLUG-HOLE (Opt. xx0)        |
| 5              | 2110-0046               | 2    | FUSE 0.5A 125V (Opt. 2x5)   |
|                | 1400-0112               | 2    | FUSE HOLDER CAP (Opt. 2x5)  |
|                | 6960-0309               | 2    | PLUG-HOLE (Opt. 2x5)        |
|                | 2110-0046               | 4    | FUSE 0.5A 125V ( Opt. 4x5)  |
|                | 1400-0112               | 4    | FUSE HOLDER CAP ( Opt. 4x5) |
|                | 6960-0309               | 4    | PLUG-HOLE ( Opt. 4x0)       |

#### Figure 5-27Rear View (2) (Serial number prefix MY462/MY463 or SG462/SG463)

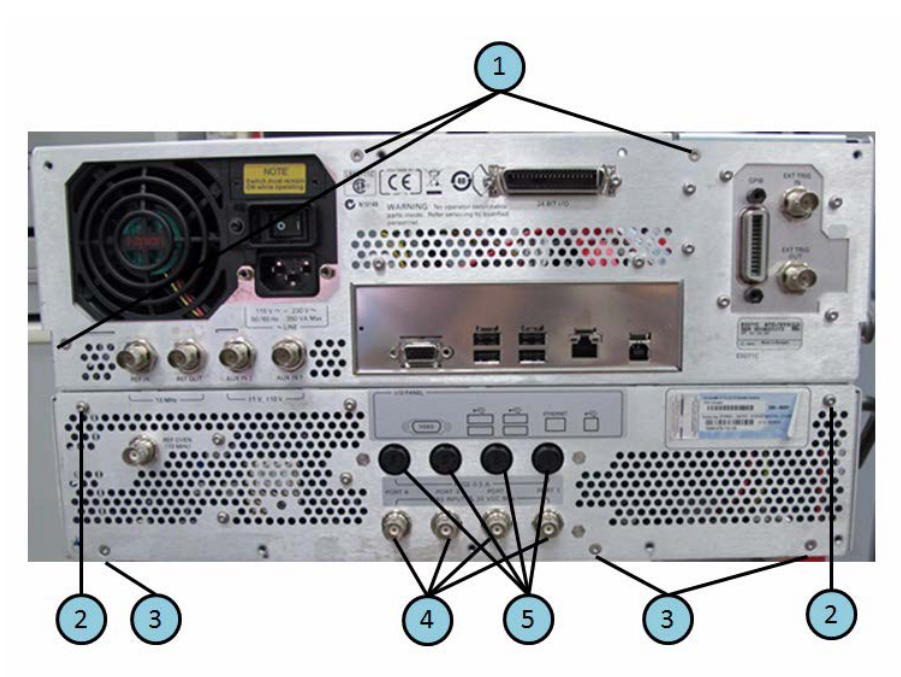

| Table 5-29 | Rear View (2) (Serial number ] | prefix MY462/MY463 or SG462/SG463) |
|------------|--------------------------------|------------------------------------|
|------------|--------------------------------|------------------------------------|

| Ref.<br>Desig. | Keysight Part<br>Number | Qty. | Description                 |
|----------------|-------------------------|------|-----------------------------|
| 1              | 0515-1946               | 3    | SCREW-MACH M3.0 x L6 FL T10 |
| 2              | 0515-0430               | 6    | SCREW-MACH M3.0 x L6 PN T10 |
| 3              | 0515-1946               | 3    | SCREW-MACH M3.0 x L6 FL T10 |
| 4              | 2950-0035               | 2    | NUT (Opt. 2x5)              |
|                | 2190-0102               | 2    | WASHER (Opt. 2x5)           |
|                | 6960-0524               | 2    | PLUG-HOLE (Opt. 2x5)        |
|                | 2950-0035               | 4    | NUT (Opt. 4x5)              |
|                | 2190-0102               | 4    | WASHER (Opt. 4x5)           |
|                | 6960-0524               | 4    | PLUG-HOLE (Opt. xx0)        |
| 5              | 2110-0046               | 2    | FUSE 0.5A 125V (Opt. 2x5)   |
|                | 1400-0112               | 2    | FUSE HOLDER CAP (Opt. 2x5)  |
|                | 6960-0309               | 2    | PLUG-HOLE (Opt. 2x5)        |
|                | 2110-0046               | 4    | FUSE 0.5A 125V ( Opt. 4x5)  |
|                | 1400-0112               | 4    | FUSE HOLDER CAP ( Opt. 4x5) |
|                | 6960-0309               | 4    | PLUG-HOLE ( Opt. 4x0)       |

5. Replaceable Parts

## **Cover Assembly**

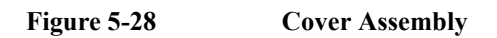

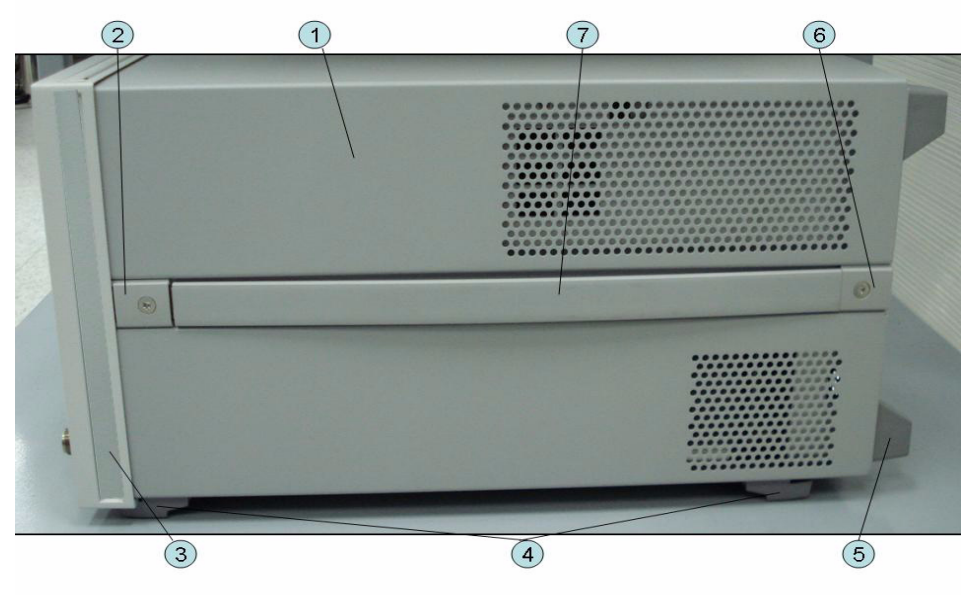

Table 5-30

**Cover Assembly** 

| Ref.<br>Desig. | Keysight Part<br>Number | Qty. | Description                  |
|----------------|-------------------------|------|------------------------------|
| 1              | E5071-04002             | 1    | COVER ASSY                   |
| 2              | 5041-9186               | 2    | STRAP HANDLE FRT             |
|                | 0515-2049               | 2    | SCREW-MACH M5.0 x L16 FL T20 |
| 3              | 5041-9173               | 2    | SIDE TRIM 221.5              |
| 4              | 5041-9167               | 4    | FOOT FL                      |
|                | 1460-1345               | 2    | WIREFORM                     |
|                | 5021-2840               | 4    | KEY LOCK                     |
| 5              | E5100-40002             | 4    | STANDOFF                     |
|                | 0515-1402               | 4    | SCREW-MACH M3.5 x L8 PN T15  |
| 6              | 5041-9187               | 2    | STRAP HANDLE REAR            |
|                | 0515-2049               | 2    | SCREW-MACH M5.0 x L16 FL T20 |
| 7              | 08720-00081             | 2    | STRAP HANDLE                 |

## Left Side View

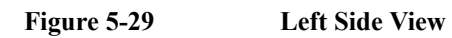

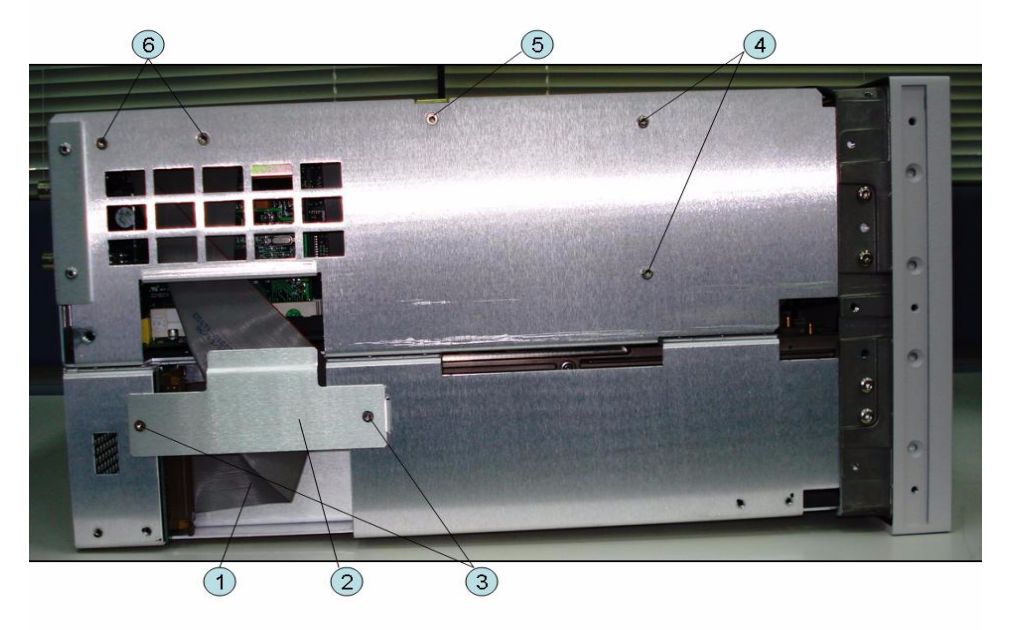

| Ref.<br>Desig. | Keysight Part<br>Number | Qty. | Description                 |
|----------------|-------------------------|------|-----------------------------|
| 1              | E5071-61603             | 1    | FLAT CABLE ASSY             |
| 2              | E5071-00607             | 1    | PLATE                       |
| 3              | 0515-1946               | 2    | SCREW-MACH M3.0 x L6 FL T10 |
| 4              | 0515-0430               | 2    | SCREW-MACH M3.0 x L6 PN T10 |
| 5              | 0515-2146               | 1    | SCREW-MACH M3.0 x L4 FL T10 |
| 6              | 0515-1946               | 2    | SCREW-MACH M3.0 x L6 FL T10 |

## **Right Side View**

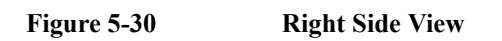

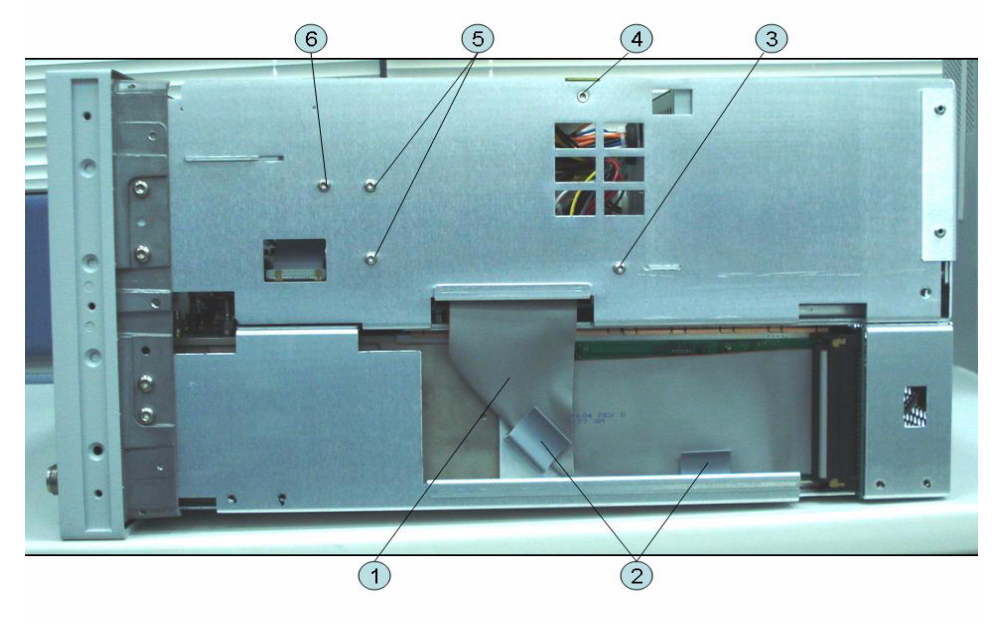

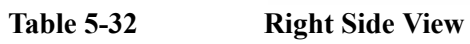

| Ref.<br>Desig. | Keysight Part<br>Number  | Qty. | Description                 |
|----------------|--------------------------|------|-----------------------------|
| 1              | E5071-61604              | 1    | FLAT CABLE ASSY             |
| 2              | 1400-0611                | 2    | CLAMP CABLE                 |
| 3              | 0515-1946 &<br>3050-2247 | 1    | SCREW-MACH M3.0 x L6 PN T10 |
| 4              | 0515-2146                | 1    | SCREW-MACH M3.0 x L4 FL T10 |
| 5              | 0515-0430                | 2    | SCREW-MACH M3.0 x L6 PN T10 |
| 6              | 0515-0372                | 1    | SCREW-MACH M3.0 x L8 PN T10 |

## Removable Hard Disk Drive Assembly (Obsolete)

#### Figure 5-31 Removable Hard Disk Drive Assembly (Obsolete)

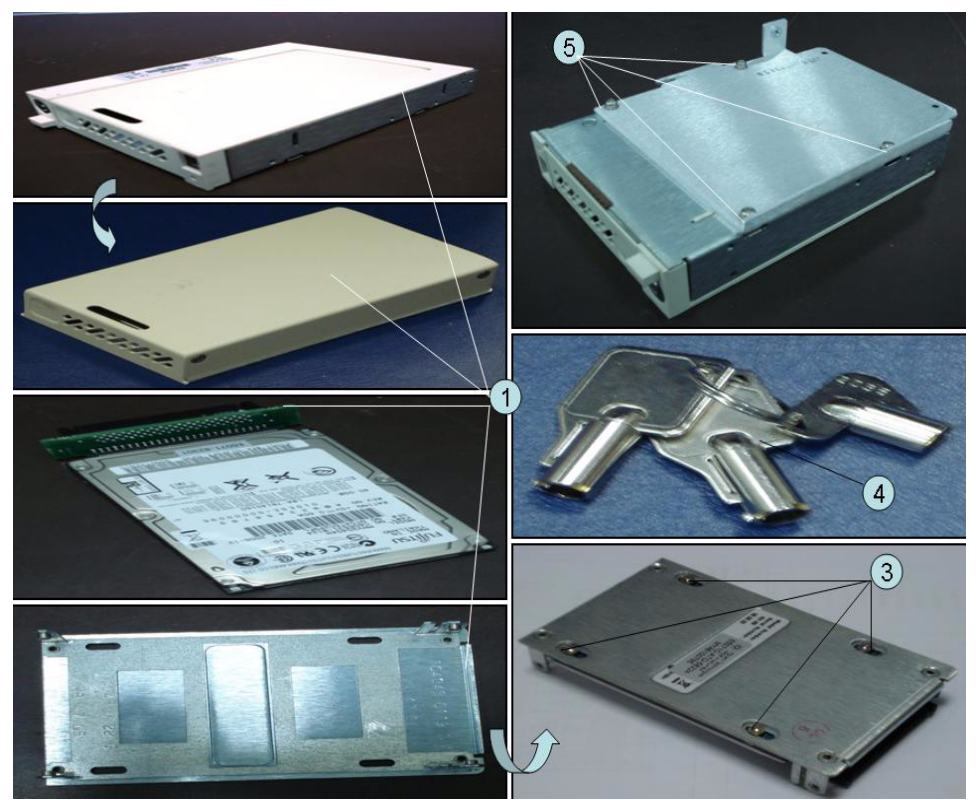

 Table 5-33
 Removable Hard Disk Drive Assembly (Obsolete)

| Ref.<br>Desig. | Keysight Part<br>Number | Qty. | Description                                       |
|----------------|-------------------------|------|---------------------------------------------------|
| 1              | E5052-60101             | 1    | HDD CARRIER (Service Center Only)                 |
| 2              | E5071-82301             | 1    | HDD INSTALLED (Service Center Only)               |
| 3              | 0515-4353               | 4    | SCREW-MACH M3.0 x L3 PN T10 (Service Center Only) |
| 4              | 0960-2562               | 1    | HDD KEYS                                          |
| 5              | 0515-0430               | 4    | SCREW-MACH M3.0 x L6 PN T10                       |

### **Removable Hard Disk Drive Assembly Option 017**

Figure 5-32 Removable Hard Disk Drive Assembly Option 017 (Serial number prefix MY461 or SG461)

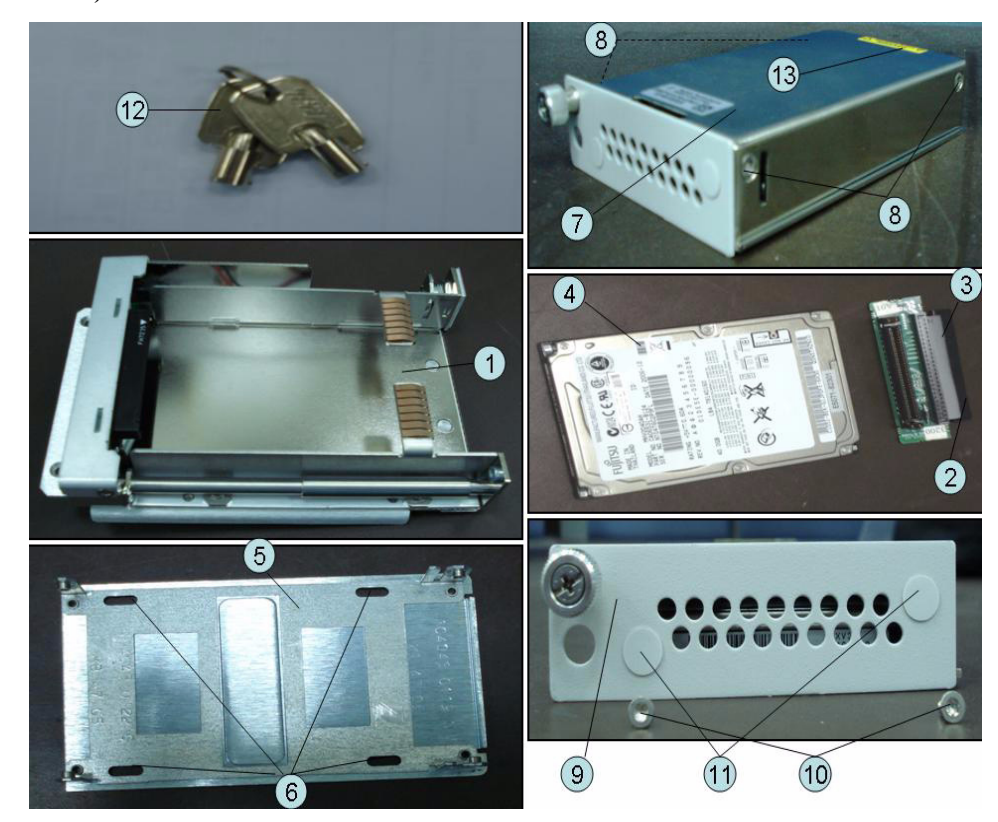

| Ref.<br>Desig. | Keysight Part<br>Number | Qty. | Description                                |
|----------------|-------------------------|------|--------------------------------------------|
| 1              | E5052-60101             | 1    | REMOVABLE HDD 2.5INCH RECEIVING FRAME ASSY |
| 2              | E5070-66638             | 1    | CONNECTOR BD PCA                           |
| 3              | E5070-61668             | 1    | FLAT CBL ASSY                              |
| 4              | E5071-82302             | 1    | HDD INSTALLED (Service Center Only)        |
| 5              | E5070-00650             | 1    | PLATE BOTTOM                               |
| 6              | 0515-2146               | 4    | SCREW-MACH M3.0 x L4 FL T10                |
| 7              | E5070-04006             | 1    | COVER                                      |
| 8              | 0515-1946               | 4    | SCREW-MACH M3.0 x L6 FL T10                |
| 9              | E5070-00655             | 1    | PLATE FRONT                                |
| 10             | 0515-2146               | 2    | SCREW-MACH M3.0 x L4 FL T10                |
| 11             | E5070-87301             | 2    | LABEL                                      |
| 12             | 1390-1375               | 1    | HDD KEYS                                   |
| 13             | 7121-5441               | 1    | LABEL (Service Center Only)                |

## Table 5-34Removable Hard Disk Drive Assembly (Serial number prefix MY461 or<br/>SG461)

Figure 5-33Removable Hard Disk Drive Assembly Option 017 (Serial number prefix<br/>MY462/MY463 or SG462/SG463)

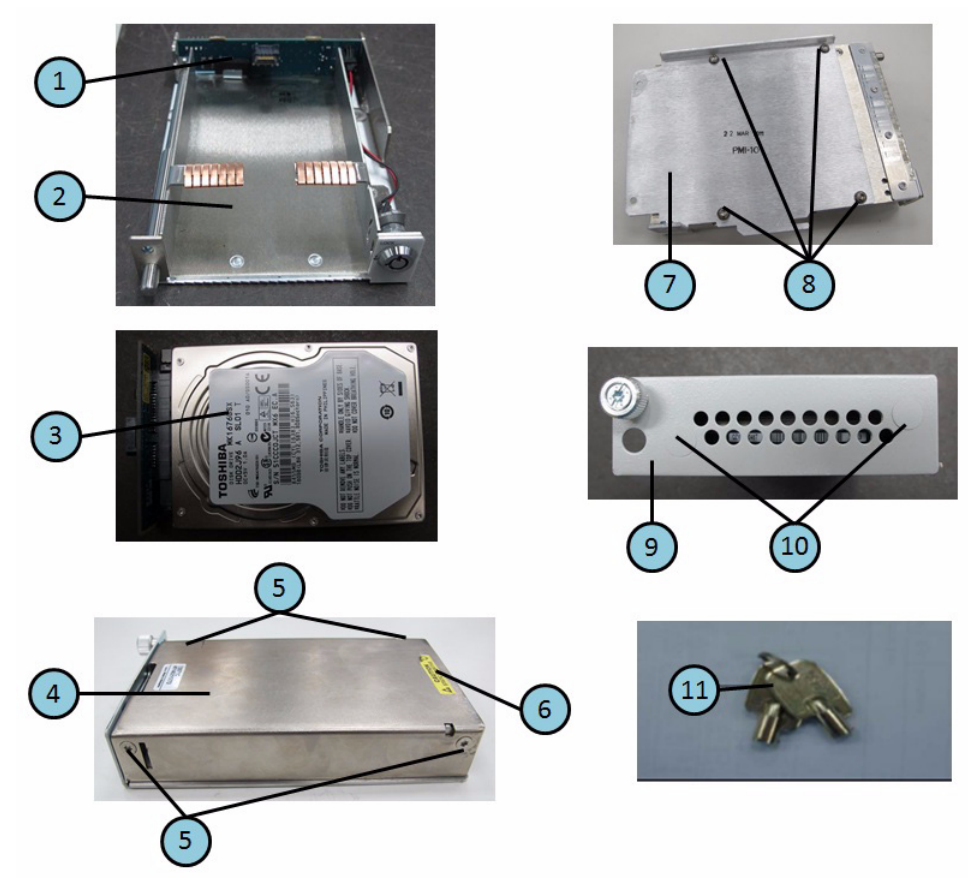

| Ref.<br>Desig. | Keysight Part<br>Number | Qty. | Description                                |
|----------------|-------------------------|------|--------------------------------------------|
| 1              | E5070-66648             | 1    | CONNECTOR BD PCA                           |
| 2              | E5052-60111             | 1    | REMOVABLE HDD 2.5INCH RECEIVING FRAME ASSY |
| 3              | E5071-82303             | 1    | HDD INSTALLED (Service Center Only)        |
| 4              | E5070-04016             | 1    | COVER                                      |
| 5              | 0515-1946               | 4    | SCREW-MACH M3.0 x L4 FL T10                |
| 6              | 7121-5441               | 1    | LABEL (Service Center Only)                |
| 7              | E5071-01201             | 1    | BRACKET                                    |
| 8              | 0515-0430               | 4    | SCREW-MACH M3.0 x L6 PN T10                |
| 9              | E5070-00655             | 1    | PLATE FRONT                                |
| 10             | 0515-2146               | 2    | SCREW-MACH M3.0 x L4 FL T10                |
|                | E5070-87301             | 2    | LABEL                                      |
| 11             | 1390-1375               | 1    | HDD KEYS                                   |

## Table 5-35Removable Hard Disk Drive Assembly (Serial number prefix MY462 or<br/>SG462)

| Table 5-36 | Removable Hard Disk Drive Assembly (Serial number prefix MY463 or |
|------------|-------------------------------------------------------------------|
|            | SG463)                                                            |

| Ref.<br>Desig. | Keysight Part<br>Number | Qty. | Description                                        |
|----------------|-------------------------|------|----------------------------------------------------|
| 1              | E5070-66648             | 1    | CONNECTOR BD PCA FOR SATA                          |
| 2              | E5052-60111             | 1    | REMOVABLE SATA HDD 2.5INCH RECEIVING FRAME<br>ASSY |
| 3              | E5071-82304             | 1    | SSD INSTALLED (Service Center Only)                |
| 4              | E5070-04016             | 1    | COVER                                              |
| 5              | 0515-1946               | 4    | SCREW-MACH M3.0 x L4 FL T10                        |
| 6              | 7121-5441               | 1    | LABEL (Service Center Only)                        |
| 7              | E5071-01201             | 1    | BRACKET                                            |
| 8              | 0515-0430               | 4    | SCREW-MACH M3.0 x L6 PN T10                        |
| 9              | E5070-00655             | 1    | PLATE FRONT                                        |
| 10             | 0515-2146               | 2    | SCREW-MACH M3.0 x L4 FL T10                        |
|                | E5070-87301             | 2    | LABEL                                              |
| 11             | 1390-1375               | 1    | HDD KEYS                                           |

## Hard Disk Drive Assembly Option 019

Figure 5-34 Hard Disk Drive Assembly Option 019 (Serial number prefix MY461 or SG461)

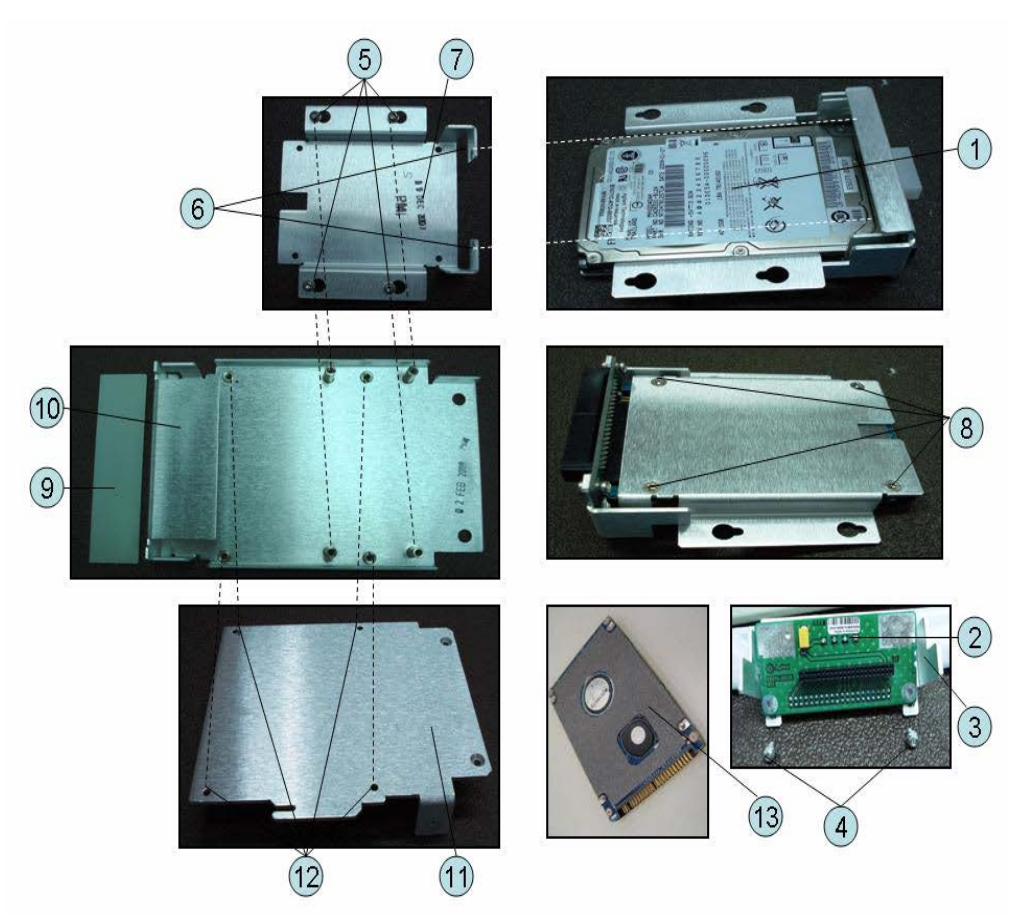

| Ref.<br>Desig. | Keysight Part<br>Number | Qty. | Description                         |
|----------------|-------------------------|------|-------------------------------------|
| 1              | E5071-82302             | 1    | HDD INSTALLED (Service Center Only) |
| 2              | E5070-66636             | 1    | CONNECTOR BD PCA                    |
| 3              | E5071-01222             | 1    | HDD BRACKET                         |
| 4              | 0515-0430               | 2    | SCREW-MACH M3.0 x L6 PN T10         |
| 5              | 0515-0374               | 4    | SCREW-MACH M3.0 x L10 PN T10        |
| 6              | 0515-2028               | 2    | SCREW-MACH M2.5 x L6 FL T8          |
| 7              | E5070-01255             | 1    | BRACKET HDD                         |
| 8              | 0515-2146               | 4    | SCREW-MACH M3.0 x L4 FL T10         |
| 9              | E5071-01220             | 1    | HDD BRACKET                         |
| 10             | E5071-01223             | 1    | HDD BRACKET                         |
| 11             | E5071-01201             | 1    | HDD BRACKET                         |
| 12             | 0515-0430               | 4    | SCREW-MACH M3.0 x L6 PN T10         |
| 13             | E5070-25061             | 1    | TM SHEET 0.5T                       |

Table 5-37Hard Disk Drive Assembly (Serial number prefix MY461 or SG461)

Figure 5-35Hard Disk Drive Assembly Option 019 (Serial number prefix MY462/MY463 or<br/>SG462/SG463)

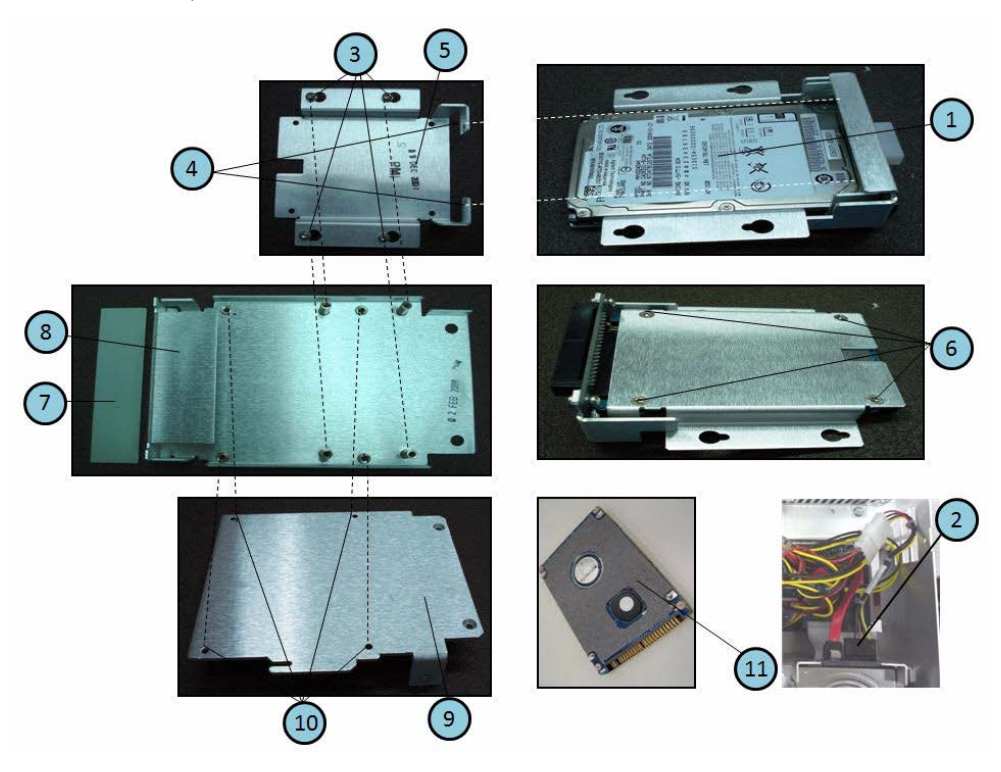

| Ref.<br>Desig. | Keysight Part<br>Number | Qty. | Description                         |
|----------------|-------------------------|------|-------------------------------------|
| 1              | E5071-82303             | 1    | HDD INSTALLED (Service Center Only) |
| 2              | E5071-61650             | 1    | CABLE ASSY                          |
| 3              | 0515-0374               | 4    | SCREW-MACH M3.0 x L10 PN T10        |
| 4              | 0515-2028               | 2    | SCREW-MACH M2.5 x L6 FL T8          |
| 5              | E5070-01255             | 1    | BRACKET HDD                         |
| 6              | 0515-2146               | 4    | SCREW-MACH M3.0 x L4 FL T10         |
| 7              | E5071-01220             | 1    | HDD BRACKET                         |
| 8              | E5071-01223             | 1    | HDD BRACKET                         |
| 9              | E5071-01201             | 1    | HDD BRACKET                         |
| 10             | 0515-0430               | 4    | SCREW-MACH M3.0 x L6 PN T10         |
| 11             | E5070-25061             | 1    | TM SHEET 0.5T                       |

Table 5-38Hard Disk Drive Assembly (Serial number prefix MY462 or SG462)

Table 5-39

Hard Disk Drive Assembly (Serial number prefix MY463 or SG463)

| Ref.<br>Desig. | Keysight Part<br>Number | Qty. | Description                         |
|----------------|-------------------------|------|-------------------------------------|
| 1              | E5071-82304             | 1    | SSD INSTALLED (Service Center Only) |
| 2              | E5071-61650             | 1    | CABLE ASSY                          |
| 3              | 0515-0374               | 4    | SCREW-MACH M3.0 x L10 PN T10        |
| 4              | 0515-2028               | 2    | SCREW-MACH M2.5 x L6 FL T8          |
| 5              | E5070-01255             | 1    | BRACKET HDD                         |
| 6              | 0515-2146               | 4    | SCREW-MACH M3.0 x L4 FL T10         |
| 7              | E5071-01220             | 1    | HDD BRACKET                         |
| 8              | E5071-01223             | 1    | HDD BRACKET                         |
| 9              | E5071-01201             | 1    | HDD BRACKET                         |
| 10             | 0515-0430               | 4    | SCREW-MACH M3.0 x L6 PN T10         |

#### PCI DSP Card, GPIB Card and USB Card Assembly

Figure 5-36 PCI DSP Card, GPIB Card AND USB Card Assembly (Serial number prefix MY461 or SG461)

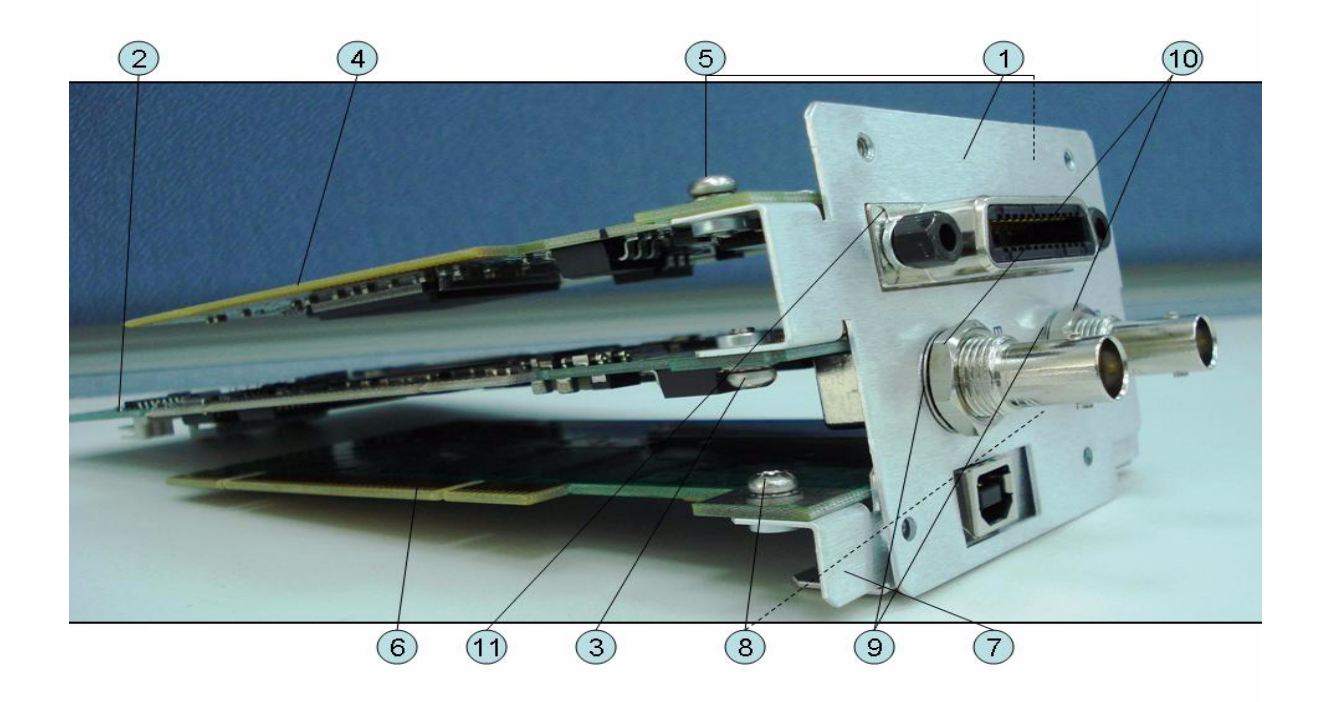

## Table 5-40PCI DSP Card, GPIB Card AND USB Card Assembly (Serial number prefix<br/>MY461 or SG461)

| Ref.<br>Desig. | Keysight Part<br>Number | Qty. | Description                         |
|----------------|-------------------------|------|-------------------------------------|
| 1              | E5071-01204             | 1    | BRACKET BOARD                       |
| 2              | E5070-66651 (A51)       | 1    | PCI DSP CARD                        |
| 3              | 0515-0430               | 1    | SCREW-MACH M3.0 x 6 PN T10          |
| 4              | 82350-66512             | 1    | PCI GPIB CARD (Service Center Only) |
| 5              | 0515-0430               | 2    | SCREW-MACH M3.0 x 6 PN T10          |
| 6              | 0960-2357               | 1    | USB ADAPTER CARD (USBTMC)           |
| 7              | E5071-01218             | 1    | BRACKET USB                         |
| 8              | 0515-0430               | 2    | SCREW-MACH M3.0 x 6 PN T10          |
| 9              | 2190-0054               | 2    | WSHR-LK INTL T                      |
| 10             | 2950-0054               | 2    | NUT-HEX-DBL-CHAM                    |

## Table 5-40PCI DSP Card, GPIB Card AND USB Card Assembly (Serial number prefix<br/>MY461 or SG461)

| Ref.<br>Desig. | Keysight Part<br>Number | Qty. | Description |
|----------------|-------------------------|------|-------------|
| 11             | 1253-6142               | 1    | SHIELD      |

Figure 5-37PCI DSP Card, GPIB Card AND USB Card Assembly (Serial number prefix<br/>MY462/MY463 or SG462/SG463)

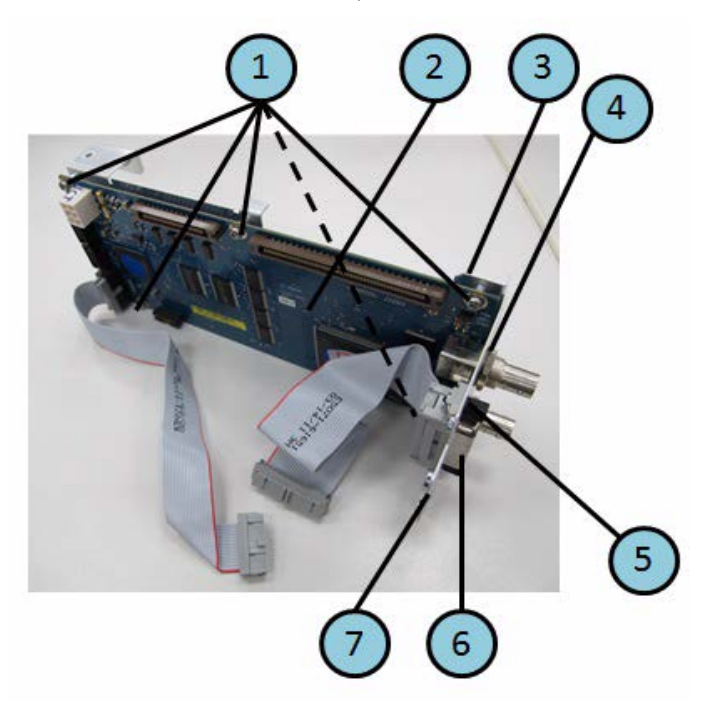

| Table 5-41 | PCI DSP Card, GPIB Card AND USB Card Assembly (Serial number prefix |
|------------|---------------------------------------------------------------------|
|            | MY462/MY463 or SG462/SG463)                                         |

| Ref.<br>Desig. | Keysight Part<br>Number | Qty. | Description                |
|----------------|-------------------------|------|----------------------------|
| 1              | 0515-0430               | 5    | SCREW-MACH M3.0 x 6 PN T10 |
| 2              | E5070-66671             | 1    | PCI-E DSP PCA BOARD        |
| 3              | E5071-01235             | 1    | BRACKET                    |
| 4              | 2190-0054               | 2    | WASHER-LK INTL T           |
|                | 2950-0054               | 2    | NUT-HEX-DBL-CHAM           |
| 5              | 0380-4870               | 2    | STANDOFF-HEX               |
| 6              | E5071-61651             | 1    | CABLE GPIB                 |
| 7              | E5071-01236             | 1    | PLATE                      |

## PCA Digital Board Assembly

Figure 5-38 PCA Digital Board Assembly

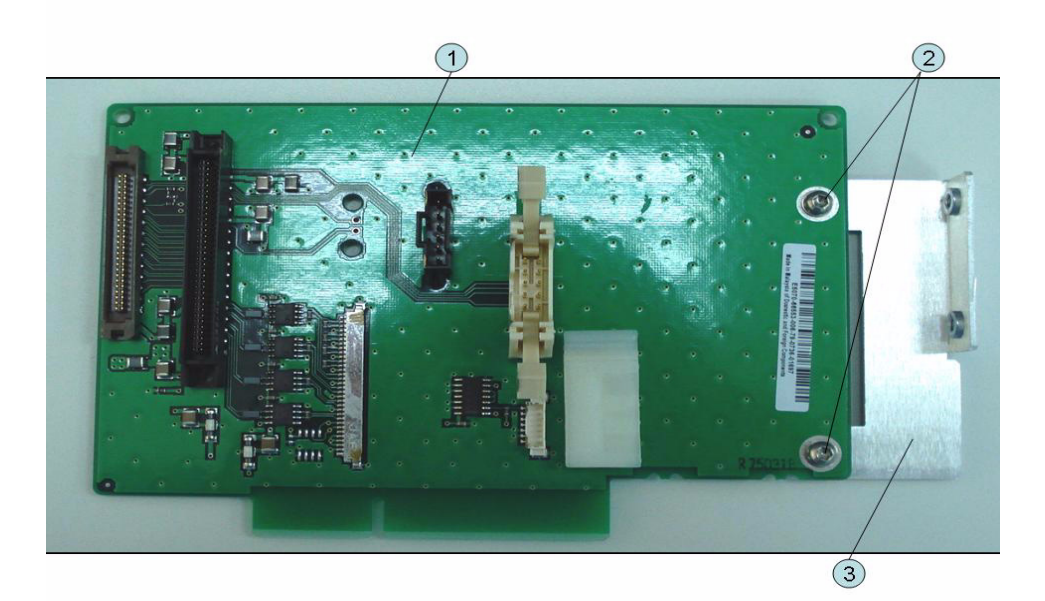

| Table 5-42 PCA Digital Board As | ssembly |
|---------------------------------|---------|
|---------------------------------|---------|

| Ref.<br>Desig. | Keysight Part<br>Number | Qty. | Description                |
|----------------|-------------------------|------|----------------------------|
| 1              | E5070-66653 (A53)       | 1    | PCA DIGITAL BRIDGE         |
| 2              | 0515-0430               | 2    | SCREW-MACH M3.0 x 6 PN T10 |
| 3              | E5071-01210             | 1    | STAY                       |

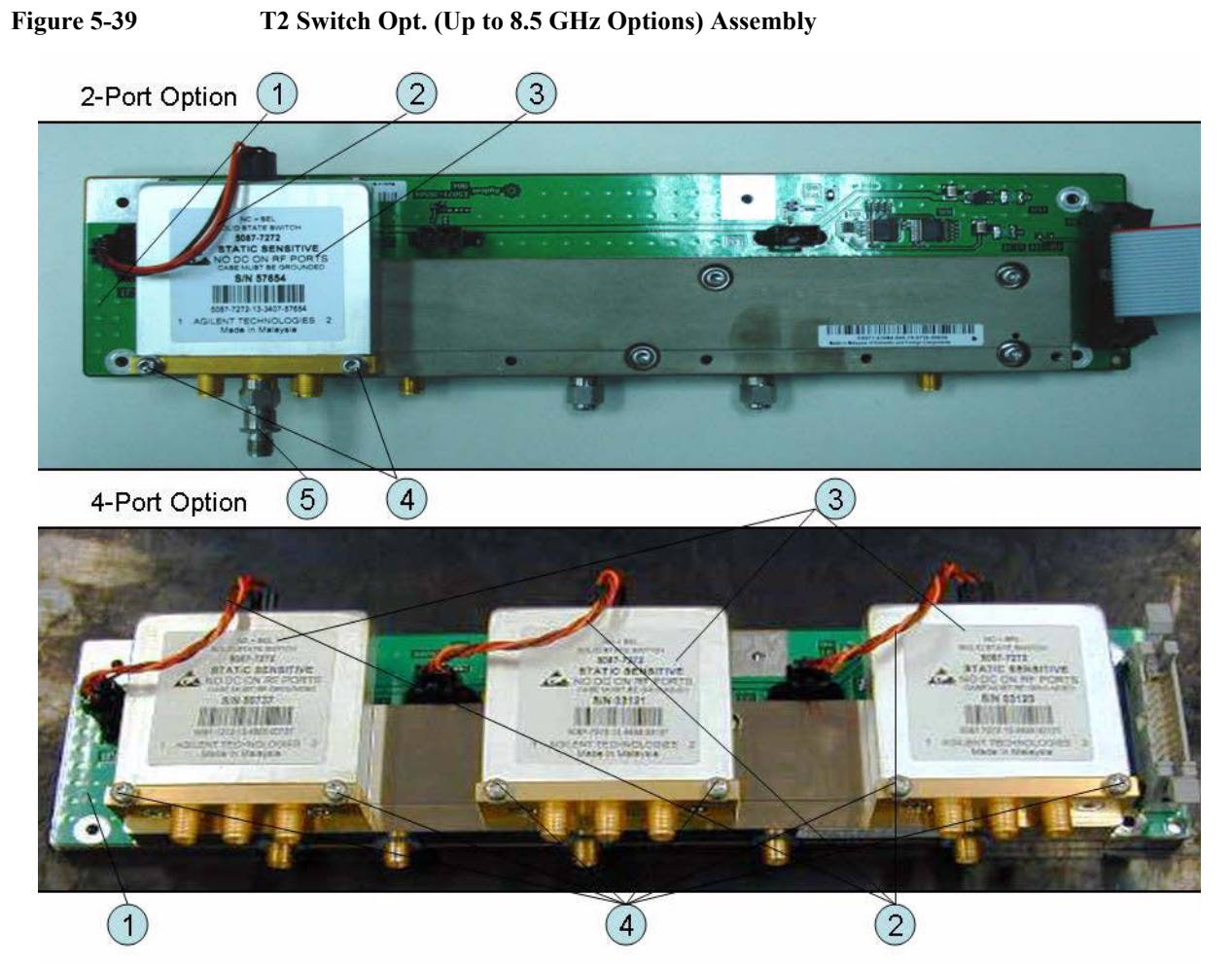

### T2 Switch (Up to 8.5 GHz Options) Assembly

Table 5-43T2 Switch (Up to 8.5 GHz Options) Assembly

| Ref.<br>Desig. | Keysight Part<br>Number | Qty. | Abbreviation | Description                            |
|----------------|-------------------------|------|--------------|----------------------------------------|
| 1              | E5071-61184 (A4)        | 1    | DIS          | DISTRIBUTOR MODULE                     |
| 2              | E5071-61619             | 1    |              | WIRE ASSY (Opt.2xx)                    |
|                |                         | 3    |              | WIRE ASSY (Opt.4xx)                    |
| 3              | 5087-7746               | 1    | T2-SW        | SWITCH RF SPDT (Opt.2xx)               |
|                |                         | 3    |              | SWITCH RF SPDT (Opt.4xx)               |
| 4              | 0515-1410               | 2    |              | SCREW-MACH M3.0 x L20 PN T10 (Opt.2xx) |
|                |                         | 6    |              | SCREW-MACH M3.0 x L20 PN T10 (Opt.4xx) |
| 5              | 0955-0301               | 1    |              | ATTENUATOR (Opt.2xx)                   |

## Receiver Module (Over 8.5 GHz Options) Assembly

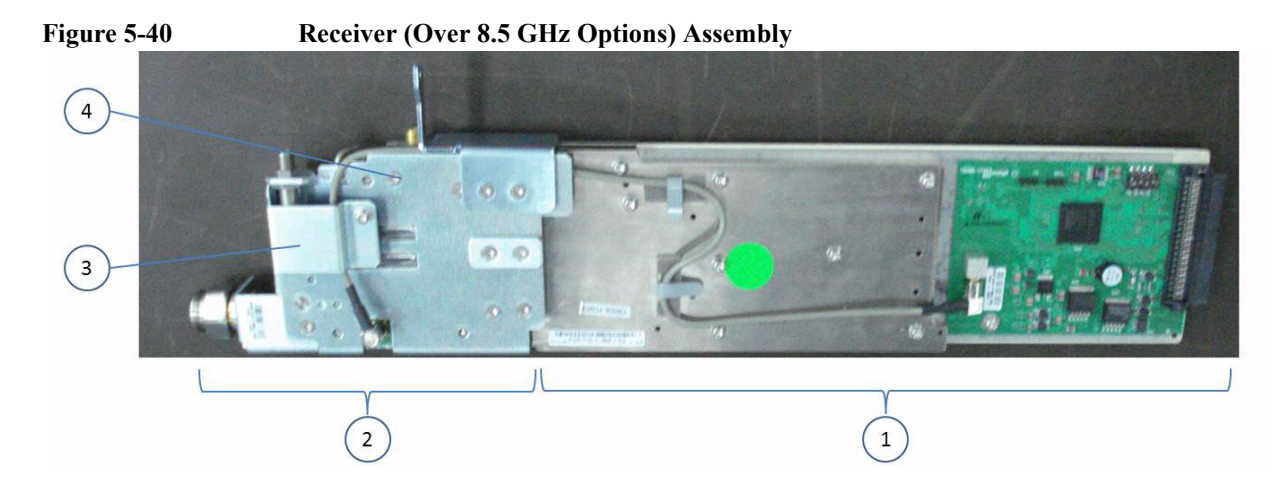

| Table 5-44 | Receiver ( | Over 8 | 8.5 GHz O | ptions) | Assembly | 1        |
|------------|------------|--------|-----------|---------|----------|----------|
|            |            |        |           |         |          | <i>(</i> |

| Ref.<br>Desig. | Keysight Part<br>Number | Qty. | Abbreviation | Description                                                            |
|----------------|-------------------------|------|--------------|------------------------------------------------------------------------|
| 1              | E5071-62297 (A7)        | 2    | RCV          | TESTED RECEIVER BOARD (Opt. 2xx)                                       |
|                | E5071-69097             | 2    |              | TESTED RECEIVER BOARD (Opt. 2xx)<br>(Exchange)                         |
|                | E5071-62297 (A7)        | 4    |              | TESTED RECEIVER BOARD (Opt. 4xx)                                       |
|                | E5071-69097             | 4    |              | TESTED RECEIVER BOARD (Opt. 4xx)<br>(Exchange)                         |
| 2              | E5071-62189 (A9)        | 2    | FEM          | TESTED LEVEL POWER SPLITTER & BIAS<br>TEE MODULE (Opt. 2xx)            |
|                | E5071-69089             | 2    |              | TESTED LEVEL POWER SPLITTER & BIAS<br>TEE MODULE (Opt. 2xx) (Exchange) |
|                | E5071-62189 (A9)        | 4    |              | TESTED LEVEL POWER SPLITTER & BIAS<br>TEE MODULE (Opt. 4xx)            |
|                | E5071-69089             | 4    |              | TESTED LEVEL POWER SPLITTER & BIAS<br>TEE MODULE (Opt. 4xx) (Exchange) |
| 3              | E5070-01294             |      |              | BRACKET                                                                |
| 4              | E5070-01293             |      |              | BRACKET MODULE                                                         |

## Attenuator (Over 8.5 GHz Options) Assembly

#### Figure 5-41Attenuator (Over 8.5 GHz Options) Assembly

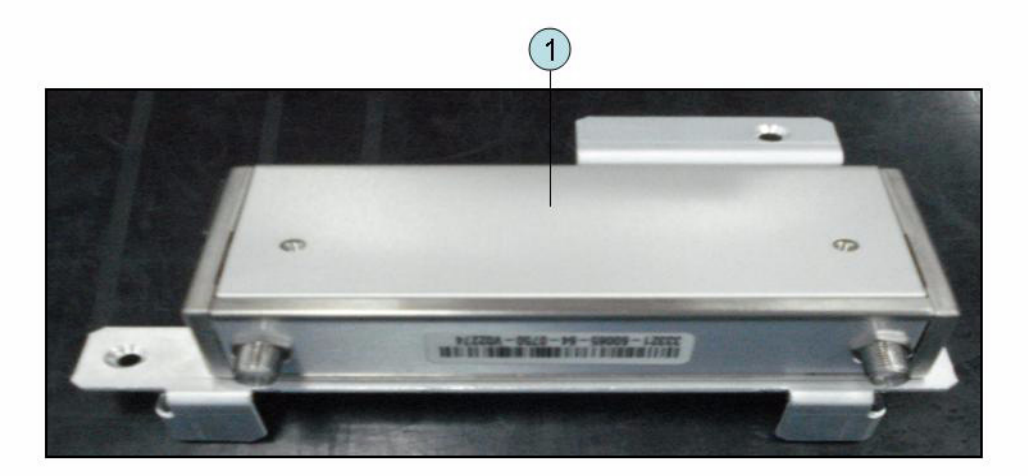

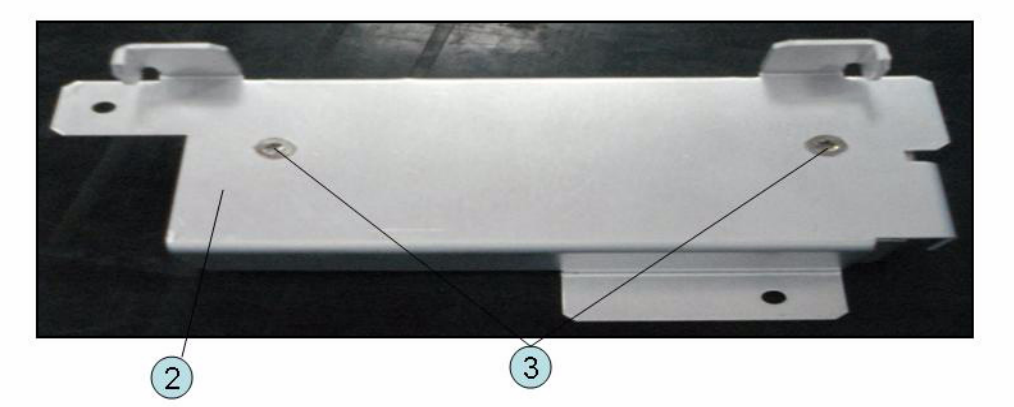

#### Table 5-45Attenuator (Over 8.5 GHz Options) Assembly

| Ref.<br>Desig. | Keysight Part<br>Number | Qty. | Description                            |
|----------------|-------------------------|------|----------------------------------------|
| 1              | 33321-60082             | 1    | ATTENUATOR 60 dB 20 GHz, PB FREE       |
| 2              | E5070-01292             | 1    | ANGLE ATTENUATOR                       |
| 3              | 0515-1946               | 2    | SCREW -MACH FLT -HD M3X0.5 6MM -LG SST |

## Fan Assembly

### Figure 5-42 Fan Assembly

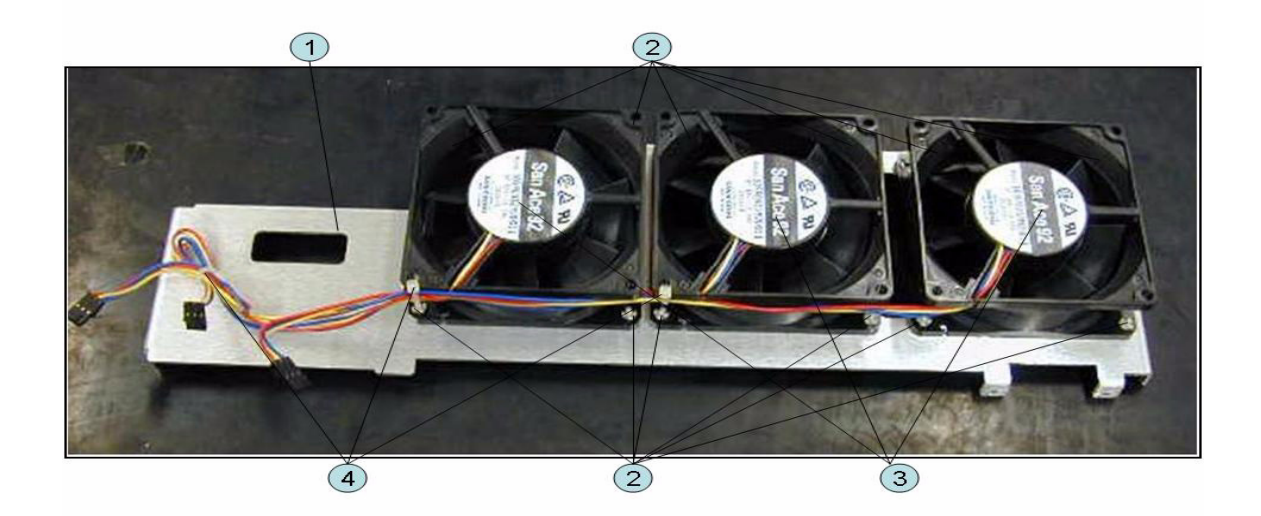

#### Table 5-46Fan Assembly

| Ref.<br>Desig. | Keysight Part<br>Number | Qty. | Description   |
|----------------|-------------------------|------|---------------|
| 1              | E5071-01200             | 1    | BRACKET FAN   |
| 2              | 0361-1885               | 12   | RIVET PLASTIC |
| 3              | E5071-61618             | 3    | FAN ASSY      |
| 4              | 1400-0249               | 3    | CABLE TIE     |

#### Power Supply (Up to 8.5 GHz Options) Assembly

Figure 5-43Power Supply (Up to 8.5 GHz Options) Assembly (Serial number prefix<br/>MY461/MY462 or SG461/SG462)

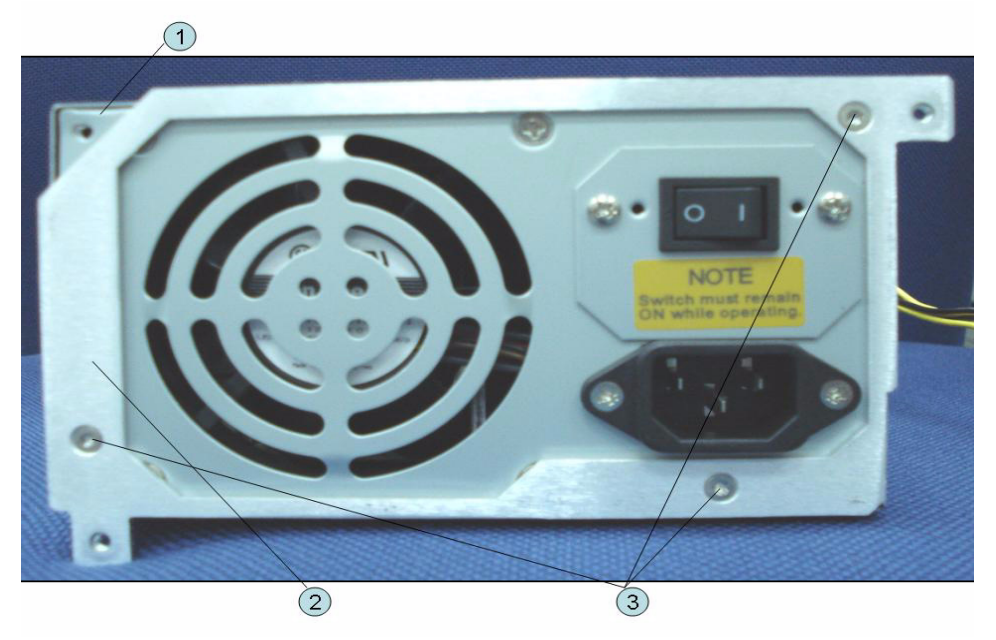

Table 5-47Power Supply (Up to 8.5 GHz Options) Assembly (Serial number prefix<br/>MY461/MY462 or SG461/SG462)

| Ref.<br>Desig. | Keysight Part<br>Number | Qty. | Description                 |
|----------------|-------------------------|------|-----------------------------|
| 1              | 0950-4989               | 1    | POWER SUPPLY                |
| 2              | E5071-00601             | 1    | PLATE                       |
| 3              | 0515-1946               | 3    | SCREW-MACH M3.0 x L6 FL T10 |

Figure 5-44 Power Supply (Up to 8.5 GHz Options) Assembly (Serial number prefix MY463 or SG463)

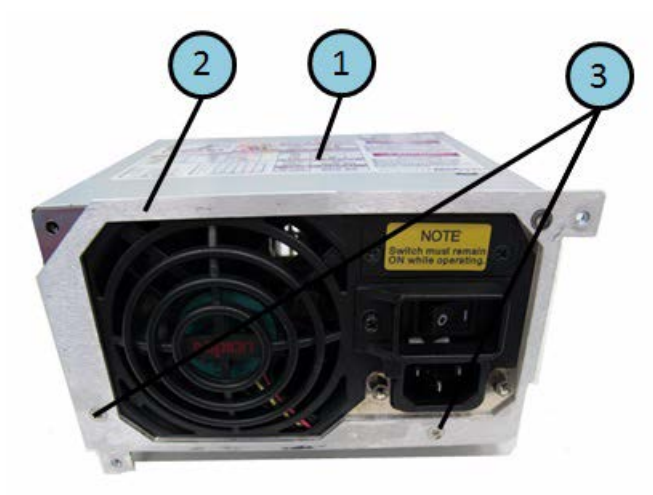

## Table 5-48Power Supply (Up to 8.5 GHz Options) Assembly (Serial number prefix<br/>MY463 or SG463)

| Ref.<br>Desig. | Keysight Part<br>Number | Qty. | Description                 |
|----------------|-------------------------|------|-----------------------------|
| 1              | 0950-4989               | 1    | POWER SUPPLY                |
| 2              | E5071-00601             | 1    | PLATE                       |
| 3              | 0515-1946               | 3    | SCREW-MACH M3.0 x L6 FL T10 |
#### Power Supply (Over 8.5 GHz Options)Assembly

#### Figure 5-45 Power Supply (Over 8.5 GHz Options) Assembly

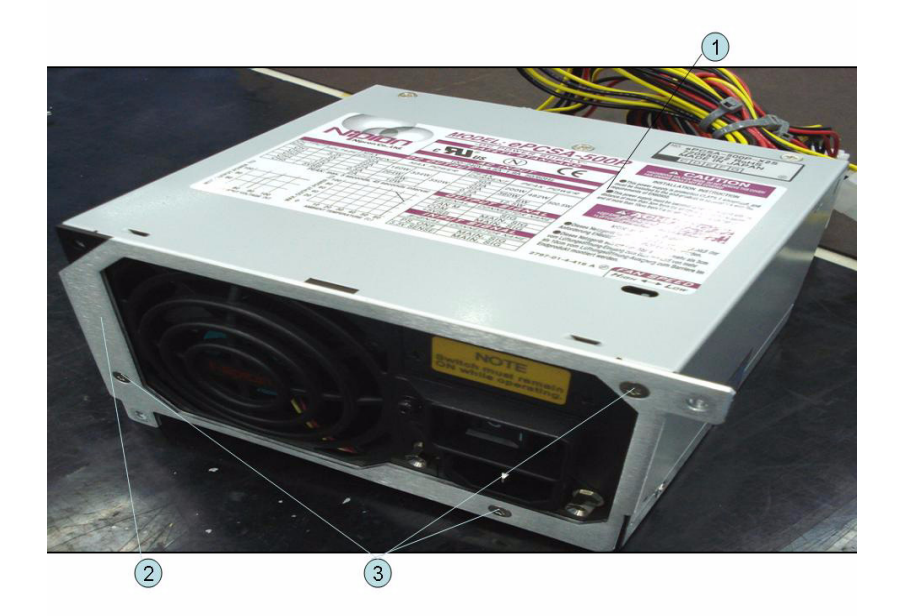

#### Table 5-49Power Supply (Over 8.5 GHz Options)Assembly

| Ref.<br>Desig. | Keysight Part<br>Number | Qty. | Description                 |
|----------------|-------------------------|------|-----------------------------|
| 1              | 0950-4989               | 1    | POWER SUPPLY                |
| 2              | E5071-00601             | 1    | PLATE                       |
| 3              | 0515-1946               | 3    | SCREW-MACH M3.0 x L6 FL T10 |

#### PCA DC Bias and Oven Assembly

Figure 5-46 PCA DC Bias and Oven Assembly

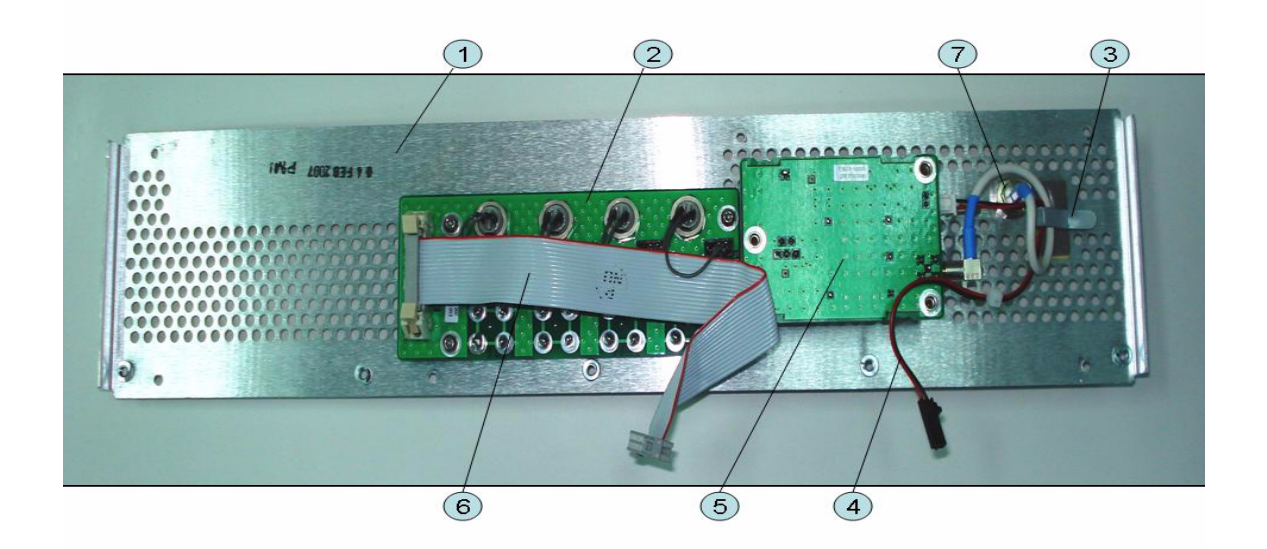

| Table 5-50 | PCA DC Bias and O | ven Assembly |
|------------|-------------------|--------------|
|            |                   |              |

| Ref.<br>Desig. | Keysight Part<br>Number | Qty. | Abbreviation | Description                                      |
|----------------|-------------------------|------|--------------|--------------------------------------------------|
| 1              | E5071-00205             | 1    |              | PANEL REAR                                       |
| 2              | E5070-66657 (A57)       | 1    | DCB          | PCA DC BIAS 2-PORT (Opt.2x5)                     |
|                | E5070-66658 (A58)       | 1    |              | PCA DC BIAS 4-PORT (Opt.4x5)                     |
| 3              | 1400-1391               | 1    |              | CLAMP CABLE (Opt.1E5)                            |
| 4              | E5071-61602             | 1    |              | WIRE ASSY (Opt.1E5)                              |
| 5              | E5071-66605 (A5)        | 1    | OCXO         | REFERENCE OVEN PCA (Opt.1E5)                     |
| 6              | E5070-61616             | 1    |              | FLAT CBL ASSY                                    |
| 7              | 43521-61622             | 1    |              | RF CABLE ASSY                                    |
| 8              | 1250-1859               | 1    |              | ADAPTER COAXIAL RIGHT ANGLE BNC (m)<br>- BNC (m) |

#### Analog Motherboard Assembly

#### Figure 5-47 Analog Motherboard Assembly

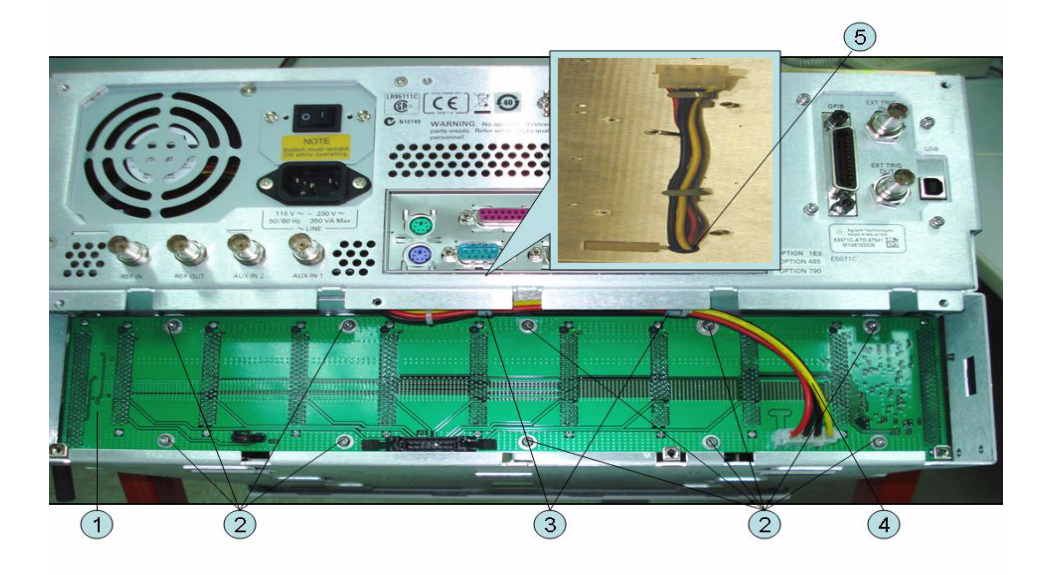

| Table 5-51 | Analog Motherboard Assembly  |
|------------|------------------------------|
|            | Thatog Mother board Assembly |

| Ref.<br>Desig. | Keysight Part<br>Number | Qty. | Description                |
|----------------|-------------------------|------|----------------------------|
| 1              | E5070-66650 (A50)       | 1    | ANALOG MOTHER BOARD        |
| 2              | 0515-0430               | 10   | SCREW-MACH M3.0 x 6 PN T10 |
| 3              | 1400-1334               | 2    | CLAMP CABLE                |
| 4              | E5071-61613             | 1    | WIRE ASSY                  |
| 5              | 0340-1259               | 1    | GROMMET                    |

#### Chassis Assembly

Figure 5-48 Chassis Assembly

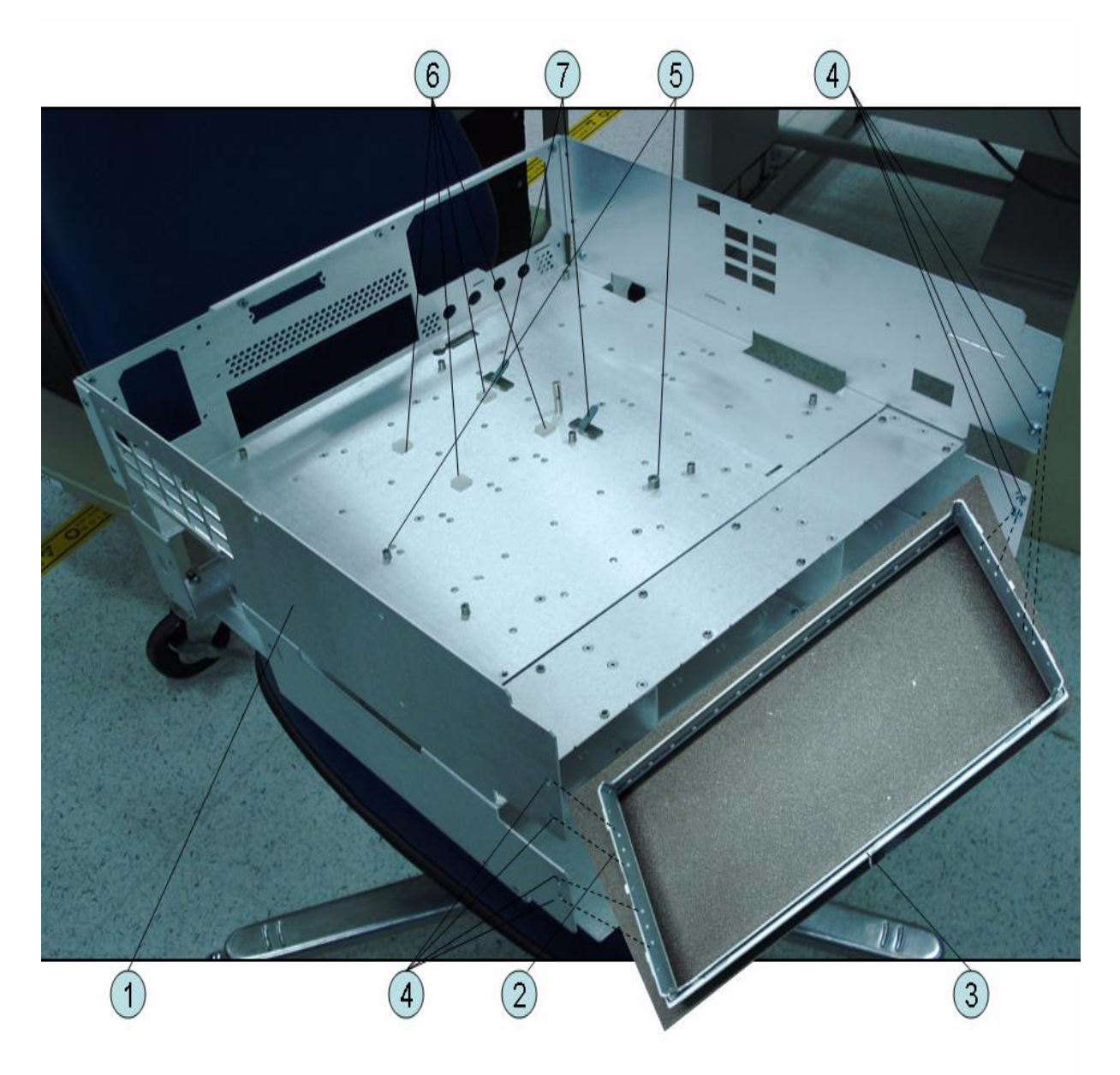

| Ref.<br>Desig. | Keysight Part<br>Number | Qty. | Description                 |
|----------------|-------------------------|------|-----------------------------|
| 1              | E5071-60001             | 1    | CHASSIS                     |
| 2              | 5022-1190               | 1    | FRONT FRAME                 |
| 3              | 8160-0641               | 1    | GASKET (125 cm)             |
| 4              | 0515-2113               | 8    | SCREW-MACH M4.0 x L8 PN T20 |
| 5              | E5071-24007             | 2    | SPACER                      |
| 6              | 1520-0685               | 4    | DAMPER                      |
| 7              | 1400-1334               | 2    | CLAMP CABLE                 |

| Table 5-52 | Chassis Assembly |
|------------|------------------|
|            | •/               |

#### **Keyboard Assembly**

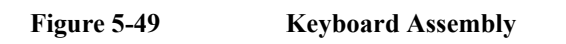

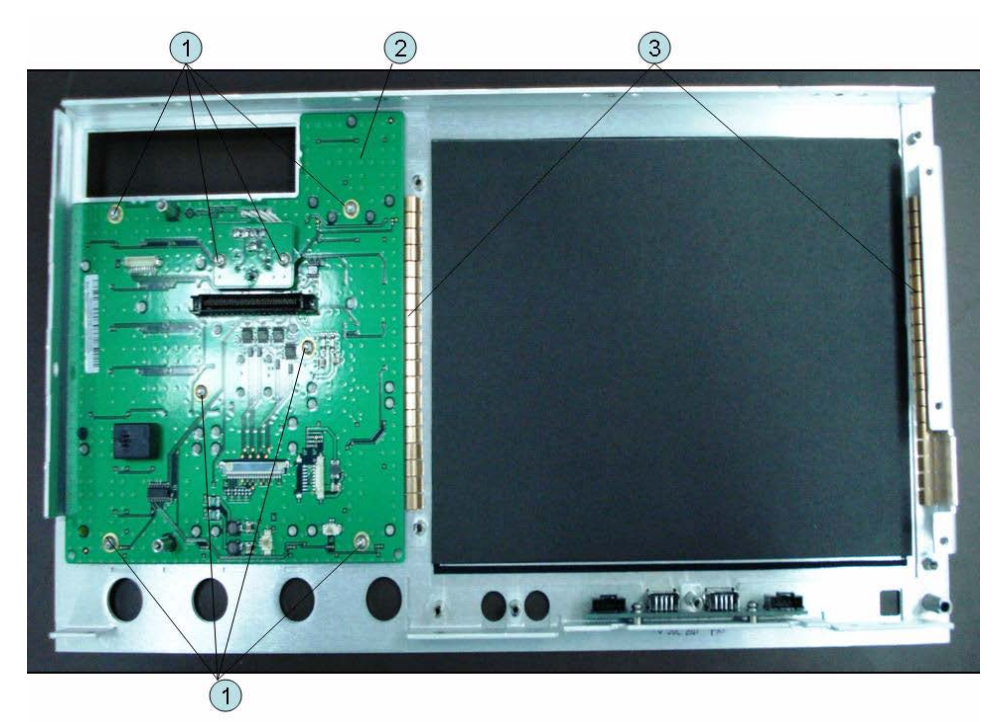

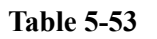

Keyboard Assembly

| Ref.<br>Desig. | Keysight Part<br>Number | Qty. | Description                |
|----------------|-------------------------|------|----------------------------|
| 1              | 0515-0430               | 8    | SCREW-MACH M3.0 x 6 PN T10 |
| 2              | E5070-66552             | 1    | PCA FRONT KEY              |
| 3              | 0363-0170               | 2    | GASKET 19-UNITS            |

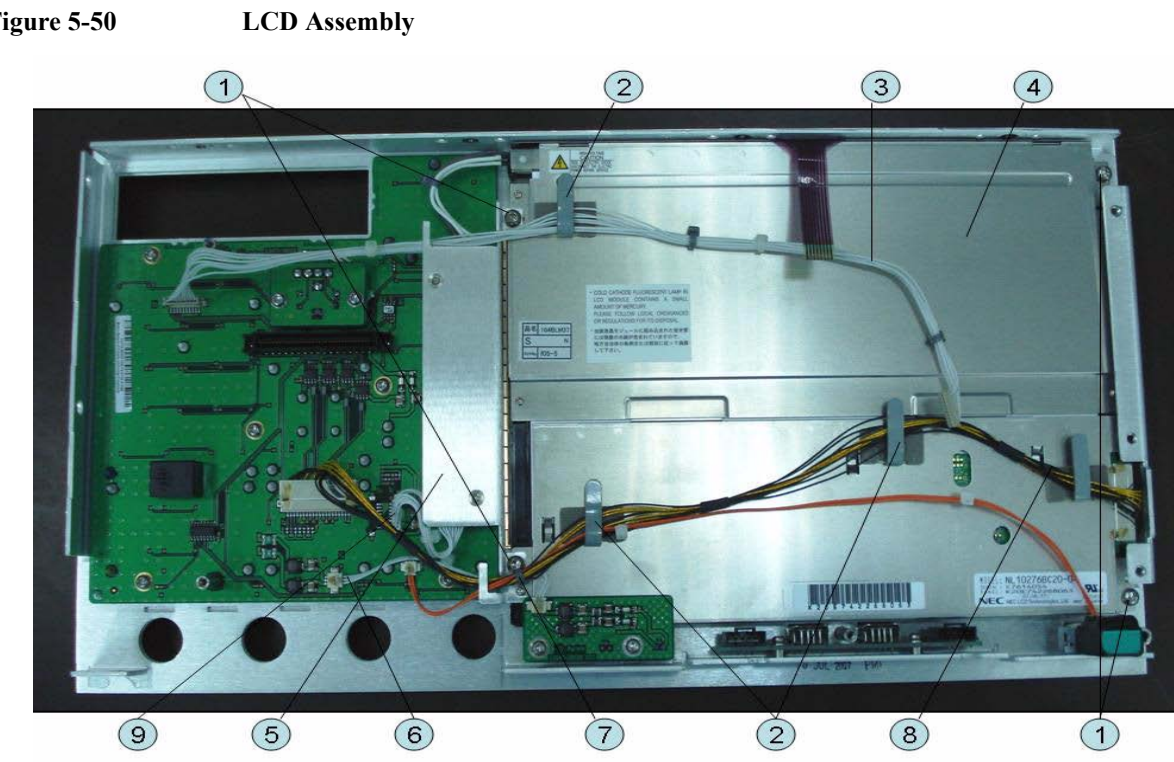

#### LCD Assembly

Figure 5-50

Table 5-54

LCD Assembly

| Ref.<br>Desig. | Keysight Part<br>Number | Qty. | Description                 |
|----------------|-------------------------|------|-----------------------------|
| 1              | 0515-1402               | 4    | SCREW-MACH M3.5 x L8 PN T15 |
| 2              | 1400-1391               | 3    | CLANP CABLE                 |
| 3              | E5070-61628             | 1    | WIRE ASSY                   |
| 4              | E5070-60112             | 1    | LCD-TPANEL ASSY             |
| 5              | See Table 5-51          | 1    | INVERTER ASSY               |
| 6              | E5071-61611             | 1    | WIRE ASSY                   |
| 7              | 1400-0249               | 1    | CABLE TIE                   |
| 8              | E5071-61616             | 1    | FLAT CBL ASSY               |
| 9              | E5071-61608             | 1    | WIRE ASSY                   |

#### Inverter Assembly

#### Figure 5-51 Inverter Assembly

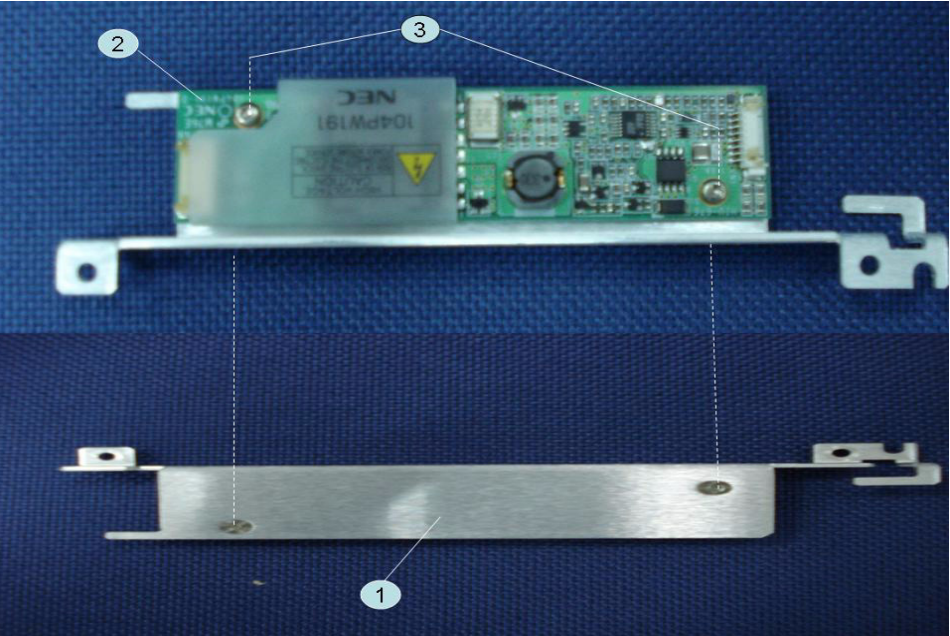

Table 5-55

**Inverter Assembly** 

| Ref.<br>Desig. | Keysight Part<br>Number | Qty. | Description                     |
|----------------|-------------------------|------|---------------------------------|
| 1              | E5071-01211             | 1    | BRACKET (Up to 8.5 GHz Options) |
|                | E5071-01278             | 1    | BRACKET (Over 8.5 GHz Options)  |
| 2              | 0950-4420               | 1    | INVERTER                        |
| 3              | 0515-1974               | 2    | SCREW-MACH M2.5 x L4 PN T8      |

#### Standby Switch Assembly

Figure 5-52Standby Switch Assembly

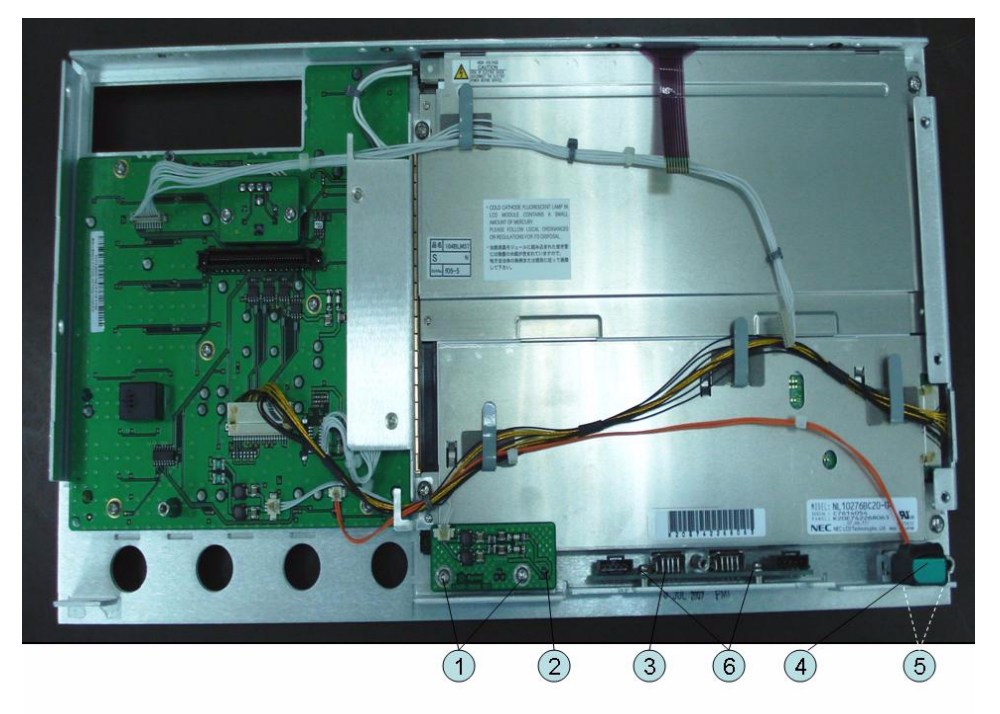

| Table 5-56 | Standby Switch Assembly |
|------------|-------------------------|
|------------|-------------------------|

| Ref.<br>Desig. | Keysight Part<br>Number | Qty. | Description                 |
|----------------|-------------------------|------|-----------------------------|
| 1              | 0515-0430               | 2    | SCREW-MACH M3.0 x L6 PN T10 |
| 2              | E5070-66656 (A56)       | 1    | PCA PROBE POWER             |
| 3              | E5070-66655 (A55)       | 1    | PCA FRONT USB               |
| 4              | E5070-61901             | 1    | WIRE ASSY W/STANDBY SWITCH  |
| 5              | 0515-2028               | 2    | SCREW-MACH M2.5 x L6 FL T8  |
| 6              | 0515-0430               | 2    | SCREW-MACH M3.0 x L6 PN T10 |
| 7              | E5071-04004             | 1    | COVER USB LARGE             |

#### Cover (Up to 8.5 GHz Options) Assembly

Figure 5-53 Cover (Up to 8.5 Options) Assembly ... 

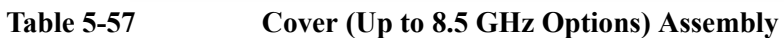

| Ref.<br>Desig. | Keysight Part<br>Number | Qty. | Description                 |
|----------------|-------------------------|------|-----------------------------|
| 1              | 0515-0430               | 2    | SCREW-MACH M3.0 x L6 PN T10 |
| 2              | 1400-3156               | 2    | CLAMP-CABLE NYLON 6/6       |
| 3              | 5183-4184               | 1    | CNTR TOUCH PANEL            |
| 4              | E5071-00621             | 1    | COVER                       |
| 5              | 0363-0170               | 1    | GASKET 10-UNITS             |
| 6              | 0515-0430               | 6    | SCREW-MACH M3.0 x L6 PN T10 |
| 7              | 0363-0170               | 1    | GASKET 3-UNITS              |
| 8              | 0363-0170               | 1    | GASKET 24-UNITS             |
| 9              | 1400-0611               | 1    | CLAMP CABLE                 |
| 10             | 1400-3337               | 2    | CLAMP CABLE                 |
| 11             | 0363-0170               | 1    | GASKET 12-UNITS             |

#### (11) 6 (4) 3 2 1 $\overline{7}$ (5) 0724 (8) (12) 6 (10) (9) 6

#### Cover (Over 8.5 GHz Options) Assembly

Cover (Over 8.5 GHz Options) Assembly

Table 5-58

Figure 5-54

**Cover Over 8.5 GHz Options Assembly** 

| Ref.<br>Desig. | Keysight Part<br>Number | Qty. | Description                 |
|----------------|-------------------------|------|-----------------------------|
| 1              | 0515-0430               | 2    | SCREW-MACH M3.0 x L6 PN T10 |
| 2              | 1400-3156               | 2    | CLAMP-CABLE NYLON 6/6       |
| 3              | 5183-4184               | 1    | CNTR TOUCH PANEL            |
| 4              | E5070-00672             | 1    | FRONT COVER SHIELD          |
| 5              | 0363-0170               | 1    | GASKET 10-UNITS             |
| 6              | 0515-0430               | 6    | SCREW-MACH M3.0 x L6 PN T10 |
| 7              | 0363-0170               | 1    | GASKET 3-UNITS              |
| 8              | 0363-0170               | 1    | GASKET 16-UNITS             |
| 9              | 1400-0611               | 1    | CLAMP CABLE                 |
| 10             | 1400-3337               | 2    | CLAMP CABLE                 |
| 11             | 0363-0170               | 1    | GASKET 12-UNITS             |
| 12             | 0363-0170               | 1    | GASKET 4-UNITS              |

5. Replaceable Parts

#### Label on Front Face

Figure 5-55 Label on Front Face

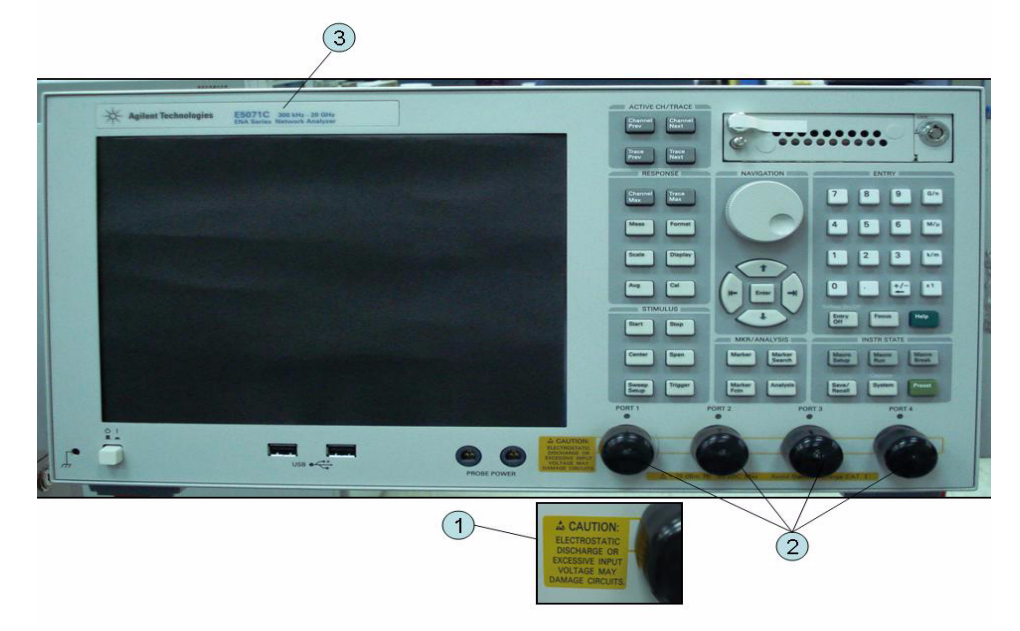

Table 5-59Label on Front Face

| Ref.<br>Desig. | Keysight Part<br>Number | Qty. | Description           |
|----------------|-------------------------|------|-----------------------|
| 1              | E5070-87125             | 1    | LABEL (CAUTION)       |
| 2              | 1401-0247               | 2    | CAP-PROT (Opt. 2xx)   |
|                |                         | 4    | CAP-PROT (Opt. 4xx)   |
| 3              | E5070-87009             | 1    | LABEL (Opt. 230, 430) |
|                | E5070-87010             | 1    | LABEL (Opt. 235, 435) |
|                | E5071-87309             | 1    | LABEL (Opt. 240, 440) |
|                | E5071-87310             | 1    | LABEL (Opt. 245, 445) |
|                | E5071-87131             | 1    | LABEL (Opt. 260, 460) |
|                | E5071-87132             | 1    | LABEL (Opt. 265, 465) |
|                | E5071-87110             | 1    | LABEL (Opt. 285, 485) |
|                | E5071-87119             | 1    | LABEL (Opt. 280, 480) |
|                | E5071-87133             | 1    | LABEL (Opt. 2D5, 4D5) |
|                | E5071-87130             | 1    | LABEL (Opt. 2K5, 4K5) |

#### Label on Rear Face

Figure 5-56 Label on Rear Face

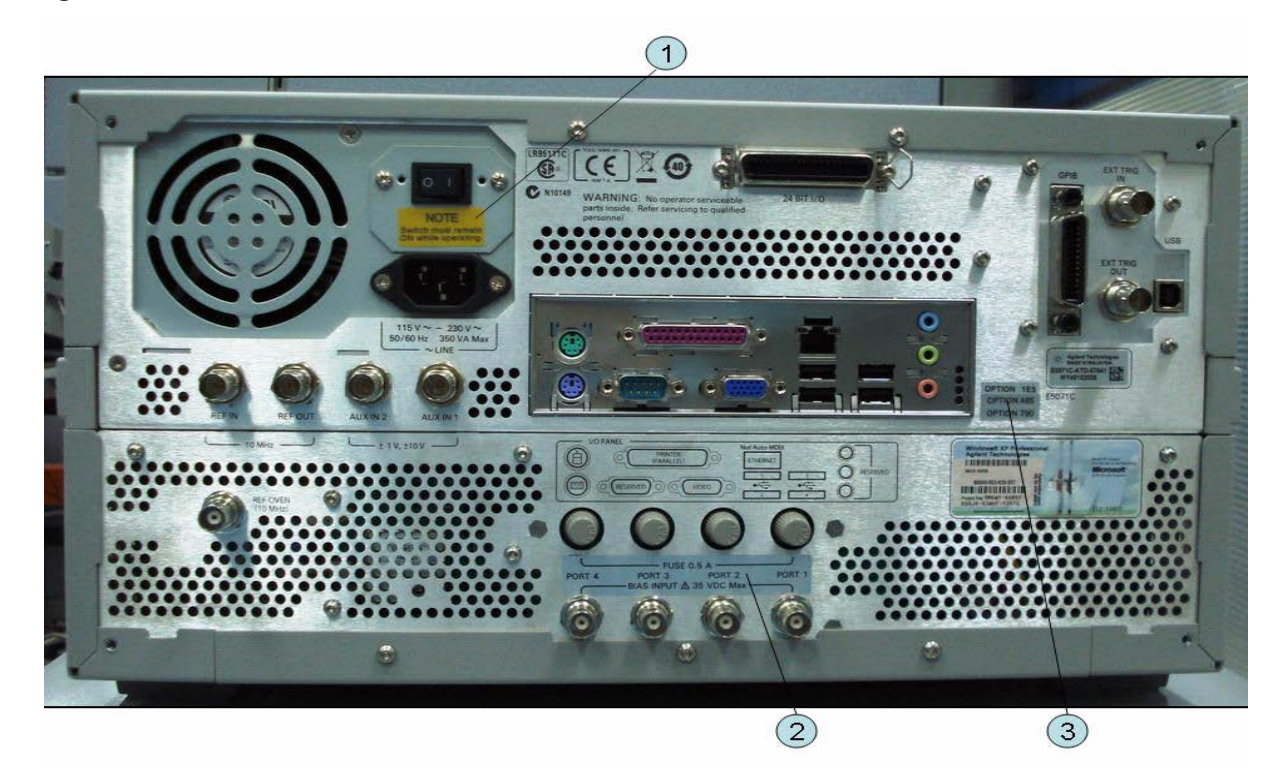

#### Table 5-60

Label on Rear Face

| Ref.<br>Desig. | Keysight Part<br>Number | Qty. | Description             |
|----------------|-------------------------|------|-------------------------|
| 1              | E5070-87103             | 1    | LABEL (NOTE for Switch) |
| 2              | E5071-87107             | 1    | LABEL (Opt. 235, 285)   |
|                | E5071-87109             | 1    | LABEL (Opt. 435, 485)   |
| 3              | 5188-1387               | 1    | LABEL (Opt. 230)        |
|                | 5188-1388               | 1    | LABEL (Opt. 235)        |
|                | 5188-1391               | 1    | LABEL (Opt. 430)        |
|                | 5188-1392               | 1    | LABEL (Opt. 435)        |
|                | 5188-4421               | 1    | LABEL (Opt. 240)        |
|                | 5188-4422               | 1    | LABEL (Opt. 245)        |
|                | 5188-4423               | 1    | LABEL (Opt. 440)        |
|                | 5188-4424               | 1    | LABEL (Opt. 445)        |
|                | 5188-1394               | 1    | LABEL (Opt. 280)        |
|                | 5188-1395               | 1    | LABEL (Opt. 285)        |

| Ref.<br>Desig. | Keysight Part<br>Number | Qty. | Description                            |
|----------------|-------------------------|------|----------------------------------------|
|                | 5188-1398               | 1    | LABEL (Opt. 480)                       |
|                | 5188-1399               | 1    | LABEL (Opt. 485)                       |
|                | 5185-3795               | 1    | LABEL (Opt. 008) (Service Center Only) |
|                | 5080-3939               | 1    | LABEL (Opt. 010) (Service Center Only) |
|                | 5185-3722               | 1    | LABEL (Opt. 1E5)                       |
|                | 5188-4412               | 1    | LABEL (Opt. 790) (Service Center Only) |
|                | 5185-3721               | 1    | LABEL (Opt. UNQ)                       |
|                | 5185-3775               | 1    | LABEL (Opt. 017)                       |
|                | 5185-3777               | 1    | LABEL (Opt. 019)                       |

Table 5-60Label on Rear Face

#### **Other Parts**

Table 5-61Other Parts

| Keysight Part Number                                        | Qty. | Description   |
|-------------------------------------------------------------|------|---------------|
| E5071-901x0 <sup>*1</sup>                                   | 1    | SERVICE GUIDE |
| 5012-8615 (which is equivalent to 1150-7799 with 9100-1793) | 1    | MOUSE         |
| 5188-4407                                                   | 1    | KEYBOARD      |

\*1. The number indicated by "x" in the part number of each manual, sample program disk, or CD-ROM, 0 for the first edition, is incremented by 1 each time a revision is made. The latest edition comes with the product.

6

### **Replacement Procedure**

This chapter provides procedure for removing and replacing the major assemblies in the E5071C ENA Series Network Analyzer.

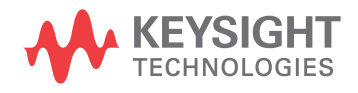

#### **Replacing an Assembly**

The following steps show the sequence for replacing an assembly in a E5071C RF Network Analyzer.

- 1. Identify the faulty group. Refer to Chapter 4, "Troubleshooting."
- 2. Order a replacement assembly. Refer to Chapter 5, "Replaceable Parts."
- 3. Replace the faulty assembly and determine what adjustments are necessary. Refer to this chapter and Chapter 7, "Post-Repair Procedures."
- 4. Perform the necessary adjustments. Refer to Chapter 3, "Adjustment."
- 5. Perform the necessary performance tests. Refer to Chapter 2, "Performance Test."

**WARNING** These servicing instructions are for use by qualified personnel only. To avoid electrical shock, do not perform any servicing unless you are qualified to do so.

## WARNINGThe opening of covers or removal of parts is likely to expose dangerous voltages.<br/>Disconnect the instrument from its power supply.

# **CAUTION** Many of the assemblies in this instrument are very susceptible to damage from ESD (electrostatic discharge). Perform the following procedures only at a static-safe workstation and wear a grounding strap.

Refer to the following table for the tightening torque of screws if no torque is specified by this chapter.

| Screw | Driver | Recommended Torque    |
|-------|--------|-----------------------|
| M2.5  | Т8     | 0.56 N-m ( 5.0 lb-in) |
| M3    | T10    | 1.02 N-m ( 9.0 lb-in) |
| M3.5  | T15    | 1.58 N-m (14.0 lb-in) |
| M4    | T20    | 2.37N-m (21.0 lb-in)  |

#### **Required Tools**

The following tools are required for repair of E5071C.

Table 6-1Required Tools

| Assembly                                            | TORX screwdriver |              |              |              | flat edge<br>screwdriver | torque<br>screwdriver<br>TORX T10 | cutting<br>plier | hex key open torque wrench |              |              | open<br>torque<br>driver<br>set <sup>*1</sup> |              |
|-----------------------------------------------------|------------------|--------------|--------------|--------------|--------------------------|-----------------------------------|------------------|----------------------------|--------------|--------------|-----------------------------------------------|--------------|
|                                                     | T8               | T10          | T15          | T20          |                          |                                   |                  | 1.5 mm                     | 9/16 in.     | 5/8 in.      | 5/16 in.                                      |              |
| Outer Cover                                         |                  | $\checkmark$ | $\checkmark$ | $\checkmark$ |                          |                                   |                  |                            |              |              |                                               |              |
| Front Panel                                         |                  | $\checkmark$ | $\checkmark$ | $\checkmark$ |                          |                                   |                  |                            |              |              |                                               |              |
| Removable Hard Disk<br>Assembly Removal             |                  |              |              | $\checkmark$ | $\checkmark$             |                                   |                  |                            |              |              |                                               |              |
| Removable Hard Disk<br>Drive Replacement            |                  | $\checkmark$ |              |              |                          | $\checkmark$                      |                  |                            |              |              |                                               |              |
| Removable Hard Disk<br>Assembly Removal<br>Opt.017  |                  | V            | $\checkmark$ | $\checkmark$ | $\checkmark$             |                                   |                  |                            |              |              |                                               |              |
| Removable Hard Disk<br>Drive Replacement<br>Opt.017 |                  | V            |              |              |                          | $\checkmark$                      |                  |                            |              |              |                                               |              |
| Hard Disk Assembly<br>Removal Opt.019               |                  | $\checkmark$ | $\checkmark$ | $\checkmark$ | $\checkmark$             |                                   |                  |                            |              |              |                                               |              |
| Hard Disk Drive<br>Replacement Opt.019              |                  | $\checkmark$ |              |              |                          | $\checkmark$                      |                  |                            |              |              |                                               |              |
| Power Supply                                        |                  | $\checkmark$ | $\checkmark$ | $\checkmark$ |                          | $\checkmark$                      |                  |                            |              |              |                                               |              |
| Digital Bridge                                      |                  | $\checkmark$ | $\checkmark$ | $\checkmark$ |                          |                                   |                  |                            |              |              |                                               |              |
| Handler I/O                                         |                  | $\checkmark$ | $\checkmark$ | $\checkmark$ |                          |                                   |                  |                            |              |              |                                               |              |
| USB (USBTMC)<br>Interface Card                      |                  | $\checkmark$ | $\checkmark$ | $\checkmark$ |                          |                                   |                  |                            |              |              |                                               |              |
| PCI DSP Card and GPIB Card                          |                  | $\checkmark$ | $\checkmark$ | $\checkmark$ |                          |                                   |                  |                            |              | $\checkmark$ |                                               |              |
| Digital Motherboard                                 |                  | $\checkmark$ | $\checkmark$ | $\checkmark$ |                          |                                   |                  |                            |              |              |                                               |              |
| Analog Base Module                                  |                  | $\checkmark$ | $\checkmark$ | $\checkmark$ |                          |                                   |                  |                            |              | $\checkmark$ |                                               |              |
| Level Vernier Module                                |                  | $\checkmark$ | $\checkmark$ | $\checkmark$ | $\checkmark$             |                                   |                  |                            |              |              | $\checkmark$                                  | $\checkmark$ |
| Synthesizer Module                                  |                  | $\checkmark$ | $\checkmark$ | $\checkmark$ | $\checkmark$             |                                   |                  |                            |              |              | $\checkmark$                                  | $\checkmark$ |
| Receiver Module                                     |                  | $\checkmark$ | $\checkmark$ | $\checkmark$ | $\checkmark$             |                                   |                  |                            |              | $\checkmark$ | $\checkmark$                                  | $\checkmark$ |
| Switch                                              |                  | $\checkmark$ | $\checkmark$ | $\checkmark$ | $\checkmark$             |                                   |                  |                            |              | $\checkmark$ | $\checkmark$                                  | $\checkmark$ |
| Fan                                                 |                  | $\checkmark$ | $\checkmark$ | $\checkmark$ | $\checkmark$             |                                   | $\checkmark$     | $\checkmark$               |              |              |                                               |              |
| PCA DC Bias Board                                   |                  | $\checkmark$ | $\checkmark$ | $\checkmark$ |                          |                                   |                  |                            | $\checkmark$ |              |                                               |              |
| Crystal Oven Board                                  |                  | $\checkmark$ | $\checkmark$ | $\checkmark$ |                          |                                   |                  |                            |              |              |                                               |              |
| Analog Motherboard                                  |                  | $\checkmark$ | $\checkmark$ | $\checkmark$ | $\checkmark$             |                                   |                  |                            |              | $\checkmark$ | $\checkmark$                                  | $\checkmark$ |
| Front Panel                                         |                  | $\checkmark$ | $\checkmark$ | $\checkmark$ | $\checkmark$             |                                   |                  |                            |              |              |                                               |              |
| Control Touch Panel                                 |                  | $\checkmark$ | $\checkmark$ | $\checkmark$ | $\checkmark$             |                                   |                  |                            |              |              |                                               |              |
| Inverter                                            | $\checkmark$     | $\checkmark$ | $\checkmark$ | $\checkmark$ | $\checkmark$             |                                   |                  |                            |              |              |                                               |              |
| LCD                                                 |                  | $\checkmark$ | $\checkmark$ | $\checkmark$ | $\checkmark$             |                                   |                  |                            |              |              |                                               |              |

# Replacement Procedure Required Tools

Table 6-1Required Tools

| Assembly                              | TORX screwdriver |              |              |              | flat edge<br>screwdriver | torque<br>screwdriver<br>TORX T10 | cutting<br>plier | hex key      | open torque wrench |         |          | open<br>torque<br>driver<br>set <sup>*1</sup> |
|---------------------------------------|------------------|--------------|--------------|--------------|--------------------------|-----------------------------------|------------------|--------------|--------------------|---------|----------|-----------------------------------------------|
|                                       | T8               | T10          | T15          | T20          |                          |                                   |                  | 1.5 mm       | 9/16 in.           | 5/8 in. | 5/16 in. |                                               |
| Front Panel Keyboard                  |                  | $\checkmark$ | $\checkmark$ | $\checkmark$ |                          |                                   |                  | $\checkmark$ |                    |         |          |                                               |
| Front USB Board                       |                  | $\checkmark$ | $\checkmark$ | $\checkmark$ |                          |                                   |                  | $\checkmark$ |                    |         |          |                                               |
| Probe Power and<br>Power Switch Board |                  | $\checkmark$ |              | $\checkmark$ | V                        |                                   | $\checkmark$     |              |                    |         |          |                                               |

\*1. It's recommended to use E5070-65100.

#### **Outer Cover Removal**

#### **Tools Required**

• TORX screwdriver, T10, T15, and T20

#### Procedure

Refer to Figure 6-1 for this procedure.

- Step 1. Disconnect the power cable from the E5071C.
- **Step 2.** Remove the four bottom feet (item 1).
- Step 3. Remove the four TORX T10 screws (item 2) from the bottom.
- Step 4. Remove the four TORX T20 screws (item 3) fastening the side strap handles.
- Step 5. Remove the four TORX T15 screws (item 4) fastening the four rear foot
- Step 6. Remove the five TORX T15 screws (item 5) fastening the cover.
- Step 7. Slide up the outer cover and remove it carefully.

#### Figure 6-1 Outer Cover Removal

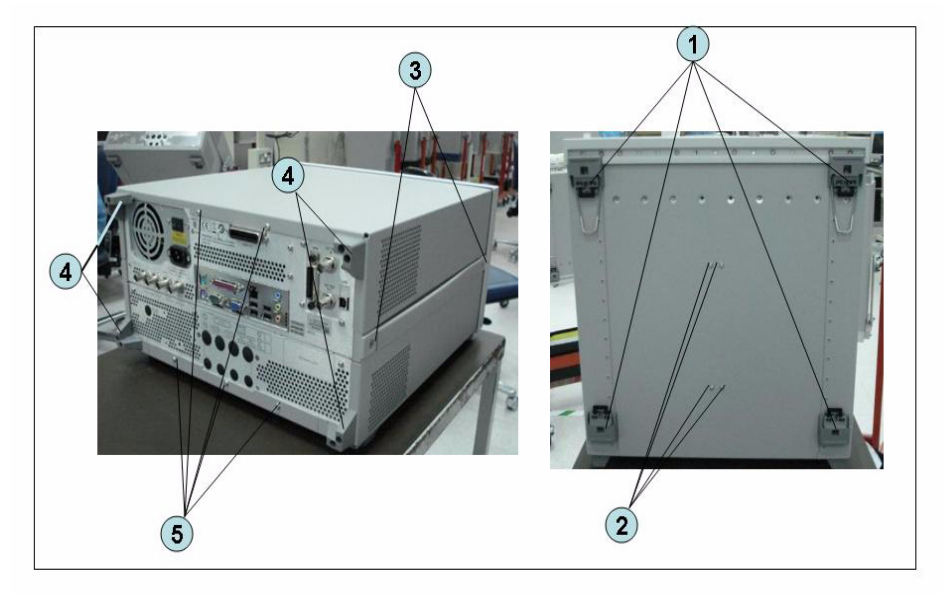

#### **Front Panel Removal**

#### **Tools required**

- TORX screwdriver, T10, T15, and T20
- Flat edge screwdriver

#### Procedure

Refer to Figure 6-2 for this procedure.

Step 1. Remove the outer cover as described in "Outer Cover Removal" on page 199.

Step 2. Remove the top trim (item 1) using a flat edge driver.

Step 3. Remove the seven TORX T15 screws (item 2) fastening front panel.

Step 4. Release the cable (item 3) from the cable clamp (item 4).

Step 5. Release the two cable (item 6) from the cable clamp (item 5).

Step 6. Gradually push the front panel assembly towards the outside.

#### Figure 6-2 Front Panel Removal

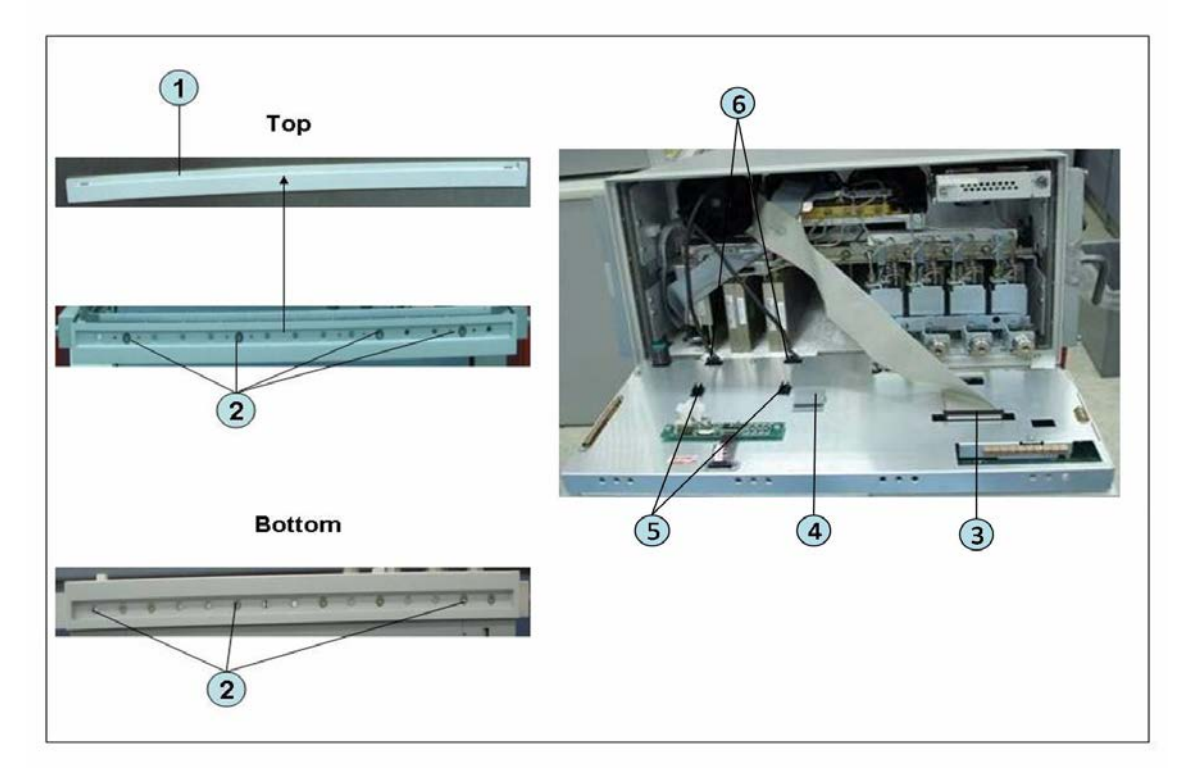

#### **Removable Hard Disk Assembly Removal (Obsolete)**

#### **Tools Required**

- TORX screwdriver, T10, T15, and T20
- Flat edge screwdriver

#### **Removal Procedure**

Refer to Figure 6-3 for this procedure.

- Step 1. Remove the outer cover as described in "Outer Cover Removal" on page 199.
- Step 2. Remove the front panel as described in "Front Panel Removal" on page 200.
- Step 3. Disconnect the two cables (item 1).
- Step 4. Remove the three TORX T10 screws (item 2) fastening the removable hard disk assembly.
- **Step 5.** Be careful to release the hook from chassis (item3) and lift the removable hard disk assembly.
- Step 6. Remove the four TORX T10 screws (item 4) fastening the bracket.

Replacement Procedure Removable Hard Disk Assembly Removal (Obsolete)

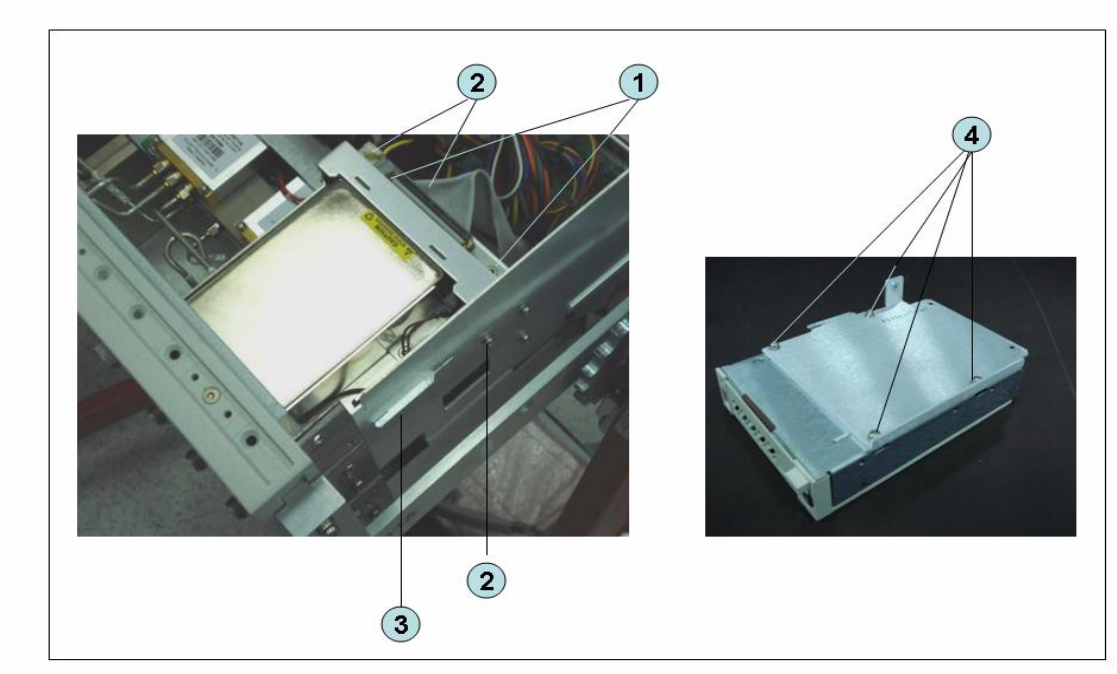

#### Figure 6-3 Removable Hard Disk Assembly Replacement (Obsolete)

#### **Removable Hard Disk Drive Replacement (Obsolete)**

#### **Tools Required**

- TORX screwdriver, T10
- Torque screwdriver, TORX T10 (set to 0.29 N-m / 2.6 lb-in)

#### **Removal procedure**

Refer to Figure 6-4 for this procedure.

- Step 1. Insert the key (P/N 0960-2562) in the lock and turn clockwise (item 1).
- Step 2. Press the button under the lock (item 2) and remove the hard disk (item 3).
- **Step 3.** Remove the four TORX T10 screws (item 4), and remove the removable hard disk drive's lid (item 5).
- Step 4. Remove the four TORX T10 screws (item 6) fastening the HDD bracket and remove it.
- Step 5. Remove the hard disk drive (item 7) from the connector board.

#### Replacement Procedure Removable Hard Disk Drive Replacement (Obsolete)

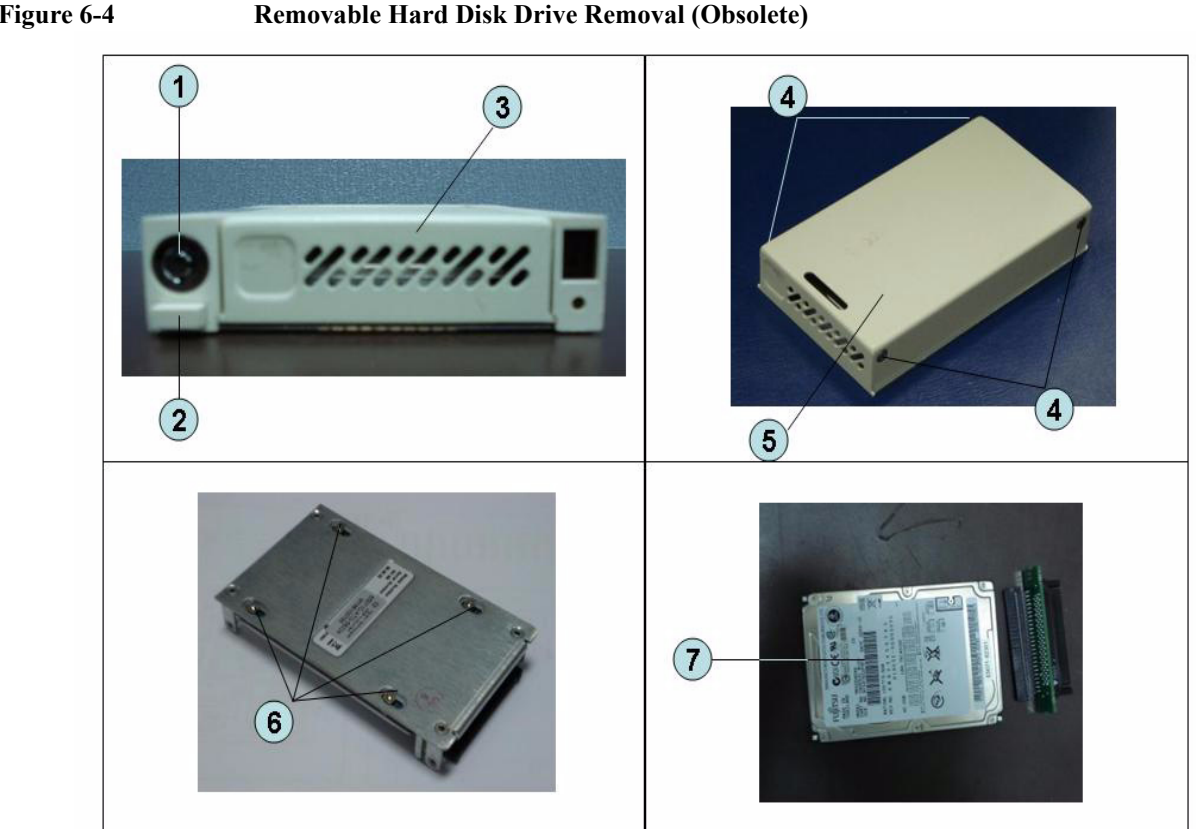

#### **Replacement Procedure**

|      | Step 1. | Replace the removable hard disk drive by inverse procedure of removal.                                                                       |
|------|---------|----------------------------------------------------------------------------------------------------|
| NOTE |         | Fasten the TORX T10 screws (item 6) using a torque screwdriver.                                                                              |
|      | Step 2. | Insert the hard disk into the slot.                                                                                                    |
|      | Step 3. | Turn the key to the left until it is locked, then remove the key.                                                                            |
| NOTE |         | The "U" is displayed at the 8 segment LED on next to the removal hard disk when E5071C is turned on without key lock.                        |
|      | Step 4. | Restore backup files onto the new removable hard disk drive as described in "Restore Backup Files onto the New Hard Disk Drive" on page 205. |
|      | Step 5. | Calibrate the touch screen as described in "Calibration of the Touch Screen" on page 205.                                                    |
|      |         |                                                                                                    |

#### Figure 6-4 Removable Hard Disk Drive Removal (Obsolete)

#### Restore Backup Files onto the New Hard Disk Drive

The following procedure shows how to write the system correction data stored in the backup memory to the newly mounted hard disk.

- Step 1. Turn on the E5071C.
- Step 1. Press Macro Setup .
- Step 2. Click Load Project... in the softkey menu.
- Step 3. Select RestoreSysCorFile.vba from the D:\Keysight\Service folder and then press the Open button.
- Step 1. Press Macro Run].
- Step 2. The RestoreSysCorFile dialog box appears.
- Step 3. Click OK.

#### **NOTE** Once the program has terminated, restart the E5071C to enable the system correction data.

#### **Calibration of the Touch Screen**

When you have replaced the HDD on a E5071C equipped, you have to calibrate the touch screen. Follow the procedure described below to calibrate the touch screen.

- Step 1. Press System.
- Step 2. Press Service Menu.
- Step 3. Press Test Menu.
- Step 4. Press Adjust Touch Screen.

The touch screen calibration screen (Figure 6-5) appears.

#### Replacement Procedure Removable Hard Disk Drive Replacement (Obsolete)

Figure 6-5Touch Panel Calibration Screen

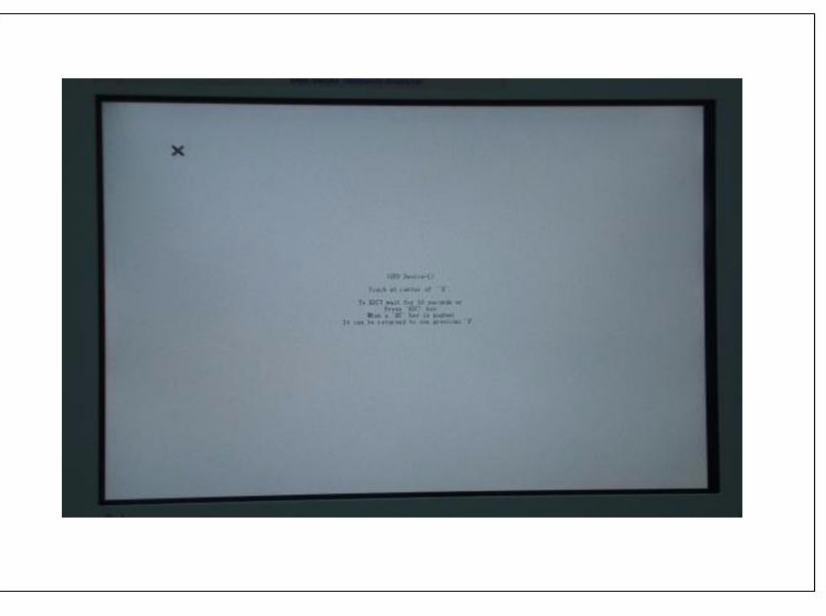

**Step 5.** Touch the x mark on the upper left with your finger. The mark x appears also on the lower left, upper right, and lower right. Touch the x marks in that order with your finger.

Touching the four locations described above with your finger automatically concludes the touch screen calibration.

**NOTE** With no operation on the touch screen calibration screen for a preset time, it automatically closes and the previous measurement screen reappears.

#### **Removable Hard Disk Assembly Removal (Option 017)**

#### **Tools Required**

- TORX screwdriver, T10, T15, and T20
- Flat edge screwdriver

#### **Removal Procedure**

For units with serial number prefix MY461 or SG461, refer to Figure 6-6 for this procedure.

For units with serial number prefix MY462/MY463 or SG462/SG463, refer to Figure 6-7 for this procedure.

- Step 1. Remove the outer cover as described in "Outer Cover Removal" on page 199.
- Step 2. Remove the front panel as described in "Front Panel Removal" on page 200.
- Step 3. Disconnect the two cables (item 1).
- Step 4. Remove the three TORX T10 screws (item 2) fastening the removable hard disk assembly.
- **Step 5.** Be careful to release the hook from chassis (item3) and lift the removable hard disk assembly.
- Step 6. Remove the four TORX T10 screws (item 4) fastening the bracket.

#### Replacement Procedure Removable Hard Disk Assembly Removal (Option 017)

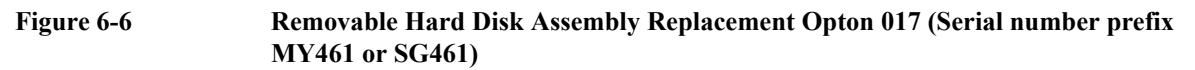

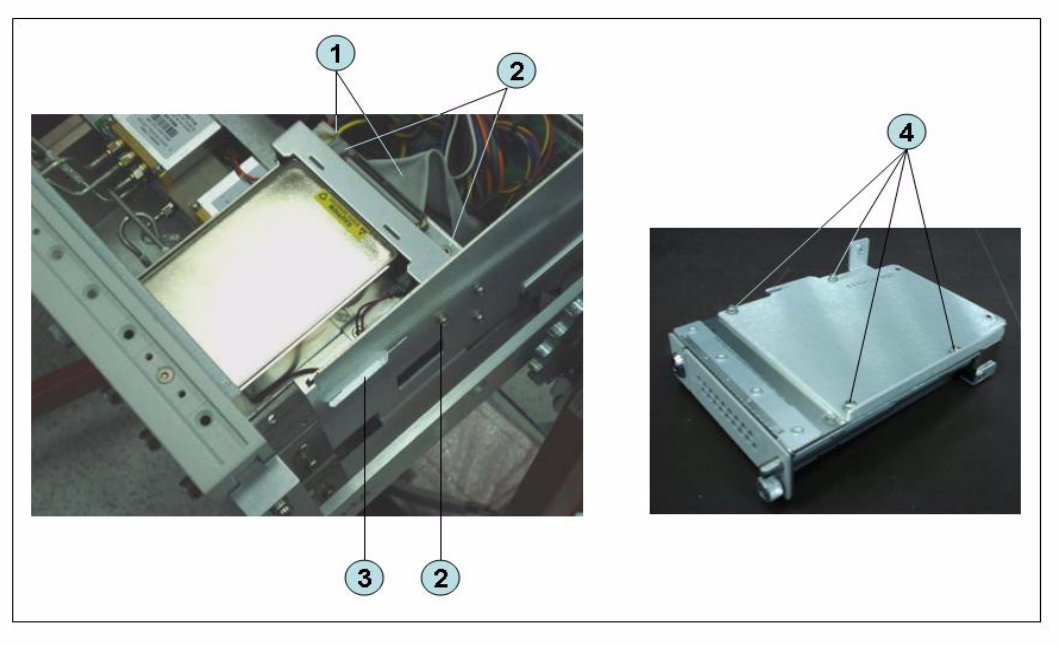

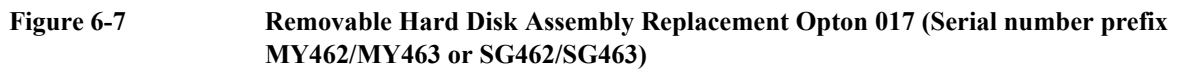

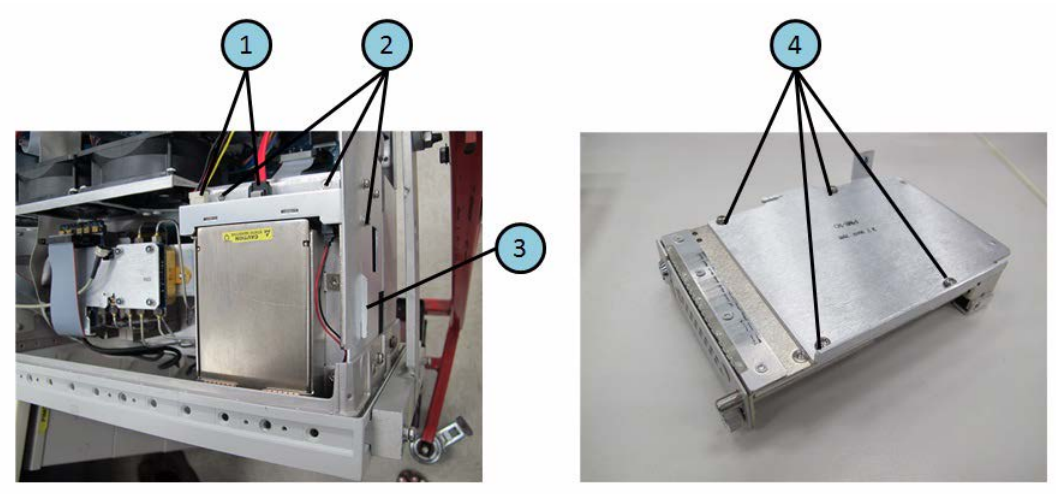

#### **Removable Hard Disk Drive Replacement Option 017**

#### **Tools Required**

- TORX screwdriver, T10
- Torque screwdriver, TORX T10 (set to 0.50 N-m / 4.4 lb-in)

#### **Removal procedure**

Refer to Figure 6-8 for this procedure.

- Step 1. Insert the key (P/N 1390-1375) in the lock and turn clockwise (item 1).
- Step 2. Slacken the screw (item 2), then press the button (item 3) and remove the hard disk (item 4).
- **Step 3.** Remove the four TORX T10 screws (item 5), and remove the removable hard disk drive's lid (item 6).
- Step 4. Remove the four TORX T10 screws (item 7) fastening the HDD bracket and remove it.
- **Step 5.** Remove the hard disk drive (item 8) from the connector board.

**WARNING** From the volume label CN925, user recovery function is not prepared. It is required to inform this change to user before replacing the hard disk drive.

Replacement Procedure Removable Hard Disk Drive Replacement Option 017

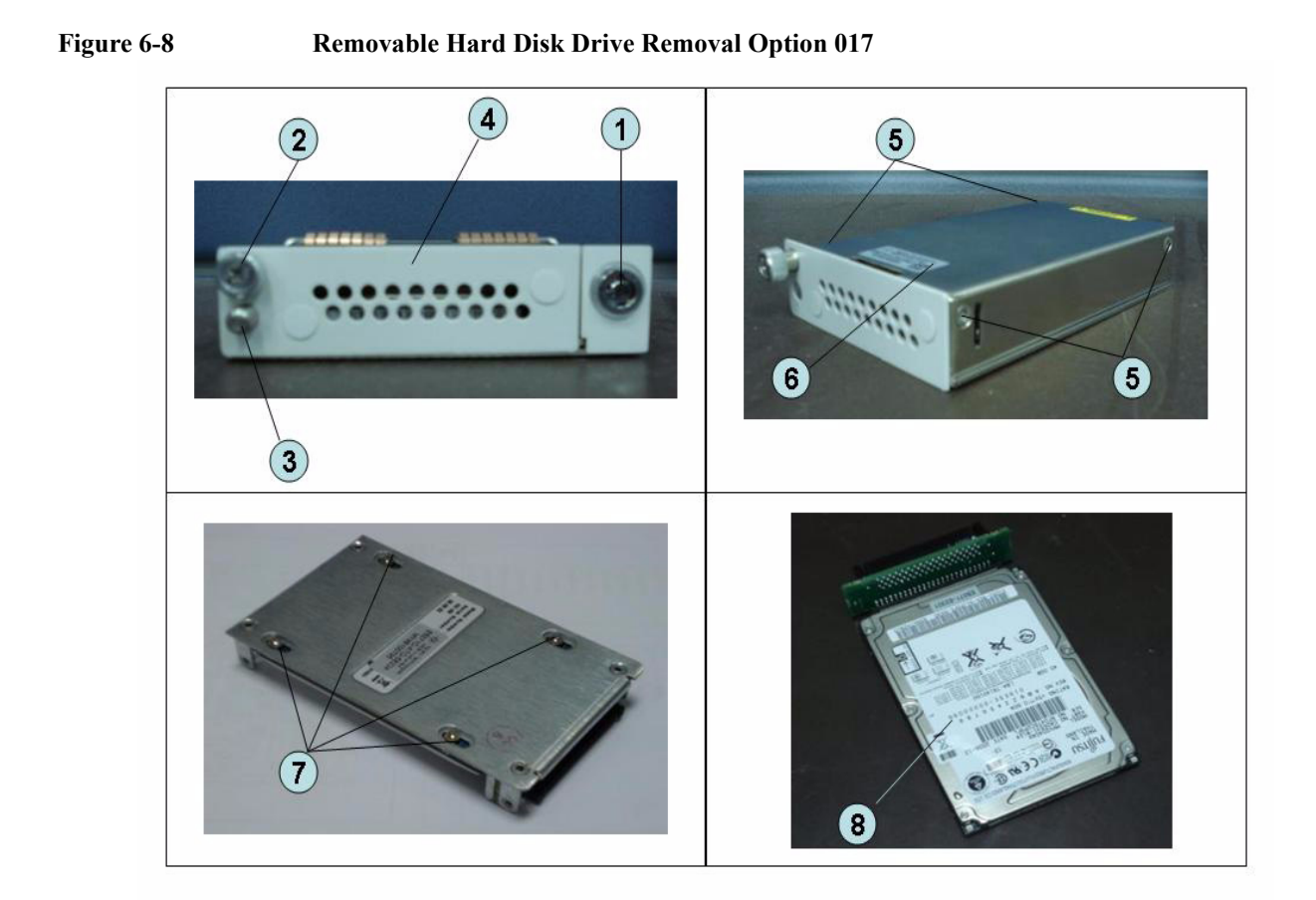

#### **Replacement Procedure**

Step 1. Replace the removable hard disk drive by inverse procedure of removal.

| NOTE |         | Fasten the TORX T10 screws (item 7) using a torque screwdriver.                                                                              |
|------|---------|----------------------------------------------------------------------------------------------------|
|      | Step 2. | Insert the hard disk into the slot.                                                                                                    |
|      | Step 3. | Turn the key to the left until it is locked, then remove the key.                                                                            |
|      | Step 4. | Restore backup files onto the new removable hard disk drive as described in "Restore Backup Files onto the New Hard Disk Drive" on page 205. |

Step 5. Calibrate the touch screen as described in "Calibration of the Touch Screen" on page 205.

#### Hard Disk Assembly Removal Option 019

#### **Tools Required**

- TORX screwdriver, T10, T15, and T20
- Flat edge screwdriver

#### **Removal Procedure**

Refer to Figure 6-9 for this procedure.

- Step 1. Remove the outer cover as described in "Outer Cover Removal" on page 199.
- Step 2. Remove the front panel as described in "Front Panel Removal" on page 200.
- Step 3. Disconnect the two cables (item 1).
- Step 4. Remove the four TORX T10 screws (item 2) fastening the hard disk assembly.
- **Step 5.** Lift the hard disk assemby (item 3).
- Step 6. Remove the two TORX T10 screws (item 4) fastening the bracket.
- Step 7. Remove a TORX T10 screw (item 5) fastening the bracket.
- Step 8. Be careful to release the hook from chassis (item 6) and lift the bracket (item 7).

#### Figure 6-9 Removable Hard Disk Assembly Replacement Opton 019

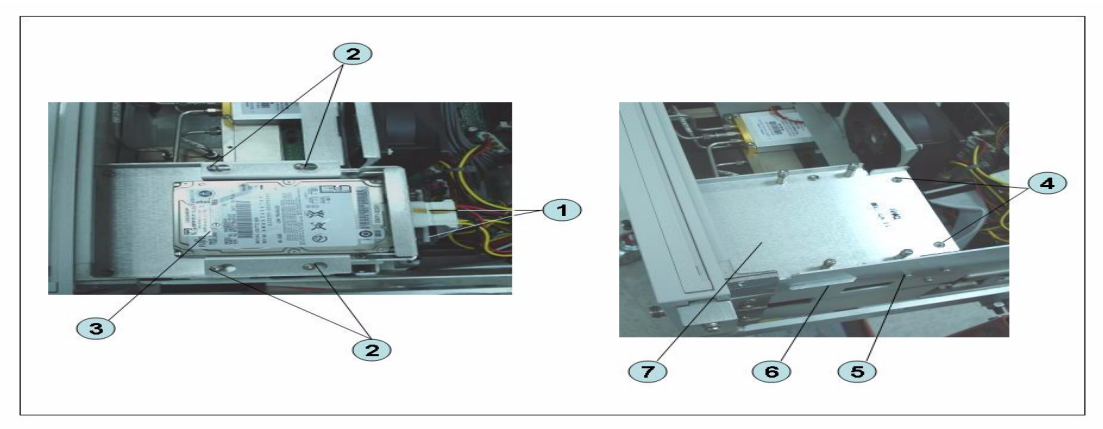

#### Hard Disk Drive Replacement Option 019

#### **Tools Required**

- TORX screwdriver, T10
- Torque screwdriver, TORX T10 (set to 0.50 N-m / 4.4 lb-in)

#### **Removal procedure**

Refer to Figure 6-10 for this procedure.

- Step 1. Remove the outer cover as described in "Outer Cover Removal" on page 199.
- **Step 2.** Disconnect the two cables (item 1).
- Step 3. Remove the four TORX T10 screws (item 2) fastening the hard disk assembly.
- Step 4. Remove the four TORX T10 screws (item 3) fastening the hard disk bracket.
- Step 5. Remove the hard disk drive (item 4) from the connector board.

**WARNING** From the volume label CN925, user recovery function is not prepared. It is required to inform this change to user before replacing the hard disk drive.

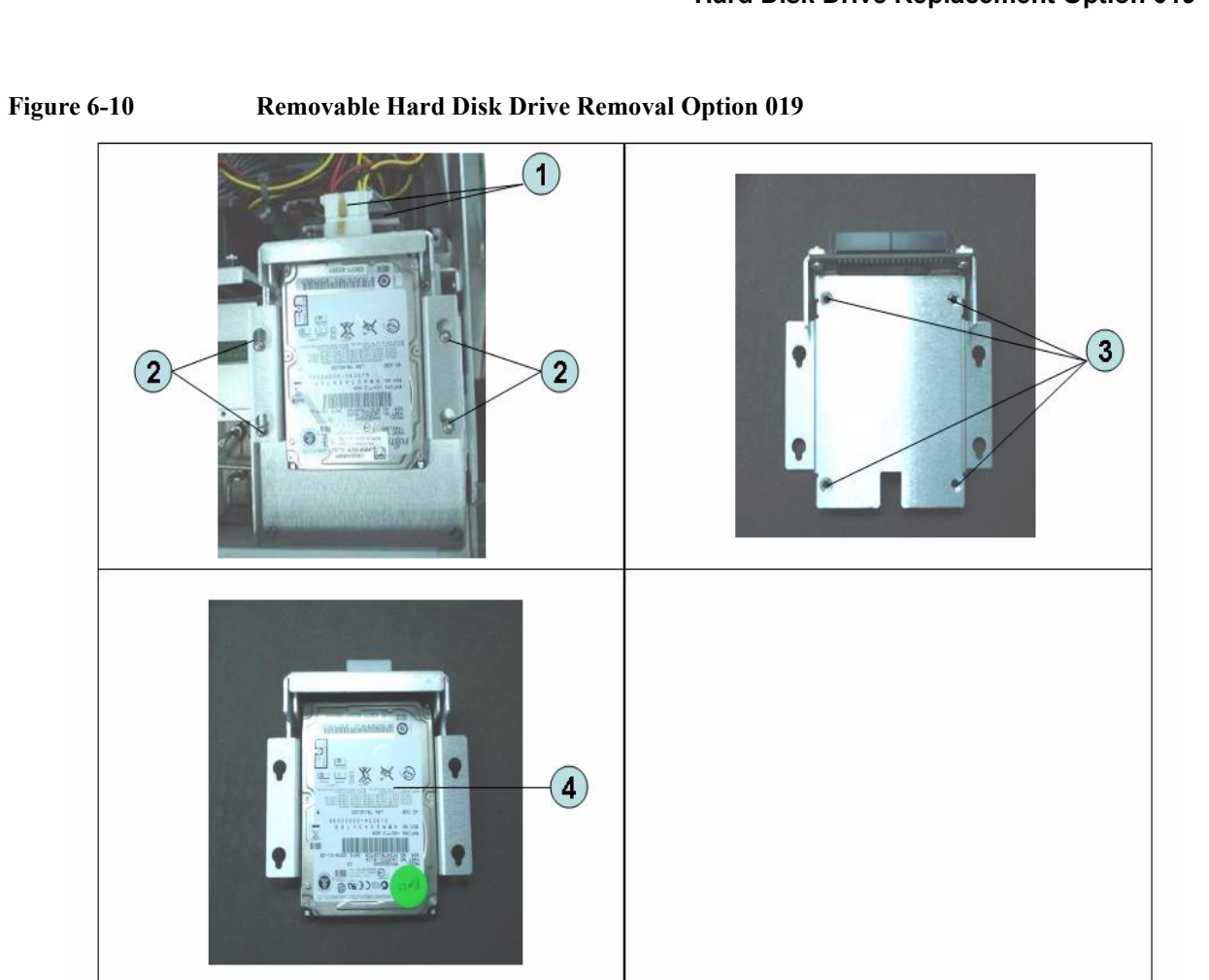

# 6. Replacement Procedure

Replacement Procedure
Hard Disk Drive Replacement Option 019

#### **Replacement Procedure**

Figure 6-11

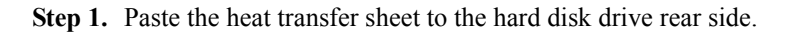

Removable Hard Disk Drive Removal Option 019

Step 2. Replace the hard disk drive by inverse procedure of removal.

**NOTE** Fasten the TORX T10 screws (item 3) using a torque driver.

- Step 3. Restore backup files onto the new removable hard disk drive as described in "Restore Backup Files onto the New Hard Disk Drive" on page 205.
- Step 4. Calibrate the touch screen as described in "Calibration of the Touch Screen" on page 205.
## Power Supply Assembly Replacement (Up to 8.5 GHz Options for Serial Number Prefix MY461/MY462 or SG461/SG462)

## **Tools Required**

- TORX screwdriver, T10, T15, and T20
- Torque screwdriver, TORX T10 (set to 0.79 N-m / 7 lb-in)

## **Removal Procedure**

Refer to Figure 6-12 for this procedure.

- Step 1. Remove the outer cover as described in "Outer Cover Removal" on page 199.
- Step 2. Remove the two TORX T10 screws (item 1) fasting the angle (item 2) and lift it.
- Step 3. Disconnect the power supply cables (item 3).
- Step 4. Disconnect the cable form analog motherboard(item 4).
- Step 5. Remove the two TORX T10 screws (item 5) from the rear panel.
- **Step 6.** Remove the two TORX T10 screws and washers (item 6) fastening the power supply holder.
- Step 7. Lift the power supply assembly toward front side.
- Step 8. Remove the three TORX T10 screws (item 7) fasting the angle.

Replacement Procedure Power Supply Assembly Replacement (Up to 8.5 GHz Options for Serial Number Prefix MY461/MY462 or SG461/SG462)

Figure 6-12Power Supply Assembly Removal (Up to 8.5 GHz Options for Serial Number Prefix<br/>MY461/MY462 or SG461/SG462)

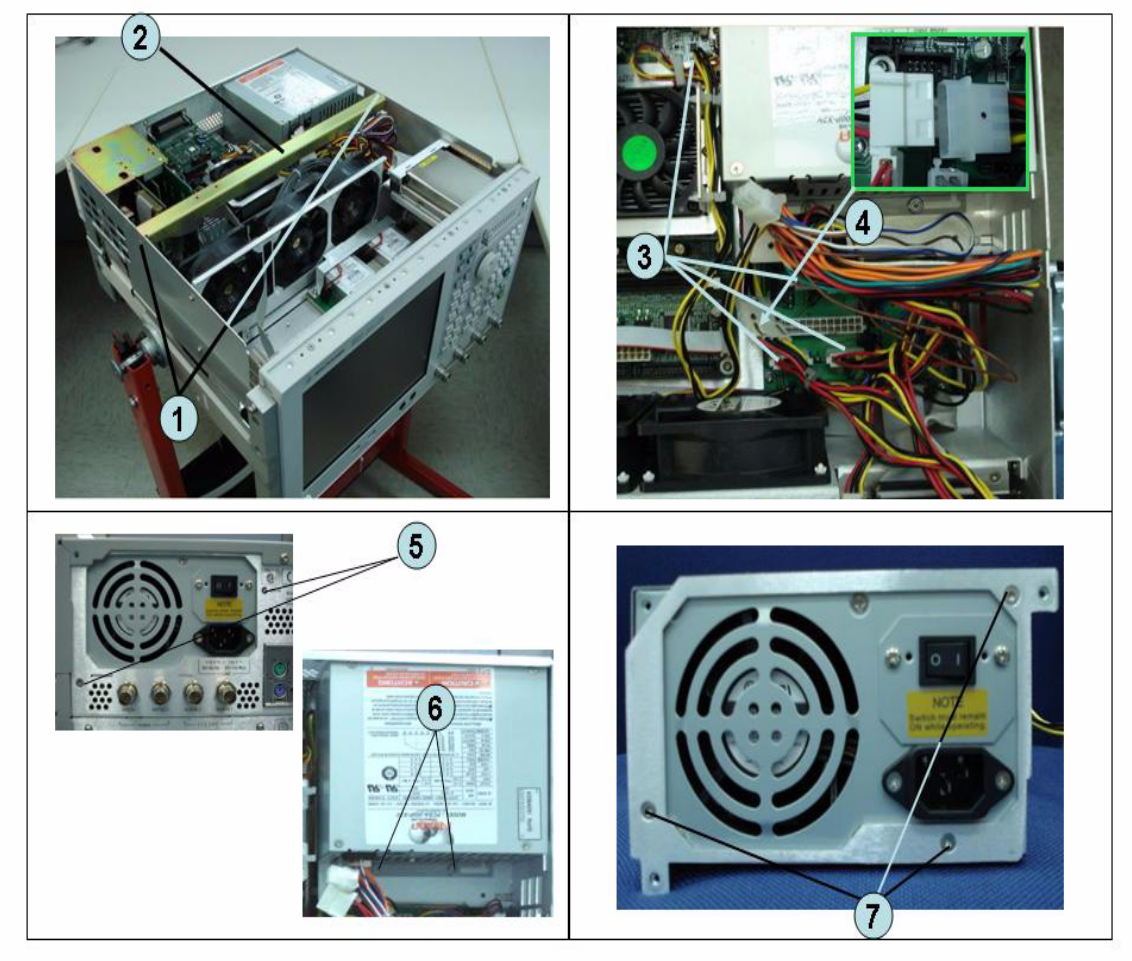

## **Replacement Procedure**

Step 1. Replace the power supply assembly by inverse procedure of removal.

**NOTE** Fasten the TORX T10 screws (item 7) using a torque screwdriver.

## **Power Supply Assembly Replacement**

#### **Tools Required**

- TORX screwdriver, T10, T15, and T20
- Torque screwdriver, TORX T10 (set to 0.79 N-m / 7 lb-in)

#### **Removal Procedure**

Refer to Figure 6-13 for this procedure.

- Step 1. Remove the outer cover as described in "Outer Cover Removal" on page 199.
- Step 2. Remove the two TORX T10 screws (item 1) fasting the angle (item 2) and lift it.
- Step 3. Disconnect the power supply cables (item 3).
- Step 4. Disconnect the cable form fan on the analog base board (item 4).
- Step 5. Disconnect the power supply cables (item 5).
- Step 6. Disconnect the cable form analog motherboard (item 6 and item 7).
- Step 7. Remove the two TORX T10 screws (item 8) from the rear panel.
- Step 8. Remove the two TORX T10 screws and washers (item 9) fastening the power supply holder.
- Step 9. Lift the power supply assembly toward front side.
- Step 10. Remove the three TORX T10 screws (item 10) fasting the angle.

## Replacement Procedure Power Supply Assembly Replacement

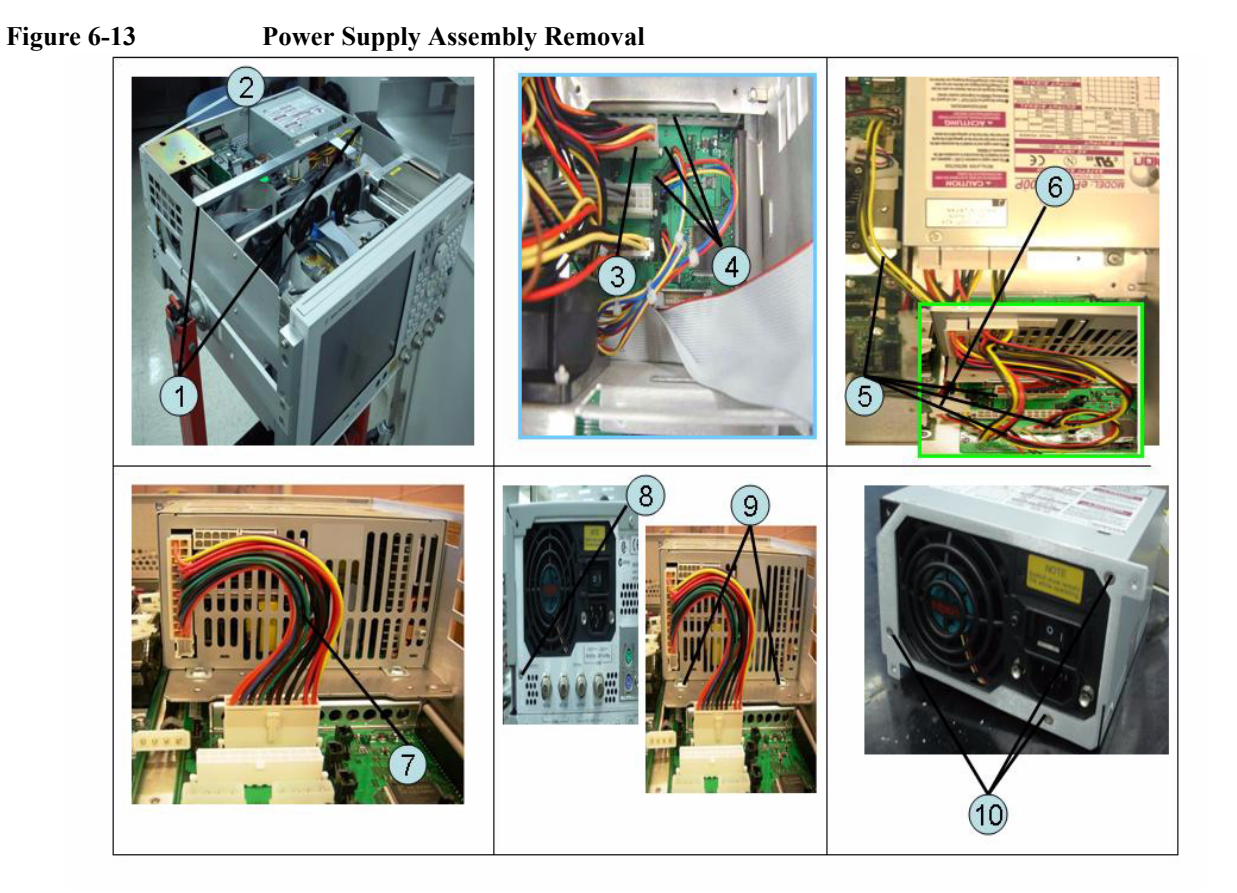

## **Replacement Procedure**

**Step 1.** Replace the power supply assembly by inverse procedure of removal.

Fasten the TORX T10 screws (item 10) using a torque screwdriver.

NOTE

## **Digital Bridge Board Replacement (A53)**

### **Tools Required**

• TORX screwdriver, T10, T15, and T20

#### **Removal Procedure**

Refer to Figure 6-14 for this procedure.

- Step 1. Remove the outer cover as described in "Outer Cover Removal" on page 199.
- **Step 2.** Remove the three TORX T10 screws (item 1) fastening the angle.
- **Step 3.** Disconnect the flat cables (item 2) from the digital bridge board.
- Step 4. Remove the two TORX T10 screws (item 3) fastening the board to the rear panel.
- Step 5. Lift the digital bridge board (item 4).
- Step 6. Disconnect the cables (item 5) from the digital bridge board.
- Step 7. Remove the two TORX T10 screw (item 6) fastening the angle.

## Replacement Procedure Digital Bridge Board Replacement (A53)

Figure 6-14 Digital Bridge Board Removal

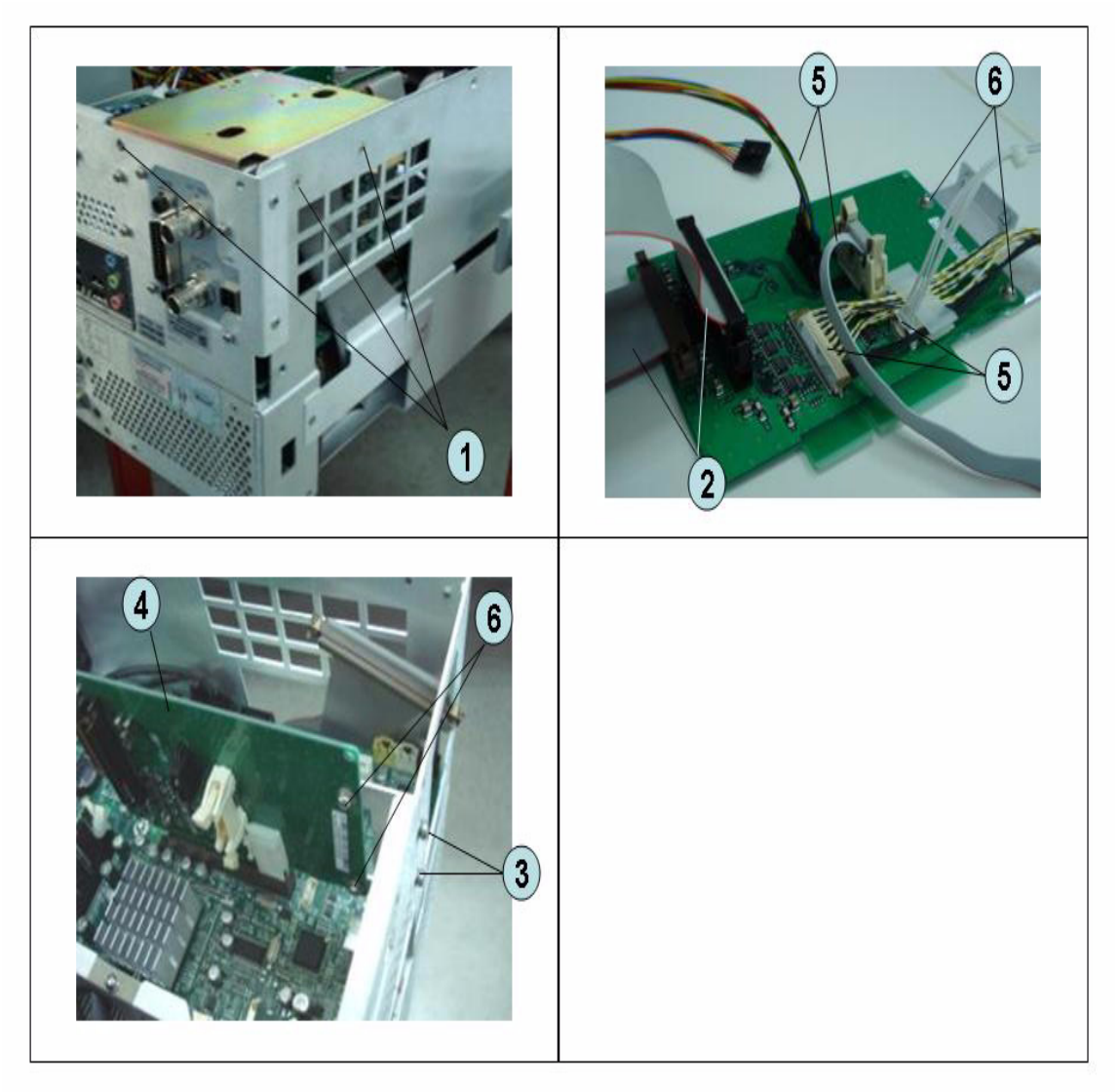

## **Replacement Procedure**

**Step 1.** Replace the digital bridge board by inverse procedure of removal.

## Handler I/O Board Replacement (A23)

## **Tools Required**

• TORX screwdriver, T10, T15, and T20

#### **Removal Procedure**

Refer to Figure 6-15 for this procedure.

- Step 1. Remove the outer cover as described in "Outer Cover Removal" on page 199.
- **Step 2.** Disconnect the flat cable (item 1) from the handler I/O board.
- Step 3. Remove the two TORX T10 screws (item 2) fastening the handler I/O board.
- Step 4. Slide the handler I/O board toward backward (item 3).

## Replacement Procedure Handler I/O Board Replacement (A23)

Figure 6-15Handler I/O Board RemovalImage: Constrained state state stat

## **Replacement Procedure**

**Step 1.** Replace the handler I/O board by inverse procedure of removal.

# USB (USBTMC) Interface Card Replacement (Serial number prefix MY461 or SG461)

## **Tools Required**

• TORX screwdriver, T10, T15, and T20

## **Removal Procedure**

Refer to Figure 6-16 for this procedure.

- Step 1. Remove the outer cover as described in "Outer Cover Removal" on page 199.
- Step 2. Remove the three TORX T10 screw (item 1) fastening the angle and lift it.
- Step 3. Disconnect the flat cable (item 2) from the PCI DSP card.
- Step 4. Remove the two TORX T10 screws (item 3) fastening the card to the rear panel.
- Step 5. Disconnect the assembly (item 4) from the Digital Motherboard and lift it.
- Step 6. Remove the two TORX T10 screws (item 5) fastening the angle.

Replacement Procedure USB (USBTMC) Interface Card Replacement (Serial number prefix MY461 or SG461)

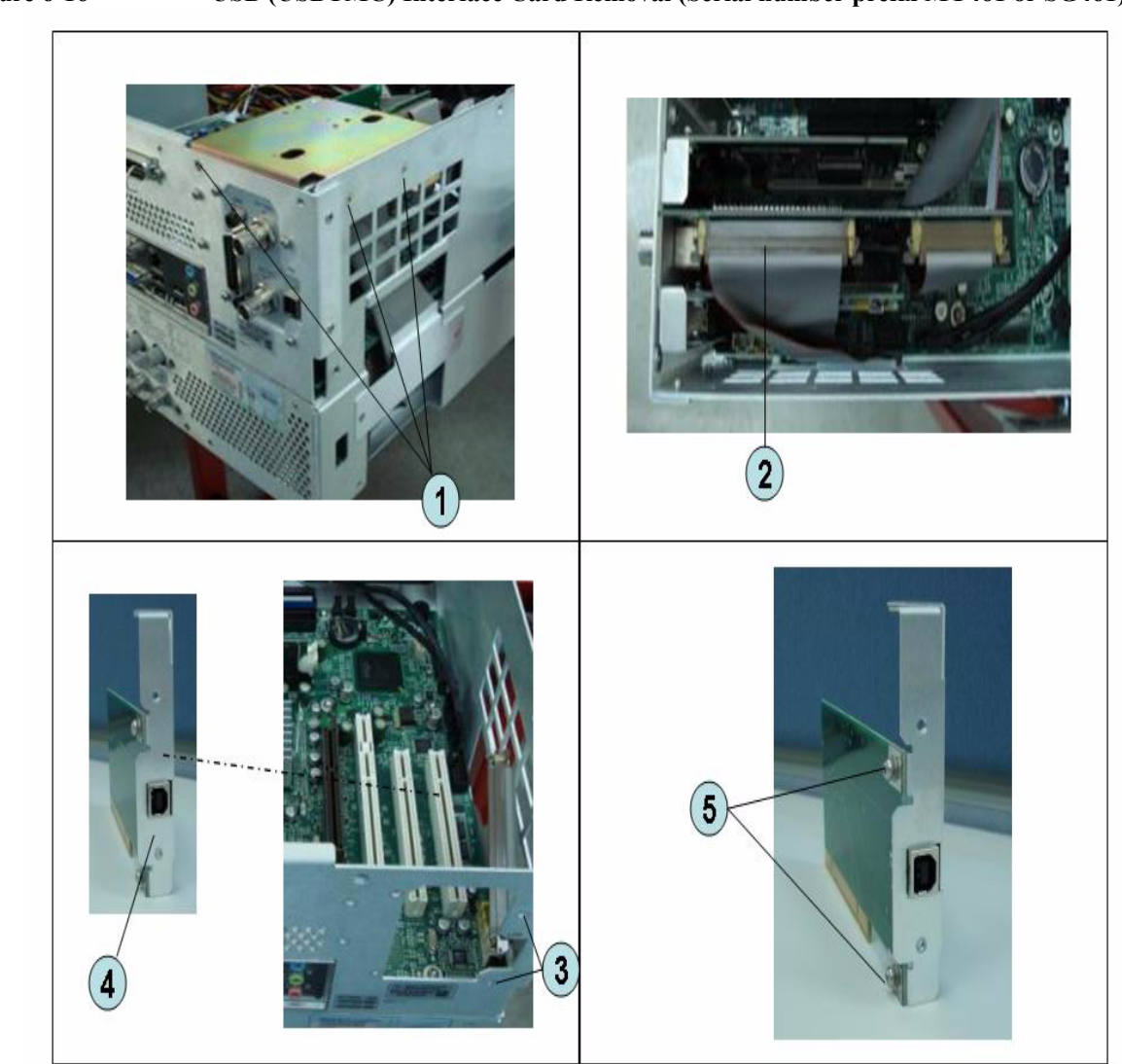

## Figure 6-16 USB (USBTMC) Interface Card Removal (Serial number prefix MY461 or SG461)

## **Replacement Procedure**

Step 1. Replace the USB (USBTMC) interface card by inverse procedure of removal.

# PCI DSP Card and GPIB Card Replacement (A51) (Serial number prefix MY461 or SG461)

#### **Tools Required**

- TORX screwdriver, T10, T15, and T20
- Open-end torque wrench, 5/8 inch (set to 1.97 N-m / 17.4 lb-in)

#### **Removal Procedure**

Refer to Figure 6-17 for this procedure.

- Step 1. Remove the outer cover as described in "Outer Cover Removal" on page 199.
- Step 2. Remove the three TORX T10 screw (item 1) fastening the angle and lift it.
- Step 3. Remove the two TORX T10 screw (item 2) fastening the stay and lift it.
- Step 4. Disconnect the flat cables (item 3).
- Step 5. Disconnect the flat cable (item 4) from the handler I/O board.
- Step 6. Remove the four TORX T10 screw (item 5) fastening the card to the rear panel.
- **Step 7.** Disconnect the USB(USBTMC) interface card (item 6) from the Digital Motherboard and lift it.
- Step 8. Disconnect the assembly (item 7) from the Digital Motherboard and lift it.
- Step 9. Remove the PCI DSP Card or GPIB Card.

For removing the PCI DSP Card.

- Remove the two 5/8 inch nuts (item 8) fastening the angle.
- Remove a TORX T10 screw (item 9) fastening the angle.

For removing the GPIB Card.

• Remove the two TORX T10 screws (item 10) fastening the angle.

## Replacement Procedure PCI DSP Card and GPIB Card Replacement (A51) (Serial number prefix MY461 or SG461)

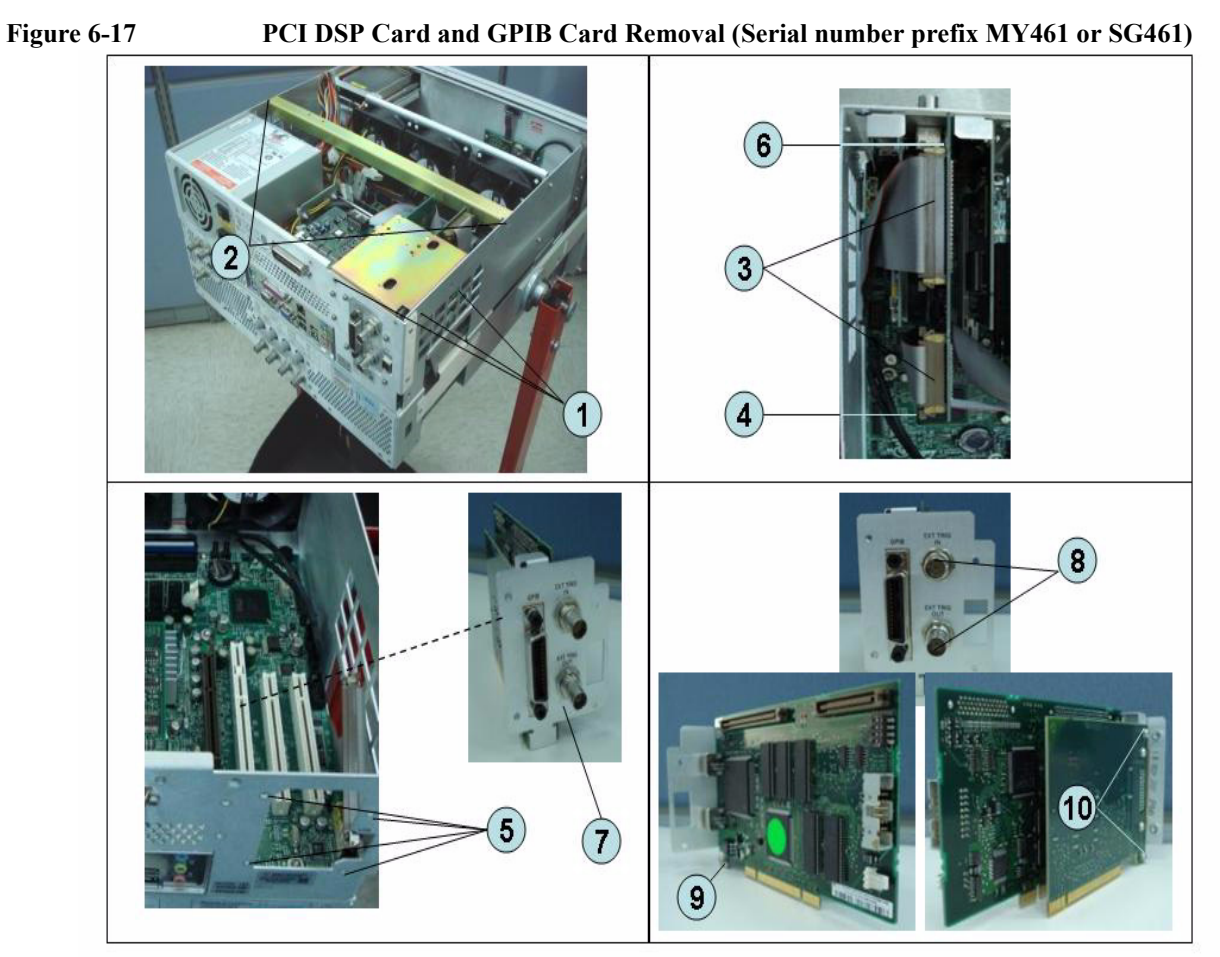

## **Replacement Procedure**

Step 1. Replace the PCI DSP card and GPIB card by inverse procedure of removal.

**NOTE** Fasten the 5/8 inch nuts (item 8) using an open-end torque wrench.

## PCI-E DSP Card and GPIB Cable Replacement (A51) (Serial number prefix MY462/MY463 or SG462/SG463)

## **Tools Required**

- TORX screwdriver, T10, T15, and T20
- Open-end torque wrench, 5/8 inch (set to 1.97 N-m / 17.4 lb-in)

## **Removal Procedure**

Refer to Figure 6-17 for this procedure.

- Step 1. Remove the outer cover as described in "Outer Cover Removal" on page 199.
- Step 2. Remove the three TORX T10 screw (item 1) fastening the stay and lift it.
- Step 3. Remove the three TORX T10 screw (item 2) fastening the angle and lift it.
- **Step 4.** Disconnect the cables (item 3).
- Step 5. Remove the PCI-E DSP Card or GPIB Cable.

For removing the PCI-E DSP Card.

- Remove the two 5/8 inch nuts (item 5) fastening the angle.
- Remove the five TORX T10 screw (item 7) fastening PCI-E card to the bracket.

For removing the GPIB Cable.

• Remove the two HEX nuts (item 6) fastening the GPIB to the rear panel.

Replacement Procedure PCI-E DSP Card and GPIB Cable Replacement (A51) (Serial number prefix MY462/MY463 or SG462/SG463)

Figure 6-18 PCI-E DSP Card and GPIB Cable Removal (Serial number prefix MY462/MY463 or SG462/SG463)

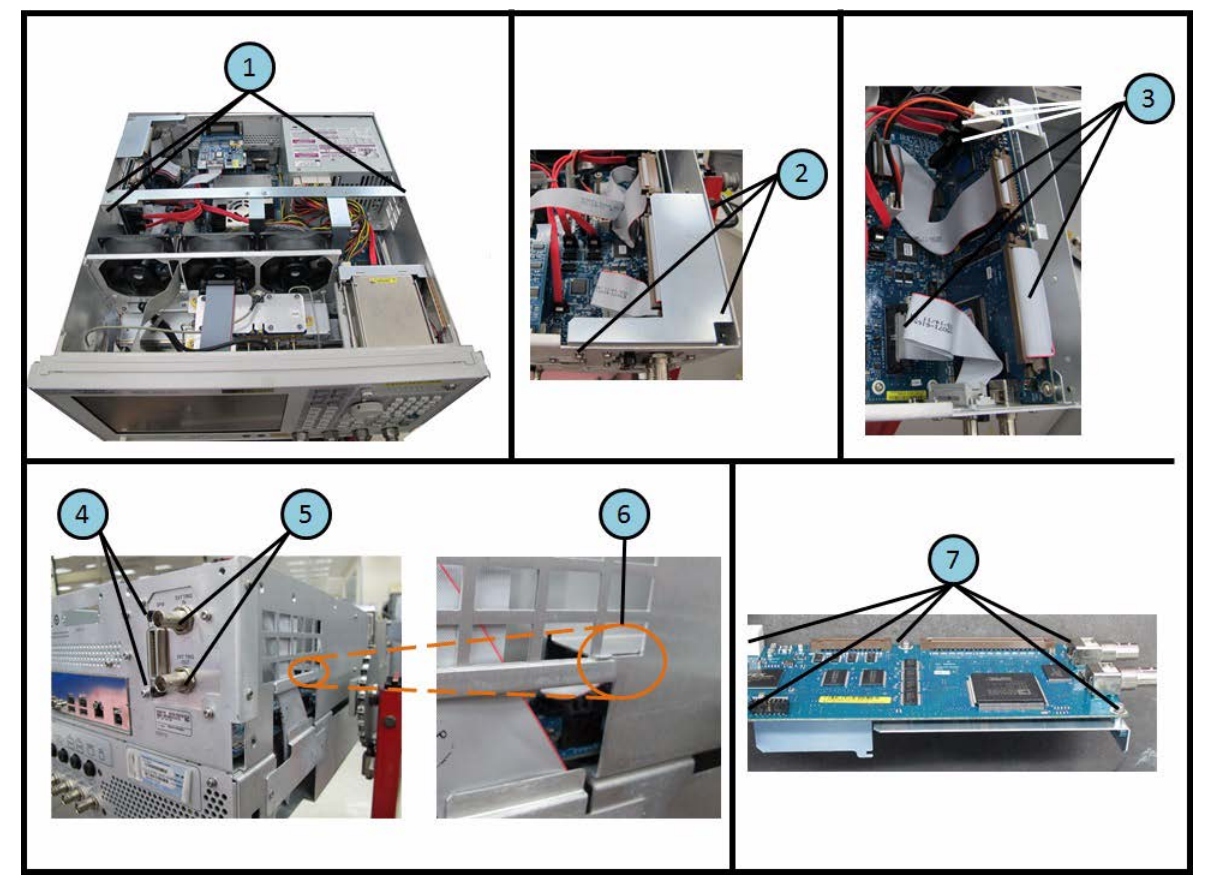

## **Replacement Procedure**

**Step 1.** Replace the PCI-E DSP card and GPIB cable by inverse procedure of removal.

**NOTE** Fasten the 5/8 inch nuts (item 8) using an open-end torque wrench.

# Digital Motherboard Replacement (A01) (Serial number prefix MY461 or SG461)

## **Tools Required**

• TORX screwdriver, T10, T15, and T20

## **Removal Procedure**

Refer to Figure 6-19 for this procedure.

- Step 1. Remove the outer cover as described in "Outer Cover Removal" on page 199
- Step 2. Remove the following assemblies.
  - Front Panel (refer to "Front Panel Removal" on page 200.)
  - Removable Hard Disk Assembly (refer to "Removable Hard Disk Assembly Removal (Obsolete)" on page 201.)
  - Power Supply Assembly (refer to "Power Supply Assembly Replacement (Up to 8.5 GHz Options for Serial Number Prefix MY461/MY462 or SG461/SG462)" on page 215.)
  - Handler I/O board (refer to "Handler I/O Board Replacement (A23)" on page 221.)
  - Digital Bridge board (refer to "Digital Bridge Board Replacement (A53)" on page 219.)
  - PCI DSP Card and GPIB Card (refer to "PCI DSP Card and GPIB Card Replacement (A51) (Serial number prefix MY461 or SG461)" on page 225.)
  - Fan Assembly (refer to "Fan Replacement" on page 260.)
- Step 3. Disconnect all cables from the digital motherboard.
- Step 4. Remove the eight TORX T10 screws (item 1) fastening the digital motherboard.
- Step 5. Lift the digital motherboard slowly.

**NOTE** Don't remove the CPU fan assembly and the DIMM memory from digital motherboard.

Replacement Procedure Digital Motherboard Replacement (A01) (Serial number prefix MY461 or SG461)

Figure 6-19 Digital Motherboard Removal (Serial number prefix MY461 or SG461)

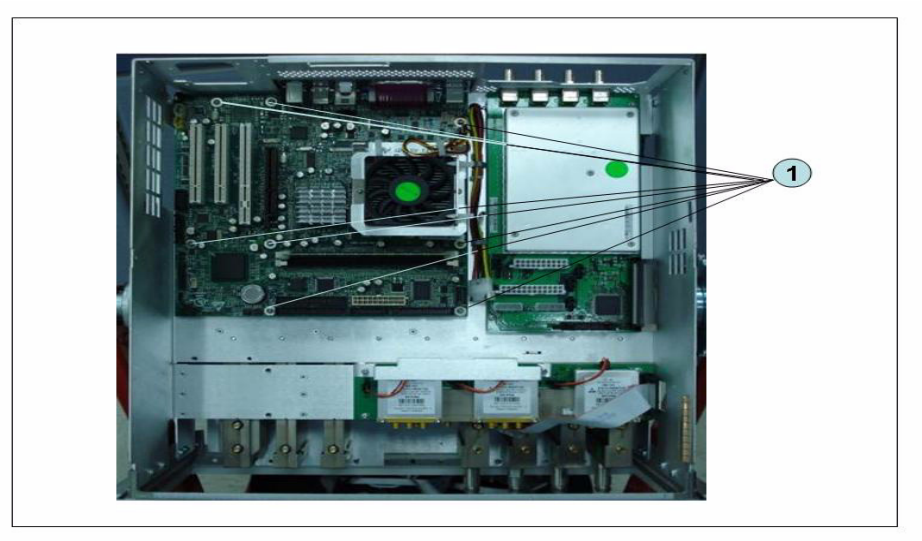

## **Replacement Procedure**

Step 1. Replace the digital motherboard by inverse procedure of removal.

## Digital Motherboard Replacement (A01) (Serial number prefix MY462/MY463 or SG462/SG463)

## **Tools Required**

• TORX screwdriver, T10, T15, and T20

## **Removal Procedure**

Refer to Figure 6-19 for this procedure.

- Step 1. Remove the outer cover as described in "Outer Cover Removal" on page 199
- Step 2. Remove the following assemblies.
  - Front Panel (refer to "Front Panel Removal" on page 200.)
  - Removable Hard Disk Assembly (refer to "Removable Hard Disk Assembly Removal (Option 017)" on page 207.)
  - Power Supply Assembly (refer to "Power Supply Assembly Replacement (Up to 8.5 GHz Options for Serial Number Prefix MY461/MY462 or SG461/SG462)" on page 215 or "Power Supply Assembly Replacement" on page 217)
  - Handler I/O board (refer to "Handler I/O Board Replacement (A23)" on page 221.)
  - Digital Bridge board (refer to "Digital Bridge Board Replacement (A53)" on page 219.)
  - PCI DSP Card and GPIB Card (refer to "PCI-E DSP Card and GPIB Cable Replacement (A51) (Serial number prefix MY462/MY463 or SG462/SG463)" on page 227.)
  - Fan Assembly (refer to "Fan Replacement" on page 260.)
- **Step 3.** Disconnect all cables from the digital motherboard.
- Step 4. Remove the eight TORX T10 screws (item 1) fastening the digital motherboard.
- Step 5. Lift the digital motherboard slowly.

**NOTE** Don't remove the CPU fan assembly and the DIMM memory from digital motherboard.

Replacement Procedure Digital Motherboard Replacement (A01) (Serial number prefix MY462/MY463 or SG462/SG463)

Figure 6-20 Digital Motherboard Removal (Serial number prefix MY462 or SG462)

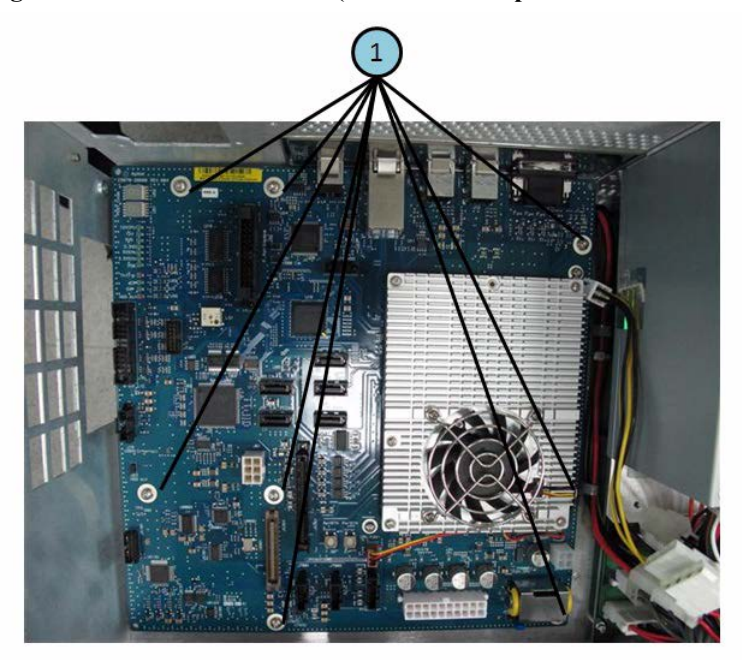

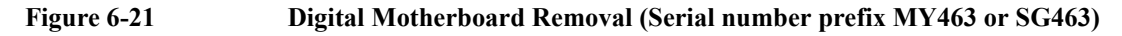

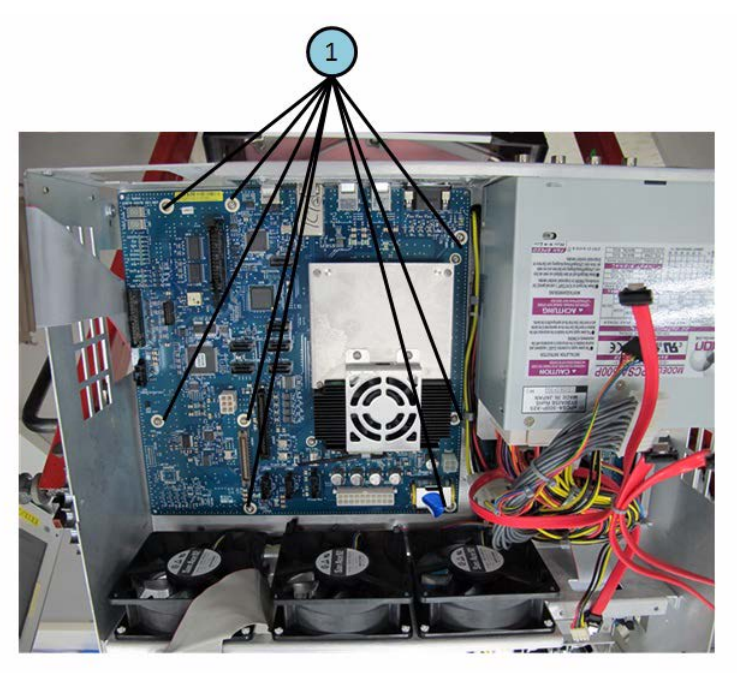

## **Replacement Procedure**

Step 1. Replace the digital motherboard by inverse procedure of removal.

## Analog Base Module Replacement (A6)

### **Tools Required**

- TORX screwdriver, T10, T15, and T20
- Open-end torque wrench, 5/8 inch (set to 1.97 N-m / 17.4 lb-in)

#### **Removal Procedure**

Refer to Figure 6-22 for this procedure.

- Step 1. Remove the outer cover as described in "Outer Cover Removal" on page 199
- Step 2. Remove the Power Supply as described in "Power Supply Assembly Replacement (Up to 8.5 GHz Options for Serial Number Prefix MY461/MY462 or SG461/SG462)" on page 215 or "Power Supply Assembly Replacement" on page 217
- Step 3. Remove the two TORX T10 screws (item 1) fastening the plate and lift it.
- Step 4. Remove the four 5/8 inch nut (item 2) fastening the rear panel.
- Step 5. Disconnect the flat cable (item 4) from analog motherboard.
- Step 6. Remove the three TORX T10 screws (item 3) fastening the analog base module.
- **Step 7.** Push the analog base module (item 5) till the end of the wall. Carefully lift it when the height of BNC connectors are higher than rear chassis wall.
- Step 8. Remove the spacer (item 6) from analog base module.

## Replacement Procedure Analog Base Module Replacement (A6)

## Figure 6-22 Analog Base Module Removal

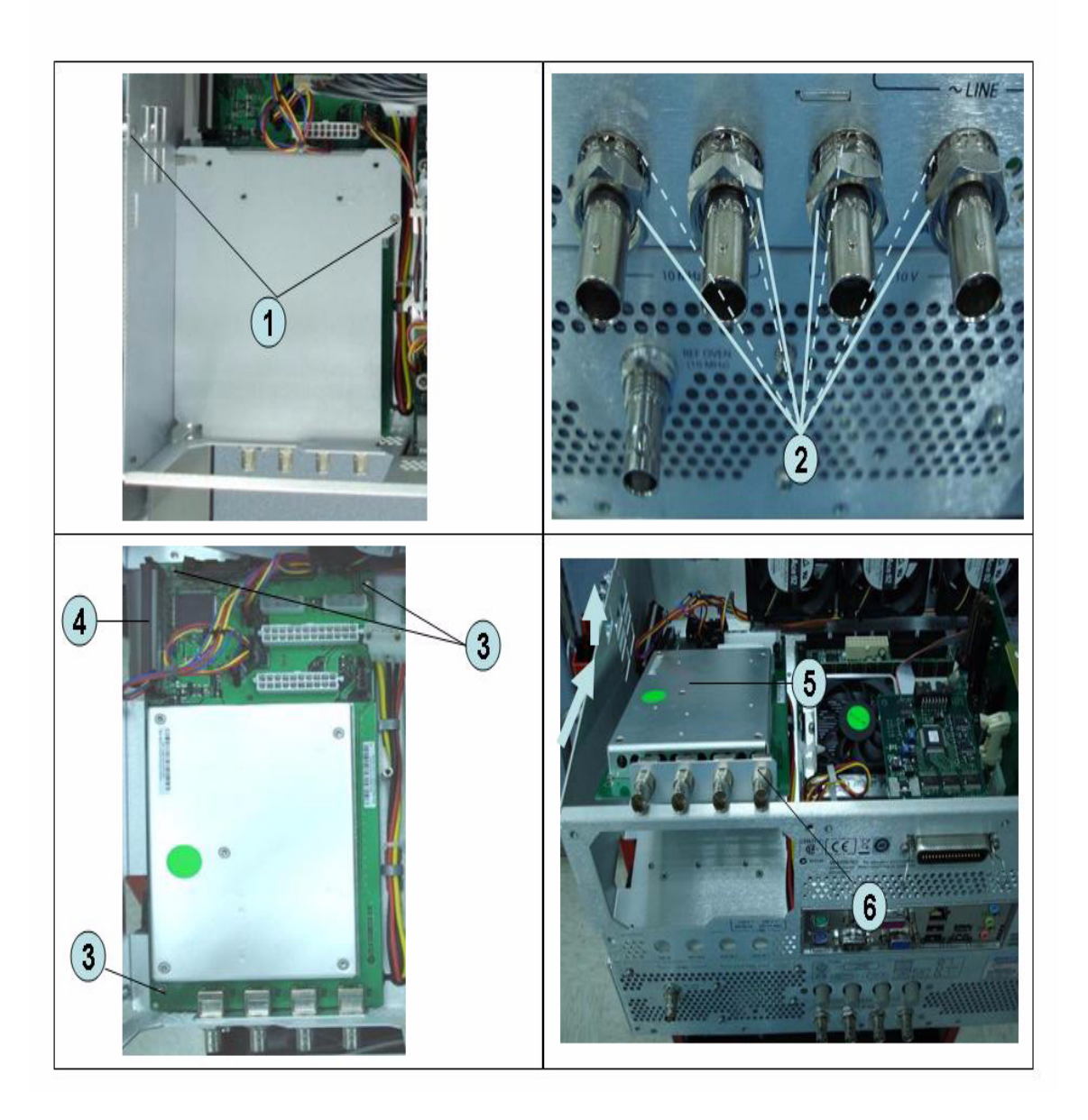

## **Replacement Procedure**

Step 1. Replace the analog base module by inverse procedure of removal.

**NOTE** Fasten the 5/8 inch nuts (item 2) using an open-end torque wrench.

## Level Vernier Module Replacement (A3)

## **Tools Required**

- TORX screwdriver, T10, T15, and T20
- Flat edge screwdriver
- Open-end wrench, 5/8 inch
- Open-end torque wrench, 5/16 inch or 8mm (set to 1.08 N-m / 9.5 lb-in) (for reconnecting SMA connector)
- Torque driver set, 5/16 inch (set to 1.08 N-m / 9.5 lb-in) (for reconnecting SMA connector)

#### **Removal Procedure**

Refer to Figure 6-23 for this procedure.

- Step 1. Remove the outer cover as described in "Outer Cover Removal" on page 199.
- Step 2. Remove the front panel as described in "Front Panel Removal" on page 200.
- Step 3. Disconnect the semi-rigid cable (item 1).
- Step 4. Disconnect the semi-rigid cable (item 2).
- **Step 5.** Remove a TORX T10 screw fastening the module to the bottom. (item 3)
- **Step 6.** Slide the level vernier module.

## Replacement Procedure Level Vernier Module Replacement (A3)

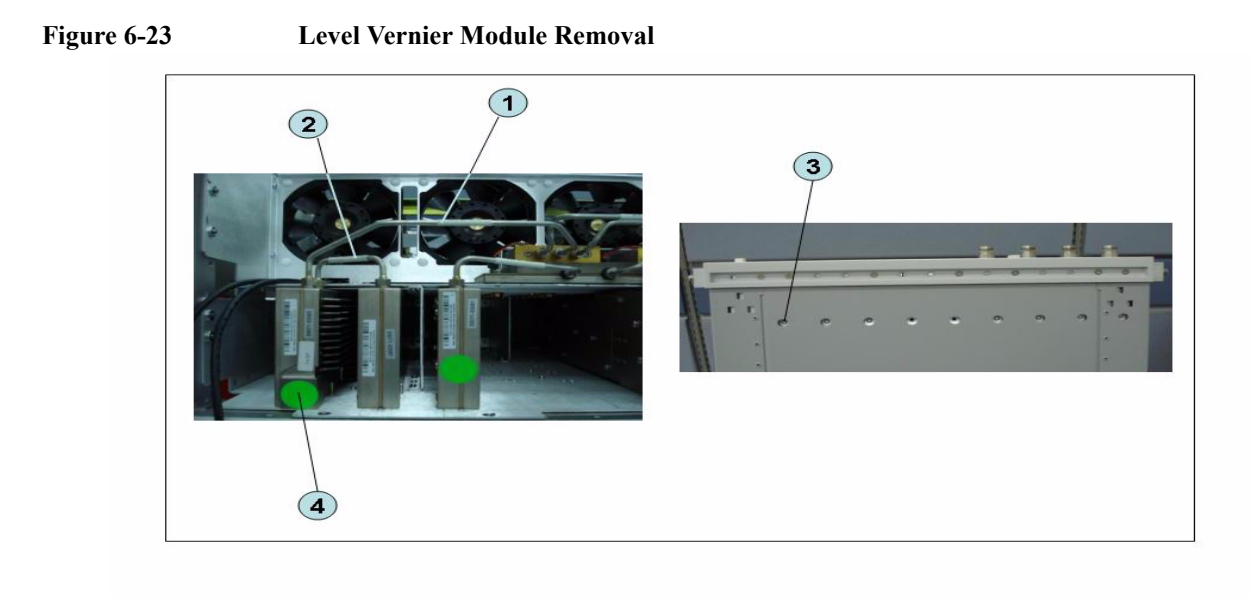

## **Replacement Procedure**

Step 1. Replace the level vernier module by inverse procedure of removal.

## **Doubler Module Replacement (A86)**

## **Tools Required**

- TORX screwdriver, T10, T15, and T20
- Flat edge screwdriver
- Open-end wrench, 5/8 inch
- Open-end torque wrench, 5/16 inch or 8mm (set to 1.08 N-m / 9.5 lb-in) (for reconnecting SMA connector)
- Torque driver set, 5/16 inch (set to 1.08 N-m / 9.5 lb-in) (for reconnecting SMA connector)

#### **Removal Procedure**

Refer to Figure 6-24 for this procedure.

- Step 1. Remove the outer cover as described in "Outer Cover Removal" on page 199.
- Step 2. Remove the front panel as described in "Front Panel Removal" on page 200.
- Step 3. Disconnect the flat cable assembly from Imix board (item 1).
- Step 4. Disconnect the semi-rigid cable (item 1).
- **Step 5.** Disconnect the semi-rigid cable (item 2).
- Step 6. Remove a TORX T10 screw fastening the module to the bottom. (item 3)
- Step 7. Slide the doubler module.

## Replacement Procedure **Doubler Module Replacement (A86)**

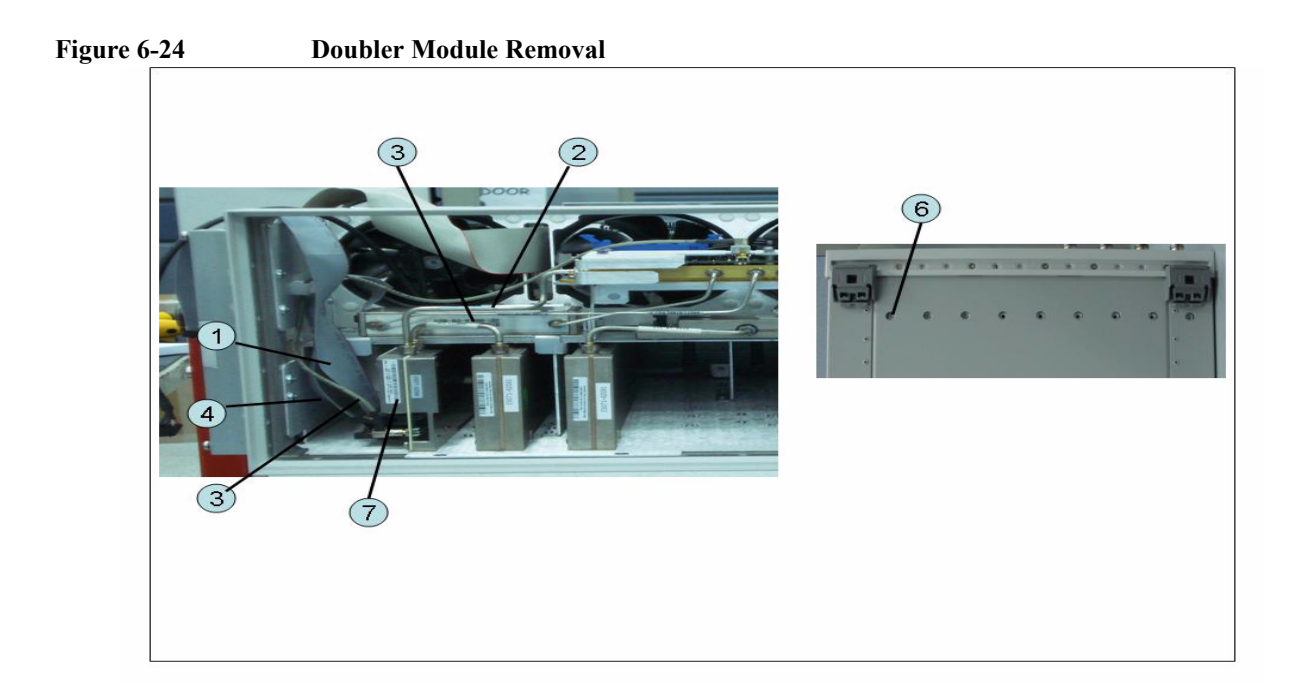

## **Replacement Procedure**

Step 1. Replace the doubler module by inverse procedure of removal.

## Synthesizer Module Replacement (A1)

## **Tools Required**

- TORX screwdriver, T10, T15, and T20
- Flat edge screwdriver
- Open-end wrench, 5/8 inch
- Open-end torque wrench, 5/16 inch or 8mm (set to 1.08 N-m / 9.5 lb-in) (for reconnecting SMA connector)
- Torque driver set, 5/16 inch (set to 1.08 N-m / 9.5 lb-in) (for reconnecting SMA connector)

#### **Removal Procedure**

Refer to Figure 6-25 for this procedure.

- Step 1. Remove the outer cover as described in "Outer Cover Removal" on page 199.
- Step 2. Remove the front panel as described in "Front Panel Removal" on page 200.
- Step 3. Disconnect the semi-rigid cable (item 1).
- Step 4. Disconnect the semi-rigid cable (item 2).
- Step 5. Remove the two TORX T10 screws fastening the module to the bottom. (item 3)
- Step 6. Slide the synthesizer module (item 4).

## Replacement Procedure Synthesizer Module Replacement (A1)

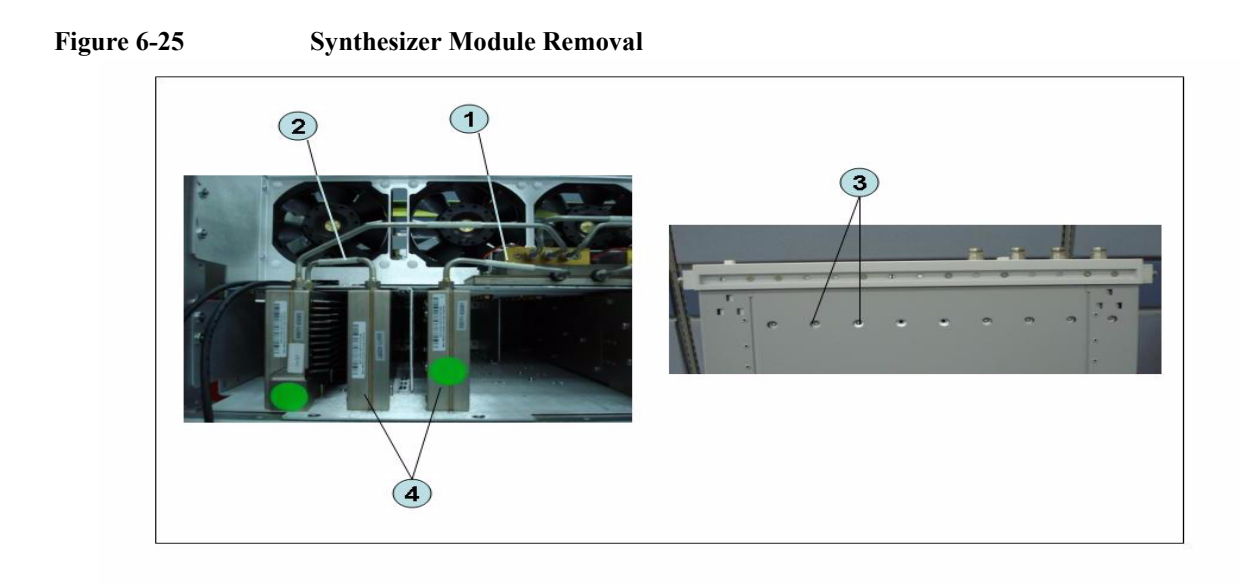

## **Replacement Procedure**

Step 1. Replace the synthesizer module by inverse procedure of removal.

## **Receiver Module Replacement for 2-Port model (A2/A7+A9)**

## 1) Up to 8.5 GHz (A2)

#### **Tools Required**

- TORX screwdriver, T10, T15, and T20
- Flat edge screwdriver
- Open-end wrench, 5/8 inch
- Open-end torque wrench, 5/16 inch or 8mm (set to 1.08 N-m / 9.5 lb-in) (for reconnecting SMA connector)
- Torque driver set, 5/16 inch (set to 1.08 N-m / 9.5 lb-in) (for reconnecting SMA connector)

#### **Removal Procedure**

Refer to Figure 6-26 for this procedure.

- Step 1. Remove the outer cover as described in "Outer Cover Removal" on page 199.
- Step 2. Remove the front panel as described in "Front Panel Removal" on page 200.
- Step 3. Disconnect the semi-rigid cable (item 1).
- **Step 4.** Disconnect the semi-rigid cable (item 2).
- Step 5. Disconnect the two semi-rigid cables (item 3).
- **Step 6.** Remove the two TORX T10 screws fastening the module to the bottom. (item 4)
- Step 7. Slide the receiver module (item 5).

## Replacement Procedure Receiver Module Replacement for 2-Port model (A2/A7+A9)

Figure 6-26Receiver Module Removal for 2-port model

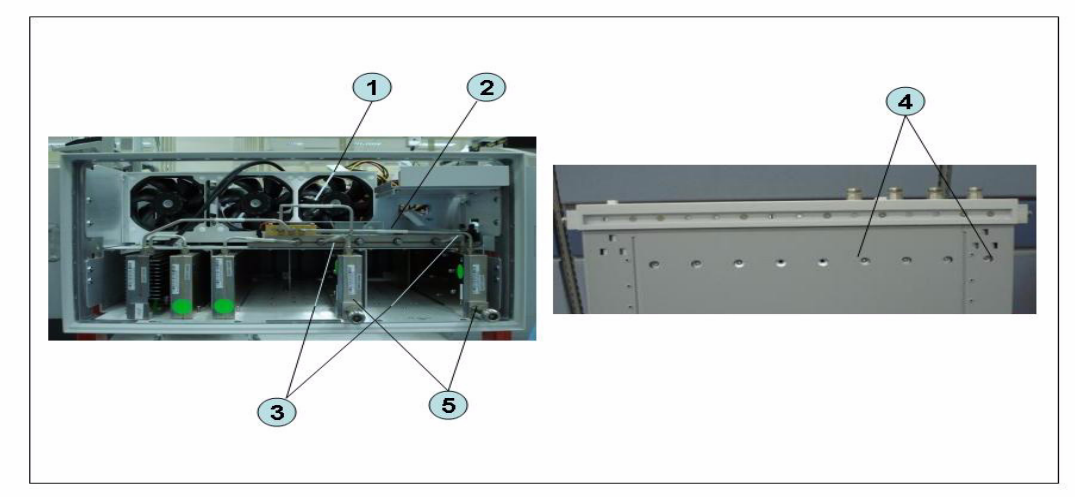

#### **Replacement Procedure**

**Step 1.** Replace the receiver module by inverse procedure of removal.

## 2) Over 8.5 GHz Options (A7&A9)

#### **Tools Required**

- TORX screwdriver, T10
- Open-end wrench, 5/8 inch
- Open-end torque wrench, 5/16 inch or 8mm (set to 1.08 N-m / 9.5 lb-in) (for reconnecting SMA connector)
- Torque driver set, 5/16 inch (set to 1.08 N-m / 9.5 lb-in) (for reconnecting SMA connector)

#### **Removal Procedure**

Refer to Figure 6-27 for this procedure.

- Step 1. Remove the outer cover as described in "Outer Cover Removal" on page 199.
- Step 2. Remove the front panel as described in "Front Panel Removal" on page 200.
- Step 3. Remove the hard disk assembly as described in "Removable Hard Disk Assembly Removal (Option 017)" on page 207.
- Step 4. Remove the imix and distributor modules as described in "Imix, Attenuator and Distributor Module Replacement (IMX, ATT and A4)" on page 255.

#### NOTE

The attenuator module does not need to be removed.

- Step 5. Remove the two TORX T10 screws (item 1).
- **Step 6.** Remove the plate (item 2).
- **Step 7.** Remove the two TORX T10 screws (item 3)
- Step 8. Remove the two TORX T10 screws fastening the module (item 4)
- Step 9. Slide out the receiver module.
- Step 10. Unplug the two ends of the RF cable (item 5)
- Step 11. Unclip the RF cable (item 6).
- Step 12. Remove the two TORX T10 screws fastening the angle (item 7).
- Step 13. Remove the angle (item 8).
- Step 14. Remove the RF cable (item 9).
- **Step 15.** Remove the two TORX T10 screws fastening the front end module from the receiver module (item 10 and item 11).
- Step 16. Unfasten the two semi-rigid cables (item 12).
- Step 17. Separate the front end module from the receiver module.
- Step 18. Remove the two TORX T10 screws (item 13) and remove the plate (item 14).
- Step 19. Remove the six TORX T10 screws (item 15, item 16 and item 17).
- Step 20. Separate the plate from the front end module.

Replacement Procedure Receiver Module Replacement for 2-Port model (A2/A7+A9)

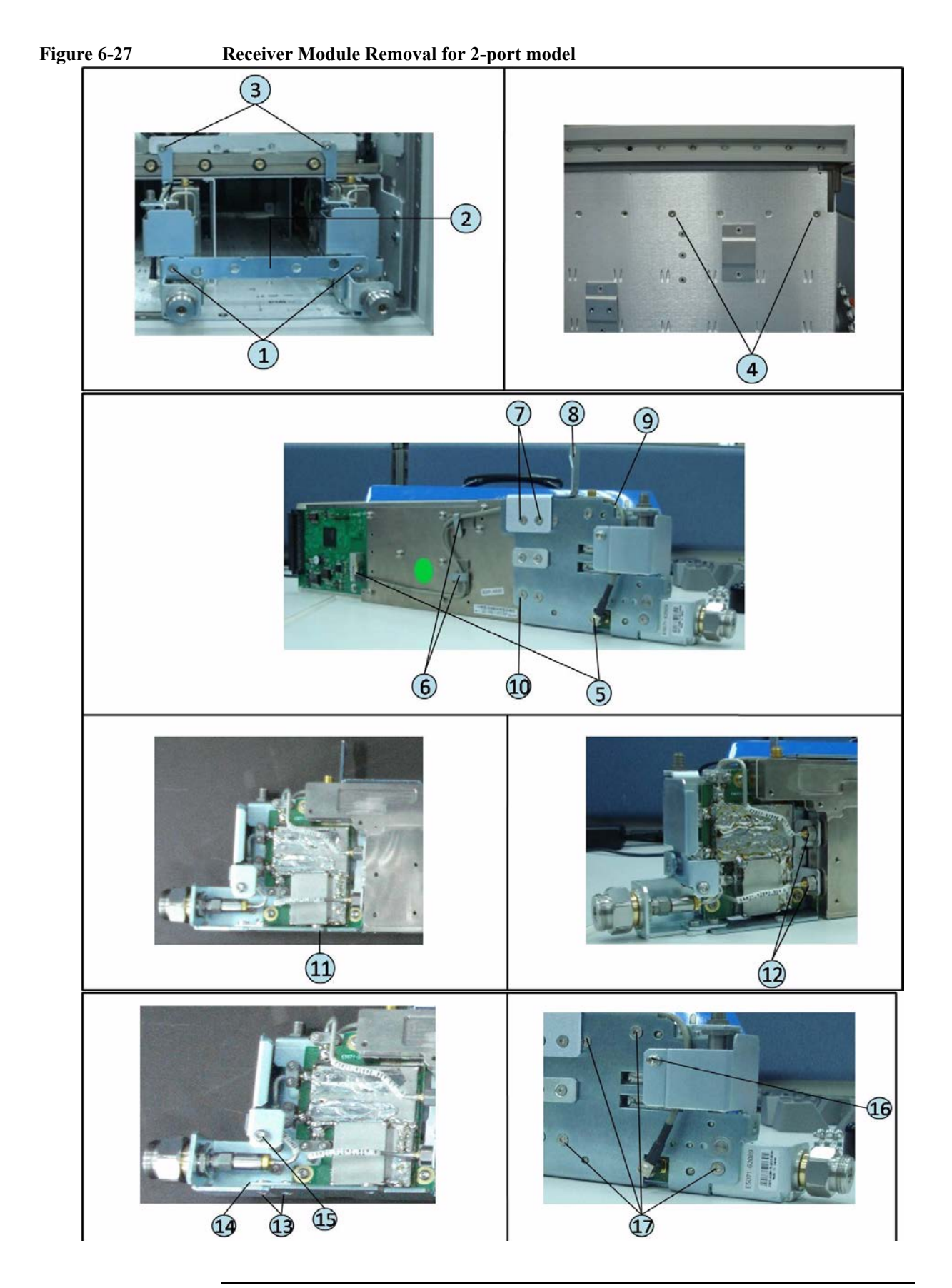

## **Replacement Procedure**

**Step 1.** Replace the receiver module by inverse procedure of removal.

## **Receiver Module Replacement for 4-Port model (A82/A87)**

## 1) Up to 8.5 GHz Options (A2)

#### **Tools Required**

- TORX screwdriver, T10, T15, and T20
- Flat edge screwdriver
- Open-end wrench, 5/8 inch
- Open-end torque wrench, 5/16 inch or 8mm (set to 1.08 N-m / 9.5 lb-in) (for reconnecting SMA connector)
- Torque driver set, 5/16 inch (set to 1.08 N-m / 9.5 lb-in) (for reconnecting SMA connector)

#### **Removal Procedure**

Refer to Figure 6-28 for this procedure.

- Step 1. Remove the outer cover as described in "Outer Cover Removal" on page 199.
- Step 2. Remove the front panel as described in "Front Panel Removal" on page 200.
- Step 3. Disconnect the two semi-rigid cable (item 1).
- **Step 4.** Disconnect the two semi-rigid cable (item 2).
- Step 5. Disconnect the four semi-rigid cables (item 3).
- **Step 6.** Remove the four TORX T10 screws fastening the module to the bottom. (item 4)
- Step 7. Slide the receiver module (item 5).

## Replacement Procedure Receiver Module Replacement for 4-Port model (A82/A87)

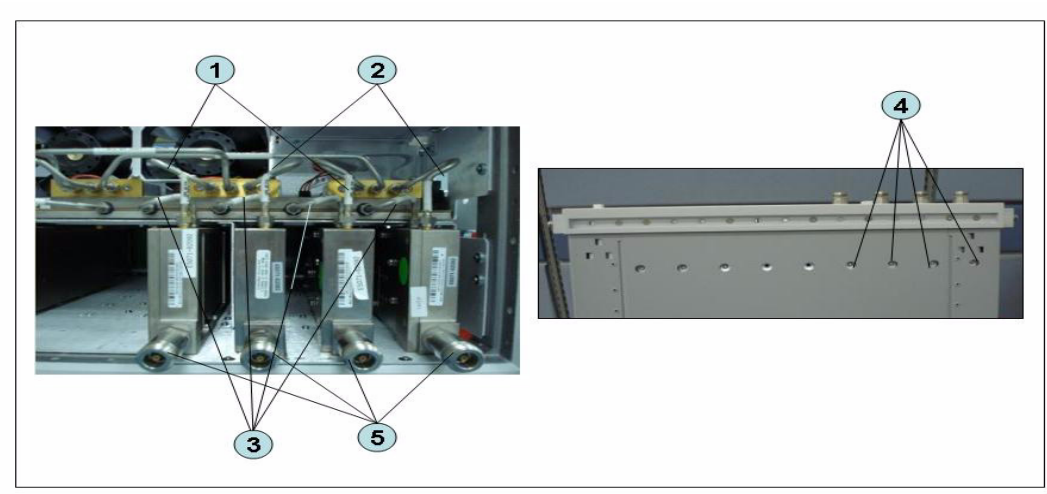

#### Figure 6-28 Receiver Module Removal for 4-port model

#### **Replacement Procedure**

Step 1. Replace the receiver module by inverse procedure of removal.

## 2) Over 8.5 GHz Options (A7&A9)

#### **Tools Required**

- TORX screwdriver, T10
- Open-end wrench, 5/8 inch
- Open-end torque wrench, 5/16 inch or 8mm (set to 1.08 N-m / 9.5 lb-in) (for reconnecting SMA connector)
- Torque driver set, 5/16 inch (set to 1.08 N-m / 9.5 lb-in) (for reconnecting SMA connector)

#### **Removal Procedure**

Refer to Figure 6-29 for this procedure.

- Step 1. Remove the outer cover as described in "Outer Cover Removal" on page 199.
- Step 2. Remove the front panel as described in "Front Panel Removal" on page 200.
- Step 3. Remove the hard disk assembly as described in "Removable Hard Disk Assembly Removal (Option 017)" on page 207.
- Step 4. Remove the imix and distributor modules as described in "Imix, Attenuator and Distributor Module Replacement (IMX, ATT and A4)" on page 255.

#### **NOTE** The attenuator module does not need to be removed.

- Step 5. Remove the four TORX T10 screws (item 1).
- Step 6. Remove the plate (item 2).
- Step 7. Remove the four TORX T10 screws (item 3)
- Step 8. Remove the four TORX T10 screws fastening the module (item 4)
- Step 9. Slide the receiver module.
- **Step 10.** Unplug the two ends of the RF cable (item 5)
- Step 11. Unclip the RF cable (item 6).
- Step 12. Remove the two TORX T10 screws fastening the angle (item 7).
- Step 13. Remove the angle (item 8).
- Step 14. Remove the RF cable (item 9).
- Step 15. Remove the two TORX T10 screws fastening the front end module from the receiver module (item 10 and item 11).
- Step 16. Unfasten the two semi-rigid cables (item 12).
- Step 17. Separate the front end module from the receiver module.
- Step 18. Remove the two TORX T10 screws (item 13) and remove the plate (item 14).
- Step 19. Remove the six TORX T10 screws (item 15, item 16 and item 17).
- **Step 20.** Separate the plate from the front end module.

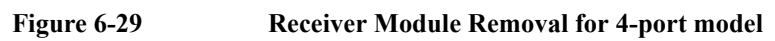

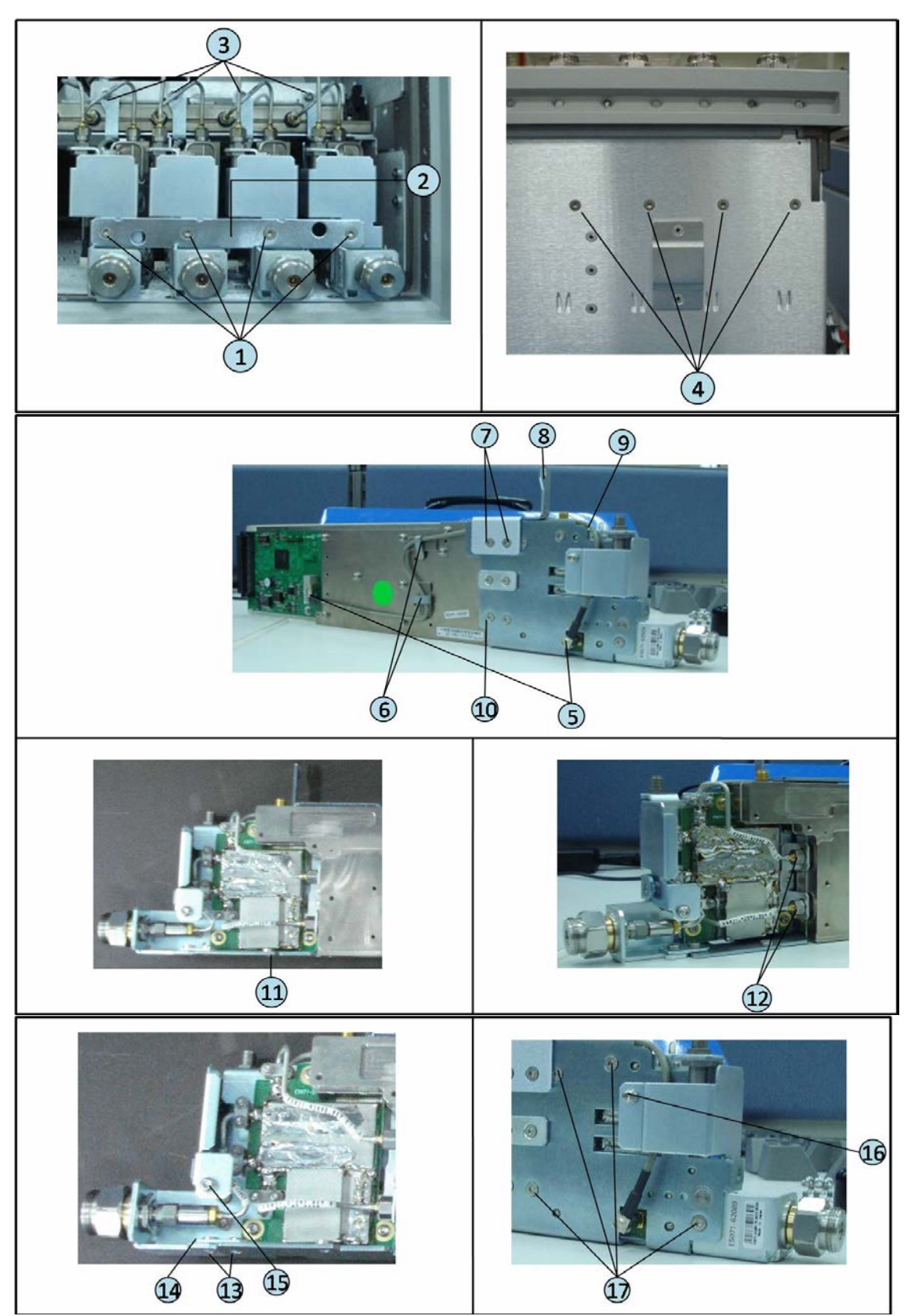

Replacement Procedure Receiver Module Replacement for 4-Port model (A82/A87)

#### **Replacement Procedure**

Step 1. Replace the receiver module by inverse procedure of removal.
# **RF Switch and Distributor Module Replacement for 2-Port** model (A4)

## **Up to 8.5 GHz Options**

## **Tools Required**

- TORX screwdriver, T10, T15, and T20
- Flat edge screwdriver
- Open-end wrench, 5/8 inch
- Open-end torque wrench, 5/16 inch or 8mm (set to 1.08 N-m / 9.5 lb-in) (for reconnecting SMA connector)
- Torque driver set, 5/16 inch (set to 1.08 N-m / 9.5 lb-in) (for reconnecting SMA connector)

## **Removal Procedure**

Refer to Figure 6-30 for this procedure.

- Step 1. Remove the outer cover as described in "Outer Cover Removal" on page 199.
- Step 2. Remove the following assemblies.
  - Front Panel Assembly (refer to "Front Panel Removal" on page 200.)
  - Removable Hard Disk Assembly (refer to "Removable Hard Disk Assembly Removal (Obsolete)" on page 201.)
  - Disconnect all semi-rigid cables.
- **Step 3.** Disconnect the flat cable (item 1) from the distributor module.
- Step 4. Remove a TORX T10 screws (item 2) fastening the guard.
- Step 5. Remove a TORX T10 screws (item 3) fastening the guard.
- Step 6. Lift the guard from the distributor module (item 4).
- Step 7. Remove the three TORX T10 screws (item 5) fastening the plate.
- Step 8. Disconnect the switch cable (item 6) from the switch.
- Step 9. Remove the attenuator (item 7) fastening the switch.
- Step 10. Remove the two TORX T10 screws (item 8) fastening the switch.
- **Step 11.** Remove the two terminations (item 9) fastening the distributor module when replaced the distributor module.

Replacement Procedure RF Switch and Distributor Module Replacement for 2-Port model (A4)

#### Figure 6-30 RF Switch and Distributor Module Replacement for 2-port model

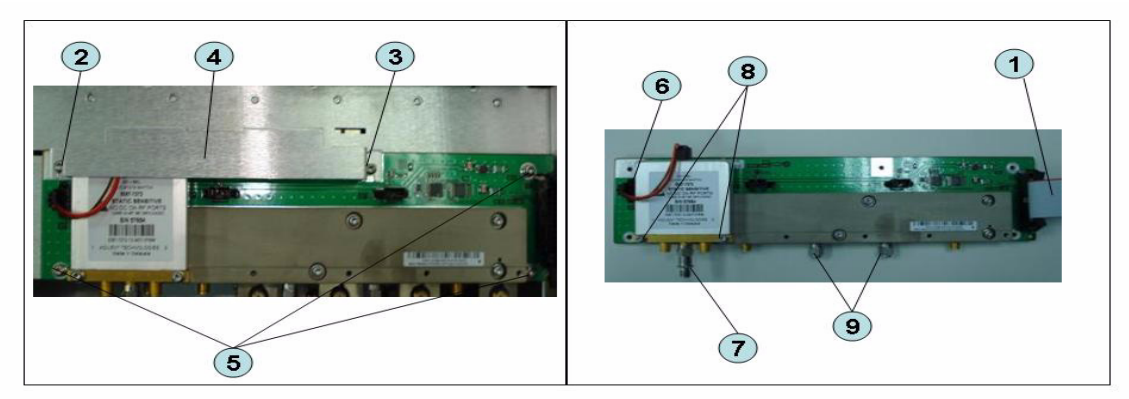

## **Replacement Procedure**

Step 1. Replace the switch and distributor module by inverse procedure of removal.

**NOTE** Be careful screw (item 2) and screw (item 3) are different.

**NOTE** Fasten the semi rigid cables, attenuator and terminations using a torque wrench or torque driver set for replacement.

# **RF Switch and Distributor Module Replacement for 4-Port model (T2-SW and A4)**

## **Up to 8.5 GHz Options**

## **Tools Required**

- TORX screwdriver, T10, T15, and T20
- Flat edge screwdriver
- Open-end wrench, 5/8 inch
- Open-end torque wrench, 5/16 inch or 8mm (set to 1.08 N-m / 9.5 lb-in) (for reconnecting SMA connector)
- Torque driver set, 5/16 inch (set to 1.08 N-m / 9.5 lb-in) (for reconnecting SMA connector)

## **Removal Procedure**

Refer to Figure 6-31 for this procedure.

- Step 1. Remove the outer cover as described in "Outer Cover Removal" on page 199.
- Step 2. Remove the following assemblies.
  - Front Panel Assembly (refer to "Front Panel Removal" on page 200.)
  - Removable Hard Disk Assembly (refer to "Removable Hard Disk Assembly Removal (Obsolete)" on page 201.)
  - Disconnect all semi-rigid cables.
- Step 3. Disconnect the semi-rigid cable (item 1).
- Step 4. Disconnect the semi-rigid cable (item 2).
- Step 5. Disconnect the flat cable (item 3) from the distributor module.
- Step 6. Remove a TORX T10 screws (item 4) fastening the guard.
- Step 7. Remove a TORX T10 screws (item 5) fastening the guard.
- **Step 8.** Lift the guard from the distributor module (item 6).
- Step 9. Remove the three TORX T10 screws (item 7) fastening the plate.
- Step 10. Disconnect the three switch cables (item 8) from the switch.
- Step 11. Remove the six TORX T10 screws (item 9) fastening the switch.

Replacement Procedure RF Switch and Distributor Module Replacement for 4-Port model (T2-SW and A4)

Figure 6-31 RF Switch and Distributor Module Replacement for 4-port model

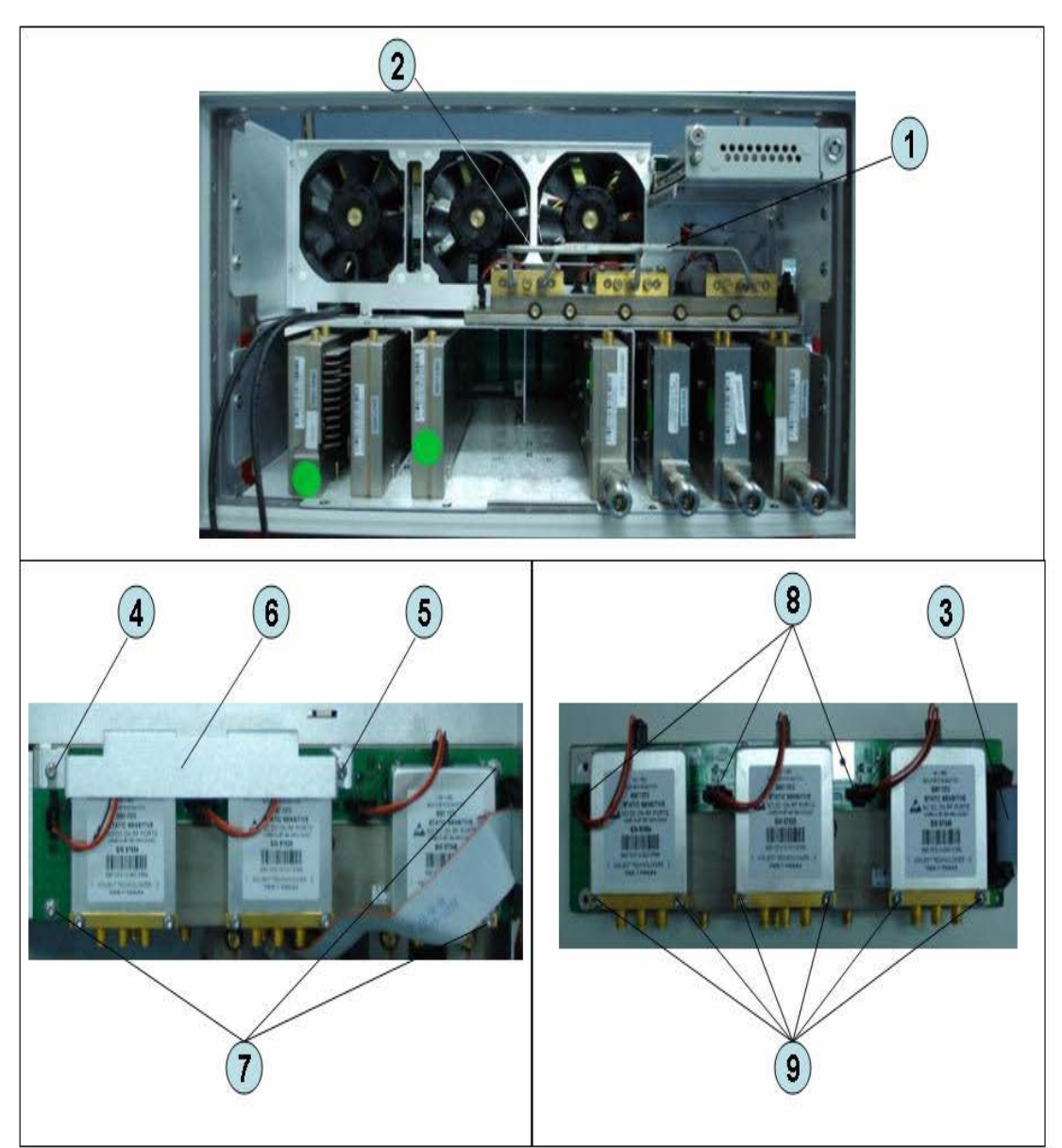

## **Replacement Procedure**

**Step 1.** Replace the switch by inverse procedure of removal.

**NOTE** Be careful screw (item 4) and screw (item 5) are different.

**NOTE** Fasten the semi rigid cables using a torque wrench or torque driver set for replacement.

# Imix, Attenuator and Distributor Module Replacement (IMX, ATT and A4)

## 1) 2-Ports Options

#### **Tools Required**

- TORX screwdriver, T10
- Open-end wrench, 5/8 inch
- Open-end torque wrench, 5/16 inch or 8mm (set to 1.08 N-m / 9.5 lb-in) (for reconnecting SMA connector)
- Torque driver set, 5/16 inch (set to 1.08 N-m / 9.5 lb-in) (for reconnecting SMA connector)

#### **Removal Procedure**

Refer to Figure 6-32 for this procedure.

- Step 1. Remove the outer cover as described in "Outer Cover Removal" on page 199.
- Step 2. Remove the following assemblies.
  - Front Panel Assembly (refer to "Front Panel Removal" on page 200.)
  - Removable Hard Disk Assembly (refer to "Removable Hard Disk Assembly Removal (Obsolete)" on page 201.)
  - Disconnect all semi-rigid cables.
- Step 3. Disconnect the two semi-rigid cables (item 1).
- Step 4. Disconnect the four semi-rigid cables (item 2).
- Step 5. Remove three TORX T10 screws (item 3) fastening the Imix module.
- Step 6. Lift the Imix module.
- Step 7. Remove two TORX T10 screws (item 4) fastening the distributor module to the plate.
- Step 8. Lift the attenuator module.
- Step 9. Remove four TORX T10 screws (item 5) fastening the guard.
- Step 10. Lift the guard from the attenuator module (item 6).
- Step 11. Disconnect the three semi-rigid cables (item 7).
- Step 12. Remove the four TORX T10 screws (item 8) fastening the plate.
- Step 13. Remove the two TORX T10 screws (item 9) fastening the plate.
- Step 14. Lift the plate (item 10).
- Step 15. Remove the four TORX T10 screws (item 11) fastening the attenuator module.
- Step 16. Lift the distributor module (item 12).

Replacement Procedure Imix, Attenuator and Distributor Module Replacement (IMX, ATT and A4)

Figure 6-32 Imix, Attenuator and Distributor Module Replacement (2-Ports Options)

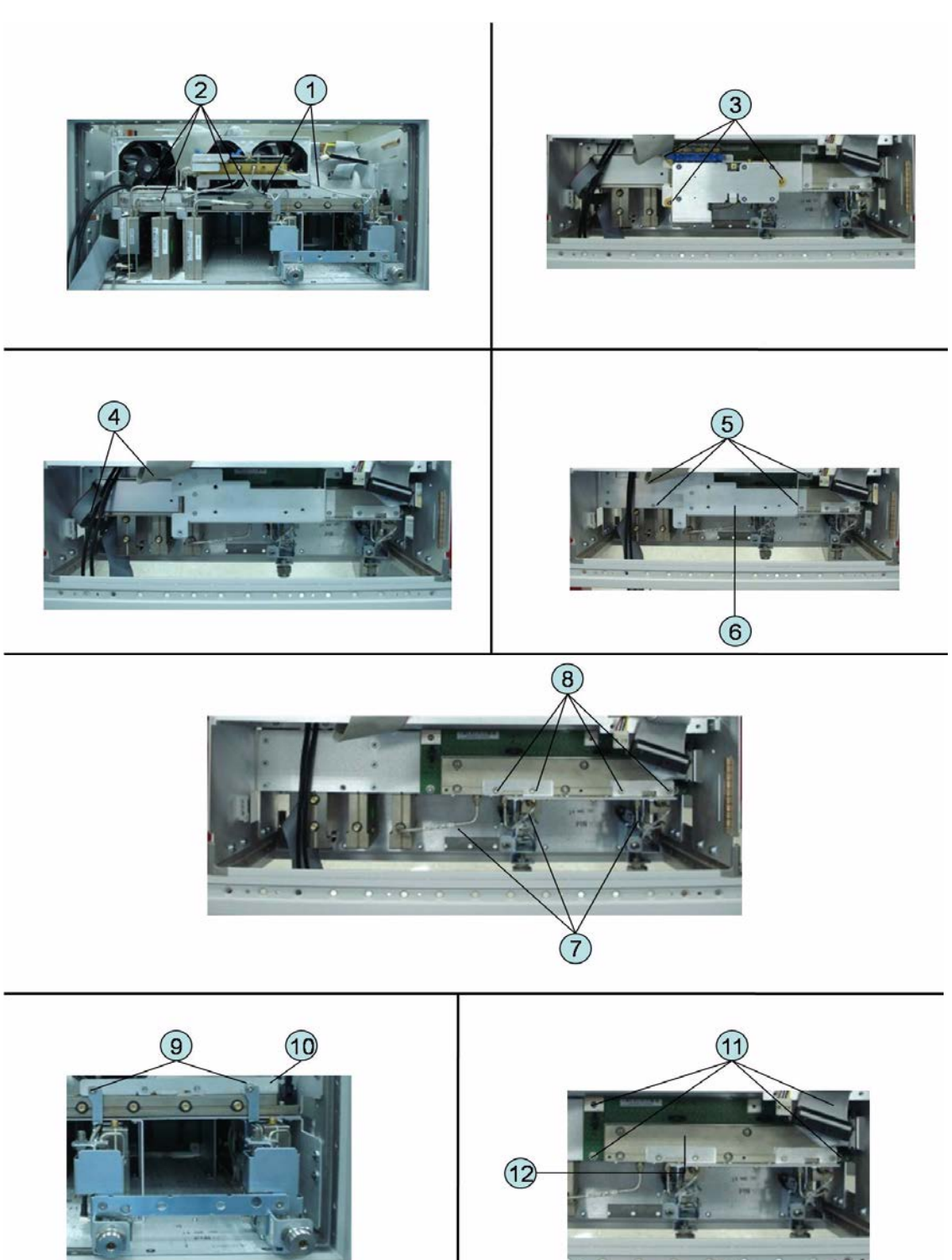

Imix, Attenuator and Distributor Module Replacement (IMX, ATT and A4)

#### **Replacement Procedure**

Step 1. Replace the switch by inverse procedure of removal.

**NOTE** Fasten the semi rigid cables using a torque wrench or torque driver set for replacement.

## 2) 4-Ports Options

#### **Tools Required**

- TORX screwdriver, T10
- Open-end wrench, 5/8 inch
- Open-end torque wrench, 5/16 inch or 8mm (set to 1.08 N-m / 9.5 lb-in) (for reconnecting SMA connector)
- Torque driver set, 5/16 inch (set to 1.08 N-m / 9.5 lb-in) (for reconnecting SMA connector)

#### **Removal Procedure**

Refer to Figure 6-32 for this procedure.

- Step 1. Remove the outer cover as described in "Outer Cover Removal" on page 199.
- Step 2. Remove the following assemblies.
  - Front Panel Assembly (refer to "Front Panel Removal" on page 200.)
  - Removable Hard Disk Assembly (refer to "Removable Hard Disk Assembly Removal (Obsolete)" on page 201.)
  - Disconnect all semi-rigid cables.
- Step 3. Disconnect the four semi-rigid cables (item 1).
- Step 4. Disconnect the four semi-rigid cables (item 2).
- Step 5. Remove three TORX T10 screws (item 3) fastening the plate.
- Step 6. Lift the Imix module.
- Step 7. Remove two TORX T10 screws (item 4) fastening the distributor module to the plate.
- Step 8. Lift the distributor module.
- Step 9. Remove four TORX T10 screws (item 5) fastening the guard.
- Step 10. Lift the guard from the distributor module (item 6).
- Step 11. Disconnect the five semi-rigid cables (item 7).
- Step 12. Remove the four TORX T10 screws (item 8) fastening the plate.
- Step 13. Remove the four TORX T10 screws (item 9) fastening the plate.
- Step 14. Lift the plate (item 10).
- Step 15. Remove the four TORX T10 screws (item 11) fastening the attenuator module.
- Step 16. Lift the attenuator module (item 12).

Replacement Procedure Imix, Attenuator and Distributor Module Replacement (IMX, ATT and A4)

Figure 6-33 Imix, Attenuator and Distributor Module Replacement (4-Ports Options)

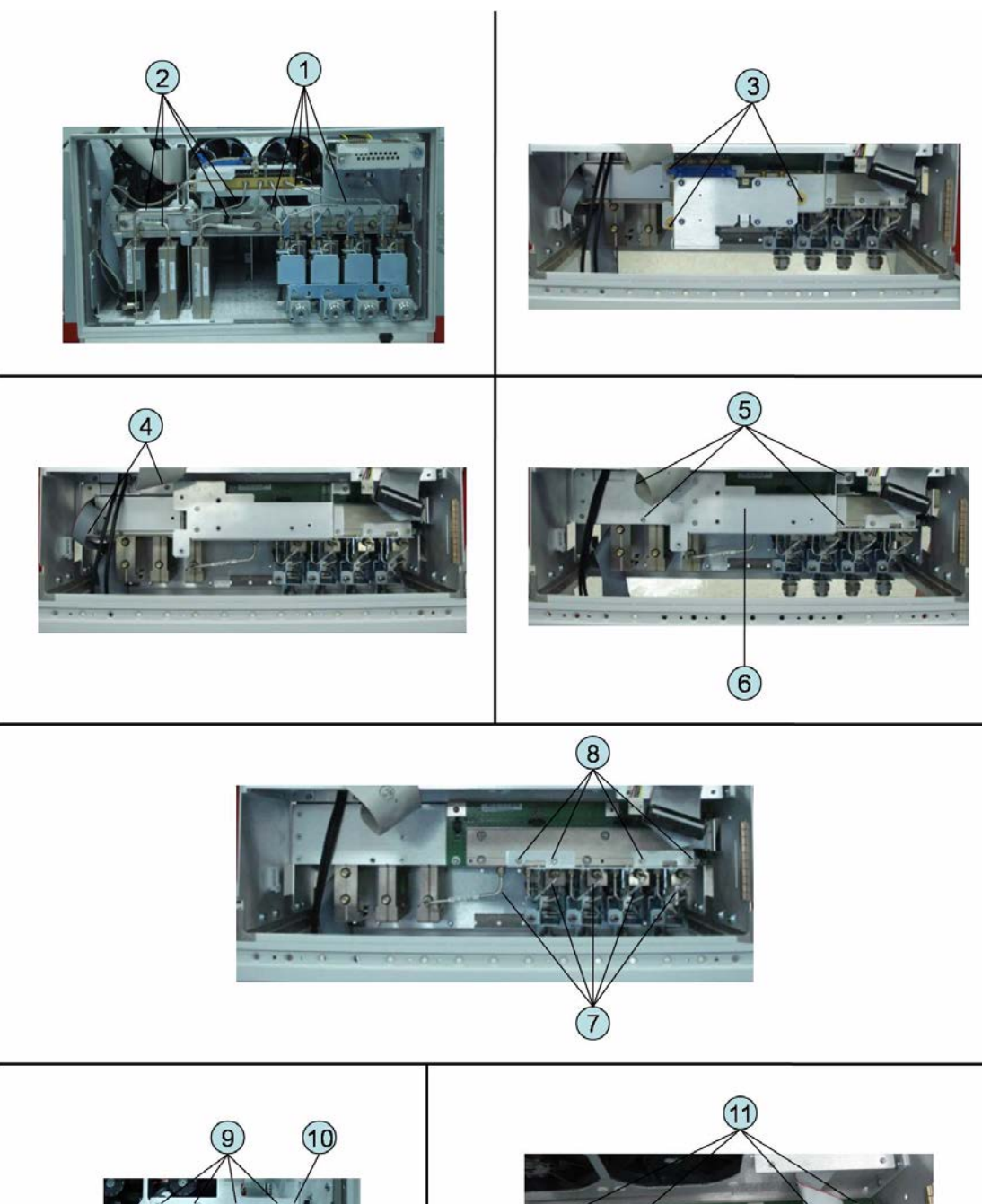

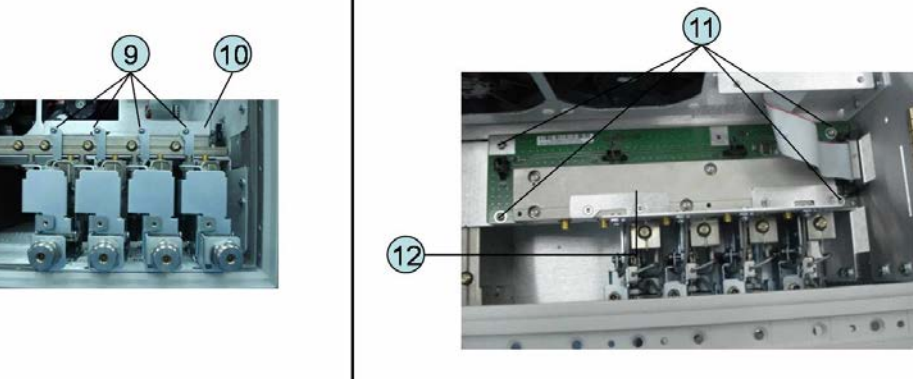

## Replacement Procedure Imix, Attenuator and Distributor Module Replacement (IMX, ATT and A4)

#### **Replacement Procedure**

Step 1. Replace the switch by inverse procedure of removal.

**NOTE** Fasten the semi rigid cables using a torque wrench or torque driver set for replacement.

## **Fan Replacement**

## **Tools Required**

- TORX screwdriver, T10, T15, and T20
- Flat edge screwdriver
- A fine stick such as Hex key, 1.5 mm
- Cutting plier or scissors

#### **Removal Procedure**

Refer to Figure 6-34 for this procedure.

- Step 1. Remove the outer cover as described in "Outer Cover Removal" on page 199.
- Step 2. Remove the removal hard disk assembly as described in "Removable Hard Disk Assembly Removal (Obsolete)" on page 201.
- Step 3. Disconnect the fan cables (item 1) from the analog base module.
- Step 4. Disconnect the flat cable (item 2) from the analog base module.
- Step 5. Disconnect the flat cable (item 3) from the digital bridge board.
- Step 6. Remove the six TORX T10 screws (item 4) fastening the fan plate.
- **Step 7.** Cut the cable tie (item 5).
- Step 8. Remove the twelve rivet (plastic)(item 6) fastening the fan.
- Step 9. Remove the fan (item 7) from fan plate.

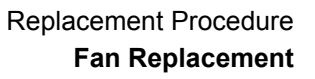

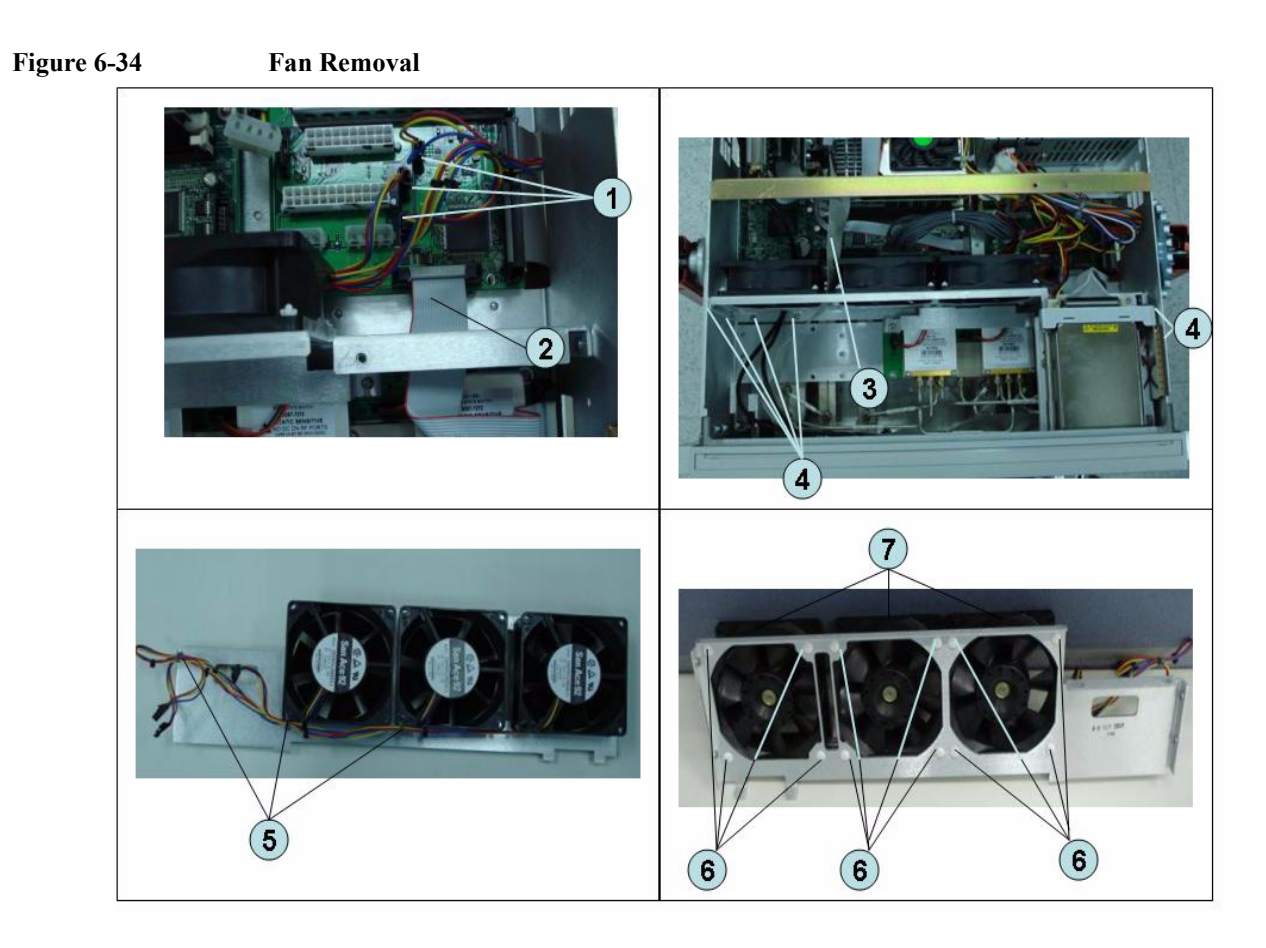

## **Replacement Procedure**

NOTE

**Step 1.** Replace the fan by inverse procedure of removal.

Connecting the cables (item 1) as described below.

- Connect the short cable to "J5" connector.
- Connect the middle cable to "J6" connector.
- Connect the long cable to "J7" connector.

•

# PCA DC Bias Board (Opt.xx5) Replacement (A57/A58)

### **Tools Required**

- TORX screwdriver, T10, T15, and T20
- Open-end torque wrench, 9/16 inch (set to 3.46 N-m / 30.5 lb-in)

#### **Removal Procedure**

Refer to Figure 6-34 for this procedure.

- Step 1. Remove the outer cover as described in "Outer Cover Removal" on page 199.
- Step 2. Remove the 9/16 inch nut (item 2) fastening the rear cover.
- Step 3. Remove the six TORX T10 screws (item 1) fastening the rear cover.
- Step 4. Disconnect the cable (item 3) from the analog motherboard.
- Step 5. Remove the three TORX T10 screw (item 4) fastening the DC Bias board.

#### Figure 6-35 PCA DC Bias Board Removal

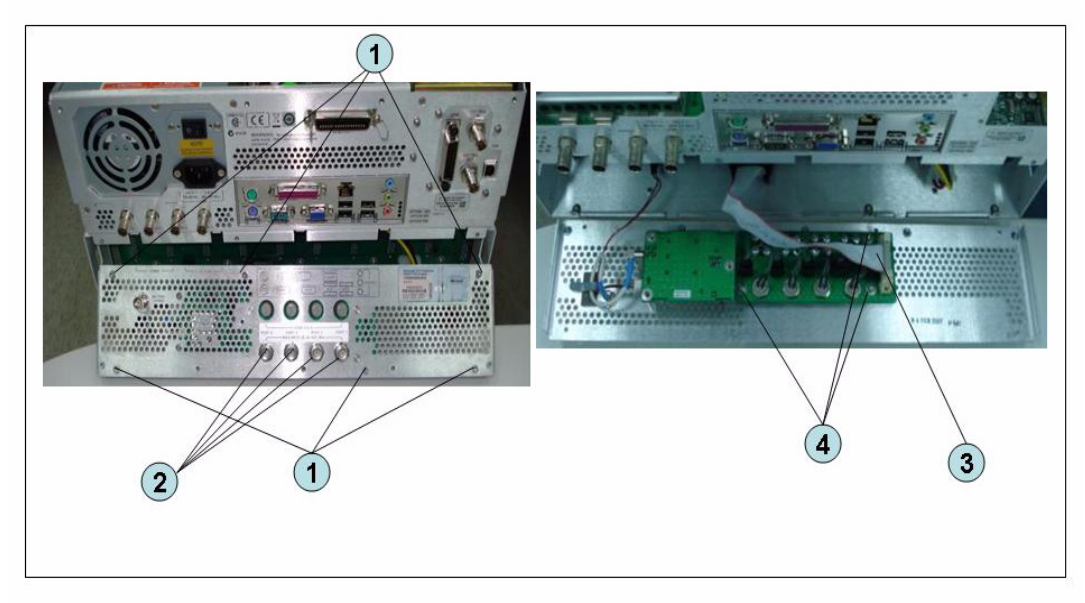

## **Replacement Procedure**

Step 1. Replace the PCA DC bias board by inverse procedure of removal.

Fasten the 9/16 inch nuts (item 2) using a open-end torque wrench.

NOTE

# 10 MHz Oven Board (Opt. 1E5) Replacement (A5)

## **Tools Required**

• TORX screwdriver, T10, T15, and T20

## **Removal Procedure**

Refer to Figure 6-36 for this procedure.

- Step 1. Remove the outer cover as described in "Outer Cover Removal" on page 199.
- **Step 2.** Remove the six TORX T10 screws (item 1) fastening the rear cover.
- Step 3. Release the clamped cables from the clamps (item 2) on the rear cover.
- **Step 4.** Disconnect the cables (item 3, 4) from the oven.
- Step 5. Remove the three TORX T10 screws (item 5) fastening the oven.

#### Figure 6-36 10 MHz Oven Board Removal

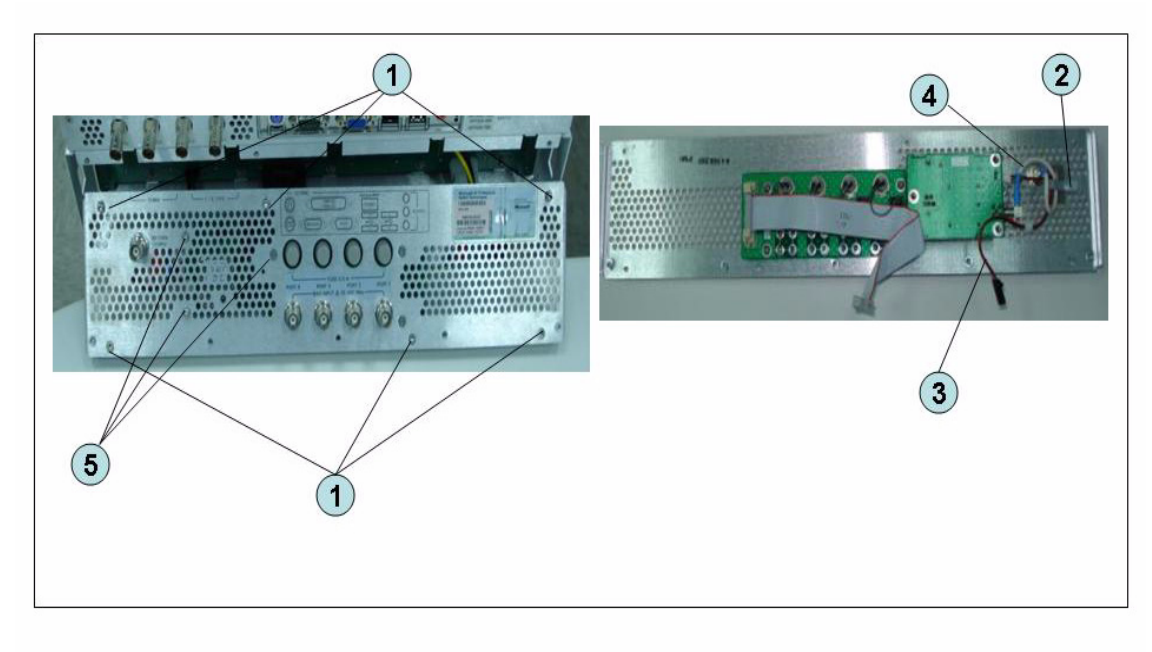

## **Replacement Procedure**

Step 1. Replace the 10 MHz oven board by inverse procedure of removal.

# **Analog Motherboard Replacement (A50)**

## **Tools Required**

- TORX screwdriver, T10, T15, and T20
- Flat edge screwdriver
- Open-end wrench, 5/8 inch
- Open-end torque wrench, 5/16 inch or 8mm (set to 1.08 N-m / 9.5 lb-in) (for reconnecting SMA connector)
- Torque driver set, 5/16 inch (set to 1.08 N-m / 9.5 lb-in) (for reconnecting SMA connector)

#### **Removal Procedure**

Refer to Figure 6-37 for this procedure.

- Step 1. Remove the outer cover as described in "Outer Cover Removal" on page 199.
- Step 2. Remove the following assemblies.
  - Front Panel Assembly (refer to "Front Panel Removal" on page 200.)
  - Removable Hard Disk Assembly (refer to "Removable Hard Disk Assembly Removal (Obsolete)" on page 201.)
  - Level Vernier Module (refer to "Level Vernier Module Replacement (A3)" on page 235.)
  - Synthesizer Module (refer to "Synthesizer Module Replacement (A1)" on page 239.)
  - Receiver Module (refer to "Receiver Module Replacement for 2-Port model (A2/A7+A9)" on page 241 or "Receiver Module Replacement for 4-Port model (A82/A87)" on page 246.)
- Step 3. Remove the two TORX T10 screws (item 3) fastening the plate and remove it.
- Step 4. Disconnect the flat cables connected to the analog motherboard (item 1, 2).
- Step 5. Remove the six TORX T10 screws (item 4) fastening the rear cover.
- Step 6. Disconnect the cable (item 5) connected to the analog motherboard when with option 1E5.
- Step 7. Disconnect the cables (item 6, 7) connected to the analog motherboard.
- Step 8. Remove the ten TORX T10 screws (item 8) fastening the analog mother board.

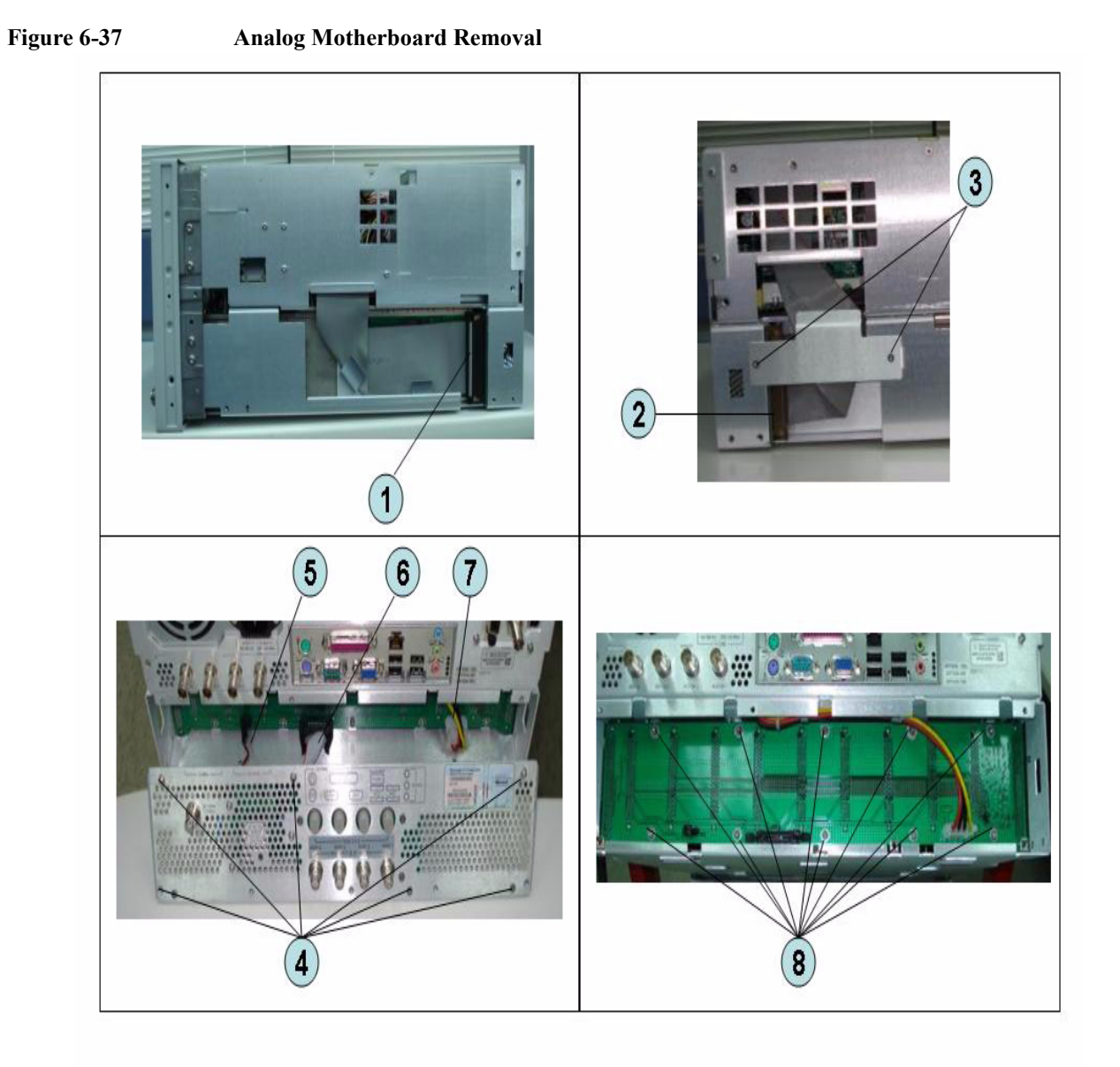

## **Replacement Procedure**

Step 1. Replace the analog motherboard by inverse procedure of removal.

# **Front Panel Cover Removal**

## **Tools Required**

- TORX screwdriver, T10, T15, and T20
- Flat edge screwdriver

## **Removal Procedure**

Refer to Figure 6-38 for this procedure.

- Step 1. Remove the outer cover as described in "Outer Cover Removal" on page 199.
- Step 2. Remove the front panel as described in "Front Panel Removal" on page 200.
- **Step 3.** Disconnect the cables (item 1, 2, 3, 4) connected through the cover.
- Step 4. Remove the six TORX T10 screws (item 5) fastening the cover.

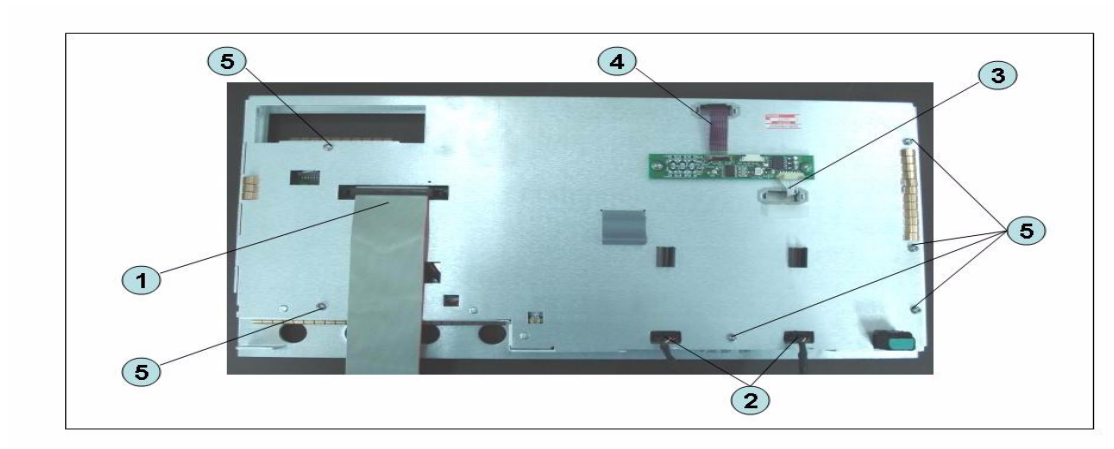

#### Figure 6-38 Front Panel Cover Removal

# **Control Touch Panel Replacement**

## **Tools Required**

- TORX screwdriver, T10, T15, and T20
- Flat edge screwdriver

### **Removal Procedure**

Refer to Figure 6-39 for this procedure.

- Step 1. Remove the outer cover as described in "Outer Cover Removal" on page 199.
- Step 2. Remove the front panel as described in "Front Panel Removal" on page 200.
- Step 3. Disconnect the cables (item 1, 2) connected through the cover.
- Step 4. Remove the two TORX T10 screws (item 3) fastening the control touch panel.

#### Figure 6-39 Control Touch Panel Replacement

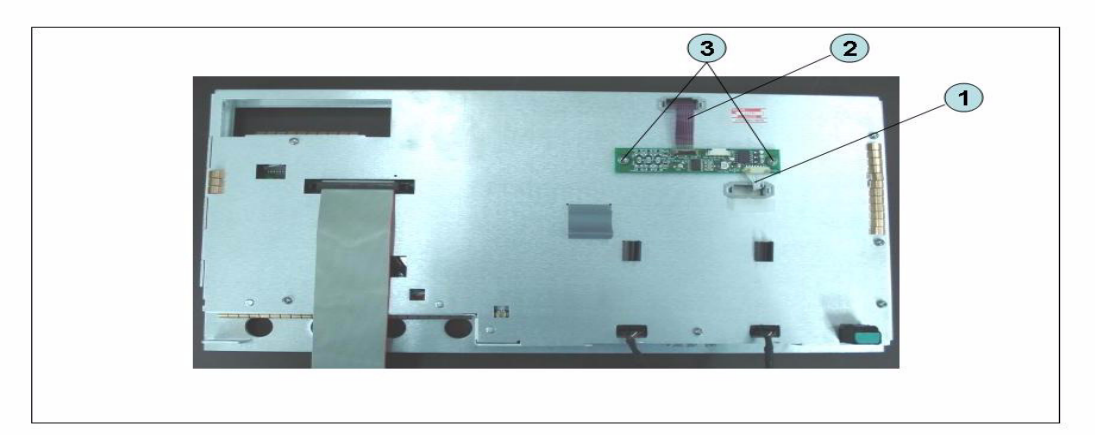

#### **Replacement Procedure**

Step 1. Replace the control touch panel by inverse procedure of removal.

## **Inverter Board Replacement**

#### **Tools Required**

- TORX screwdriver, T8, T10, T15, and T20
- Flat edge screwdriver

#### **Removal Procedure**

Refer to Figure 6-40 for this procedure.

- Step 1. Remove the outer cover as described in "Outer Cover Removal" on page 199.
- Step 2. Remove the front panel as described in "Front Panel Removal" on page 200.
- Step 3. Remove the front panel cover as described in "Front Panel Cover Removal" on page 266.
- Step 4. Disconnect the three cables (item 1) connected front panel keyboard.
- **NOTE** Be careful to remove the cables (item 1), and not apply any scratches on the cables.
  - Step 5. Remove the two TORX T15 screws (item 2) fastening the inverter assembly.
  - Step 6. Disconnect the two cables (item 3) connected inverter assembly.
  - Step 7. Remove the two TORX T8 screws (item 4) fastening the inverter to the bracket and lift it (item 5).

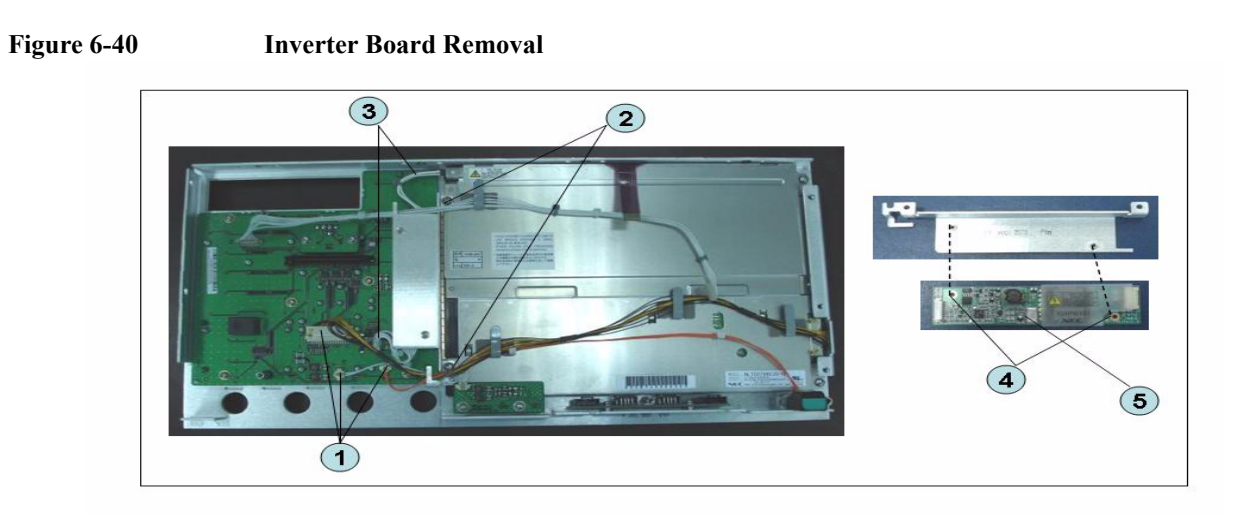

## **Replacement Procedure**

Step 1. Replace the inverter assembly by inverse procedure of removal.

**NOTE** Fasten the TORX T15 screws (item 2) using a torque screwdriver (set to 1.02 N-m / 9.0 lb-in).

## **LCD Replacement**

### **Tools Required**

- TORX screwdriver, T10, T15, and T20
- Flat edge screwdriver

#### **Removal Procedure**

Refer to Figure 6-41 for this procedure.

- Step 1. Remove the outer cover as described in "Outer Cover Removal" on page 199.
- Step 2. Remove the front panel as described in "Front Panel Removal" on page 200.
- Step 3. Remove the front panel cover as described in "Front Panel Cover Removal" on page 266.
- Step 4. Remove the inverter board as described in "Inverter Board Replacement" on page 268.
- Step 5. Release the clamped cables from the clamps (item 1) on the LCD.
- Step 6. Disconnect the cable (item 2) from the probe power.
- Step 7. Remove the two TORX T10 screws (item 3) fastening the probe power and lift it (item 4).
- Step 8. Remove the two TORX T15 screws (item 5) fastening the LCD to the front panel.
- Step 9. Disconnect the cable (item 6) from the front panel keyboard.

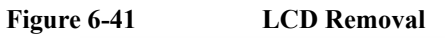

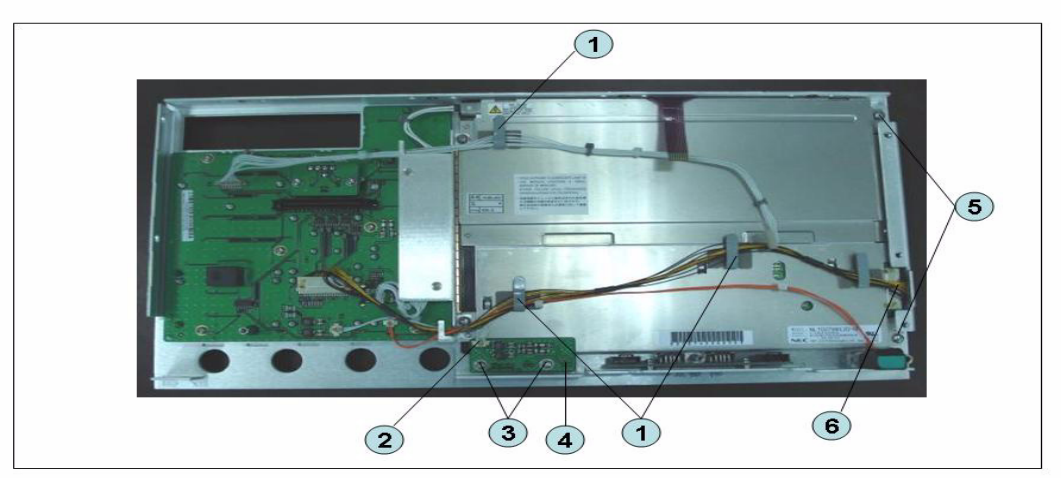

## **Replacement Procedure**

**Step 1.** Replace the LCD by inverse procedure of removal.

**NOTE** Fasten the TORX T15 screws (item 5) using a torque screwdriver (set to 1.02 N-m / 9.0 lb-in).

**Step 2.** You have to calibrate the touch screen. Follow the procedure described on "Calibration of the Touch Screen" on page 205.

## **Front Panel Keyboard Replacement**

### **Tools Required**

- TORX screwdriver, T10, T15, and T20
- Flat edge screwdriver
- Hex key, 1.5 mm

#### **Removal Procedure**

Refer to Figure 6-42 for this procedure.

- Step 1. Remove the outer cover as described in "Outer Cover Removal" on page 199.
- Step 2. Remove the front panel as described in "Front Panel Removal" on page 200.
- Step 3. Remove the front panel cover as described in "Front Panel Cover Removal" on page 266.
- Step 4. Remove the inverter board as described in "Inverter Board Replacement" on page 268.
- Step 5. Remove the knob (item 1) from switch rotary using the hex key.
- Step 6. Disconnect the cables (item 2 and 3) from the LCD.
- Step 7. Remove the eight TORX T10 screws (item 4) fastening the front panel.
- Step 8. Remove the keyboard rubber from front panel keyboard.

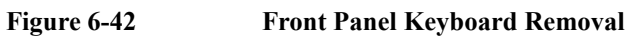

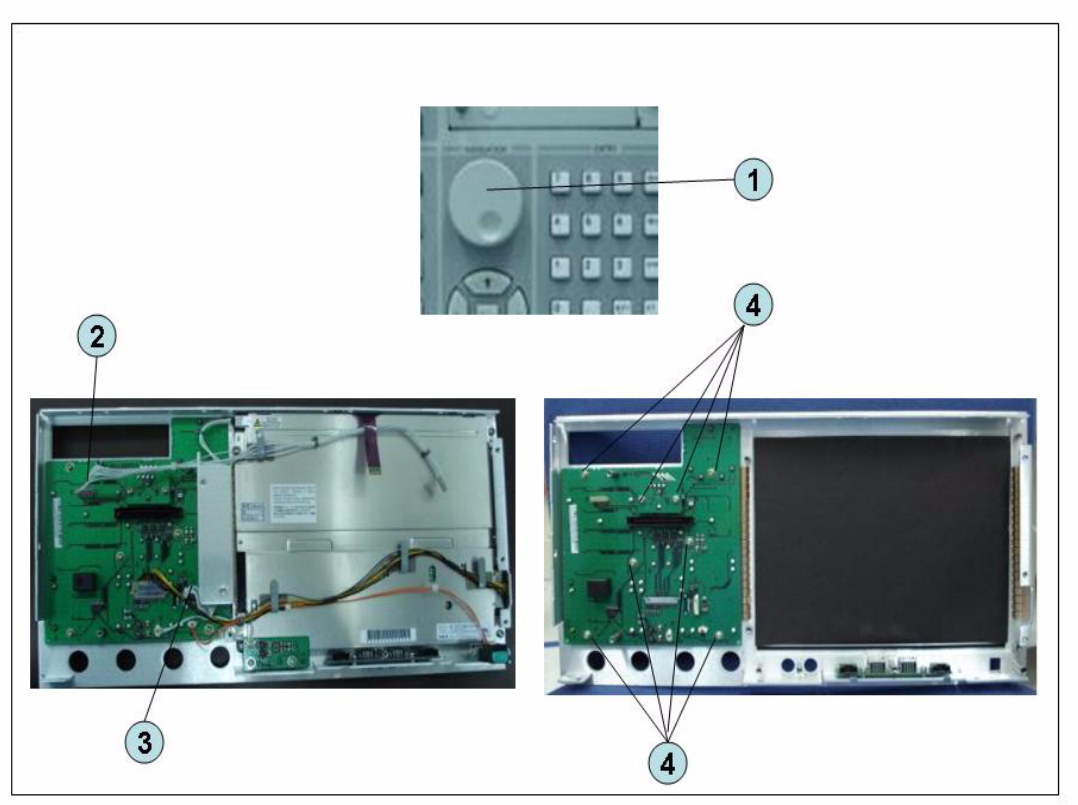

## **Replacement Procedure**

- Step 1. Insert the whole jut of the rubber key into the hole on the new front panel keyboard.
- Step 2. Replace the front panel keyboard by inverse procedure of removal.
- **NOTE** Replace the keyboard rubber to new one, if it's pulled the keyboard rubber from the front panel keyboard.

# Front USB Board Replacement (A55)

#### **Tools Required**

- TORX screwdriver, T10, T15, and T20
- Flat edge screwdriver
- Hex key, 1.5 mm

#### **Removal Procedure**

Refer to Figure 6-43 for this procedure.

- Step 1. Remove the outer cover as described in "Outer Cover Removal" on page 199.
- Step 2. Remove the front panel as described in "Front Panel Removal" on page 200.
- Step 3. Remove the front panel cover as described in "Front Panel Cover Removal" on page 266.
- Step 4. Remove the inverter board as described in "Inverter Board Replacement" on page 268.
- Step 5. Remove the LCD as described in "LCD Replacement" on page 270.
- Step 6. Remove the two TORX T10 screws (item 1) fastening the front panel.

## Figure 6-43 Front USB Board Replacement

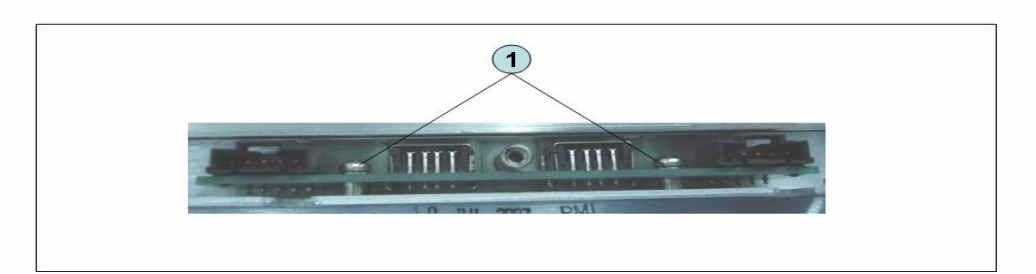

## **Replacement Procedure**

**Step 1.** Replace the USB board by inverse procedure of removal.

## **Probe Power and Power Switch Board Replacement (A56)**

### **Tools Required**

- TORX screwdriver, T8, T10, T15, and T20
- Flat edge screwdriver
- Cutting plier or scissors

## **Removal Procedure**

Refer to Figure 6-44 for this procedure.

- Step 1. Remove the outer cover as described in "Outer Cover Removal" on page 199.
- Step 2. Remove the front panel as described in "Front Panel Removal" on page 200.
- Step 3. Remove the front panel cover as described in "Front Panel Cover Removal" on page 266.
- Step 4. Remove the Prove Power Board or Switch Board.

For removing the Prove Power Board.

- Disconnect the cable (item 1) from the front panel keyboard.
- Remove the two TORX T10 screws (item 2) fastening the front panel.

For removing the Switch Board.

- Disconnect the cable (item 3) connected the front panel keyboard.
- Release the clamped cables from the clamps (item 4) on the LCD.
- Cut the cable tie (item 5).
- Remove the two TORX T8 screws (item 6) fastening the angle.

## Replacement Procedure Probe Power and Power Switch Board Replacement (A56)

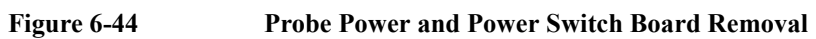

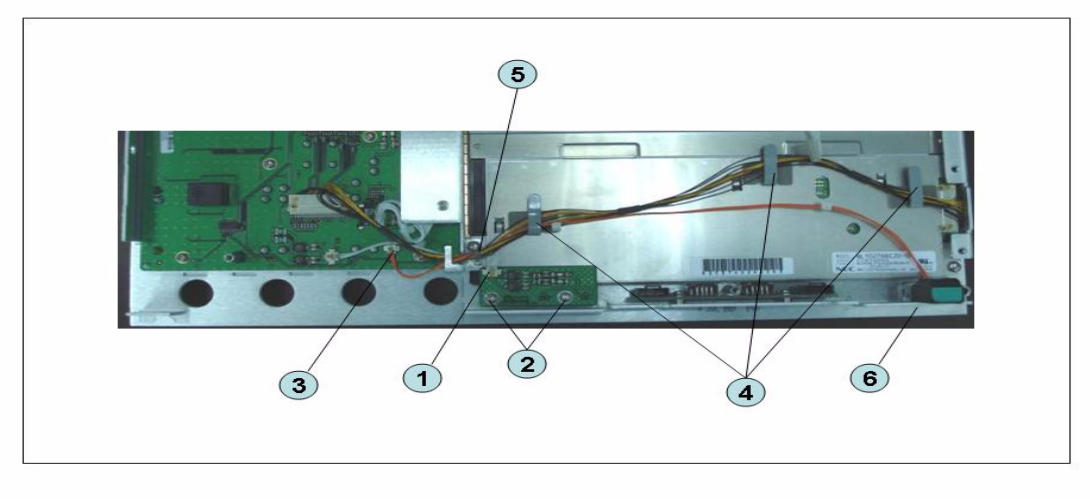

## **Replacement Procedure**

Step 1. Replace the prove power board or switch board by inverse procedure of removal.

Replacement Procedure **Probe Power and Power Switch Board Replacement (A56)** 

# **Post-Repair Procedures**

This chapter lists the procedures required to verify the E5071C operation after an assembly is replaced with a new one.

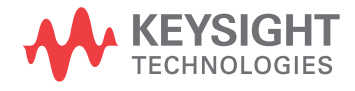

# **Post-Repair Procedures**

Table 7-1 *Post Repair Procedures* lists the required procedures that must be performed after the replacement of an assembly or CPU. These are the recommended minimum procedures to ensure that the replacement is successfully completed.

It is recommended to confirm the performance executing with all of adjustment and performance tests as final step.

#### Table 7-1 Post-Repair Procedures for Analog Assemblies for Up to 8.5 GHz Options

| Replaced<br>Assembly or<br>Part | Required Adjustments<br>Correction Constants (CC)                                     | Verification                                                                                                    |
|---------------------------------|---------------------------------------------------------------------------------------|----------------------------------------------------------------------------------------------------|
| PCI-DSP Card<br>(A51)           | Perform the following required<br>adjustment.<br>- Write ID<br>- Save to Flash memory | Perform "To Execute the diagnostics Test" on<br>page 79<br>Perform the following performance test.<br>- AUX Input Test<br>- Frequency Accuracy Test<br>- RF Output Level Accuracy and Flatness Test<br>- RF Output Level Linearity Test<br>- Trace Noise Test<br>- Crosstalk Test<br>- System Dynamic Range Test<br>- Noise Floor Test<br>- Dynamic Accuracy Test<br>- Uncorrected System Performance Test |
|                                 |                                                                                       | on page 94                                                                                                    |
| Reference<br>Oven Board<br>(A5) | Perform the following required<br>adjustment.<br>- OCXO                               | Perform "To Execute the diagnostics Test" on page 79                                                                                                    |
|                                 |                                                                                       | Perform the following performance test.                                                                                                    |
|                                 |                                                                                       | - Frequency Accuracy Test                                                                                                    |

| Replaced<br>Assembly or<br>Part | Required Adjustments<br>Correction Constants (CC)                                                                                                    | Verification                                                                                                    |
|---------------------------------|----------------------------------------------------------------------------------------------------|----------------------------------------------------------------------------------------------------|
| Analog Base<br>Module (A6)      | Perform the following required<br>adjustment.<br>- AUX Input<br>- Frequency Reference                                                                         | <ul> <li>Perform "To Execute the diagnostics Test" on page 79</li> <li>Perform the following performance test.</li> <li>AUX Input Test</li> <li>Frequency Accuracy Test</li> </ul>                                                                                                    |
| Synthesizer<br>Module (A1)      | Perform the following required<br>adjustment.<br>- Synthesizer Gain<br>- Source Output Power<br>- Receiver Port Characteristics<br>- Receiver Absolute Gain   | Perform "To Execute the diagnostics Test" on<br>page 79<br>Perform the following performance test.<br>- Frequency Accuracy Test<br>- RF Output Level Accuracy and Flatness Test<br>- RF Output Level Linearity Test<br>- Trace Noise Test<br>- Crosstalk Test<br>- System Dynamic Range Test<br>- Noise Floor Test<br>- Dynamic Accuracy test<br>- Uncorrected System Performance Test |
| Receiver<br>Module (A2)         | Perform the following required<br>adjustments.<br>- Source Output Power<br>- Receiver IF Range<br>- Receiver Port Characteristics<br>- Receiver Absolute Gain | Perform "To Execute the diagnostics Test" on<br>page 79<br>Perform the following performance test.<br>- Trace Noise Test<br>- Crosstalk Test<br>- System Dynamic Range Test<br>- Noise Floor Test<br>- Dynamic accuracy test<br>- Uncorrected system performance                                                                                                    |

## Table 7-1 Post-Repair Procedures for Analog Assemblies for Up to 8.5 GHz Options

7. Post-Repair Procedures

# Post-Repair Procedures **Post-Repair Procedures**

| Table 7-1 | <b>Post-Repair Procedures for</b> | Analog Assemblies for U | p to 8.5 GHz Options |
|-----------|-----------------------------------|-------------------------|----------------------|
|           | 1                                 | 8                       | 1 1                  |

| Replaced<br>Assembly or<br>Part | Required Adjustments<br>Correction Constants (CC)                                                                                      | Verification                                                                                                    |
|---------------------------------|----------------------------------------------------------------------------------------------------|----------------------------------------------------------------------------------------------------|
| Level Vernier<br>Module (A3)    | Perform the following required<br>adjustments.<br>- Source Output Power<br>- Receiver Absolute Gain                                    | Perform "To Execute the diagnostics Test" on<br>page 79<br>Perform the following performance test.<br>- Frequency Accuracy Test<br>- RF Output Level Accuracy and Flatness Test<br>- RF Output Level Linearity Test<br>- Trace Noise Test<br>- Crosstalk Test<br>- System Dynamic Range Test<br>- Noise Floor Test<br>- Dynamic Accuracy test<br>- Uncorrected System Performance Test |
| Distributer<br>Module (A4)      | Perform the following required<br>adjustments.<br>- Source Output Power<br>- Receiver Port Characteristics<br>- Receiver Absolute Gain | Perform "To Execute the diagnostics Test" on<br>page 79<br>Perform the following performance test.<br>- Frequency Accuracy Test<br>- RF Output Level Accuracy and Flatness Test<br>- RF Output Level Linearity Test<br>- Trace Noise Test<br>- Crosstalk Test<br>- System Dynamic Range Test<br>- Noise Floor Test<br>- Dynamic Accuracy test<br>- Uncorrected System Performance Test |

| Replaced<br>Assembly or<br>Part | Required Adjustments<br>Correction Constants (CC) | Verification                                         |
|---------------------------------|---------------------------------------------------|------------------------------------------------------|
| T2 Switch                       | Perform the following required adjustments        | Perform "To Execute the diagnostics Test" on page 79 |
|                                 | - Source Output Power                             | Perform the following performance test.              |
|                                 | - Receiver Port Characteristics                   | - Frequency Accuracy Test                            |
|                                 | - Receiver Absolute Gain                          | - RF Output Level Accuracy and Flatness Test         |
|                                 |                                                   | - RF Output Level Linearity Test                     |
|                                 |                                                   | - Trace Noise Test                                   |
|                                 |                                                   | - Crosstalk Test                                     |
|                                 |                                                   | - System Dynamic Range Test                          |
|                                 |                                                   | - Noise Floor Test                                   |
|                                 |                                                   | - Dynamic Accuracy test                              |
|                                 |                                                   | - Uncorrected System Performance Test                |

## Table 7-1 Post-Repair Procedures for Analog Assemblies for Up to 8.5 GHz Options

|  | Fable 7-2 | Post-Repair Procedua | es for Analog Assemblies f | for Over 8.5 GHz Options |
|--|-----------|----------------------|----------------------------|--------------------------|
|--|-----------|----------------------|----------------------------|--------------------------|

| Replaced<br>Assembly or<br>Part | Required Adjustments<br>Correction Constants (CC)                                     | Verification                                                                                                    |
|---------------------------------|---------------------------------------------------------------------------------------|----------------------------------------------------------------------------------------------------|
| PCI-DSP Card<br>(A51)           | Perform the following required<br>adjustment.<br>- Write ID<br>- Save to Flash memory | Perform "To Execute the diagnostics Test" on<br>page 79<br>Perform the following performance test.<br>- AUX Input Test<br>- Frequency Accuracy Test<br>- RF Output Level Accuracy and Flatness Test<br>- RF Output Level Linearity Test<br>- Trace Noise Test<br>- Crosstalk Test<br>- System Dynamic Range Test<br>- Noise Floor Test<br>- Dynamic Accuracy Test<br>- Uncorrected System Performance Test<br>Perform "To Check the External Trigger Input"<br>on page 94 |

# Post-Repair Procedures **Post-Repair Procedures**

| Table 7-2Post-Repair Procedures for Analog Assemblies for Over 8.5 GHz | Options |
|------------------------------------------------------------------------|---------|
|------------------------------------------------------------------------|---------|

| Replaced<br>Assembly or<br>Part | Required Adjustments<br>Correction Constants (CC)                                                                                                    | Verification                                                                                                    |
|---------------------------------|----------------------------------------------------------------------------------------------------|----------------------------------------------------------------------------------------------------|
| Reference<br>Oven Board<br>(A5) | Perform the following required<br>adjustment.<br>- OCXO                                                                                                    | Perform "To Execute the diagnostics Test" on<br>page 79<br>Perform the following performance test.<br>- Frequency Accuracy Test                                                                                                    |
| Analog Base<br>Module (A6)      | Perform the following required<br>adjustment.<br>- AUX Input<br>- Frequency Reference                                                                       | Perform "To Execute the diagnostics Test" on<br>page 79<br>Perform the following performance test.<br>- AUX Input Test<br>- Frequency Accuracy Test                                                                                                    |
| Synthesizer<br>Module (A1)      | Perform the following required<br>adjustment.<br>- Synthesizer Gain<br>- Source Output Power<br>- Receiver Port Characteristics<br>- Receiver Absolute Gain | Perform "To Execute the diagnostics Test" on<br>page 79<br>Perform the following performance test.<br>- Frequency Accuracy Test<br>- RF Output Level Accuracy and Flatness Test<br>- RF Output Level Linearity Test<br>- Trace Noise Test<br>- Crosstalk Test<br>- System Dynamic Range Test<br>- Noise Floor Test<br>- Dynamic Accuracy test<br>- Uncorrected System Performance Test |

| Replaced<br>Assembly or<br>Part | Required Adjustments<br>Correction Constants (CC)                                                                                                    | Verification                                                                                                    |
|---------------------------------|----------------------------------------------------------------------------------------------------|----------------------------------------------------------------------------------------------------|
| Receiver<br>Module (A7)         | <ul> <li>Perform the following required adjustments.</li> <li>Source Output Power</li> <li>Receiver IF Range</li> <li>Receiver Port Characteristics</li> <li>Receiver Absolute Gain</li> </ul> | Perform "To Execute the diagnostics Test" on<br>page 79<br>Perform the following performance test.<br>- Trace Noise Test<br>- Crosstalk Test<br>- System Dynamic Range Test<br>- Noise Floor Test<br>- Dynamic accuracy test<br>- Uncorrected system performance                                                                                                    |
| Front End<br>Module (A9)        | Perform the following required<br>adjustments<br>- Source Output Power<br>- Receiver Port Characteristics<br>- Receiver Absolute Gain                                                          | <ul> <li>Perform "To Execute the diagnostics Test" on page 79</li> <li>Perform the following performance test.</li> <li>- Uncorrected System Performance Test</li> </ul>                                                                                                    |
| Doubler<br>Module (A86)         | Perform the following required<br>adjustments.<br>- Source Output Power<br>- Receiver Absolute Gain                                                                                            | <ul> <li>Perform "To Execute the diagnostics Test" on page 79</li> <li>Perform the following performance test.</li> <li>Frequency Accuracy Test</li> <li>RF Output Level Accuracy and Flatness Test</li> <li>RF Output Level Linearity Test</li> <li>Trace Noise Test</li> <li>Crosstalk Test</li> <li>System Dynamic Range Test</li> <li>Noise Floor Test</li> <li>Dynamic Accuracy Test</li> </ul> |

## Table 7-2 Post-Repair Procedures for Analog Assemblies for Over 8.5 GHz Options

# Post-Repair Procedures Post-Repair Procedures

| ions |
|------|
|      |

| Replaced<br>Assembly or<br>Part | Required Adjustments<br>Correction Constants (CC)                                                            | Verification                                                                                                    |
|---------------------------------|----------------------------------------------------------------------------------------------------|----------------------------------------------------------------------------------------------------|
| Distributer<br>Module (A4)      | Perform the following required<br>adjustments.                                                               | Perform "To Execute the diagnostics Test" on page 79                                                                                                    |
|                                 | <ul> <li>Receiver IF Range</li> <li>Receiver Port Characteristics</li> <li>Receiver Absolute Gain</li> </ul> | <ul> <li>Perform the following performance test.</li> <li>Frequency Accuracy Test</li> <li>RF Output Level Accuracy and Flatness Test</li> <li>RF Output Level Linearity Test</li> <li>Trace Noise Test</li> <li>Crosstalk Test</li> <li>System Dynamic Range Test</li> <li>Noise Floor Test</li> <li>Dynamic Accuracy test</li> <li>Uncorrected System Performance Test</li> </ul> |
| Imix                            | Perform the following required<br>adjustments                                                                | Perform "To Execute the diagnostics Test" on<br>page 79                                                                                                    |
|                                 | - Source Output Power                                                                                        | Fraguency Accuracy Test                                                                                                    |
|                                 | - Receiver Absolute Gain                                                                                     | - RE Output Level Accuracy and Elatness Test                                                                                                    |
|                                 |                                                                                                    | - RF Output Level Linearity Test                                                                                                    |
|                                 |                                                                                                    | - Trace Noise Test                                                                                                    |
|                                 |                                                                                                    | - Crosstalk Test                                                                                                    |
|                                 |                                                                                                    | - System Dynamic Range Test                                                                                                    |
|                                 |                                                                                                    | - Noise Floor Test                                                                                                    |
|                                 |                                                                                                    | - Dynamic Accuracy test                                                                                                    |
|                                 |                                                                                                    | - Uncorrected System Performance Test                                                                                                    |

Table 7-3

Post-Repair Procedures for Digital Assemblies

| Replaced<br>Assembly or<br>Part          | Required Adjustments<br>Correction Constants (CC)                                | Verification                |
|------------------------------------------|----------------------------------------------------------------------------------|-----------------------------|
| CPU Mother<br>board<br>Assembly<br>(A01) | Perform "To configure the CPU Mother<br>Board Assembly and BIOS" on<br>page 109. | Inspect the Booting Process |
| Replaced<br>Assembly or<br>Part | Required Adjustments<br>Correction Constants (CC) | Verification                                         |
|---------------------------------|---------------------------------------------------|------------------------------------------------------|
| PCA Front<br>Key (A52)          | No adjustment needed                              | Perform "To Execute the diagnostics Test" on page 79 |
|                                 |                                                   | Perform "To Check the Front Panel" on page 92        |
| Handler I/O<br>Board (A23)      | No adjustment needed                              | Perform "To Execute the diagnostics Test" on page 79 |
| GPIB Board                      | No adjustment needed                              | Perform "To Check the GPIB" on page 94               |
| USB Interface<br>Card           | No adjustment needed                              | Perform "To Check the USB Interface Card" on page 94 |
| PCA Digital<br>Board (A53)      | No adjustment needed                              | Inspect the Booting Process                          |
|                                 |                                                   | page 79                                              |
|                                 |                                                   | Perform "To Check the Video Output" on page<br>94    |
| Removable<br>Hard Disk<br>Drive | Calibration of the Touch Screen.                  | Inspect the Booting Process                          |
| Power Supply<br>Assembly        | No adjustment needed                              | Inspect the Booting Process                          |
| LCD TPANEL<br>Assembly          | Calibration of the Touch Screen                   | Inspect the Booting Process                          |
|                                 |                                                   | Perform "To Execute the diagnostics Test" on page 79 |
|                                 |                                                   | Perform "To Check the LCD" on page 93                |

### Table 7-3 Post-Repair Procedures for Digital Assemblies

Post-Repair Procedures **Post-Repair Procedures** 

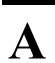

### Manual Changes

This appendix contains the information required to adapt this manual to versions or configurations of the E5071C manufactured earlier than the current printing date of this manual. The information in this manual applies directly to E5071C units with the serial number that is printed on the title page of this manual.

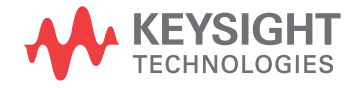

### **Manual Changes**

To adapt this manual to your E5071C, refer to Table A-1 and Table A-2.

### Table A-1Manual Changes by Serial Number

| Serial Prefix or Number | Make Manual Changes |
|-------------------------|---------------------|
|                         |                     |

Table A-2Manual Changes by Firmware Version

| Version | Make Manual Changes |
|---------|---------------------|
|         |                     |

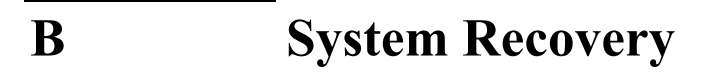

This appendix describes how to recover the operating system (Windows operating system) when the operating system has been damaged.

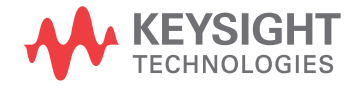

### **System Recovery**

By executing system recovery, you can return the system of the E5071C (the Windows operating system) to the factory state (at the time of  $purchase^{*1}$ ).

**NOTE** System recovery is a function of Windows and not a function of the E5071C Firmware.

The system recovery procedure is different in accordance with the HDD revision. The HDD revision can be checked using the following procedure:

- Step 1. In E5071C, from Windows Start Menu, click on My Computer.
- Step 2. The volume label for C: drive is displayed in Hard Disc Drive area.

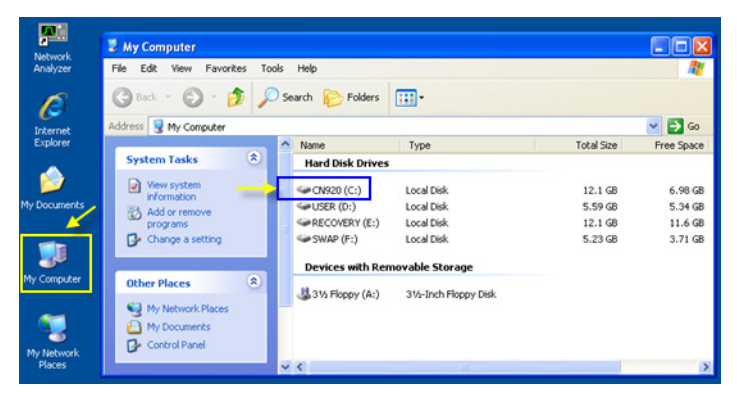

#### CAUTION

Strictly follow the steps described below. If you do any operation other than the following steps, the system may not be recovered.

#### **Types of system recoveries**

The following 2 types of system recoveries are available.

o Factory recovery

Returns the contents of the C drive to the factory state.

o User recovery (available only when HDD revision is CN924 or below)

Returns the contents of the C and D drives to a user-specified state. To use this function, you must prepare for recovery in advance. For information on the preparation, see "Procedure to execute the factory recovery (HDD Revision: CN924 or below)" on page 299 for information on the execution, see "Procedure to execute the factory recovery (HDD Revision: CN924 or below)" on page 299.

<sup>\*1.</sup> If the hard disk failed and has been replaced after purchase, the state when the replacement was performed is recovered.

### Notes on executing the factory recovery function

Executing the factory recovery function causes the following conditions:

- o In addition to the Windows operating system, the following settings of the E5071C are returned to the factory state.
  - Network setting
  - GPIB setting
  - Printer setting
- o The driver for the supported printer installed after purchase is deleted.
- o You need to execute initial registration again.
- o The firmware revision you installed remains even if you perform factory recovery.

Files you created using the save function (files in the D drive) are not affected, but we recommend backing them up before executing system recovery for precautionary purposes. For more information on backup, refer to "Backing Up the Data" as described in E5071C Online Help.

# Procedure to execute the factory recovery (HDD Revision: CFxxx or CHxxx)

**NOTE** The recovery function for Factory image is only loaded.

The User back up function is not available.

- Step 1. Turn ON the E5071C.
- Step 2. The Windows Boot Manager is displayed. Use the downward arrow key to select "Keysight Recovery System" and press Enter.

#### Figure B-1 Windows Boot Manager

| Windows Boot Manager                                             |          |
|------------------------------------------------------------------|----------|
| Choose an operating system to start:                             |          |
| (Use the arrow keys to highlight your choice, then press ENTER.) |          |
| Windows XP Professional                                          |          |
| Agilent Recovery System                                          | >        |
|                                                                  |          |
|                                                                  |          |
|                                                                  |          |
|                                                                  |          |
|                                                                  |          |
|                                                                  |          |
| To specify an advanced option for this choice, press F8.         |          |
|                                                                  |          |
|                                                                  |          |
|                                                                  |          |
|                                                                  |          |
| ENTER=Choose                                                     | ESC=Exit |

**Step 3.** Windows XP starts up and "Keysight Recovery System" window is displayed. Type 2 to select **Recover the original factory system image** and press Enter.

#### Figure B-2

Keysight Recovery System (1/5)

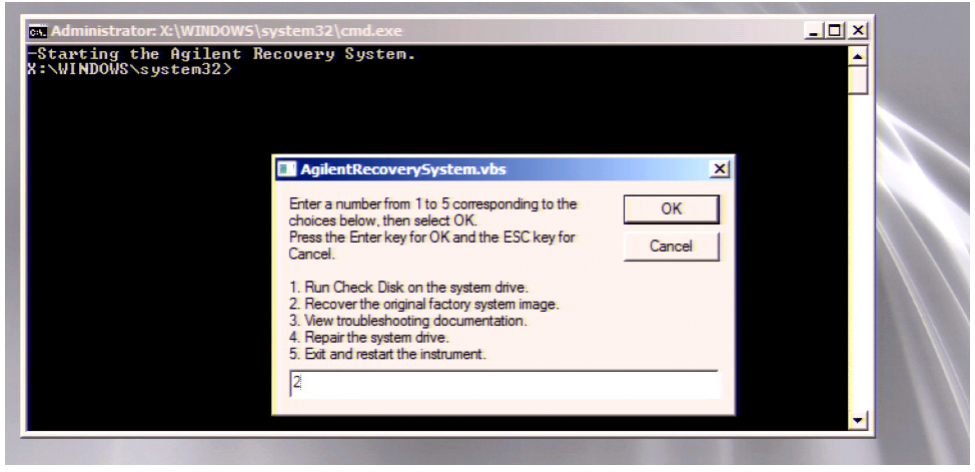

Step 4. A confirmation message appears. Click OK to continue.

#### Figure B-3 Keysight Recovery System (2/5)

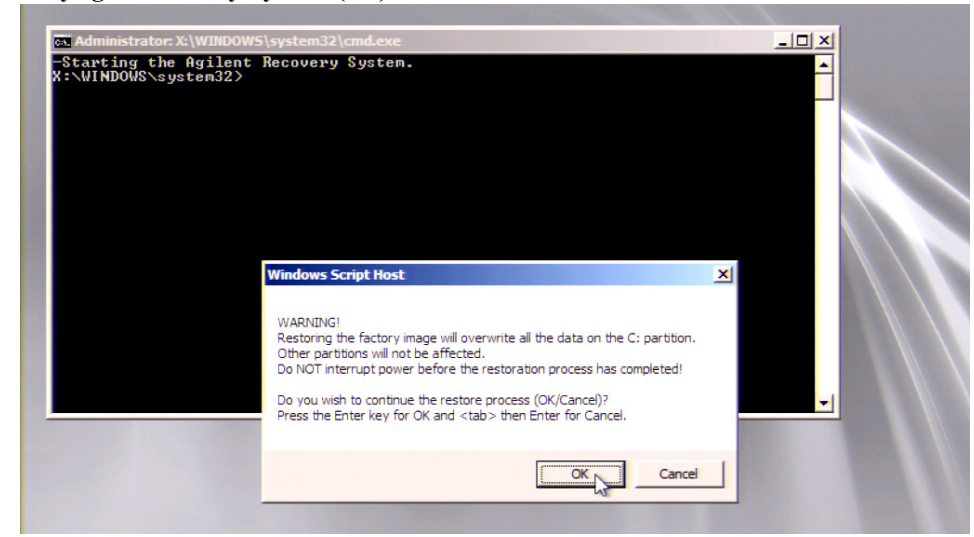

**Step 5.** The progress of the system configuration is displayed on the screen. The recovery takes a few minutes depending on the amount of data.

#### Figure B-4 Keysight Recovery System (3/5)

Golybin/images.exe

**Step 6.** A message box appears at the completion of the recovery process. Click OK. The E5071C restarts automatically.

Figure B-5 Keysight Recovery System (4/5)
Windows Script Host
Image successfully restored.
OK

Step 7. Type 5 to select Exit and restart the instrument and press Enter..

#### Figure B-6Keysight Recovery System (5/5)

| AgilentRecoverySystem.vbs                                                                                                    |                                                                                                    | ×                                                                                                    |
|----------------------------------------------------------------------------------------------------|----------------------------------------------------------------------------------------------------|----------------------------------------------------------------------------------------------------|
| nter a number from 1 to 5 corresponding to the<br>noices below, then select OK.<br>ress the Enter key for OK and the ESC key for<br>ancel.<br>Run Check Disk on the system drive.<br>Recover the original factory system image.<br>View troubleshooting documentation.<br>Repair the system drive.<br>Exit and restart the instrument. | OK<br>Cancel                                                                                                    |                                                                                                    |
|                                                                                                    | AgilentRecoverySystem.vbs<br>AgilentRecoverySystem.vbs<br>Inter a number from 1 to 5 corresponding to the<br>noices below, then select OK.<br>ress the Enter key for OK and the ESC key for<br>ancel.<br>Run Check Disk on the system drive.<br>Recover the original factory system image.<br>View troubleshooting documentation.<br>Repair the system drive. | AgilentRecoverySystem.vbs AgilentRecoverySystem.vbs Inter a number from 1 to 5 corresponding to the oices below, then select OK. ess the Enter key for OK and the ESC key for ancel. Run Check Disk on the system drive. Recover the original factory system image. View troubleshooting documentation. Repair the system drive. Finan de the interment |

**Step 8.** After restart, execute initial registration. For information on the execution procedure, refer to "Initial Registration Procedure (HDD Revision: CFxxx or CHxxx)" on page 318.

**NOTE** If the touch screen does not work after System Recovery, refer to "Reconfiguring Touch Panel Settings" on page 324.

## Procedure to execute the factory recovery (HDD Revision: CN925 or above)

**NOTE** The recovery function for Factory image is only loaded.

The User back up function is not available.

- Step 1. Turn ON the E5071C.
- Step 2. The boot option is displayed. Use the downward arrow key to select the "Keysight Recovery Solution" and press Enter
- **Step 3.** Windows PE starts up and "Keysight Recovery Program" window is displayed. Press 1, and then press Enter.

Figure B-7Keysight Recovery Program(1/4)

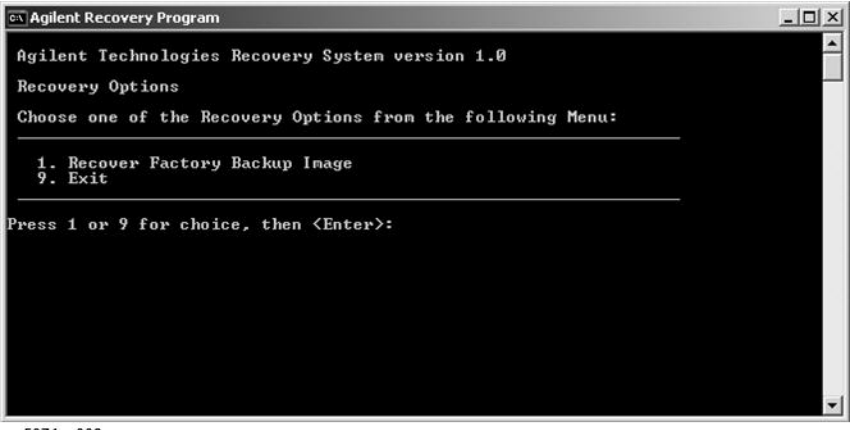

e5071cs003

Step 4. A warning message is displayed. Press 1, and then press Enter.

Figure B-8

#### Keysight Recovery Program(2/4)

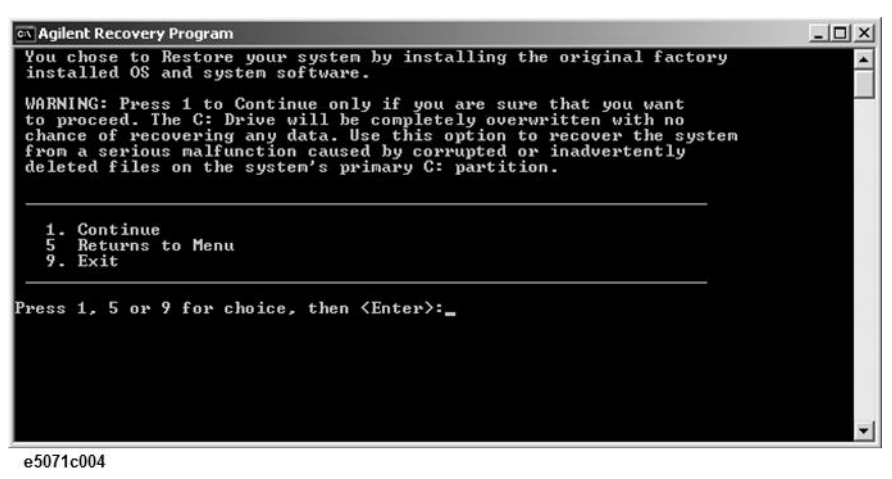

Step 5. Caution is displayed. Press 1, and then press Enter.

Figure B-9 Keysight Recovery Program(3/4)

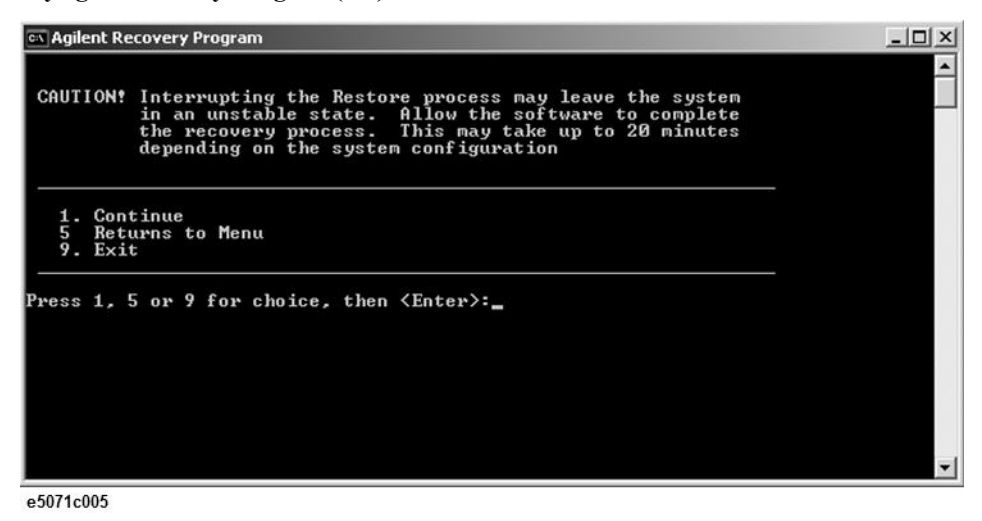

- Step 6. Recovery function is performed.
- **Step 7.** A message box appears after the completion of recovery process. Press any key to continue.

Figure B-10Keysight Recovery Program(4/4)

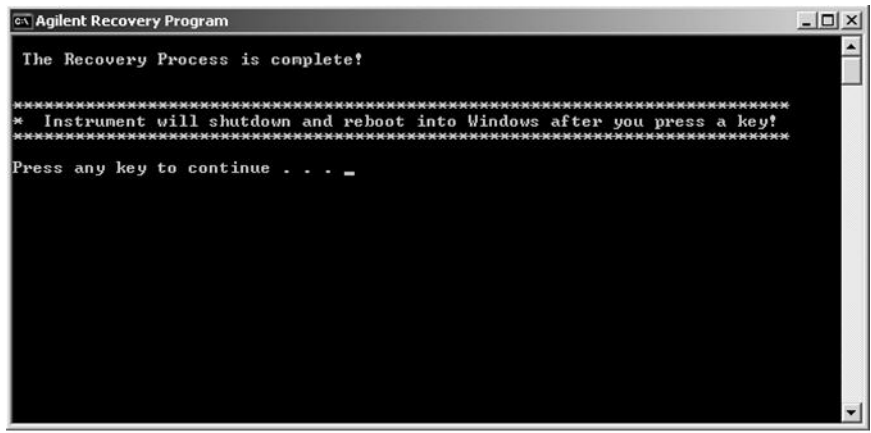

- Step 8. When the recovery is finished, E5071C restarts.
- Step 9. After restart, the screen for initial registration appears. Execute initial registration. For information on the execution procedure, refer to "Initial Registration Procedure (HDD Revision: CN925 or above)" on page 321.
- **NOTE** If the touch screen does not work after System Recovery, refer to "Reconfiguring Touch Panel Settings" on page 324.

|         |         | Procedure to execute the factory recovery (HDD Revision: CN924 or below)                                                                                                    |
|---------|---------|----------------------------------------------------------------------------------------------------|
|         |         | This section describes how to return the contents of the C drive to the factory state.                                                                                                    |
| NOTE    |         | You need a keyboard for this operation.                                                                                                    |
|         | Step 1. | Shut down the E5071C.                                                                                                    |
|         | Step 2. | Disconnect all of the USB device from the USB ports.                                                                                                    |
|         | Step 3. | Connect the keyboard to the E5071C.                                                                                                    |
|         | Step 4. | Press the standby switch of the E5071C to turn it on.                                                                                                    |
|         | Step 5. | When the screen as shown in the figure below appears, press <b>F11</b> of the keyboard.                                                                                                    |
|         |         | Starting Acronis Loader<br>Press F11 for Acronis Startup Recovery Manager                                                                                                    |
|         |         | e5071cse1055                                                                                                    |
| CAUTION |         | Press F11 only once. If you press F11 twice or more and a screen which is not mentioned in this manual appears, reboot the instrument and restart the process from the first.                       |
| NOTE    |         | After several seconds, the next screen appears automatically even if you do not press any key, so do not miss it.                                                                                   |
| NOTE    |         | After Step 5, if the E5071C freezes with the cursor does not blink, turn the off and remove unnecessary USB devices. Then, replace the keyboard with a PS/2 keyboard to execute the _process again. |
|         | Step 6. | Select <b>Restore</b> .                                                                                                    |

Figure 0-1 Activate Acronis Startup Recovery Manager

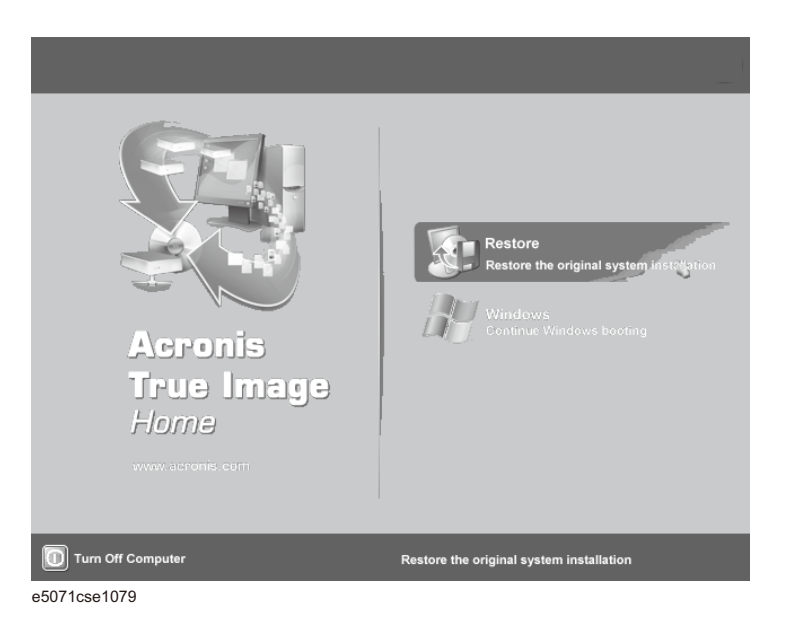

**Step 7.** A confirmation dialog box is displayed. Push the enter to select **Yes** to start the recovery of the factory backup. The recovery takes a few minutes depending on the amount of data.

#### Figure 0-2 Recover Factory Backup

| Commit Pending Operat   | ions                                                                                                    |                                      | ×                   |
|-------------------------|----------------------------------------------------------------------------------------------------|--------------------------------------|---------------------|
| Acronis<br>True Image   | Operation 2 of 2<br><b>Restoring partition</b><br>Hard dick:<br>Drive letter:<br>File system:<br>Volume label:<br>Size: | 1<br>C:<br>NTFS<br>CN010<br>5.002 GB |                     |
|                         | Current operation progress:                                                                                             |                                      |                     |
|                         |                                                                                                    |                                      |                     |
| <i>A</i>                | Total progress:                                                                                                    |                                      | 3 minutes remaining |
| Compute with confidence |                                                                                                    |                                      |                     |
| www.acronis.com         | <u>.</u>                                                                                                    |                                      |                     |
| e5071cse1034            |                                                                                                    |                                      |                     |

- **Step 8.** When the recovery is finished, push the enter select OK. The E5071C restarts automatically.
- **Step 9.** After restart, the screen for initial registration appears. Execute initial registration. For information on the execution procedure, refer to "Initial Registration Procedure (HDD Revision: CN924 or below)" on page 326.
- Step 10. Execute the calibration of the touch screen. For information on the execution procedure, refer to "Calibration of the Touch Screen" on page 328.
- **CAUTION** Never turn off the power during the system recovery because doing so may cause serious damage to the E5071C.

# Procedure to create the user backup image (HDD Revision: CN924 or below)

This section describes how to create the user backup image. The C and D drives' contents saved in this procedure are recalled when the user recovery function is executed.

- Step 1. Close the E5071C application by pressing System > Service Menu > Exit.
- Step 2. Close all other applications you currently open.
- Step 3. From the Windows start menu, select All Programs > Acronis > Acronis True Image.
- Step 4. Click "No, Thanks" button.

Figure 0-3 Recover User Backup

| Welcome to Acronis True Image DEM edition!<br>IMPORTANT! Please read<br>Acronis True Image DEM edition allows you to:<br>- transparently create exact hard disk images for complete backup;<br>- restore entire hard disk contents in case of disaster;<br>- deploy the same hard disk contents in case of disaster;<br>- deploy the same hard disk contents in case of disaster;<br>- deploy the same hard disk to another PC.<br>By upgrading, the full-featured version of Acronis True Image allows you<br>to store hard disk backup images on any storage devices and over the<br>network, schedule image creation, create incremental backups.<br>Click here to upgrade to the full-featured version of the product at 40% off or click the |  |  |
|----------------------------------------------------------------------------------------------------|--|--|
| Acronis True Image OEM edition allows you to:<br>- transparently create exact hard disk images for complete backup;<br>- restore entire hard disk contents in case of dasater;<br>- deploy the same hard disk on another PC.<br>By upgrading, the full-featured version of Acronis True Image allows you<br>to store hard disk backup images on any storage devices and over the<br>network, schedule image creation, create incremental backups.<br>Click here to upgrade to the full-featured version of the product at 40% off or click the                                                                                                    |  |  |
| By upgrading, the full-featured version of Acronis True Image allows you<br>to store hard disk backup images on any storage devices and over the<br>network, schedule image creation, create incremental backups.                                                                                                    |  |  |
| Click here to upgrade to the full-featured version of the product at 40% off or click the                                                                                                    |  |  |
| Click here to upgrade to the full-featured version of the product at 40% off or click the<br>Upgrade Now button below.                                                                                                    |  |  |
| Do not show this message again.                                                                                                    |  |  |
| Upgrade Now No, Thanks                                                                                                    |  |  |

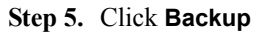

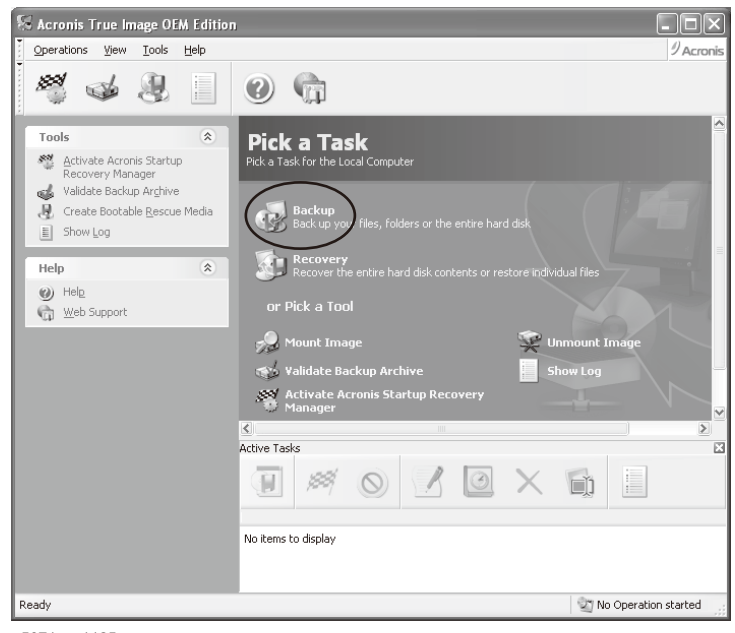

Step 6. Click Next button.

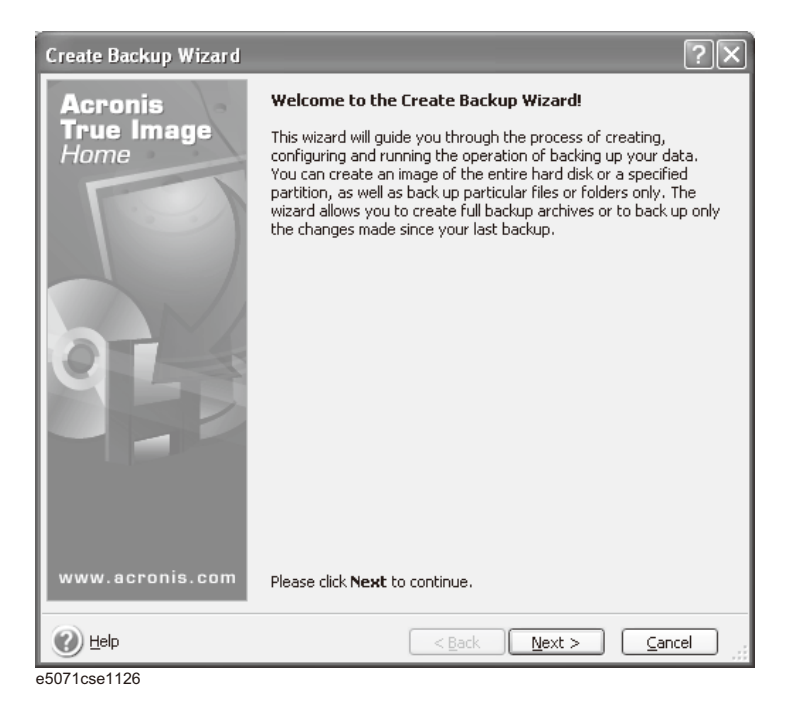

Step 7. Select "The entire disk contents or individual partition," then click Next button.

| Create Backup Wizard                                                                                                    |
|----------------------------------------------------------------------------------------------------|
| Select Backup Type         You can back up selected folders and files or entire disks (partitions).         Select Backup Type                                                                                                    |
| Select what you want to back up:                                                                                                    |
| The entire disk contents or individual partition                                                                                                    |
| Files and folders                                                                                                    |
| Description<br>When you select this option you can create an image of the entire disk or its partitions. Backing<br>up the entire system disk (creating a disk image) takes significant disk space, but enables you<br>to restore the system in minutes in case of severe data damages or hardware failure. |
| Help     < Back                                                                                                    |

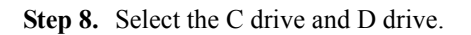

|                |                                                                   |                                                                                                    | ?>                                                                                                    |
|----------------|-------------------------------------------------------------------|----------------------------------------------------------------------------------------------------|----------------------------------------------------------------------------------------------------|
|                |                                                                   |                                                                                                    |                                                                                                    |
| cted partition | s or an entire ha                                                 | ard disk drive.                                                                                                    | - 20                                                                                                    |
| hard disk driv | es:                                                               |                                                                                                    | _                                                                                                    |
|                |                                                                   |                                                                                                    | 90 💕 🤃                                                                                                    |
| Flags          | Capacity                                                          | Used Space                                                                                                    | Туре                                                                                                    |
|                |                                                                   |                                                                                                    |                                                                                                    |
| Pri,Act.       | 5.002 GB                                                          | 2.825 GE                                                                                                    | NTFS                                                                                                    |
|                | 2.942 GB                                                          | 35.26 ME                                                                                                    | 3 NTFS                                                                                                    |
|                | 5.002 GB                                                          | 398 ME                                                                                                    | 8 NTFS                                                                                                    |
|                | 2.942 GB                                                          | 1.514 GE                                                                                                    | 8 NTFS                                                                                                    |
| Pri,Hid.       | 1.823 GB                                                          | 1.822 GE                                                                                                    | 3 FAT32 (LBA)                                                                                                    |
|                |                                                                   |                                                                                                    |                                                                                                    |
|                |                                                                   |                                                                                                    |                                                                                                    |
|                | < <u>B</u> ack                                                    | Next >                                                                                                    | Cancel                                                                                                    |
|                | cted partition<br>hard disk driv<br>Flags<br>Pri,Act.<br>Pri,Hid. | cted partitions or an entire ha<br>hard disk drives:<br>Flags Capacity<br>Pri,Act. 5.002 GB<br>2.942 GB<br>2.942 GB<br>Pri,Hid. 1.823 GB | cted partitions or an entire hard disk drive.<br>hard disk drives:<br>Flags Capacity Used Space<br>Pri,Act. 5.002 GB 2.825 GE<br>2.942 GB 35.26 ME<br>2.942 GB 398 ME<br>2.942 GB 1.514 GE<br>Pri,Hid. 1.823 GB 1.822 GE |

**Step 9.** Select the destination folder and input a file name, then click **Next** button. It is recommended to save the file to a directory which has enough space like the E drive. Also, never save the contents of the drive to the C, D or F drive.

| Create Backup Wizard                                                                                                    |                                                            |       |  |  |
|----------------------------------------------------------------------------------------------------|------------------------------------------------------------|-------|--|--|
| Backup Archive Location<br>Choose an existing file to append cha<br>backup.                                                                                                    | anges only or enter a new file name for the full           |       |  |  |
| Desktop     My Documents     My Computer     GN015 (C:)     GVERR (D:)     CN015 (C:)     GVERR (D:)     CN015 (C:)     GVERR (D:)     GVERR (D:)      GVERR (D:)     GVERR (D:) | Cocal Disk<br>Free Space: 4.614 GB<br>Total Size: 5.002 GB |       |  |  |
| Eile name: E:\my_backup.tib                                                                                                    |                                                            |       |  |  |
| Files of type: Backup Archives (*.tib)                                                                                                    |                                                            |       |  |  |
| Help                                                                                                    | < <u>B</u> ack <u>N</u> ext > <u>C</u>                     | ancel |  |  |

Step 10. Select "Set the options manually" and click Next button.

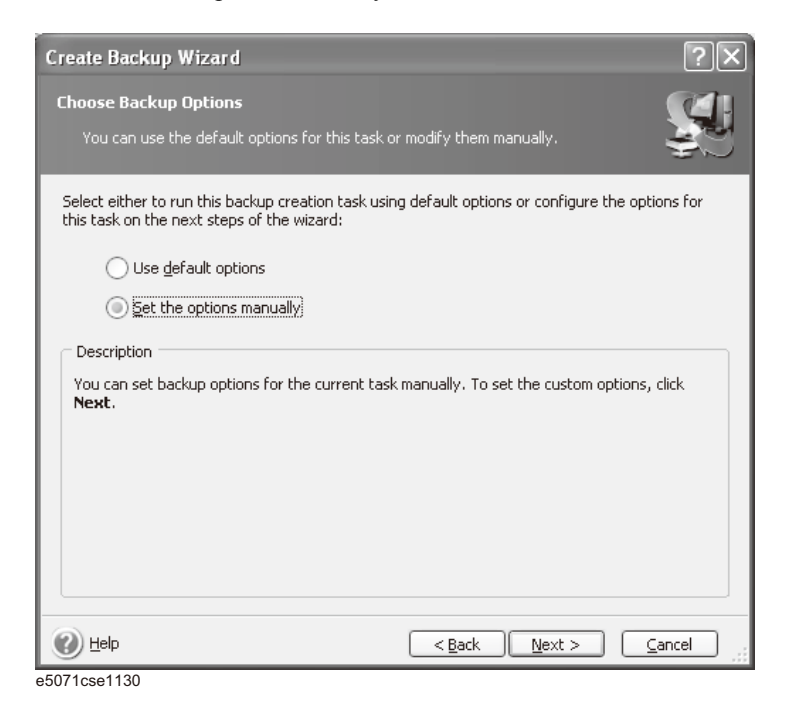

Step 11. Select "Backup priority" in the left field and "High" in the right field, then click Next button.

| Create Backup Wizard                                                                | ?×                                                                                                    |
|-------------------------------------------------------------------------------------|----------------------------------------------------------------------------------------------------|
| Backup creation options<br>You can set backup options. Choose th<br>the right pane. | e category in the tree and set the options in                                                                                                    |
| Compression level                                                                   | Backup priority<br>You can set up the priority of the backup process<br>making it run faster or slower.<br>Low<br>Normal<br>Description<br>Select this item if you want to set high priority for<br>the backup process. The backing up will be<br>processed with maximal speed, but the backup<br>process will strongly influence on other process<br>running on your computer. |
| 🕐 Help                                                                              | < <u>B</u> ack <u>N</u> ext > <u>Cancel</u>                                                                                                    |

e5071cse1131

Step 12. If necessary, input comments and click Next button. The comments can be omitted.

| Create Backup Wizard                                                                                     | ?×                                                       |
|----------------------------------------------------------------------------------------------------|----------------------------------------------------------|
| Archive Comments<br>Add comments for the archive.                                                        | S.                                                       |
| It is sometimes useful to add comments to the a<br>can help you to find the appropriate archive mu<br>ir | rchives you create. Comprehensive comments<br>ch faster. |
| 1                                                                                                    |                                                          |
|                                                                                                    |                                                          |
|                                                                                                    |                                                          |
|                                                                                                    |                                                          |
|                                                                                                    |                                                          |
| e5071cse1132                                                                                             | < Dark   Mext >   Caucel                                 |

Step 13. Click Proceed button.

| Create Backup Wizard                                                                                                    |                                                                                                    | ľ                     | ? [×         |  |
|----------------------------------------------------------------------------------------------------|----------------------------------------------------------------------------------------------------|-----------------------|--------------|--|
| Acronis<br>True Imag <u>e</u>                                                                                                    | Acronis True Image is ready to proceed with physical data<br>archiving. Here is a complete list of operations to be performed. |                       |              |  |
| Home                                                                                                    | Create Full Backup Archive                                                                                                    |                       | ~            |  |
| The state of the state of the s | From:                                                                                                    | CN015 (C:), USER (D:) |              |  |
|                                                                                                    | To file:                                                                                                    | "E:\MyBackup.tib"     |              |  |
|                                                                                                    | Compression:                                                                                                    | Normal                |              |  |
|                                                                                                    | Operation 1 of 3                                                                                                    |                       |              |  |
|                                                                                                    | Saving partition structure                                                                                                    |                       |              |  |
|                                                                                                    | Hard disk:                                                                                                    | 1                     |              |  |
|                                                                                                    | Operation 2 of 3                                                                                                    |                       | _            |  |
|                                                                                                    | Creating partition image                                                                                                    |                       |              |  |
|                                                                                                    | Hard disk:                                                                                                    | 1                     |              |  |
|                                                                                                    | Drive letter:                                                                                                    | C:                    |              |  |
|                                                                                                    | File system:                                                                                                    | NTFS                  |              |  |
|                                                                                                    | Volume label:                                                                                                    | CN015                 |              |  |
|                                                                                                    | Size:                                                                                                    | 5.002 GB              |              |  |
|                                                                                                    | Operation 3 of 3                                                                                                    |                       |              |  |
|                                                                                                    | Creating partition image                                                                                                    |                       |              |  |
|                                                                                                    | Hard disk:                                                                                                    | 1                     |              |  |
|                                                                                                    | Drive letter:                                                                                                    | D:                    |              |  |
|                                                                                                    | File system:                                                                                                    | NTFS                  | $\checkmark$ |  |
| www.acronis.com                                                                                                    | Please click <b>Proceed</b> to start.                                                                                          |                       |              |  |
| 🕐 Help                                                                                                    | < <u>B</u> ack                                                                                                    | Proceed Cancel        |              |  |
| 5071cse1133                                                                                                    |                                                                                                    |                       |              |  |

Step 14. The following screen appears during backup.

| 😣 Operation Progress           |                                                                                                    |                                                                                              |
|--------------------------------|----------------------------------------------------------------------------------------------------|----------------------------------------------------------------------------------------------|
| Acronis<br>True Image<br>Home  | Create Full Backup Archive<br>From:<br>To file:<br>Compression:<br>Operation 2 of 3<br>Creating partition image<br>Hard disk:<br>Drive letter:<br>File system:<br>Volume label:<br>Size: | CN015 (C:), USER (D:)<br>"E:\MyBackup.tib"<br>Normal<br>1<br>C:<br>NTFS<br>CN015<br>5.002 GB |
|                                | Current operation progress:                                                                                                    |                                                                                              |
|                                |                                                                                                    |                                                                                              |
| () o annais                    | Total progress:                                                                                                    | 4 minutes remaining                                                                          |
| <b>Compute with confidence</b> |                                                                                                    |                                                                                              |
| www.acronis.com                |                                                                                                    | Cancel Hide                                                                                  |
| e5071cse1134                   |                                                                                                    |                                                                                              |

Step 15. The following screen appears when the user backup image was created. Click OK.

| Information | $\mathbf{x}$                             |
|-------------|------------------------------------------|
| 0           | The operation was successfully completed |
|             |                                          |

e5071cse1135

**CAUTION** Never turn off the power during creating the user backup image because doing so may cause serious damage to the E5071C.

# Procedure to execute the user recovery function (HDD Revision: CN924 or below)

Returns the contents of the C and D drives to a user-specified state. To use this function, you must create the user backup image in advance. For more information, see the description "Procedure to create the user backup image (HDD Revision: CN924 or below)" on page 301.

- Step 1. Close the E5071C application by pressing System > Service Menu > Exit.
- Step 2. Close all other applications you currently open.
- Step 3. From the Windows start menu, select All Programs > Acronis > Acronis True Image.
- Step 4. Click "No, Thanks" button.

| IMPORTANT! Please read                                                                                                    |
|----------------------------------------------------------------------------------------------------|
| Acronis True Image OEM edition allows you to:<br>- transparently create exact hard disk images for complete backup;<br>- restore entire hard disk contents in case of disaster;<br>- deploy the same hard disk on another PC. |
| By upgrading, the full-featured version of Acronis True Image allows you<br>to store hard disk backup images on any storage devices and over the<br>network, schedule image creation, create incremental backups.             |
| Click here to upgrade to the full-featured version of the product at 40% off or click the<br>Upgrade Now button below.                                                                                                    |
|                                                                                                    |
| Do not show this message again.                                                                                                    |

Step 5. Click Recovery.

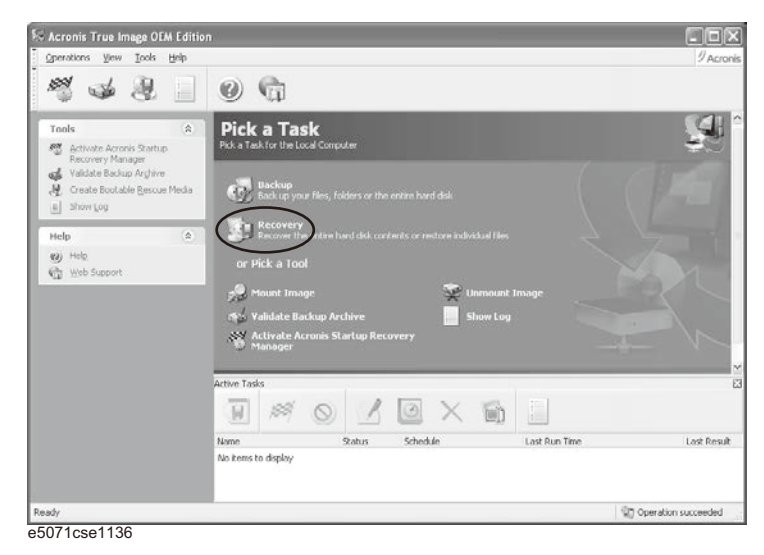

Step 6. Click Next button.

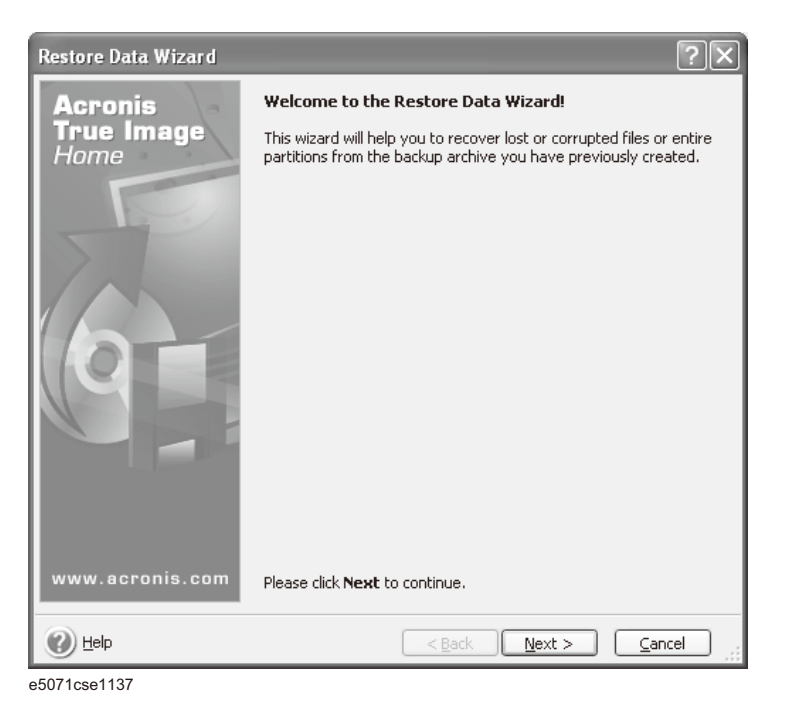

Step 7. Select the saved backup image file, then click Next button.

| Restore Data Wizard                                                                                                    | ?×                                                                                                    |
|----------------------------------------------------------------------------------------------------|----------------------------------------------------------------------------------------------------|
| Archive Selection<br>Please select an archive in the tree b<br>archive contains.                                                                                                    | elow and click <b>Next</b> to restore data that this                                                                                                    |
| Desktop     My Documents     My Computer     CN015 (C:)     S    USER (D:)     CN015 (C:)     S    USER (D:)     CN015 (C:)     MiscBin     SysCal     Dedater     MyBackup tip     SWAP (F:)     Shared Documents     My Network Places | WyBackup.tib<br>This is image archive.<br>No description is available for this backup archive.<br>Date: Monday, August 14, 2006 9:57:58 AM<br>Size: 1.827 GB<br>CN015 (C:)<br>S.002 GB NTF5<br>USER (D:)<br>2.942 GB N |
| File name:     E:\MyBackup.tib       Files of type:     Backup Archives (*,tib)                                                                                                    | ×                                                                                                    |
| 2 Help                                                                                                    | <pre> <u>                                    </u></pre>                                                                                                    |

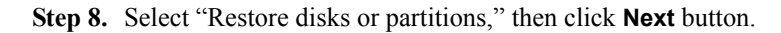

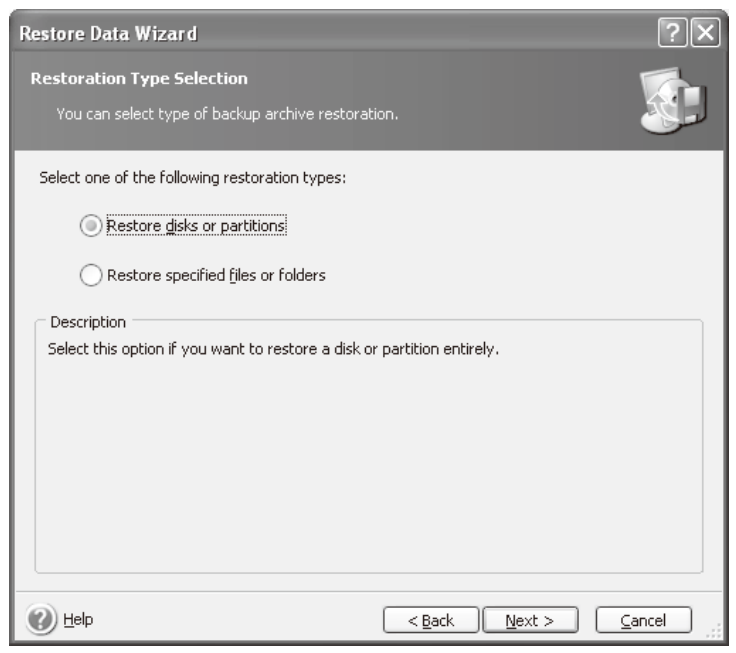

e5071cse1139

Step 9. Select the C drive, then click Next button.

| Restore          | Data Wizard                                          |               |                   |                   | ?×              |
|------------------|------------------------------------------------------|---------------|-------------------|-------------------|-----------------|
| Partitic<br>Sele | on or Disk to Restore<br>ct a partition or a hard di | sk drive to r | estore.           |                   |                 |
| Please se        | elect a partition or a whole                         | e hard disk ( | drive to restore. |                   | 94) 💕 🚯         |
|                  | Partition                                            | Flags         | Capacity          | Free Space        | Туре            |
| Dis              | sk 1                                                 |               |                   |                   |                 |
|                  | 🗫 CN015 (C:)                                         | Pri, Act.     | 5.002 GB          | 2.17 G            | B NTFS          |
|                  | Set (D:)                                             |               | 2.942 GB          | 2.907 G           | B NTFS          |
|                  | ☞MBR and Track 0                                     |               |                   |                   | MBR and Track 0 |
|                  | p                                                    |               | < <u>B</u> ac     | :k <u>N</u> ext > | <u>C</u> ancel  |

**Step 10.** Select the C drive to restore, then click **Next** button.

| Restore Data Wizard                                                                                    |                             |                                        |                                      |                                   | ?×                       |
|----------------------------------------------------------------------------------------------------|-----------------------------|----------------------------------------|--------------------------------------|-----------------------------------|--------------------------|
| Restored Partition Location<br>Select a target partition or ur                                         | nallocated sp               | ace for the rest                       | ore.                                 |                                   |                          |
| Please select a target partition or<br>already restored are checked off<br>image are disabled as well. | unallocated<br>and disabled | space to restore<br>I. The locations ( | e the partition ir<br>without enough | mage. The p<br>space for re<br>일시 | artitions<br>storing the |
| Partition                                                                                              | Flags                       | Capacity                               | Free Space                           | Туре                              |                          |
| Disk 1                                                                                                 |                             |                                        |                                      |                                   |                          |
| 🍫 CN015 (C:)                                                                                           | Pri, Act.                   | 5.002 GB                               | 2.17 GE                              | 3 NTFS                            |                          |
| Set (D:)                                                                                               |                             | 2.942 GB                               | 2.907 GE                             | B NTES                            |                          |
| Service (E:)                                                                                           |                             | 5.002 GB                               | 4.614 G                              | B NTES                            |                          |
| SWAP (F:)                                                                                              |                             | 2.942 GB                               | 1.427 GE                             | B NTFS                            |                          |
| ∽Unallocated                                                                                           |                             | 19.55 GB                               |                                      | Unallocate                        | ± L                      |
| Acronis Secure Zone                                                                                    | Pri,Hid.                    | 1.823 GB                               | 1.258 ME                             | 3 FAT32 (LB/                      | 4)                       |
|                                                                                                    |                             |                                        |                                      |                                   |                          |
| 🕐 Help                                                                                                 |                             | < <u>B</u> ac                          | k <u>N</u> ext >                     |                                   | ancel                    |

e5071cse1144

Step 11. Select "Active" and click Next button.

| Restore Data Wizard                                                                                                    | ?×                                                                                                    |
|----------------------------------------------------------------------------------------------------|----------------------------------------------------------------------------------------------------|
| Restored Partition Type<br>Choose the restored partition type.                                                                                                    |                                                                                                    |
| Please select the restored partition type.                                                                                                    |                                                                                                    |
| <u>Active</u>                                                                                                    |                                                                                                    |
| O Primary                                                                                                    |                                                                                                    |
|                                                                                                    |                                                                                                    |
| Description                                                                                                    |                                                                                                    |
| The active partition is the partition the compute<br>at a time. The active partition can contain oper-<br>image contains an operating system it is recomm<br>Note that original partition type is selected by d | r boots from. Only one partition can be active<br>ating systems and data files. If the partition<br>nended that you restore this partition as active.<br>efault. |
| Melp                                                                                                    | < <u>Back</u> <u>N</u> ext > <u>C</u> ancel                                                                                                    |

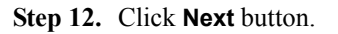

| Restore Data Wizard                                        |                                         |                        |                    | ?×      |
|------------------------------------------------------------|-----------------------------------------|------------------------|--------------------|---------|
| Restored Partition Size                                    | ation of the restored                   | Dartition              |                    |         |
|                                                            |                                         |                        |                    | Gub     |
| Please specify the size and<br>enter the exact values in t | l location. You can c<br>he text boxes. | hange it with the mous | e in the graphical | view or |
| CN015 (C:)<br>5.002 GB NTFS                                |                                         |                        |                    |         |
| Minimum partition size:                                    | 2.811 GB                                | Maximum partition      | size: 5.002 GB     |         |
|                                                            | <u>Free</u> space before                | 0 bytes                | A                  |         |
|                                                            | Partition size                          | 5.002 GB               | ×                  |         |
|                                                            | Free space <u>a</u> fter                | 0 bytes                |                    |         |
|                                                            |                                         |                        |                    |         |
|                                                            |                                         |                        |                    |         |
| 🕐 Help                                                     |                                         | < <u>B</u> ack [       | <u>N</u> ext >     | ancel   |

e5071cse1146

**Step 13.** Select "Yes, I want to assign a logical drive letter to the restored partition" and click **Next** button.

| Restore Data Wizard                                                                                                    | × |
|----------------------------------------------------------------------------------------------------|---|
| Logical Drive Letter Specify a drive letter for the restored partition.                                                                        | J |
| Please choose a drive letter for the restored partition.                                                                                       |   |
| $\bigcirc$ No thank you, I $\underline{d}$ o not want to assign a letter,                                                                      |   |
| ) Yes, I want to assign a logical drive letter to the restored partition.                                                                      |   |
| C: 💌                                                                                                    |   |
| Description<br>Select this item if you want to assign a drive letter to the restored partition. Please choose a<br>drive letter from the list. |   |
| Back Next > Cancel                                                                                                    |   |

**Step 14.** Select "Yes, I want to restore another partition or hard disk drive," then click **Next** button.

| Restore Data Wizard                                                                                                    | ?×     |
|----------------------------------------------------------------------------------------------------|--------|
| Next Selection<br>Would you like to restore another partition or hard disk drive from the backup<br>archive?                             |        |
| You can restore another partition or hard disk drive from the backup archive. Do you wan<br>choose another partition or hard disk drive? | t to   |
| () Yes, I want to restore another partition or hard disk drive.)                                                                         |        |
| ○ No, I <u>d</u> o not.                                                                                                    |        |
| Description<br>Select this item if you would like to restore another partition or hard disk drive from the b<br>archive.                 | hackup |
| Belp Can                                                                                                    | cel    |

e5071cse1148

Step 15. Select the D drive to restore, then click Next button.

| Restore Data Wizard                                                                    |                             |                                         |                                        |                       | ?×                              |
|----------------------------------------------------------------------------------------|-----------------------------|-----------------------------------------|----------------------------------------|-----------------------|---------------------------------|
| Partition or Disk to Restore<br>Select a partition or a hard dis                       | k drive to r                | estore.                                 |                                        |                       |                                 |
| Please select a partition or a whole<br>restore are checked off. You can re<br>desire. | hard disk o<br>estore the s | drive to restore.<br>selected partition | The already cho:<br>n in two or more p | sen part<br>places if | itions for<br>you so<br>ᢓJ) 💕 🛈 |
| Partition                                                                              | Flags                       | Capacity                                | Free Space                             | Туре                  |                                 |
| Disk 1                                                                                 |                             |                                         |                                        |                       |                                 |
| CN015 (C:)                                                                             | Pri,Act.                    | 5.002 GB                                | 2.17 G                                 | B NTFS                |                                 |
| 🗹 🤝 USER (D:)                                                                          |                             | 2.942 GB                                | 2.907 G                                | B NTFS                |                                 |
| MBR and Track 0                                                                        |                             |                                         |                                        | MBR a                 | nd Track O                      |
| 🕐 Help                                                                                 |                             | < <u>B</u> ac                           | k <u>N</u> ext >                       |                       | <u>C</u> ancel                  |

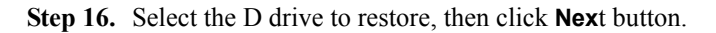

| Restore Data Wizard                                                     |                             |                                       |                                      |                      |                      | ?×                 |
|-------------------------------------------------------------------------|-----------------------------|---------------------------------------|--------------------------------------|----------------------|----------------------|--------------------|
| Restored Partition Location                                             | pallocated on               | aca for tha ract.                     | מיר                                  |                      | Į                    |                    |
| Select a target partition of a                                          | iallocated sp               |                                       | 510.                                 |                      |                      | للتكر              |
| Please select a target partition or<br>already restored are checked off | unallocated<br>and disabled | space to restore<br>. The locations v | e the partition in<br>vithout enough | nage. Th<br>space fo | ne parti<br>pr resto | tions<br>pring the |
| image are disabled as well.                                             |                             |                                       |                                      |                      | 9J.                  | e¶ ⊕               |
| Partition /                                                             | Flags                       | Capacity                              | Free Space                           | Туре                 |                      |                    |
| Disk 1                                                                  |                             |                                       |                                      |                      |                      |                    |
| 🍜 CN015 (C:)                                                            | Pri, Act.                   | 5.002 GB                              | 2.17 G                               | B NTES               |                      |                    |
| SER (D:)                                                                |                             | 2.942 GB                              | 2.907 G                              | 3 NTFS               |                      |                    |
| RECOVERY (E:)                                                           |                             | 5.002 GB                              | 4.614 G                              | B NTFS               |                      |                    |
| SWAP (F:)                                                               |                             | 2.942 GB                              | 1.427 G                              | B NTFS               |                      |                    |
| SUnallocated                                                            |                             | 19.55 GB                              |                                      | Unalloc              | ated                 |                    |
| Acronis Secure Zone                                                     | Pri,Hid.                    | 1.823 GB                              | 1.258 M                              | 3 FAT32              | (LBA)                |                    |
|                                                                         |                             |                                       |                                      |                      |                      |                    |
|                                                                         |                             |                                       |                                      |                      |                      |                    |
|                                                                         |                             |                                       |                                      |                      |                      |                    |
| 🕐 Help                                                                  |                             | < <u>B</u> ac                         | k <u>N</u> ext :                     |                      | ⊆and                 | el ,               |

e5071cse1150

Step 17. Select "Logical" and click Next button.

| Restore Data Wizard                                                                                                    |
|----------------------------------------------------------------------------------------------------|
| Restored Partition Type     Image: Choose the restored partition type.                                                                                                    |
| Please select the restored partition type.                                                                                                    |
|                                                                                                    |
|                                                                                                    |
| Logical                                                                                                    |
| Description                                                                                                    |
| Restoring to a logical partition is recommended if the partition image does not contain an<br>operating system that is booted from a primary partition. Partition images containing operating<br>systems such Windows NT, Windows 2000, Windows XP, or Linux can be restored as logical<br>partitions. You may also choose this item if the partition image contain no operating system.<br>Note that original partition type is selected by default. |
| Help     < Back                                                                                                    |

Step 18. Click Next button.

| Restore Data Wizard                                                                       |                                                     |                                                | ?× |
|-------------------------------------------------------------------------------------------|-----------------------------------------------------|------------------------------------------------|----|
| Restored Partition Size Specify the size and loca                                         | tion of the restored                                | d partition.                                   |    |
| Please specify the size and<br>enter the exact values in th<br>USER (D:)<br>2.942 GB NTFS | location. You can c<br>ne text boxes.               | change it with the mouse in the graphical view | or |
| Minimum partition size:                                                                   | 23.53 MB                                            | Maximum partition size: 2.942 GB               |    |
|                                                                                           | <u>F</u> ree space before<br><u>P</u> artition size | 0 bytes                                        |    |
|                                                                                           | Free space <u>a</u> fter                            | 0 bytes                                        |    |
|                                                                                           |                                                     |                                                |    |
| 🕐 Help                                                                                    |                                                     | < <u>Back</u> <u>N</u> ext > <u>C</u> ance     |    |

e5071cse1152

**Step 19.** Select "Yes, I want to assign a logical drive letter to the restored partition," then click **Next** button.

| Restore Data Wizard                                                                                                    |
|----------------------------------------------------------------------------------------------------|
| Logical Drive Letter           Specify a drive letter for the restored partition.                                            |
| Please choose a drive letter for the restored partition.                                                                     |
| $\bigcirc$ No thank you. I <u>d</u> o not want to assign a letter.                                                           |
| ) Yes, I want to assign a logical drive letter to the restored partition.                                                    |
| D: 💌                                                                                                    |
| Description                                                                                                    |
| Select this item if you want to assign a drive letter to the restored partition. Please choose a drive letter from the list. |
| Belp < Back Next > Cancel                                                                                                    |

Step 20. Select "No, I do not." and click Next button.

| Restore Data Wizard                                                                                                    | ?×     |
|----------------------------------------------------------------------------------------------------|--------|
| Next Selection<br>Would you like to restore another partition or hard disk drive from the backup<br>archive?                                                        |        |
| You can restore another partition or hard disk drive from the backup archive. Do you wa<br>choose another partition or hard disk drive?                             | ant to |
| ○ Yes, I want to restore another partition or hard disk drive.                                                                                                    |        |
| No, I do not.                                                                                                    |        |
| Description<br>Select this item if you have chosen all the partitions and hard disk drives you would like<br>restore and are now ready to proceed with restoration. | ; to   |
| Back Next > C                                                                                                    | ancel  |

e5071cse1154

Step 21. Select "Set the options manually" and click Next button.

| Restore Data Wizard                                                                                                    | × |
|----------------------------------------------------------------------------------------------------|---|
| Choose Restore Options You can use the default options for this task or modify them manually.                                               | J |
| Select either to run this restoration task using default options or configure the options for this<br>task on the next steps of the wizard: |   |
| Use default options                                                                                                    |   |
| Set the options manually                                                                                                    |   |
| Description                                                                                                    |   |
| To manually set up restore options for the current task, click <b>Next</b> .                                                                |   |
| Help     < Back                                                                                                    |   |

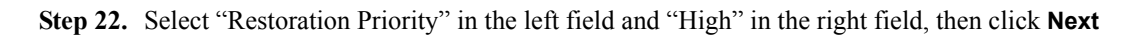

button.

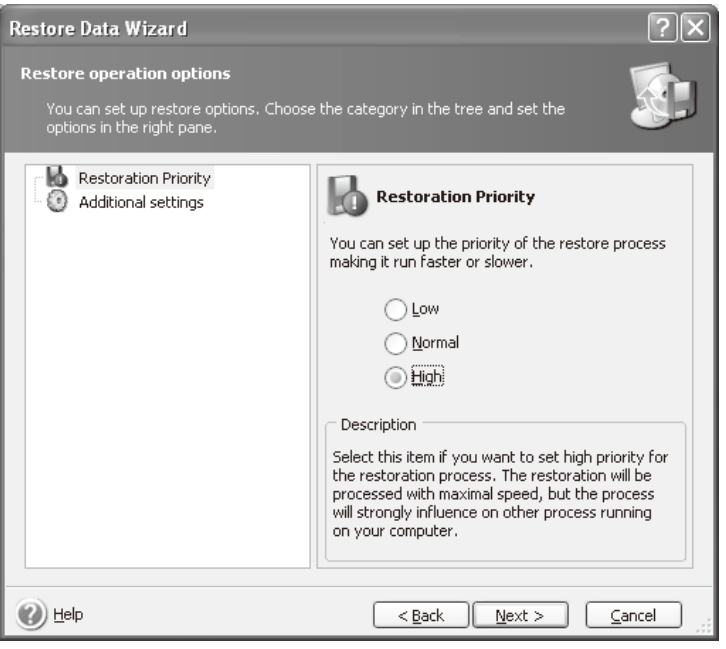

e5071cse1156

Step 23. Click Proceed button.

| Restore Data Wizard   |                                                                             |                                                                          | ?×             |
|-----------------------|-----------------------------------------------------------------------------|--------------------------------------------------------------------------|----------------|
| Acronis<br>True Image | Acronis True Image is ready<br>from the backup archive. He<br>be performed. | to proceed with restoring your o<br>re is the complete list of operation | lata<br>ons to |
| riume                 | Disk Partition Recovery                                                     | from Archive                                                             | ~              |
|                       | From file:                                                                  | "E:\MyBackup.tib"                                                        |                |
|                       | Operation 1 of 4 (Behavelar                                                 | ominad)                                                                  |                |
|                       | Deleting partition                                                          | equireu)                                                                 |                |
|                       | Hard disk:                                                                  | 1                                                                        |                |
|                       | Drive letter:                                                               | Ċ:                                                                       | -              |
|                       | File system:                                                                | NTES                                                                     | _              |
|                       | Volume label:                                                               | CN015                                                                    |                |
|                       | Size:                                                                       | 5.002 GB                                                                 |                |
|                       | Operation 2 of 4                                                            |                                                                          |                |
|                       | Restoring partition                                                         |                                                                          |                |
|                       | Hard disk:                                                                  | 1                                                                        |                |
|                       | Drive letter:                                                               | C:                                                                       |                |
|                       | File system:                                                                | NTES                                                                     |                |
|                       | Volume label:                                                               | CN015                                                                    |                |
|                       | Size:                                                                       | 5.002 GB                                                                 |                |
|                       | Operation 3 of 4 (Reboot r                                                  | equired)                                                                 |                |
|                       | Deleting partition                                                          | equiredy                                                                 |                |
|                       |                                                                             | •                                                                        | <u> </u>       |
| www.acronis.com       | Please click <b>Proceed</b> to star                                         | t.                                                                       |                |
|                       |                                                                             |                                                                          |                |
| 🕐 Help                | < <u>B</u> a                                                                | ick Proceed Canc                                                         | el j           |

e5071cse1157

#### Step 24. Click Reboot button.

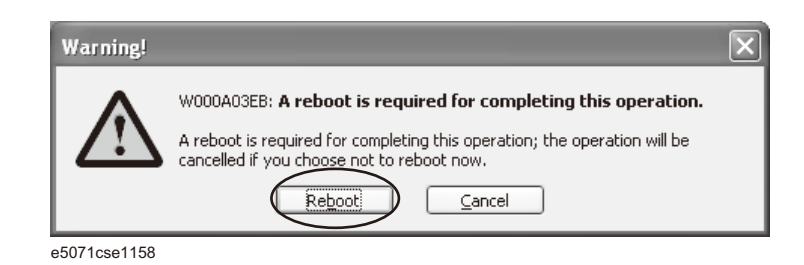

### **CAUTION** Never turn off the power during the recovery of the user backup image because doing so may cause serious damage to the E5071C.

Step 25. After boot up, perform "Initial Registration of E5071C" on page 318 and "Calibration of the Touch Screen" on page 328.

### **Initial Registration of E5071C**

|      | When you start up the E5071C at the first time, you need to perform the initial registration of the Windows XP operating system of the E5071C. There are two procedures in accordance with the HDD revision.                                             |
|------|----------------------------------------------------------------------------------------------------|
| NOTE | It is not possible to check the HDD revision installed on your E5071C before Windows is booted. Therefore you should follow the procedure which you see on the E5071C.                                                                                   |
| NOTE | You cannot use the front panel keys during the initial registration of the E5071C therefore connect the mouse and the keyboard before turning on the power.                                                                                              |
| NOTE | If you perform the following procedure incorrectly, a message asking you whether to return to the previous registration screen and perform the registration appears. In this case, follow the instruction to return to the previous registration screen. |

### Initial Registration Procedure (HDD Revision: CFxxx or CHxxx)

- Step 1. Turn on the E5071C. Do not touch any key on the front panel during boot up.
- Step 2. The screen as shown in Figure B-11 appears. Select Windows XP Professional and press Enter.

#### Figure B-11System start up screen (1/3)

| Windows Boot Manager                                                                                     |        |
|----------------------------------------------------------------------------------------------------|--------|
| Choose an operating system to start:<br>(Use the arrow keys to highlight your choice, then press ENTER.) |        |
| Windows XP Professional                                                                                  |        |
| Agilent Recovery System                                                                                  |        |
| ENTER=Choose ESG                                                                                         | C=Exit |

#### Step 3. The screen as shown in Figure B-12 appears. Press Enter.

Figure B-12System start up screen (2/3)

| Please select the operating system to start:                                                                                                    |       |
|----------------------------------------------------------------------------------------------------|-------|
| Microsoft Windows XP Professional<br>************************************                                                                                                    | * * * |
| <ul> <li>* operate. If this occurs, the Hgilent Recovery System will need to</li> <li>* be used to restore the instrument to the original factory condition.</li> <li>* At this time, it is SAFE to turn off the instrument before starting</li> <li>* the Setup Wizard. Refer to the documentation for more information.</li> </ul> | * * * |
| Use the up and down arrow keys to move the highlight to your choice.<br>Press ENTER to choose.                                                                                                    |       |
| For troubleshooting and advanced startup options for Windows, press F8.                                                                                                    |       |

Step 4. The windows start up screen as shown in Figure B-13 appears.

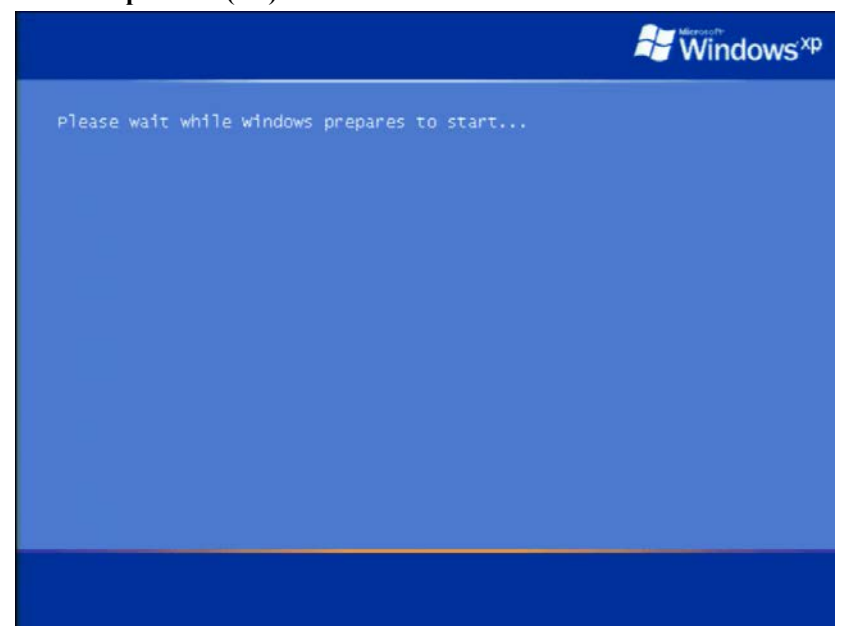

Figure B-13System start up screen (3/3)

- Step 5. In the License agreement dialog box, select the I accept this agreement box and click the Next > button.
- Step 6. In the next dialog box, set the date and time for your Windows. Then, click the Next>

### System Recovery Initial Registration of E5071C

button.

| гıgure Б-14 | Date and Time Setting dialog box                                                   |
|-------------|------------------------------------------------------------------------------------|
|             | Date and Time Settings<br>Set the correct date and time for your Windows computer: |
|             | Date & Time           Friday         July         24, 2009         4:21:08 PM      |
|             | Time Zone<br>(GMT-08:00) Pacific Time (US & Canada)                                |
|             | < Back Next >                                                                      |

Step 7. After awhile, the E5071C restarts automatically.

Step 8. E5071C firmware is executed, then the measurement display appears.

**NOTE** If the touch screen does not work after Initial Registration, refer to "Reconfiguring Touch Panel Settings" on page 324.

#### **Reconfiguring Touch Panel Settings**

- Step 1. In E5071C, right click My Computer.
- Step 2. Select Properties. The System Properties dialog box appears.
- Step 3. Select Hardware tab.
- Step 4. Click Device Manager. The Device Manager dialog box appears.
- Step 5. Select Ports (COM & LPT).
- Step 6. Check if two Communication Port (COM1) are displayed.

| ile Action view Help                                                                                                    |                                                                               |
|----------------------------------------------------------------------------------------------------|-------------------------------------------------------------------------------|
| • • • • • • •                                                                                                    | 3 < 3 2                                                                       |
| 🚇 A-E5071                                                                                                    |                                                                               |
| 🛨 🎬 Acronis Devices                                                                                                    |                                                                               |
| 🛨 🎒 Agilent devices                                                                                                    |                                                                               |
| 🗄 📲 Computer                                                                                                    |                                                                               |
| 🕀 🥌 Disk drives                                                                                                    |                                                                               |
| 🗄 😼 Display adapters                                                                                                    |                                                                               |
| 🗉 🚭 Floppy disk controllers                                                                                                    |                                                                               |
| 🗉 🦺 Floppy disk drives                                                                                                    |                                                                               |
|                                                                                                    |                                                                               |
| IDE ATA/ATAPI controlle                                                                                                    |                                                                               |
|                                                                                                    | ers                                                                           |
| E Keyboards                                                                                                    | ers .                                                                         |
| Keyboards      Mice and other pointing                                                                                                    | devices                                                                       |
| Working and other pointing     Monitors                                                                                                    | devices                                                                       |
| Keyboards     Keyboards     Mice and other pointing     Monitors     Monitors     Performed Adapters                                                                                                    | devices                                                                       |
| Keyboards     Mice and other pointing     Monitors     Network adapters     Zerors (COM & LPT)                                                                                                    | devices                                                                       |
| Keyboards     Keyboards     Mice and other pointing     Monitors     Monitors     Monitors     Ports (COM & LPT)     Communications Pr     Communications Pr                                                                                                    | devices<br>Update Driver                                                      |
| Keyboards     Keyboards     Mice and other pointing     Monitors     Monitors     Ports (COM & LPT)     Communications Pr     Communications Pr     FCP Printer Port (I)                                                                                                    | devices<br>Update Driver<br>Disable                                           |
| Keyboards     Mice and other pointing     Monitors     Monitors     Ports (COM & LPT)     Communications Pr     Communications Pr     ECP Printer Port (L     Sound, video and name                                                                                                    | devices<br>Update Driver<br>Disable<br>Uninstall                              |
| Communications Proceedings     Communications Proceedings     Communications     Communications     C | devices<br>Update Driver<br>Disable<br>Uninstall                              |
| Keyboards     Mice and other pointing     Monitors     Monitors   | devices<br>Update Driver<br>Disable<br>Uninstall<br>Scan for hardware changes |

Step 7. Right click and select Unistall for both the COM1 ports.

- Step 8. The Confirm Device Removal message box appears. Click OK.
- Step 9. Reboot the instrument.

### Initial Registration Procedure (HDD Revision: CN925 or above)

- Step 1. Turn on the E5071C.
- Step 2. The Windows XP Professional Setup wizard appears. Click the Next > button (Figure B-15).

### System Recovery Initial Registration of E5071C

Figure B-15 Windows XP Professional Setup wizard

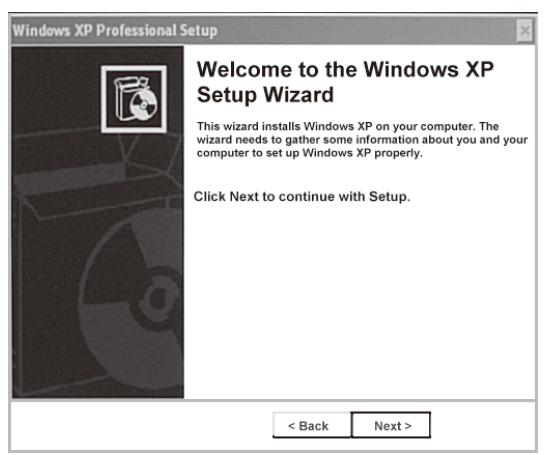
**Step 3.** In the Windows XP Professional Setup dialog box, read the license agreement, then select the **I accept this agreement** box and click the **Next >** button (Figure B-16).

Figure B-16 Windows XP Professional Setup dialog box (1/2)

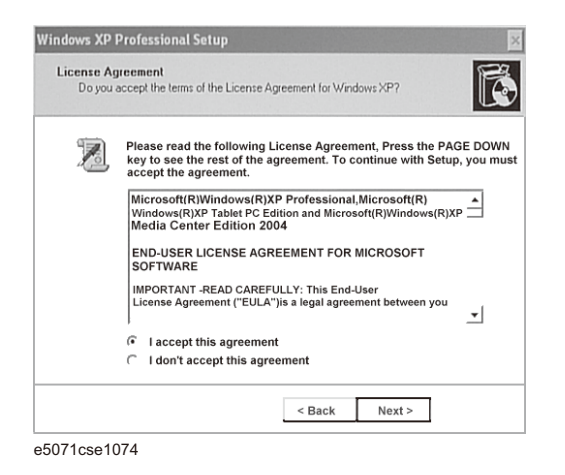

Step 4. In the next dialog box, input agena in the Name box. Then, click the Next> button (Figure B-17).

Figure B-17 Windows XP Professional Setup dialog box (2/2)

| Setup u<br>XP soft | ses the information you pro<br>vare. | ovide about yourself to personalize your Windows |
|--------------------|--------------------------------------|--------------------------------------------------|
| R                  | Type your full name                  | and the name of your company or organizatio      |
|                    | Name                                 | agena                                            |
|                    | Organization                         |                                                  |
|                    |                                      |                                                  |
|                    |                                      |                                                  |
|                    |                                      |                                                  |
|                    |                                      |                                                  |
|                    |                                      |                                                  |
|                    |                                      |                                                  |

Step 5. The E5071C restart automatically.

Step 6. The Keysight Recovery Image Setup screen (Figure B-18) appears. Click OK to proceed.

## System Recovery Initial Registration of E5071C

 Figure B-18
 Keysight Recovery Image Setup Screen(1/2)

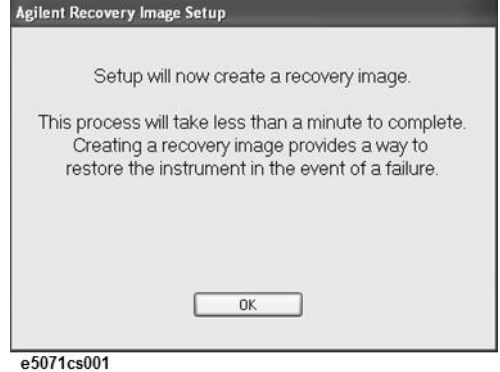

Step 7. A progress bar appears (Figure B-19) indicating the progress of the Recovery Image setup. The complete process takes less than 5 minutes to finish.

Figure B-19 Keysight Recovery Image Setup Screen(2/2)

| This process will take less than a minute to comple<br>Creating a recovery image provides a way to<br>restore the instrument in the event of a failure. | Setup will n                                             | now create a rec                                          | overy image.                                              |
|----------------------------------------------------------------------------------------------------|----------------------------------------------------------|-----------------------------------------------------------|-----------------------------------------------------------|
| 38 %                                                                                                    | his process will ta<br>Creating a rec<br>restore the ins | ake less than a r<br>covery image pro<br>trument in the e | minute to comple<br>ovides a way to<br>went of a failure. |
| 38 %                                                                                                    |                                                          |                                                           |                                                           |
|                                                                                                    |                                                          | 38 %                                                      |                                                           |

- **Step 8.** A message dialog box appears after the completion of the Recovery Image Setup procedure. The dialog box disappears automatically after a few seconds.
- Step 9. E5071C firmware is executed, then the measurement display appears.

**NOTE** If the touch screen does not work after Initial Registration, refer to "Reconfiguring Touch Panel Settings" on page 324.

#### **Reconfiguring Touch Panel Settings**

- Step 1. In E5071C, right click My Computer.
- Step 2. Select Properties. The System Properties dialog box appears.
- Step 3. Select Hardware tab.
- Step 4. Click Device Manager. The Device Manager dialog box appears.
- Step 5. Select Ports (COM & LPT).
- Step 6. Check if two Communication Port (COM1) are displayed.

| ile Action View Help                                                                                                    |                                                 |                              |      |      |        |
|----------------------------------------------------------------------------------------------------|-------------------------------------------------|------------------------------|------|------|--------|
| • • • • • • •                                                                                                    |                                                 | 2 2                          | 3    | 2    |        |
| 🚚 A-E5071                                                                                                    |                                                 |                              |      |      |        |
| 🗄 🕮 Acronis Devices                                                                                                    |                                                 |                              |      |      |        |
| 主 🎒 Agilent devices                                                                                                    |                                                 |                              |      |      |        |
| 吏 😼 Computer                                                                                                    |                                                 |                              |      |      |        |
| 主 🥪 Disk drives                                                                                                    |                                                 |                              |      |      |        |
| 🗉 闅 Display adapters                                                                                                    |                                                 |                              |      |      |        |
| 🗉 😁 Floppy disk controllers                                                                                                    |                                                 |                              |      |      |        |
| 🗉 🎿 Floppy disk drives                                                                                                    |                                                 |                              |      |      |        |
|                                                                                                    |                                                 |                              |      |      |        |
| 🗄 🔆 GPIB Interfaces                                                                                                    |                                                 |                              |      |      |        |
| <ul> <li>➡ ∰ GPIB Interfaces</li> <li>➡ ➡ IDE ATA/ATAPI controlle</li> </ul>                                                                                                    | ers                                             |                              |      |      |        |
| <ul> <li>➡ ↔ GPIB Interfaces</li> <li>➡ ➡ IDE ATA/ATAPI controlle</li> <li>➡ ➡ Keyboards</li> </ul>                                                                                                    | ers                                             |                              |      |      |        |
| GPIB Interfaces     IDE ATA/ATAPI controlle     Set Keyboards     Mice and other pointing                                                                                                    | ers<br>devices                                  | i.                           |      |      |        |
| GPIB Interfaces     IDE ATA/ATAPI controlle     Keyboards     Mice and other pointing     Monitors                                                                                                    | ers<br>devices                                  |                              |      |      |        |
| GPIB Interfaces     IDE ATA/ATAPI controlle     Seyboards     Mice and other pointing     Monitors     Network adapters                                                                                                    | ers<br>devices                                  | i.                           |      |      |        |
| GPIB Interfaces     IDE ATA/ATAPI controlle     Keyboards     Mice and other pointing     Monitors     Network adapters     Ports (COM & LPT)                                                                                                    | ers<br>devices                                  |                              |      |      |        |
| GPIB Interfaces     IDE ATA/ATAPI controlle     Keyboards     Mice and other pointing     Monitors     Monitors     Monitors     Ports (COM & LPT)     Communications Proceedings                                                                                         | ers<br>devices<br>Upda                          | ;<br>ate Dri                 | iver |      |        |
| GPIB Interfaces     IDE ATA/ATAPI controlle     Keyboards     Mice and other pointing     Monitors     Network adapters     Ports (COM & LPT)     Communications Pre     COmmunications Pre     ECE Printer Port (I                                                       | ers<br>devices<br>Upda<br>Disal                 | ;<br>ate Dri<br>ole          | iver |      |        |
| GPIB Interfaces     IDE ATA/ATAPI controlle     Keyboards     Monitors     Monitors     Network adapters     Ports (COM & LPT)     Communications Pro     Communications Pro     ECP Printer Port (L                                                                      | ers<br>devices<br>Upda<br>Disal<br>Unin         | ;<br>ate Dri<br>ole<br>stall | iver |      |        |
| <ul> <li>GPIB Interfaces</li> <li>IDE ATA/ATAPI controlle</li> <li>Keyboards</li> <li>Mice and other pointing</li> <li>Monitors</li> <li>Network adapters</li> <li>Ports (COM &amp; LPT)</li> <li>Communications Pointer Port (L</li> <li>Sound, video and gam</li> </ul> | ers<br>devices<br>Upda<br>Disal<br>Unin         | ;<br>ate Dri<br>ble<br>stall | iver |      |        |
| GPIB Interfaces     IDE ATA/ATAPI controlle     Keyboards     Mice and other pointing     Monitors     Ports (COM & LPT)     Communications Pr     Communications Pr     Communications Pr     System devices     System devices                                          | ers<br>devices<br>Upda<br>Disal<br>Unin<br>Scar | ;<br>ble<br>stall            | iver | ···· | ianges |

Step 7. Right click and select Unistall for both the COM1 ports.

- Step 8. The Confirm Device Removal message box appears. Click OK.
- Step 9. Reboot the instrument.

System Recovery Initial Registration of E5071C

# Initial Registration Procedure (HDD Revision: CN924 or below)

- Step 1. Turns on the E5071C.
- Step 2. The Windows XP Professional Setup wizard appears. Click the Next > button (Figure B-20).

Figure B-20 Windows XP Professional Setup wizard

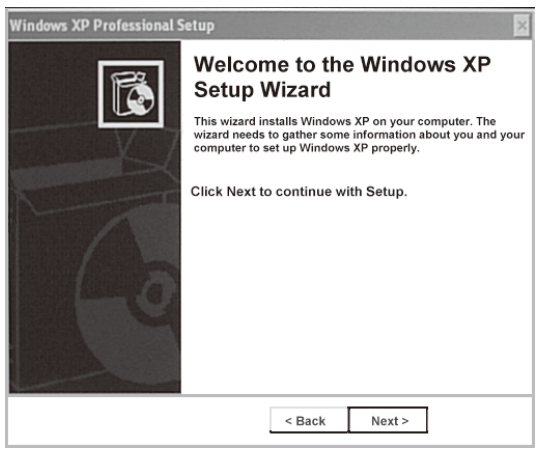

e5071cse1073

Step 3. In the Windows XP Professional Setup dialog box, select the I accept this agreement box and click the Next > button (Figure B-21).

Figure B-21Windows XP Professional Setup dialog box (1/2)

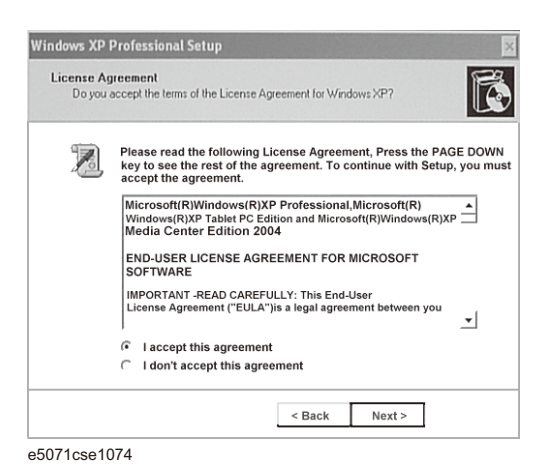

Step 4. In the next dialog box, input agena in the Name box. Then, click the Next> button (Figure B-22).

# Figure B-22Windows XP Professional Setup dialog box (2/2)

| Setup u<br>XP soft | e Your Software<br>ses the information you p<br>ware. | rovide about yourself to personalize your Windows |
|--------------------|-------------------------------------------------------|---------------------------------------------------|
| R                  | Type your full nam                                    | e and the name of your company or organization    |
|                    | Name                                                  | agena                                             |
|                    | Organization                                          |                                                   |
|                    |                                                       |                                                   |
|                    |                                                       |                                                   |
|                    |                                                       |                                                   |
|                    |                                                       |                                                   |
|                    |                                                       | < Back Next >                                     |

Step 5. After a while, the E5071C restart automatically.

# **Calibration of the Touch Screen**

After E5071C measurement screen appears, you have to calibrate the touch screen. Follow the procedure described below to calibrate the touch screen.

- Step 1. Press System.
- Step 2. Press Service Menu.
- Step 3. Press Test Menu.
- Step 4. Press Adjust Touch Screen.

The touch screen calibration screen (Figure B-23) appears.

Figure B-23

#### **Touch Panel Calibration Screen**

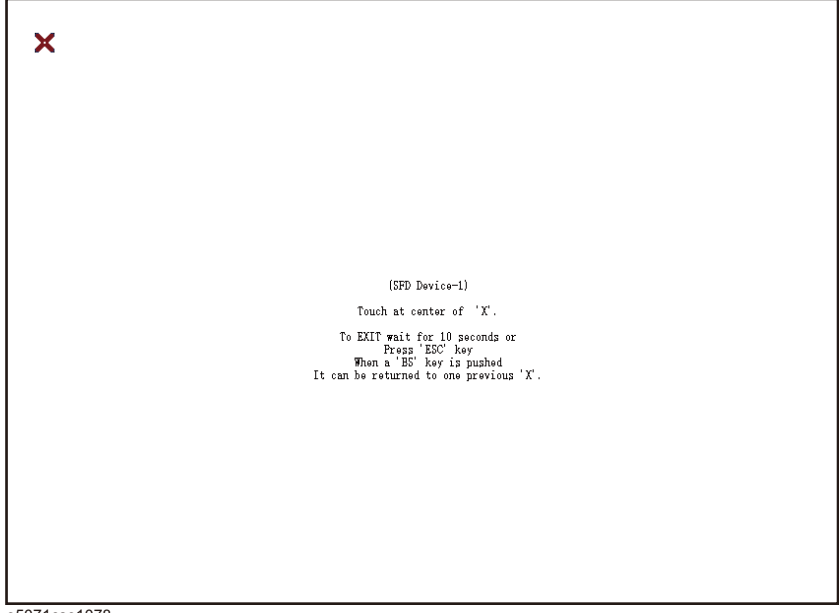

- e5071cse1078
- **Step 5.** Touch the x mark on the upper left with your finger. The mark x appears also on the upper right, lower left, and lower right. Touch the x marks in that order with your finger.

Touching the four locations described above with your finger automatically concludes the touch screen calibration.

**NOTE** With no operation on the touch screen calibration screen for a preset time, it automatically closes and the previous measurement screen reappears.

# Firmware Update

This appendix describes how to update the E5071C firmware. When you want to update the E5071C firmware, refer to this appendix.

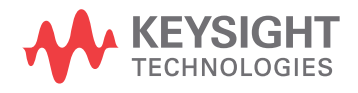

C. Firmware Update

## **Required Equipment**

- E5071C (with keyboard and mouse).
- USB memory.

**NOTE** The free space of 30 MB or more is necessary for the USB mass storage device.

## Location of the latest E5071C Firmware

Step 1. The latest firmware can be downloaded from the following site.

• http://www.keysight.com/find/ena/e5071c/

#### How to update the E5071C firmware

It is possible to update the E5071C firmware, but not the following software by this procedure.

- OS (Operating System)
- VBA (Visual Basic for Application)
- Calibration Constant Data

The following is the procedure to update the E5071C firmware.

# **NOTE** User should log in as "agena", and user should have administrator authority when performing firmware update.

- Step 1. Download the latest firmware from the download site. It is prepared as execution file (E5071C\_xx.xx.exe).
- Step 2. Run the "E5071C\_xx.xx.exe" to extract the E5071C.msi. Then, save this file to a USB mass storage device.
- Step 3. Connect the mouse and the keyboard to the E5071C rear panel. Then turn the E5071C on.
- Step 4. Connect the USB mass storage device into the front USB port of the E5071C.
- Step 5. Update the E5071C firmware.
  - 1. Press System key.
  - 2. Press **Service Menu Update Firmware** on the menu bar, and the Password dialog box will appear.
  - 3. Enter the password e507xa into the Password box, then click OK.

#### Figure C-1

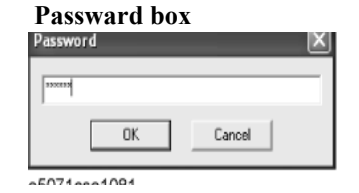

4. Open dialog box apperas. Confirm that **E5071.msi** is displayed at the File name column. Select it, then press the **Open** button, and the Windows instoller will appear.

### Figure C-2 Firmware Open dialog box

| Look jn: 🔍         | Removable Disk (G:)               | • | ¢ | ŧ | ď | •            |
|--------------------|-----------------------------------|---|---|---|---|--------------|
| 15 E5071.msi       |                                   |   |   |   |   |              |
|                    |                                   |   |   |   |   |              |
|                    |                                   |   |   |   |   |              |
|                    |                                   |   |   |   |   |              |
|                    |                                   |   |   | _ | _ |              |
| File <u>n</u> ame: | E5071.msi                         |   |   |   |   | <u>O</u> pen |
| Files of type:     | E5071 Installer File (E5071*.msi) |   | 1 | • |   | Cancel       |

- **Step 6.** After the installation is finished, the instrument will be restarted and the measurement view will appear.
- Step 7. Press System -Firmware Revision. Confirm the firmware revision you have just installed.

Firmware Update **Firmware Update** 

# **D Power Requirement**

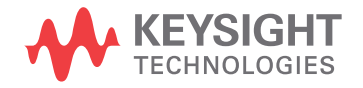

# **Preparation for Power Supply**

Before turning on power to the equipment, be sure to verify the following:

# **Power Requirements**

The E5071C requires the following power source:

|                           | Requirements                         |
|---------------------------|--------------------------------------|
| Voltage                   | 100 - 240 VAC ± 10% (Vpeak >= 120 V) |
| Frequency                 | 47 to 63 Hz                          |
| Maximum power consumption | 350 VA                               |

# Verification and Connection of Power Cable

The three-wire power cable attached to the E5071C has one wire serving as a ground. Using this power cable allows the E5071C to be grounded, thereby protecting you against electrical shock from the power outlet.

Step 1. Confirm that the power cable is not damanged.

| WARNING |         | NEVER use a power cable showing any sign of damage. Faulty cables can cause<br>_electrical shock.                                                                                                    |
|---------|---------|----------------------------------------------------------------------------------------------------|
|         | Step 2. | Use the supplied cable to connect between the power cable receptacle on the rear panel of the E5071C and a three-wire power outlet with the grounding prong firmly connected in the ground slot.                               |
| WARNING |         | Use the supplied power cable with grounding wire to securely ground the E5071C.                                                                                                    |
|         |         | Power cord list, 16000-99101 shows the power cable options.                                                                                                    |
|         |         | Blown Fuses                                                                                                    |
|         |         | If the fuse appears to have blown during operation, this instrument may be subject to failure and must be repaired. For any assistance, contact Keysight Technologies Customer contact centre listed at the end of this guide. |
|         |         | This product uses the following fuse type:                                                                                                    |
|         |         | Up to 8.5 GHz Options: UL/CSA Type, Slow-Blo, 6.3 A-250 Vac.                                                                                                    |
|         |         | Over 8.5 GHz Options: UL/CSA Type, Slow-Blo, 10A-250 Vac.                                                                                                    |
| WARNING |         | DO NOT replace the fuse yourself; doing this may expose you to electrical shock.                                                                                                    |

# **Turning the Power ON and OFF**

Perform the following steps to turn the power ON or OFF.

## Turning the power ON

Step 1. If the standby switch  $(\bigcirc)$  in the lower-left part of the front panel is in the pressed down

 $(\square)$  position, press the switch to the popped up position  $(\square)$ .

**Step 2.** Press the standby switch to the pressed down position ( \_\_\_\_\_ ).

This operation turns ON the power, and the E5071C starts the self-test.

**Step 3.** Confirm that the self-test indicates normal operation.

Normal operation is confirmed by the self-test if no error message appears.

## Turning the power OFF

Step 1. Use either of the following methods to turn OFF the E5071C.

- Press the standby switch ( ) in the lower-left part of the front panel (now in the pressed down ( ) position) to the popped up ( ) position.
- Send the shutdown command from an external controller.

These operations will start the E5071C shutdown process (required software and hardware processes for turning the power off), and the power will turn OFF after a few seconds.

NOTEUnder normal circumstances, always press the standby switch ( ), or send the shutdown<br/>command from the external controller, to actuate the E5071C shutdown process. Never cut<br/>off the power supply directly by disconnecting the power cable plug from the rear<br/>panel of the unit.

If the power supply is cut off directly by disconnecting the power cable plug or by disconnecting the power supply to the AC outlet, the shutdown process will not be carried out, and there is a risk of damage to the software or hardware of the E5071C.

Power Requirement Turning the Power ON and OFF

# E

# Messages

The E5071C can display error messages as well as messages that indicate the internal operating status of the equipment. This appendix explains what these messages mean by listing them in alphabetical order.

Messages showing the status of the E5071C are displayed in the lower-left area of the E5071C LCD screen. These messages include error messages that occur during the

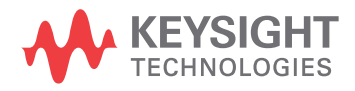

execution of GPIB commands and others that indicate the internal status of the equipment.

Error messages are indicated following the character string "[Err]" and can be read out by a GPIB command. Other kinds of messages are indicated without the "[Err]" character string and cannot be read out by a GPIB command. This section explains the meaning of each message and how to resolve the problem it indicates.

# **Error Messages**

An error message is displayed against a red background in the instrument message/warning area in the lower left part of the screen. Pushing a front panel key or executing :DISP:CCL command clears the error message. Errors caused by the operation of a front panel key simply appear on the display. They are not stored in the error queue with some exceptions.

An error with a positive error number is one uniquely defined for this instrument. On the other hand, an error with a negative error number is basically one defined for common GPIB devices in IEEE488.2

## A

# 20

#### Additional standard needed

The GPIB command that turns ON the calibration function has been sent before all of the data measurements needed to calculate the calibration factor have been completed. In 1-port calibration, for example, when measurements completed for OPEN and SHORT standards but not yet for LOAD standard,

You have tried to turn on the calibration function by calculating 1-port calibration coefficient using SENS:CORR:COLL:SAVE or SENS:CORR:OFFS:COLL:SAVE.Be sure to measure all necessary calibration data before sending commands.This error is not generated by front key operations.

### B

| -168 |  |  |
|------|--|--|
|      |  |  |

### Block data not allowed

An block-data element has been received at a position where this instrument does not accept one.

### С

| 240  | Calibration data lost                                                                                                    |
|------|----------------------------------------------------------------------------------------------------|
|      | This error occurs when a file containing the system calibration data is not found or in a damaged state at time of the startup of this instrument, indicating a failure of this instrument. Contact a Keysight Technology sales office or the company from which you bought the instrument.                                      |
| 22   | Calibration method not selected                                                                                                    |
|      | This error occurs when the command for validating the calibration data,<br>SENS:CORR:COLL:SAVE or SENS:CORR:OFFS:COLL:SAVE is executed before the<br>command for selecting a calibration type, SENS:CORR:COLL:METH:xxxx or<br>SENS:CORR:OFFS:COLL:METH:xxxx, is executed.This error is not generated by front<br>key operations. |
| -148 | Character data not allowed                                                                                                    |
|      | A character data element (not violating the standard) has been received at a position where this instrument does not accept one. Double quotes (") are omitted where it is necessary to place a parameter in double quotes ("), for example.                                                                                     |

|      | Messages<br>Command error                                                                                                    |
|------|----------------------------------------------------------------------------------------------------|
| -100 | Command error                                                                                                    |
|      | A comprehensive syntax error has occurred showing that this instrument cannot detect a more detailed error. This code simply shows that a command error defined in 11.5.1.1.4, IEEE488.2 has occurred.                                                                                                    |
| 60   | Continuous switching may damage source attenuator                                                                                                    |
|      | This error occurs when different power ranges are selected in multiple channel measurement settings to avoid source attenuator damage.                                                                                                    |
| NOTE | This error occurs in the case of E5071C Over 8.5 GHz Options                                                                                                    |
|      | D                                                                                                    |
| -222 | Data out of range                                                                                                    |
|      | A data element (not violating the standard) outside the range defined by this instrument has been received. This error occurs when an integer-based command for which the parameter can be rounded exceeds the range of -65536 to +65536 or when a real-number-based command for which the parameter can be rounded exceeds the range of -9.9e37 to +9.9e37, for example.                                   |
|      | This error occurs also when a numeric value other than a specified one is entered into a command in which the "port number" and "CalKit number" are specified as parameters and hence the parameters are not rounded. Such commands are, for example, CALC:FSIM:BAL:TOP:BBAL:PPOR, SENS:CORR:COLL:ACQ:OPEN, SENS:CORR:COLL:ECAL:SOLT3, SENS:CORR:COLL:CKIT:ORD:LOAD, etc.                                   |
| -104 | Data type error                                                                                                    |
|      | The parser has recognized a data element that must not exist. Block data has been sent instead of numeric value data or character string data that had been expected, for example.                                                                                                    |
|      | Ε                                                                                                    |
| 32   | ECal module not in appropriate RF path                                                                                                    |
|      | This error occurs when an ECal command, SENS:CORR:COLL:ECAL:SOLTn or<br>SENS:CORR:OFFS:COLL:ECAL:xxxx, is executed with the port on the ECal module not<br>connected correctly to the instrument. When the auto-detect function is turned OFF,<br>(SENS:CORR:COLL :ECAL:ORI OFF), however, this error does not occur even when the<br>port on the ECal module is not connected correctly to the instrument. |
| -200 | Execution error                                                                                                    |
|      | An error associated with execution has been generated for which this instrument cannot specify the error message. This code shows that an error associated with execution defined in 11.5.1.1.5, IEEE488.2 has occurred. This error occurs also when a calibration measurement is aborted.                                                                                                    |
| -123 | Exponent too large                                                                                                    |
|      | The absolute value of the exponent exceeds 32,000 (see 7.7.2.4.1, IEEE488.2).                                                                                                    |
| -178 | Expression data not allowed                                                                                                    |
|      | An expression-data element has been received at a position where this instrument does not                                                                                                    |

|      | accept one.                                                                                                    |
|------|----------------------------------------------------------------------------------------------------|
| -170 | Expression error                                                                                                    |
|      | When the expression data is put to syntactic analysis, an error not corresponding to one of Error Numbers -171 through -179 occurs.                                                                                                    |
| 502  | Equation run time error                                                                                                    |
|      | This error occurs under the following conditions:                                                                                                    |
|      | <ul> <li>The trace number in data(tr)/mem(tr)/xAxis(tr) is out of range<br/># of trace available depends on the maximum number of channel/traces</li> <li>The port number in Advanced math function is out of range<br/># of port available depends on the model option</li> </ul>                                                                                                    |
|      | F                                                                                                    |
| 31   | Failed to configure ECal module                                                                                                    |
|      | This error occurs when the control of the ECal module fails at time of executing an ECal command, SENS:CORR:COLL:ECAL:SOLTn or SENS:CORR:OFFS:COLL:ECAL :xxxx. The failure results from the failure to connect the ECal module to the USB port, failure of the ECal module, etc.                                                                                                    |
| 76   | Failed to control signal generator                                                                                                    |
|      | This error occurs when the external signal source fails to respond during measurement, though it is enabled (SENS:OFFS:LOC:STAT ON and SENS:OFFS:LOC:CONT ON).                                                                                                    |
|      | Ensure the connection of the external signal source.                                                                                                    |
| 102  | Failed to copy file                                                                                                    |
|      | This error occurs when copying a file (MMEM:COPY command) fails.                                                                                                    |
| 104  | Failed to create directory                                                                                                    |
|      | This error occurs when creating a directory (MMEM:MDIR command) fails.                                                                                                    |
| 103  | Failed to delete file                                                                                                    |
|      | This error occurs when deleting a file (MMEM:DEL command) fails.                                                                                                    |
| 100  | Failed to read file                                                                                                    |
|      | This error occurs when a 2-port touchstone file<br>(CALC:FSIM:SEND:PMC:PORT:USER:FIL command), the formatted data array<br>(MMEM:LOAD:FDAT command) and limit table (MMEM:STOR:LIM command) for the<br>active trace on the active channel, segment sweep table (MMEM:LOAD:SEGM<br>command) for the active channel, a VBA project file (MMEM:LOAD:PROG command),<br>etc. cannot be read normally. |
| 101  | Failed to write file                                                                                                    |
|      | This error occurs when the formatted data array (MMEM:STOR:FDATcommand) and<br>limit table (MMEM:STOR:LIM command) for the active trace on the active channel,<br>segment sweep table (MMEM:STOR:SEGM command) for the active channel, display<br>image (MMEM:STOR:IMAG command) for the LCD screen, a VBA project file<br>(MMEM:STOR:PROG command), etc. cannot be written normally.            |

# Messages File name error

| -257 | File name error                                                                                                    |
|------|----------------------------------------------------------------------------------------------------|
|      | A file name error. This message appears when an error exists in the file name and hence a command is not executed correctly. This error occurs when you try to copy to an unsuitable file name, for example.                                               |
| -256 | File name not found                                                                                                    |
|      | The file name specified is not found and hence the command is not executed correctly. This error occurs when you try to read a file that does not exist in a disk or a disk is not correctly inserted into the drive to read or write a file, for example. |
| 107  | File transfer failed                                                                                                    |
|      | This error occurs when writing data into or reading data from a file (MMEM:TRAN command) fails.                                                                                                    |
| 56   | Fixture Simulator not allowed                                                                                                    |
|      | This error occurs when the fixture simulator is executed (CALC:FSIM:STAT ON) under the condition of the frequency offset is enabled (SENS:OFFS ON).                                                                                                    |
|      | The fixture simulator is allowed to use when the frequency offset is not enabled.                                                                                                    |
| 24   | Frequency offset enabled                                                                                                    |
|      | This error occurs when the normal calibration (SENS:CORR:COLL:OPEN etc.) is performed under the condition of the frequency offset is enabled (SENS:OFFS ON).                                                                                               |
| 25   | Frequency offset not enabled                                                                                                    |
|      | This error occurs when the scalar-mixer calibration (SENS:CORR:OFFS:COLL:OPEN etc.) is performed under the condition of the frequency offset is not enabled (SENS:OFFS OFF).                                                                               |
| 62   | Frequency out of range                                                                                                    |
|      | This error occurs when the setting of frequency exceeds output frequency range under the condition of the frequency offset is enabled (SENS:OFFS ON).                                                                                                    |
|      | G                                                                                                    |
| -105 | GET not allowed                                                                                                    |
|      | A group execution trigger (GET) has been received in the program message (see 7.7, IEEE488.2).                                                                                                    |
|      | Н                                                                                                    |
| -114 | Header suffix out of range                                                                                                    |
|      | The unit of the header is outside the range. The header is invalid in the unit for numeric parameters following a SCPI command.                                                                                                    |
|      | I                                                                                                    |
| -224 | Illegal parameter value                                                                                                    |
|      | The parameter value is not suitable. This error occurs when the CALC:PAR:DEF command is used to specify an S-parameter that does not exist in the model (S44 in the                                                                                        |
|      |                                                                                                    |

|      | case of a 2-port model), for example.                                                                                                    |
|------|----------------------------------------------------------------------------------------------------|
| -282 | Illegal program name                                                                                                    |
|      | This error occurs when a nonexistent VBA program name is specified by the PROG:SEL:NAME command.                                                                                                    |
| -213 | Init ignored                                                                                                    |
|      | Because another measurement is in progress, the request for initiating a measurement ("INIT" command) is ignored.                                                                                            |
| 35   | Insufficient ECal module memory                                                                                                    |
|      | This error occurs when the embedded memory is insufficient to save the user property in ECal module during the user definition ECal processing.                                                              |
| -161 | Invalid block data                                                                                                    |
|      | Block data has been expected, but the block data that appears is invalid for some reason (see 7.7.6.2, IEEE488.2). The END message is received before the length of block data has been filled, for example. |
| 28   | Invalid calibration method                                                                                                    |
|      | If the type of calibration is not specified or not correct when partial overwrite is executed with the GPIB command, this error occurs. This error does not occur for operation with front keys.             |
| -101 | Invalid character                                                                                                    |
|      | An invalid character exists in the program message character string.                                                                                                    |
| -141 | Invalid character data                                                                                                    |
|      | An invalid character is found in the character data element, or the parameter received is not valid.                                                                                                    |
| -121 | Invalid character in number                                                                                                    |
|      | A character that is invalid for the data type subject to syntactic analysis has been received.<br>For example, a letter is found in a decimal numeric value or a numeric character "9" in<br>octal data.     |
| 500  | Invalid equation expression                                                                                                    |
|      | The equation expression used in Equation Editor is not valid.                                                                                                    |
| 501  | Invalid equation label                                                                                                    |
|      | The equation label used in Equation Editor is not valid.                                                                                                    |
| -171 | Invalid expression                                                                                                    |
|      | The expression-data element is invalid (see 7.7.7.2, IEEE488.2). Parentheses are not paired, or illegal characters are used, for example.                                                                    |
| -103 | Invalid separator                                                                                                    |
|      | The parser (a syntactic analysis program) had been expecting a delimiter, but a character that is not a delimiter has been sent.                                                                             |
| -151 | Invalid string data                                                                                                    |
|      | Character string data has been expected, but the character string data that appears is invalid for some reason (see 7.7.5.2, IEEE488.2). The END message is received before the ending                       |

|      | Messages<br>Invalid suffix                                                                                                    |
|------|----------------------------------------------------------------------------------------------------|
|      | quotation mark character appears, for example.                                                                                                    |
| -131 | Invalid suffix                                                                                                    |
|      | The suffix does not comply with the syntax defined in 7.7.3.2, IEEE488.2. Or it does not suit E5071C.                                                                                                    |
|      | L                                                                                                    |
| 53   | Log sweep requires 2 octave minimum span                                                                                                    |
|      | The span of sweep range is not satisfied the requirement for logarithmic sweep. The sweep type is automatically changed to linear sweep when this error occurs.                                                                                                    |
|      | For example, this error occurs when, with the start and stop frequency are set 1 MHz and 2 MHz respectively, the sweep type is changed to logarithmic sweep.                                                                                                    |
|      | Set the stop frequency to more than four times as many as the start frequency. And then select logarithmic sweep.                                                                                                    |
|      | М                                                                                                    |
| -109 | Missing parameter                                                                                                    |
|      | The number of parameters is less than that required for the command, or the parameter has not been entered. For example, the command SENS{1-6}:SWE:POIN requires one more parameter.                                                                                                    |
|      | Therefore, when a message "SENS1:SWE:POIN" is sent to a correct program message "SENS1:SWE:POIN 201" this instrument receives the former message as an invalid one because all parameters have not been entered. Enter command parameters correctly.                                                                                              |
|      | Ν                                                                                                    |
| 70   | No GPIB system controller                                                                                                    |
|      | The GPIB system controller is not set properly.                                                                                                    |
|      | This error occurs when USB/GPIB interface is not connected or the interface setting is improper, during the measurement for power calibration data or for that in scalar-mixer calibration.                                                                                                    |
|      | It also occurs when USB/GPIB interface is not connected or the interface setting is improper, though the control of the external signal source is enabled.                                                                                                    |
|      | Ensure the connection of USB/GPIB interface and its setting.                                                                                                    |
| 52   | No valid memory trace                                                                                                    |
|      | This error occurs when you have executed either DISP:WIND:TRAC:MEM ON command<br>to display memory trace, or any other command to enable data caqlculation using memory<br>trace (CALC:MATH:FUNC command with other than NORM is specified), though no<br>valid data exists in memory trace. This error is not generated by front key operations. |
| -120 | Numeric data error                                                                                                    |
|      | An error resulting from the numeric value data (including numeric value data having no decimal point representation) has occurred. A numeric value error other than Errors -121 through -129 has occurred.                                                                                                    |
|      |                                                                                                    |

| -128 | Numeric data not allowed                                                                                                    |
|------|----------------------------------------------------------------------------------------------------|
|      | An numeric-value-data element (not violating the standard) has been received at a position where this instrument does not accept one.                                                                                                    |
|      | 0                                                                                                    |
| 200  | Option not installed                                                                                                    |
|      | The command received has been ignored because of the mismatch between the contents of an option for this instrument and the command.                                                                                                    |
|      | It also occurs when you try to enable the time domain function in a model not having the time domain option. This holds true for the frequency offset option.                                                                                                    |
|      | This error is not generated by front key operations.                                                                                                    |
| -225 | Out of memory                                                                                                    |
|      | Insufficient memory is available in this instrument to perform the required operation.                                                                                                    |
|      | Р                                                                                                    |
| -220 | Parameter error                                                                                                    |
|      | When a parameter-related error other than Errors -221 through -229 occurs, that error is displayed.                                                                                                    |
| -108 | Parameter not allowed                                                                                                    |
|      | The number of parameters exceeds that required for the command.                                                                                                    |
|      | For instance, when a program message ":SENS1:SWE:TYPE LIN, SEGM" is sent instead<br>of a correct program message with a command ":SENS1:SWE:TYPE LIN" which requires<br>a parameter, the instrument receives the message as the number of parameters is invalid.<br>See the command reference to confirm the required number of parameters.                                                                                                    |
| 41   | Peak not found                                                                                                    |
|      | This error occurs when, after specifying a peak and executing the CALC:MARK:FUNC:EXEC and CALC:FUNC:EXEC commands, the specified peak is not found in the marker search analysis.                                                                                                    |
| 220  | Phase lock loop unlocked                                                                                                    |
|      | This error occurs when the PLL circuit of this instrument becomes unlocked while the measurement is in progress. The measurement value is not correct. This error may occur when an external reference out of specification is connected to this instrument. Should an error occur with an external reference not connected, this instrument is faulty. Contact a Keysight Technology sales office or the company from which you bought the instrument. |
| 221  | Port 1 receiver overload                                                                                                    |
|      | The input to Test Port 1 exceeds the maximum input level. The measurement value is not correct. When a DUT is an amplifier or the like, this error may occur, damaging the receiver in the worst case. Should this error occur with a passive part used as the DUT or with nothing connected to the test port, this instrument is faulty. Contact a Keysight Technology sales office or the company from which you bought the instrument.               |
|      | If this error occurs, the stimulus signal output is automatically turned to off.                                                                                                    |

Messages Port 2 receiver overload

| NOTE | When FOM function or an external signal source is used over 8.5 GHz frequency measurements with E5071C-Over 8.5 GHz Options, there is a possibility that overload detection and power trip occurs even if you measure the devices under the maximum input level. In that case, turn OFF the overload & power trip detect function after ensuring the value of input power level.                                                          |
|------|----------------------------------------------------------------------------------------------------|
| 222  | Port 2 receiver overload                                                                                                    |
|      | The input to Test Port 2 exceeds the maximum input level. The measurement value is not correct. When a DUT is an amplifier or the like, this error may occur, damaging the receiver in the worst case. Should this error occur with a passive part used as the DUT or with nothing connected to the test port, this instrument is faulty. Contact a Keysight Technology sales office or the company from which you bought the instrument. |
|      | If this error occurs, the stimulus signal output is automatically turned to off.                                                                                                    |
| NOTE | When FOM function or an external signal source is used over 8.5 GHz frequency measurements, there is a possibility that overload detection and power trip occurs even if you measure the devices under the maximum input level. In that case, turn OFF the overload & power trip detect function after ensuring the value of input power level.                                                                                           |
| 223  | Port 3 receiver overload (for 4 Port Option only)                                                                                                    |
|      | The input to Test Port 3 exceeds the maximum input level. The measurement value is not correct. When a DUT is an amplifier or the like, this error may occur, damaging the receiver in the worst case. Should this error occur with a passive part used as the DUT or with nothing connected to the test port, this instrument is faulty. Contact a Keysight Technology sales office or the company from which you bought the instrument. |
|      | If this error occurs, the stimulus signal output is automatically turned to off.                                                                                                    |
| NOTE | When FOM function or an external signal source is used over 8.5 GHz frequency measurements, there is a possibility that overload detection and power trip occurs even if you measure the devices under the maximum input level. In that case, turn OFF the overload & power trip detect function after ensuring the value of input power level.                                                                                           |
| 224  | Port 4 receiver overload (for 4 Port Option only)                                                                                                    |
|      | The input to Test Port 4 exceeds the maximum input level. The measurement value is not correct. When a DUT is an amplifier or the like, this error may occur, damaging the receiver in the worst case. Should this error occur with a passive part used as the DUT or with nothing connected to the test port, this instrument is faulty. Contact a Keysight Technology sales office or the company from which you bought the instrument. |
|      | If this error occurs, the stimulus signal output is automatically turned to off.                                                                                                    |
| NOTE | When FOM function or an external signal source is used over 8.5 GHz frequency measurements, there is a possibility that overload detection and power trip occurs even if you measure the devices under the maximum input level. In that case, turn OFF the overload & power trip detect function after ensuring the value of input power level.                                                                                           |

E. Messages

|      | The measurement value of the power meter is unstable, or it goes outside the tolerance.                                                                                                    |
|------|----------------------------------------------------------------------------------------------------|
|      | This error occurs when the power meter's measurement value does not become stable within about 10 seconds during measurement for power calibration data or that for scalar-mixer calibration data.                  |
|      | This error also occurs when the power calibration value exceeds the set tolerance.                                                                                                    |
|      | In addition, it occurs when the power meter fails to respond for any reason, such as power-down for example, during measurement under the same conditions.                                                          |
|      | Ensure a firm connection of the power sensor.                                                                                                    |
| 241  | Power on test failed                                                                                                    |
|      | This error occurs when the power-on test fails, indicating a failure of this instrument.<br>Contact a Keysight Technology sales office or the company from which you bought the instrument.                         |
| 61   | Power unleveled                                                                                                    |
|      | The out power level exceeds available range.                                                                                                    |
|      | For example, if the level after correction exceeds the power level that can be outputted<br>when correcting the power level with the power calibration and power slope feature, this<br>error occurs.               |
|      | Check that the power level is set correctly, the power calibration has been performed correctly and the correction value of the power slope is set correctly.                                                       |
| 120  | Printer error                                                                                                    |
|      | This error occurs when the previous printing is still in progress or the printer fails (offline, short of paper, etc.) at time of outputting the display image on the LCD screen to the printer (HCOP:IMM command). |
| 121  | Print failed                                                                                                    |
|      | This error occurs when printing fails for reasons other than Error 120, Printer error.                                                                                                    |
| -284 | Program currently running                                                                                                    |
|      | This error occurs when the PROG:SEL:STAT RUN command is executed with the VBA program in the Run state.                                                                                                    |
| -112 | Program mnemonic too long                                                                                                    |
|      | The length of the header exceeds 12 characters (see 7.6.1.4.1, IEEE488.2).                                                                                                    |
| -286 | Program runtime error                                                                                                    |
|      | An error occurring when VBA is executed.                                                                                                    |
|      | Q                                                                                                    |
| -430 | Query DEADLOCKED                                                                                                    |
|      | The state that generates a "DEADLOCKED" Query error (see 6.3.1.7, IEEE488.2). This error occurs when both input and output buffers have become full, preventing the                                                 |

instrument from continuing processing, for example.

Power meter not settled

73

|      | Messages<br>Query error                                                                                                    |
|------|----------------------------------------------------------------------------------------------------|
| -400 | Query error                                                                                                    |
|      | A comprehensive query error has occurred showing that this instrument cannot detect a more detailed error. This code simply shows that a query error defined in 11.5.1.1.7 and 6.3, IEEE488.2 has occurred.                           |
| -410 | Query INTERRUPTED                                                                                                    |
|      | The state that generates a "INTERRUPTED" Query error (see 6.3.2.3, IEEE488.1). This error occurs when data bytes (DAB) or GET are received before the transmission of the response after a query has not been completed, for example. |
| -420 | Query UNTERMINATED                                                                                                    |
|      | The state that generates an "UNTERMINATED" Query error (see 6.3.2, IEEE488.2). This error occurs when this instrument is designated as the talker and an incomplete program message is received, for example.                         |
| -440 | Query UNTERMINATED after indefinite response                                                                                                    |
|      | After a query asking for an indefinite response has been run, another query is received in the same program message (See 6.5.7.5.7, IEEE488.2).                                                                                       |
| -350 | Queue overflow                                                                                                    |
|      | The queue contains a specific code in place of the code which caused this error. The code indicates that the error occurred because of no space available in the queue, but the error is not recorded.                                |
|      | R                                                                                                    |
| 105  | Recall failed                                                                                                    |
|      | This error occurs when reading an instrument status file (State01.sta, etc.) (MMEM:LOAD:STAT command) fails.                                                                                                    |
|      | S                                                                                                    |
| 106  | Save failed                                                                                                    |
|      | This error occurs when writing an instrument status file (State01.sta, etc.) (MMEM:STOR:STAT command) fails.                                                                                                    |
| 33   | Selected parameter not valid for confidence check                                                                                                    |
|      | This error occurs when the mix mode S parameter has been selected for the S parameter you want to check, while using the confidence check function for calibration coefficient.                                                       |
| 57   | SnP request not valid for selected measurement                                                                                                    |
|      | This error occurs when you try to save data to a Touchstone file but no measurement has been executed.                                                                                                    |
|      | This error also occurs when you try to save a Touchstone file with power sweep measurement specified or with the frequency offset function set to ON.                                                                                 |
| 50   | Specified channel hidden                                                                                                    |
|      | This error occurs when an attempt is made to activate a channel not on display using the DISP:WIND:ACT command. This error is not generated by front key operations.                                                                  |

| 23   | Specified error term does not exist                                                                                                    |
|------|----------------------------------------------------------------------------------------------------|
|      | The error occurs when the calibration coefficient type of the parameter specified in the read/write command of the calibration coefficient (SENS:CORR:COEF) is invalid for the calibration type selected by the calibration type selection command (SENS:CORR:COEF:METH:xxxx). This error is not generated by front key operations.                                                                           |
| 21   | Specified ports overlapped                                                                                                    |
|      | This error occurs when a port number is duplicated in a command requiring two or more port numbers as parameters. Such commands are, for example, CALC:FSIM:BAL:TOP:SSB:PPOR 1,2,3,3. Specify port setup correctly to avoid duplication of ports. This error is not generated by front key operations.                                                                                                    |
| 51   | Specified trace dose not exist                                                                                                    |
|      | This error occurs when CALC:PAR:SEL command is executed to activate more traces than specified by CALC:PAR:COUN command.This error is not generated by front key operations.                                                                                                    |
| 26   | Standard not selected                                                                                                    |
|      | This error occurs when you execute the measurement under the condition that the standard is not selected for the subclass (the standard number is set to 0).                                                                                                    |
| -150 | String data error                                                                                                    |
|      | When a character-string-data element is put to syntactic analysis, an error not corresponding to one of Error Numbers -151 through -159 occurs.                                                                                                    |
| -158 | String data not allowed                                                                                                    |
|      | A character-string-data element has been received at a position where this instrument does not accept one.                                                                                                    |
| -138 | Suffix not allowed                                                                                                    |
|      | A suffix is attached to a numeric value element to which a suffix is not allowed to be attached.                                                                                                    |
| -134 | Suffix too long                                                                                                    |
|      | The unit is too long.                                                                                                    |
|      | The unit is expressed in 12 or more characters (see 7.7.3.4, IEEE488.2).                                                                                                    |
| 55   | Sweep mode changed to stepped sweep                                                                                                    |
|      | You cannot change the sweep mode to the swept mode.                                                                                                    |
|      | This error occurs when you change the sweep mode to the swept mode/high speed swept<br>mode under the conditions where the sweep type is set to power sweep, power slope<br>function is enabled (ON, correction coefficient is other than zero), power calibration is ON,<br>frequency offset is enabled, spurious avoidance of frequency offset is enabled, or external<br>signal source control is enabled. |
| -102 | Syntax error                                                                                                    |
|      | A command or data type that is not recognized exists.                                                                                                    |
| -310 | System error                                                                                                    |
|      | One of the errors designated as "system errors" in this instrument has occurred.                                                                                                    |

# Messages Target value not found

Т

| 40   | Target value not found                                                                                                    |
|------|----------------------------------------------------------------------------------------------------|
|      | This error occurs when the target is not found during the marker search analysis after specifying the target and executing the CALC:MARK:FUNC:EXEC and CALC:FUNC:EXEC commands. This error occurs also when the bandwidth is not found after executing the bandwidth marker command, CALC:MARK:BWID:DATA?                                                              |
| -124 | Too many digits                                                                                                    |
|      | The number of digits of the argument of the decimal numeric-value-data element exceeds 255 with the preceding 0 removed (see 7.7.2.4.1, IEEE488.2).                                                                                                    |
| -223 | Too much data                                                                                                    |
|      | The block-, expression-, or character-string-type program data that has been received conforms with the standard. But it exceeds the amount that can be processed under the condition of the memory or conditions specific to memory-related devices. In this instrument, this error occurs when the number of characters exceeds 254 in a character-string parameter. |
| 54   | Transform, Gate not allowed                                                                                                    |
|      | This message appears when you turn on the gating/conversion function of the time domain feature, while frequency offset is enabled, measurement points are set to two, or sweep type is set to other than linear sweep                                                                                                    |
|      | Turn off the frequency offset (SENS:OFFS OFF command), set the measurement points to three or more and the sweep type to linear sweep, and then turn on the gating/conversion function.                                                                                                    |
| -211 | Trigger ignored                                                                                                    |
|      | This instrument receives and detects a trigger command ("TRIG") or an external trigger signal. But it is ignored due to the timing condition (This instrument is not in the wait-for-trigger state, for example). Change the setup so that a trigger command or an external trigger signal can be sent after the instrument has entered the wait-for- trigger state.   |
|      | U                                                                                                    |
| 300  | Unable to estimate adapter length                                                                                                    |
|      | Adapter length can not be estimated at zero span. Change the frequency span other 0.                                                                                                    |
| -113 | Undefined header                                                                                                    |
|      | A command not defined in this instrument, though not illegal in the syntactic structure, has been received. For example, when a message ":DISP:WIND1:TABL:MEM ON" is sent to a correct program message ":DISP:WIND1:TRAC1:MEM ON," the message sent is received as an undefined command by this instrument. See the command reference and use correct commands.        |
|      | This error occurs also when a port not existing on this model is specified in a command specifying a port number as an index. Such commands are CALC:FSIM:SEND:DEEM:PORTn:xxxx, CALC:FSIM:SEND:PMC:PORTn:xxxx, CALC:FSIM:SEND:ZCON:PORTn:Z0:R, and SENS:CORR:EXT:PORTn:TIME; they include PORTn as a part.                                                             |

#### 34 User characterization not found in module

This error occurs when the selected user profile is not detected in the ECal memory, while reading it from the ECal module, written by the user definition ECal.

#### V

30

72

75

#### Valid Ecal module not found

This error occurs when the number of ports of the ECal module connected is less than the necessary number of ports. This error occurs, for example, when a 4-port Cal executing command, SENS:CORR:COLL:ECAL:SOLT4, is executed with a 2-port ECal module connected. This error is not generated by front key operations.

#### 71 Valid power meter not found

Valid power meter is not connected.

This error occurs when the E5071C and the power meter is not connected with USB/GPIB interface, the GPIB addresses do not match between the power meter and the E5071C's power meter, or the power meter is turned off, during the measurement for power calibration data or for that in scalar-mixer calibration.

It also occurs when inoperable power meter is connected.

Ensure the connection of the power meter, GPIB addresses and power supply.

# Valid power sensor not found. No valid sensor is connected to the power meter

This error occurs when no power sensor is connected to the specified channel of the power meter, during the measurement for power calibration data or for that in scalar-mixer calibration.

Ensure the connection of the power sensor.

#### Valid signal generator not found. No valid external signal source is connected

This error occurs when the specified type of external signal source is not connected to the specified GPIB address, though the control of the external signal source is enabled (SENS:OFFS:LOC:STAT ON and SENS:OFFS:LOC:CONT ON).

It also occurs when USB/GPIB interface is set but not connected.

Ensure the external signal source and the connection of USB/GPIB interface.

# Warning Message

A warning message is displayed in the instrument message/Warning area in the lower left part of the display against a gray background. Pushing a front panel key or executing :DISP:CCL command clears the message.

This message simply appears on the display, being not known to a remote environment such as a GPIB. This message is not displayed when another error (against a red background) has already been displayed in the instrument message/Warning area.

The warning messages for this instrument are as follows:

#### Auto port extension not allowed

This message appears when you try to execute the auto port extension when the sweep type is the power sweep or the frequency offset function is ON.

If this message is displayed, the auto port extension is not available.

#### Calibration extrapolated

The frequency range that can be calibrated with the ECal module is exceeded. In this case, the calibration data for the minimum frequency or maximum frequency are used instead of the data exceeding the allowable frequency range for calibration.

#### Fixture simulator not allowed

This message appears when enabling the frequency offset, while the fixture simulator function is turned on.

If this message is displayed, the fixture simulator function is automatically turned off.

#### Log sweep requires 2 octave minimum span

If you change the sweep range that does not satisfy the necessary condition of the frequency span (the stop frequency is about 4 times or more of the start frequency) when the sweep type is set to the log sweep, this message is displayed.

If this message is displayed, the sweep type is automatically set to the linear sweep.

For example, if you attempt to change the log type to the log sweep when the start frequency is set to 1 MHz and the stop frequency to 2 MHz, this error occurs.

Set the stop frequency to a value of about 4 times or more the start frequency and then set the low seep.

#### Peak not found

This warning message is displayed when, with the tracking turned on, the peak specified by the marker search has not been found by the time the sweep is finished (with the tracking executed).

#### Segment table changed

This warning message is displayed when the setting specified segment by segment in the segment table is automatically changed by a change in the other setting.

For example, this warning message is displayed when, with the power specified segment by segment in the segment table, the power setting for a segment is adjusted by a change in the power range setting.

### Sweep mode changed to stepped sweep

This message appears when you set the sweep type to power sweep, power slope function to enabled (ON, correction coefficient is other than zero), power calibration to ON, frequency offset to enabled, spurious avoidance of frequency offset to enabled, or external signal source control to enabled, while the sweep mode is set to swept mode or high speed swept mode.

When this message is displayed, the sweep mode is automatically set to step mode (during swept mode) or high speed step mode (during high speed swept mode).

## Target value not found

This warning message is displayed when, with the tracking turned on, the target specified by the marker search has not been found by the time the sweep is finished (with the tracking executed).

This warning message is displayed also when, with the bandwidth marker displayed, the setting for the bandwidth marker is changed at the end of the sweep, or when, with the active marker changed or moved, the bandwidth is not found.

## Transform, Gate not allowed

This message appears when you have set the measurement points to two, sweep type to other than linear sweep, or frequency offset to enabled, while the gating/conversion function of the time domain feature is turned on.

If this message is displayed, the gating/conversion function is automatically turned off.

### **User Preset File not found**

This warning message is displayed if no user preset file (D:\UserPreset.sta) exists when executing the SYST:UPR command.

If this message is displayed, a normal preset (SYST:PRES) will be performed.

Messages User Preset File not found

This information is subject to change without notice. © Keysight Technologies 2006 - 2015 Edition 11, February 2015

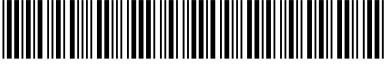

E5071-90140 www.keysight.com

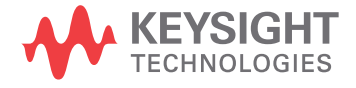